|          | Procédure déploiement                          | HUYNH Michael<br>BELAHA Sidhamed<br>FRANCAIS Benjamin |
|----------|------------------------------------------------|-------------------------------------------------------|
| ASSURMER |                                                | 1B-SISR                                               |
|          | Procédure installation<br>outil de déploiement |                                                       |

# ASSURMER

| Version | Auteur                                                            | Date       | Nombre de<br>pages | À l'attention | Mode de diffusion | Validateur           |
|---------|-------------------------------------------------------------------|------------|--------------------|---------------|-------------------|----------------------|
| 1.0     | FRANCAIS<br>Benjamin ;<br>BELAHA<br>Sidahmed;<br>HUYNH<br>Michael | 10/01/2024 | 52                 | Assurmer-IT   | .pdf              | FRANÇAIS<br>Benjamin |

Installation de deux serveurs nommés respectivement : SRV-AD01 et SRV-MDS01.

Ces deux serveurs sont dotés d'un ISO Windows serveur 2022.

| New Virtual Machine Wizard                                                               |                                                          |                                 | ×            | New Virtual Mach                                                                                                  | ine Wizard                                    |                           |                     | ×      |  |
|------------------------------------------------------------------------------------------|----------------------------------------------------------|---------------------------------|--------------|----------------------------------------------------------------------------------------------------|-----------------------------------------------|---------------------------|---------------------|--------|--|
| <b>vm</b> ware <sup>.</sup>                                                              | Welcome                                                  | to the Nev                      | w Virtual    | Choose the Virtual Machine Hardware Compatibility<br>Which hardware features are needed for this virtual machine? |                                               |                           |                     |        |  |
| WORKSTATION                                                                              | Machine V                                                | Vizard                          |              | Virtual machine ha                                                                                                | rdware compatibili                            | ity                       |                     |        |  |
| PRO" 17                                                                                  |                                                          |                                 |              | Hardware compa                                                                                                    | tibility: Worksta                             | tion 17.5.x               |                     | ~      |  |
| 1/                                                                                       | What type of cor                                         | nfiguration do yo               | u want?      | Compatible with:                                                                                                  | ESX S                                         | Gerver                    |                     |        |  |
|                                                                                          | _                                                        |                                 |              | Comentitute and                                                                                                   |                                               | 1 factors                 |                     |        |  |
|                                                                                          | Typical (rec                                             | ommended)                       | Anto and     | Eusion 13.5.x                                                                                                    | JCIS:                                         | 128 (                     | SB memory           |        |  |
|                                                                                          | machine in a                                             | few easy steps                  | c virtual    | Workstation 17.                                                                                                   | 5.x                                           | 32 pr                     | ocessors            | _      |  |
|                                                                                          |                                                          | Ŧ                               | 8 TB<br>8 GB | disk size<br>shared graphics r                                                                                    | nemory                                        |                           |                     |        |  |
|                                                                                          |                                                          |                                 |              |                                                                                                    |                                               |                           |                     |        |  |
| Help                                                                                     | < Back                                                   | Next >                          | Cancel       | Help                                                                                                    | (                                             | < Back                    | Next >              | Cancel |  |
| New Virtual Machine Wizard                                                               |                                                          |                                 | ×            | New Virtual Mach                                                                                                  | ine Wizard                                    |                           |                     | ×      |  |
| Guest Operating System In<br>A virtual machine is like a p<br>system. How will you insta | nstallation<br>physical computer;<br>Il the guest operat | it needs an oper<br>ing system? | rating       | Select a Guest<br>Which oper                                                                                      | t <b>Operating Sys</b><br>ating system will b | stem<br>be installed on t | this virtual machin | e?     |  |
| Install from:                                                                            |                                                          |                                 |              | Guest operating s                                                                                                 | ystem                                         |                           |                     |        |  |
|                                                                                          |                                                          |                                 |              | O Microsoft Wind                                                                                                  | ows                                           |                           |                     |        |  |
|                                                                                          |                                                          |                                 |              | Linux                                                                                                    |                                               |                           |                     |        |  |
| No drives available                                                                      |                                                          | ~                               |              | O VMware ESX<br>O Other                                                                                           |                                               |                           |                     |        |  |
|                                                                                          |                                                          |                                 |              | Version                                                                                                    |                                               |                           |                     |        |  |
| O Installer disc image file (iso):                                                       |                                                          |                                 |              | Windows Server 2                                                                                                  | 2022                                          |                           |                     | ~      |  |
| C: \Users\MICHAEL \Downloa                                                               | ads\WIN_SRV_202                                          | 2.iso 🗸                         | Browse       |                                                                                                    |                                               |                           |                     |        |  |
| • I will install the operating sys<br>The virtual machine will be o                      | stem later.<br>reated with a blank                       | k hard disk.                    |              |                                                                                                    |                                               |                           |                     |        |  |
| Help                                                                                     | < Back                                                   | Next >                          | Cancel       | Help                                                                                                    |                                               | < Back                    | Next >              | Cancel |  |
| New Virtual Machine Wizard                                                               |                                                          |                                 | ×            | New Virtual Mach                                                                                                  | ine Wizard                                    |                           |                     | ×      |  |
| Name the Virtual Machine<br>What name would you like                                     | to use for this virt                                     | tual machine?                   |              | Firmware Typ<br>What kind o                                                                                       | <b>e</b><br>of boot device sho                | ould this virtual         | machine have?       |        |  |
| Virtual machine name:                                                                    |                                                          |                                 |              | Firmware type                                                                                                    |                                               |                           |                     |        |  |
| SRV-AD01                                                                                 |                                                          |                                 |              | OBIOS                                                                                                    |                                               |                           |                     |        |  |
|                                                                                          |                                                          |                                 |              | UEFI                                                                                                    |                                               |                           |                     |        |  |
| Location:                                                                                |                                                          |                                 |              | Secure Boot                                                                                                    | t                                             |                           |                     |        |  |
| C: \Users \MICHAEL \Documents \                                                          | Virtual Machines\S                                       | RV-AD01                         | Browse       |                                                                                                    |                                               |                           |                     |        |  |
| nie deradit location can be chang                                                        | yeu at Luit > rreie                                      | i ches.                         |              |                                                                                                    |                                               |                           |                     |        |  |
|                                                                                          | < Back                                                   | Next >                          | Cancel       |                                                                                                    |                                               | < Back                    | Next >              | Cancel |  |

#### Procédure HUYNH Michael BELAHA Sidahmed

| New Virtual Machine Wizard                                                                                                    | New Virtual Machine Wizard X                                                                                                    |
|----------------------------------------------------------------------------------------------------|----------------------------------------------------------------------------------------------------|
| Processor Configuration<br>Specify the number of processors for this virtual machine.                                                                                                    | Memory for the Virtual Machine<br>How much memory would you like to use for this virtual machine?                                                                                                    |
| Processors<br>Number of processors:<br>Number of cores per processor:<br>Total processor cores:<br>2                                                                                                    | Specify the amount of memory allocated to this virtual machine. The memory size must be a multiple of 4 MB.          128 GB       Memory for this virtual machine:       4096 🔹 MB         64 GB       Memory for this virtual machine:       4096 🔹 MB         16 GB       Maximum recommended memory:       27.8 GB         2 GB       Maximum recommended memory:       27.8 GB         16 B       Recommended memory:       2 GB         16 B       Guest OS recommended minimum:       1 GB         16 MB       Guest OS recommended minimum:       1 GB                                          |
| Help < Back Next > Cancel                                                                                                    | Help < Back Next > Cancel                                                                                                    |
| New Virtual Machine Wizard X                                                                                                    | New Virtual Machine Wizard                                                                                                    |
| Network Type<br>What type of network do you want to add?                                                                                                    | Select I/O Controller Types<br>Which SCSI controller type would you like to use for SCSI virtual disks?                                                                                                    |
| <ul> <li>Network connection</li> <li>Use bridged networking<br/>Give the guest operating system direct access to an external Ethernet<br/>network. The guest must have its own IP address on the external network.</li> <li>Use network address translation (NAT)<br/>Give the guest operating system access to the host computer's dial-up or<br/>external Ethernet network connection using the host's IP address.</li> <li>Use host-only networking<br/>Connect the guest operating system to a private virtual network on the host<br/>computer.</li> <li>Do not use a network connection</li> </ul> | I/O controller types<br>SCSI Controller:<br>BusLogic (Not available for 64-bit guests)<br>LSI Logic (Not supported by Windows Server 2022)<br>LSI Logic SAS (Recommended)<br>Paravirtualized SCSI                                                                                                    |
| Help < Back Next > Cancel                                                                                                    | Help < Back Next > Cancel                                                                                                    |
| New Virtual Machine Wizard X<br>Select a Disk Type<br>What kind of disk do you want to create?                                                                                                    | New Virtual Machine Wizard X<br>Select a Disk<br>Which disk do you want to use?                                                                                                    |
| Virtual disk type<br>IDE<br>SCSI<br>SATA<br>NVMe (Recommended)                                                                                                    | <ul> <li>Disk</li> <li>Create a new virtual disk</li> <li>A virtual disk is composed of one or more files on the host file system, which will appear as a single hard disk to the guest operating system. Virtual disks can easily be copied or moved on the same host or between hosts.</li> <li>Use an existing virtual disk</li> <li>Choose this option to reuse a previously configured disk.</li> <li>Use a physical disk (for advanced users)</li> <li>Choose this option to give the virtual machine direct access to a local hard disk.</li> <li>Requires administrator privileges.</li> </ul> |
| Help < Back Next > Cancel                                                                                                    | Help < Back Next > Cancel                                                                                                    |

| New Virtual Machine Wizard X                                                                                                    | New Virtual Machine Wizard X                                                                          |
|----------------------------------------------------------------------------------------------------|----------------------------------------------------------------------------------------------------|
| Specify Disk Capacity<br>How large do you want this disk to be?                                                                                                    | Specify Disk File<br>Where would you like to store the disk file?                                     |
| Maximum disk size (GB): 60.0 🔦                                                                                                    | Disk file                                                                                             |
| Recommended size for Windows Server 2022: 60 GB                                                                                                    | CPU-ADD1 words                                                                                        |
| Allocate all disk space now.                                                                                                    | BRVFALOLIVIIIOK BROWSE                                                                                |
| Allocating the full capacity can enhance performance but requires all of the physical<br>disk space to be available right now. If you do not allocate all the space now, the<br>virtual disk starts small and grows as you add data to it.                                                                                                    |                                                                                                    |
| Store virtual disk as a single file                                                                                                    |                                                                                                    |
| Splitting the disk makes it easier to move the virtual machine to another computer but                                                                                                    |                                                                                                    |
| may reduce performance with very large disks.                                                                                                    |                                                                                                    |
|                                                                                                    |                                                                                                    |
| Help < Back Next > Cancel                                                                                                    | Help         < Back         Next >         Cancel                                                     |
| New Virtual Machine Wizard X                                                                                                    |                                                                                                    |
| Ready to Create Virtual Machine<br>Click Finish to create the virtual machine. Then you can install Windows<br>Server 2022.                                                                                                    |                                                                                                    |
| The virtual machine will be created with the following settings:                                                                                                    |                                                                                                    |
| Name: SRV-AD01                                                                                                    |                                                                                                    |
| Location: C:\Users\MICHAEL\Documents\Virtual Machines\SRV                                                                                                    |                                                                                                    |
| Version: Workstation 17.5.x<br>Operating System: Windows Server 2022                                                                                                    |                                                                                                    |
|                                                                                                    |                                                                                                    |
| Hard Disk: 60 GB                                                                                                    |                                                                                                    |
| Network Adapter: NAT                                                                                                    |                                                                                                    |
| Other Devices: 2 CPU cores, CD/DVD, USB Controller, Sound Card                                                                                                    |                                                                                                    |
| Customize Hardware                                                                                                    |                                                                                                    |
|                                                                                                    |                                                                                                    |
|                                                                                                    |                                                                                                    |
|                                                                                                    |                                                                                                    |
| < Back Finish Cancel                                                                                                    |                                                                                                    |
|                                                                                                    | Virtual Machine Settings X                                                                            |
|                                                                                                    | Device Summary Connected                                                                              |
|                                                                                                    | Image: Memory         4 GB           Image: Memory         4 GB           Image: Memory         60 GB |
|                                                                                                    | Connection Chatta Adapter NAT Connection Use physical drives                                          |
|                                                                                                    | Image: Sound Card     Auto detect       Image: Display     Auto detect                                |
|                                                                                                    |                                                                                                    |
| UC SEVADOI                                                                                                    |                                                                                                    |
| * Desar<br>Bilderay 49<br>Oleman 2<br>Devlota Met 64                                                                                                    |                                                                                                    |
| G GAORIPH Ans Bent<br>Shanna Alaguer<br>Bille Canada<br>Gaud Salar Ansami                                                                                                    |                                                                                                    |
| Citaty Animat                                                                                                    |                                                                                                    |
|                                                                                                    |                                                                                                    |
|                                                                                                    |                                                                                                    |
|                                                                                                    |                                                                                                    |
|                                                                                                    |                                                                                                    |
| Vistar Massie Densis     Meter Inner 4                                                                                                    | Add Remove                                                                                            |
| Configurate Bio Collise (RD-RD) Collise (RD-RD) Collise (RD-RD | OK Cancel Help                                                                                        |

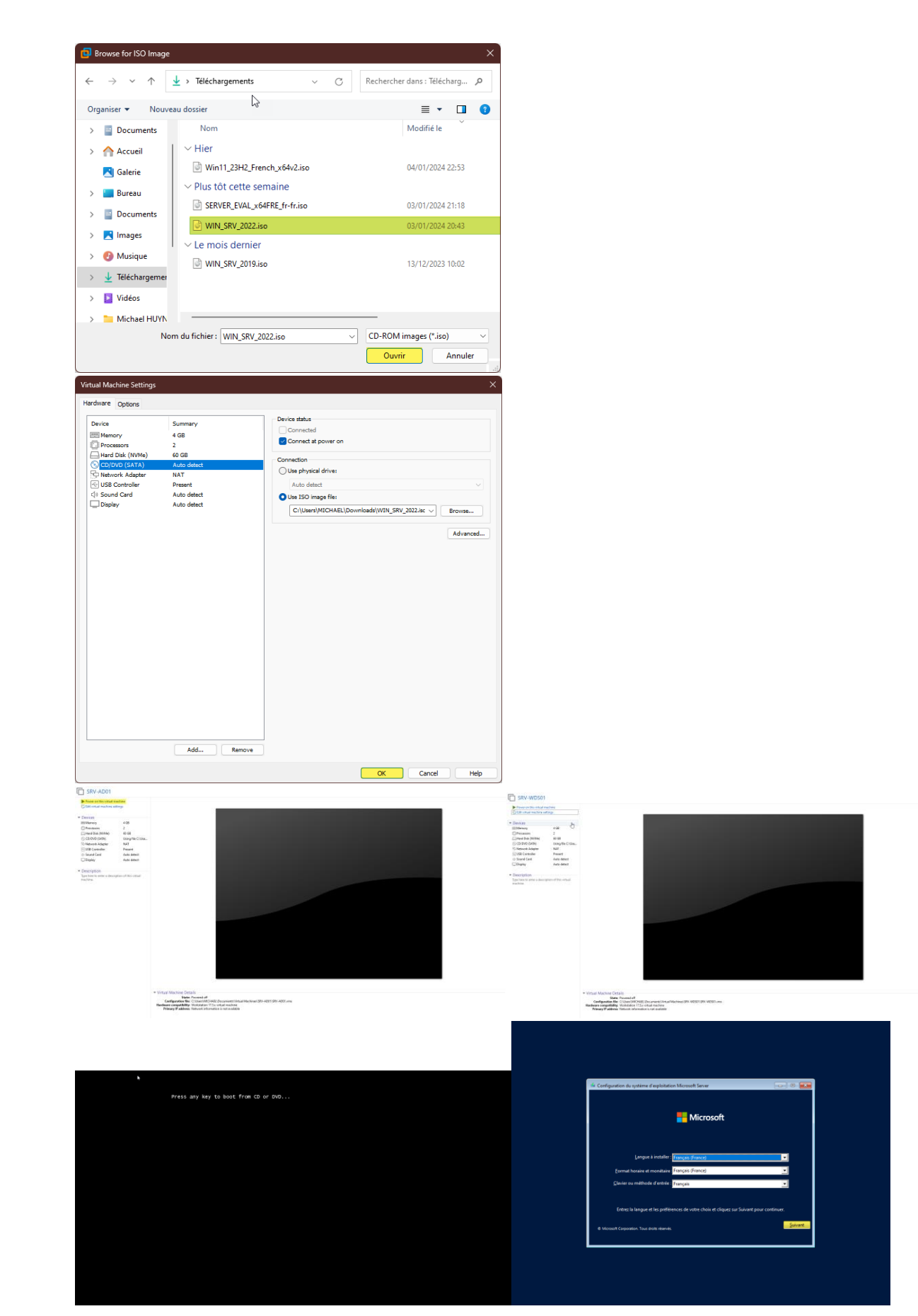

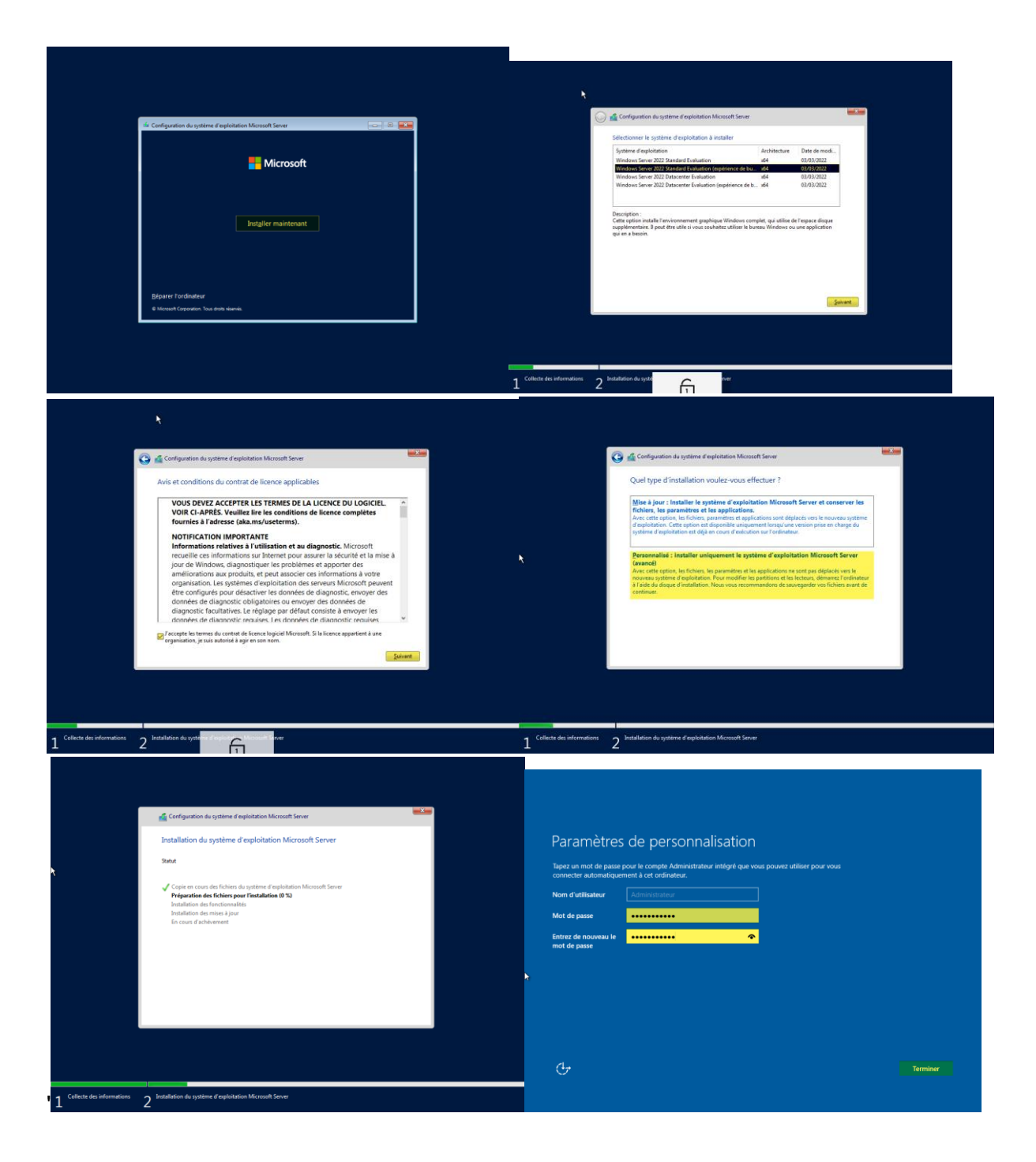

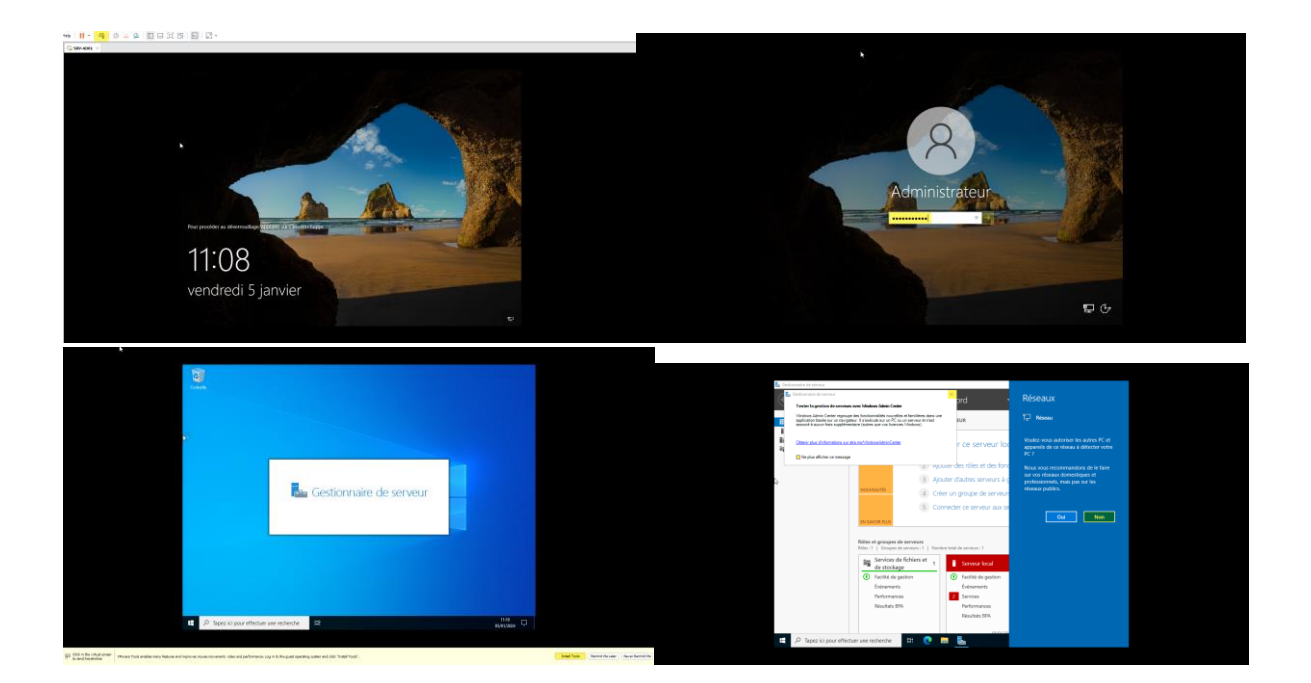

Installer les VMTools afin que la machine virtuel récupère les pilotes nécessaires à l'affichage etc.

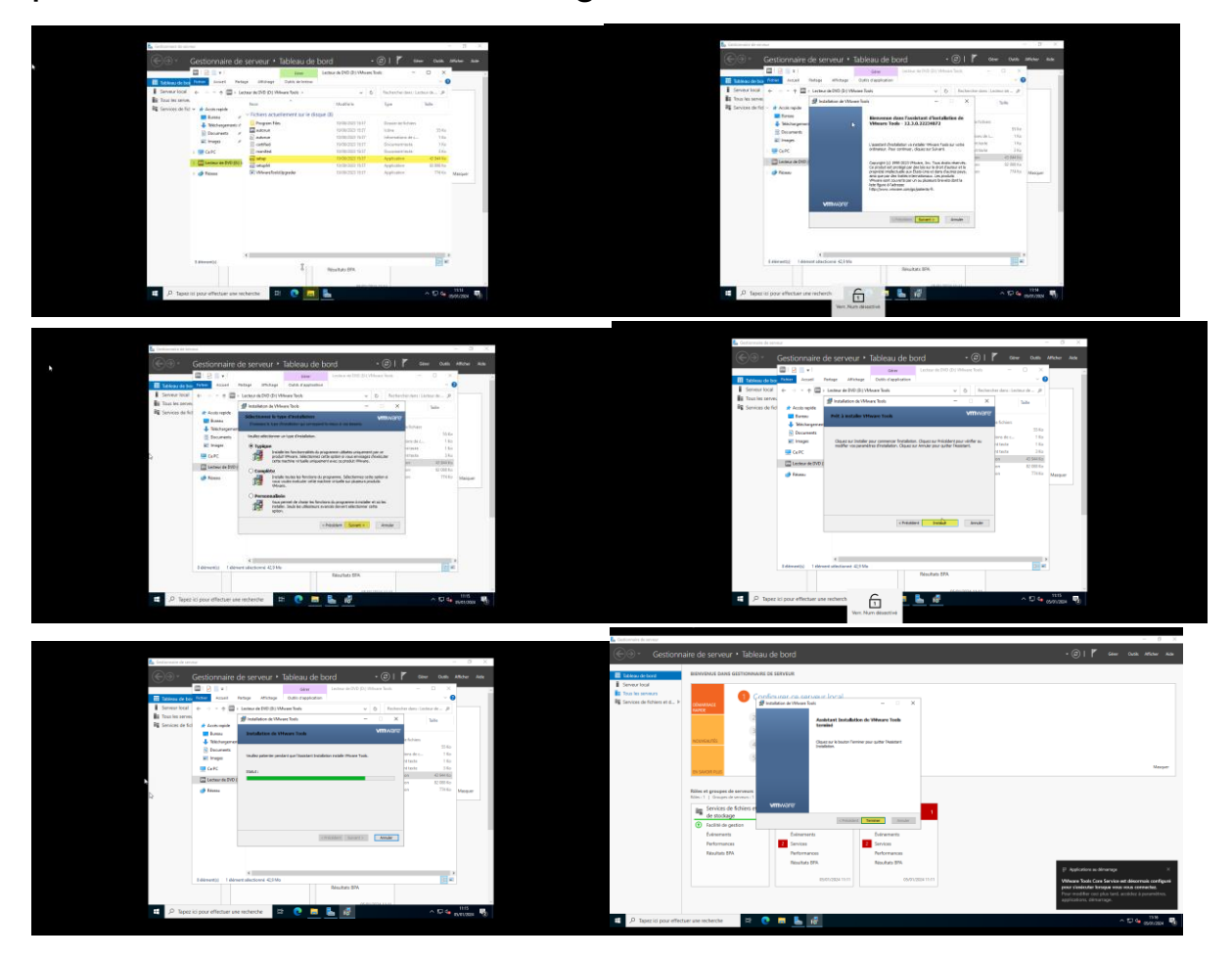

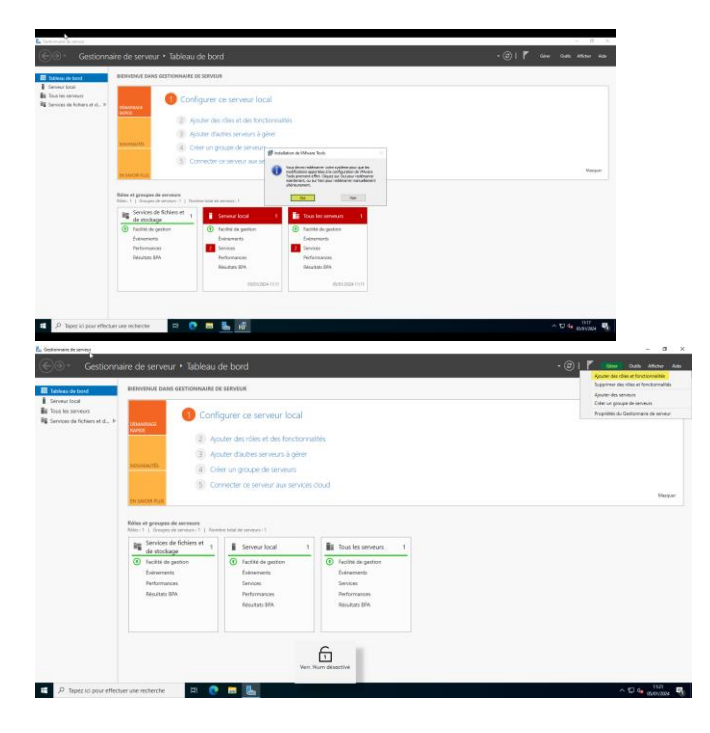

## Renommer les machines

| a                                                              |                                                                                               |                                                                                         |                                         | Fasanites                                                                                                    |                                      |                                                                                       |                                                                                                    | - 0 ×                                                 |
|----------------------------------------------------------------|-----------------------------------------------------------------------------------------------|-----------------------------------------------------------------------------------------|-----------------------------------------|----------------------------------------------------------------------------------------------------|--------------------------------------|---------------------------------------------------------------------------------------|----------------------------------------------------------------------------------------------------|-------------------------------------------------------|
| (internet)                                                     |                                                                                               |                                                                                         |                                         | @ Accuei                                                                                                    |                                      | À propos de                                                                           |                                                                                                    |                                                       |
|                                                                |                                                                                               |                                                                                         |                                         | Rechercher un paramètre                                                                                                    |                                      | ] Votre ordinateur e                                                                  | ist surveillé et                                                                                                    | Paramètres associés                                   |
|                                                                |                                                                                               |                                                                                         |                                         | Systeme                                                                                                    |                                      | protege.                                                                              |                                                                                                    | Formas & distance                                     |
|                                                                |                                                                                               |                                                                                         |                                         |                                                                                                    |                                      | Woir hes chittails clares to set                                                      | curtile Windows                                                                                                    | Protection da autóma                                  |
|                                                                |                                                                                               |                                                                                         |                                         | C Andrage                                                                                                    |                                      | Spécifications de l                                                                   | l'appareil                                                                                                    | Faramétros avancés da publime                         |
|                                                                |                                                                                               |                                                                                         |                                         | 48 Son                                                                                                    |                                      | Nore de l'appareil                                                                    | Residence vote PC                                                                                                    | Renammer or PC (avance)                               |
|                                                                |                                                                                               |                                                                                         |                                         | Notifications et action                                                                                                    | -                                    | Processeur                                                                            | Renommer write PC                                                                                                    | Paramétres graphiques                                 |
| Option dialmentation                                           |                                                                                               |                                                                                         |                                         | ی المناطقة المناطقة المناطقة المناطقة المناطقة المناطقة المناطقة المناطقة المناطقة المناطقة المناطقة المناطقة ا                                                                                                    | ation                                | Memoire RAM installee                                                                 | Vois couver utiliser une combination de lettres de traits d'union et de chiffres                                                                                                    |                                                       |
| Observations of Andreemanths                                   |                                                                                               |                                                                                         |                                         | C Altrestation et mise e                                                                                                    | en veille                            | ID de périphérique                                                                    | Nore actual du FC : WIN-SCH25FPR578                                                                                                    |                                                       |
| Spatters                                                       |                                                                                               |                                                                                         |                                         | - Stackage                                                                                                    |                                      | ID de produit                                                                         | SIV-ADDI ×                                                                                                    |                                                       |
| Consistent de perspectieur                                     |                                                                                               |                                                                                         |                                         | (B. 14444)                                                                                                    |                                      | Study of Disarting Institu-                                                           |                                                                                                    |                                                       |
| Cettion dis disques                                            |                                                                                               |                                                                                         |                                         | -8 16464                                                                                                    |                                      | argent et nammen et tallene                                                           | Subart Annuler                                                                                                    | 1                                                     |
| Caction de l'ondersten                                         |                                                                                               |                                                                                         |                                         | RI Muttache                                                                                                    |                                      | Copier                                                                                |                                                                                                    |                                                       |
| Western Press (hell Jahren)                                    |                                                                                               |                                                                                         |                                         | Projection aur ce PC                                                                                                    |                                      |                                                                                       |                                                                                                    |                                                       |
| Cardionnaire des tilchen                                       |                                                                                               |                                                                                         |                                         | 3 <sup>4</sup> Bareau à distance                                                                                                    |                                      | Renormer on PC                                                                        |                                                                                                    |                                                       |
| Tearston                                                       |                                                                                               |                                                                                         |                                         | ③ A propes de                                                                                                    |                                      | Spécifications de 1                                                                   | Windows                                                                                                    |                                                       |
| Exploration de Polisies                                        |                                                                                               |                                                                                         |                                         |                                                                                                    |                                      | Edition                                                                               | Windows Server 2022 Standard                                                                                                    |                                                       |
| Recherchen<br>Trainaim                                         |                                                                                               |                                                                                         |                                         |                                                                                                    |                                      | Winston                                                                               | 2142                                                                                                    |                                                       |
| Anthropological and an operation                               |                                                                                               |                                                                                         | National State State State State        | 1.0.00                                                                                                    |                                      | Instalië le<br>Build du pytiërre d'espisi                                             | 05/01/2024<br>Bation 20143.587                                                                                                    |                                                       |
| basa (                                                         |                                                                                               |                                                                                         | Lasers Wedges with<br>Band Colline with | ena TRE prant<br>L'INTRE CARR                                                                                                    |                                      | 11100                                                                                 |                                                                                                    |                                                       |
| P leper to pour effectuer une feche                            | ente 🗄 💽 📩                                                                                    |                                                                                         | ^ D 0 9872                              | P Tapez ici pose                                                                                                    | r effectuer une reche                | Narcha 🖾 😨                                                                            | = <u>L</u> Ø                                                                                                    | ~ C 🖕 🚟 🦉                                             |
| CORPORE IN CONTRACTOR                                          |                                                                                               |                                                                                         |                                         | Provident Annual Annual A |                                      |                                                                                       |                                                                                                    | - 6 - 1                                               |
| Paramativei                                                    |                                                                                               |                                                                                         | - 0 )                                   |                                                                                                    |                                      |                                                                                       |                                                                                                    |                                                       |
| R Accuri                                                       | À propos de                                                                                   |                                                                                         |                                         | Accuell                                                                                                    | D A                                  | propos de                                                                             |                                                                                                    |                                                       |
|                                                                | Votre ordinateur est su                                                                       | urveillé et                                                                             | Paramètres associés                     | Tacherthier un paramètre                                                                                                    | Vot                                  | tre ordinateur est survei                                                             | ilé et                                                                                                    | Paraveletes associés<br>Gestionnaire de périphériques |
| Système                                                        | protege.                                                                                      |                                                                                         | Barran & differen                       | Systeme                                                                                                    | pro                                  | reege.                                                                                | _                                                                                                    | Bureau & distance                                     |
| E. Mahan                                                       | Voir les détails dans la sécurité l                                                           | Windows                                                                                 | Protection du système                   | C Affichage                                                                                                    |                                      |                                                                                       |                                                                                                    | Potection da système                                  |
| - Albay                                                        | Spécifications de l'app                                                                       | arel                                                                                    | Paramètres avands du système            | di tao                                                                                                    | Spé                                  | écifications de l'apparei                                                             | 1                                                                                                    | Paramètres avancés du système                         |
| 40 San                                                         | Non de lapparel 14                                                                            | enemine vytor PC                                                                        | Renammer or PC (search)                 |                                                                                                    | Nov                                  | n de l'appareil Vi                                                                    | IN-SCHQ377N578                                                                                                    | Renommer on PC (evenue)                               |
| NotProafform et actions                                        | - ALESSER                                                                                     | Renommer votre PC                                                                       | Paramétres prophigaes                   | Col Notifications et actions<br>(Notifications)                                                                                                    | isisez le motifiqui ju<br>ordinateux | ustifie, selon vous, d'arrêter                                                        | rude PC                                                                                                    | Faranitro graphiquo                                   |
| J Assistant de concentration                                   | Méricire RAM installée                                                                        |                                                                                         |                                         | 2 Assistant ile concentrati<br>Sut                                                                                                    | stime d'exploitation                 | n : reconfiguration (p                                                                | iommer votre PC                                                                                                    |                                                       |
| O Alimentation et mise en veille                               | to or perpension                                                                              |                                                                                         |                                         | <ul> <li>Alimentation et mise en</li> </ul>                                                                                                    |                                      | Continuer                                                                             | sae du redêmarrage, votre PC aura le nom sulvant : SRV-ADDI                                                                                                    |                                                       |
| *** Stockage                                                   | Type du système                                                                               | stv-wose) ×                                                                             |                                         | - Brockage                                                                                                    |                                      |                                                                                       |                                                                                                    |                                                       |
| C8 Tablette                                                    | Stylet et fonction tactile                                                                    |                                                                                         |                                         | CE Taliete                                                                                                    | 3744                                 | et et fonction tactile                                                                | Redomance manifestant Hedomaner plus land                                                                                                    |                                                       |
| DI MARAN                                                       |                                                                                               | Suivant Annuter                                                                         |                                         | I MARA                                                                                                    |                                      |                                                                                       | ar oct down                                                                                                    |                                                       |
| Department of 15                                               | Copier                                                                                        |                                                                                         | •                                       | P Projectice nur ce PC                                                                                                    | <                                    | Copier                                                                                |                                                                                                    |                                                       |
| ar repote as of PC                                             | Renommer on PC                                                                                |                                                                                         |                                         | 15 Barran Latinava                                                                                                    | 20                                   | enzimmer ce PC                                                                        |                                                                                                    |                                                       |
| 10 Brancher & challenging                                      |                                                                                               |                                                                                         |                                         |                                                                                                    |                                      |                                                                                       |                                                                                                    |                                                       |
| > Bareau & distance                                            | Facilitations de Wins                                                                         | dana.                                                                                   |                                         | Ch. Laurente                                                                                                    | Sect                                 | acifications de Wordsen                                                               |                                                                                                    |                                                       |
| <ul> <li>Bureau à distance</li> <li>À propos de</li> </ul>     | Spécifications de Wind                                                                        | dows                                                                                    |                                         | A proposide                                                                                                    | Spé                                  | écifications de Window                                                                | 5<br>Tendense Versen VIII Developed                                                                                                    |                                                       |
| Barreau à distance     A propos de                             | Spécifications de Wind<br>Edition                                                             | dows<br>Windows Server 2002 Standard<br>Deutorom                                        |                                         | A propos de                                                                                                    | Spé                                  | écifications de Window<br>ton 0<br>5                                                  | 9<br>Eindows Server 2022 Standard<br>orboton                                                                                                    |                                                       |
| <ul> <li>Bureau à distance</li> <li>À proposi de</li> </ul>    | Spécifications de Wind<br>Edition<br>Version<br>Instalé le                                    | dows<br>Webdeal Energy XV2 Researce<br>Service<br>2949<br>RUR42020                      |                                         | A propos da                                                                                                    | Spé<br>589<br>Versi<br>Insta         | écifications de Windows<br>ton 6<br>tion 2<br>abéte 0                                 | 5<br>Industrie<br>Industrie<br>HB<br>Industrie                                                                                                    |                                                       |
| <ul> <li>δ Barapa A difference</li> <li>Δ proposide</li> </ul> | Spécifications de Wind<br>Edition<br>Version<br>Instalé le<br>Build du système d'exploitation | dows<br>Without Server 2023 Bandon I<br>Performance<br>2014<br>2014 Colors<br>2014 ASST |                                         | A proper de                                                                                                    | Spé<br>Bro<br>Veni<br>Insta<br>Built | écifications de Windows<br>ton 6<br>tion 2<br>abi la 0<br>d durptime d'exploitation 2 | 5<br>optimized and a second and a second and a second and a second and a second and a second and a second and a second a second a se |                                                       |

## Paramétrer des IP fixes aux deux serveurs

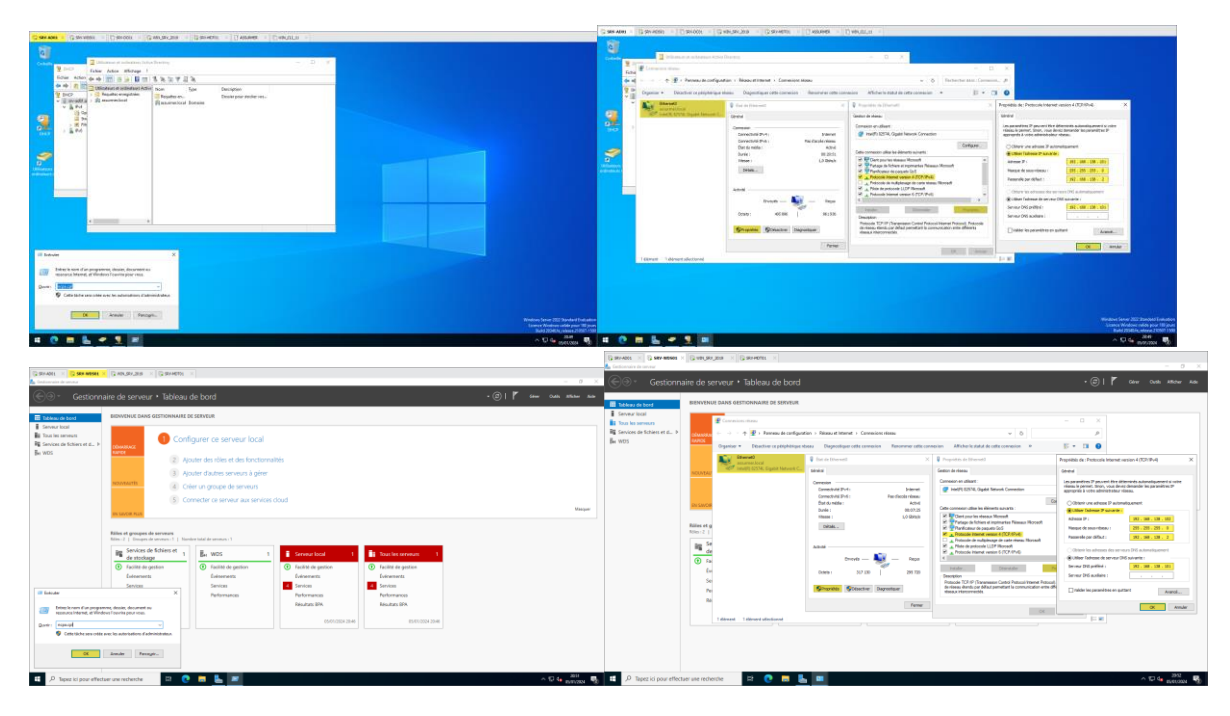

Désactiver la mise en veille automatique de la carte réseau sur chaque serveur

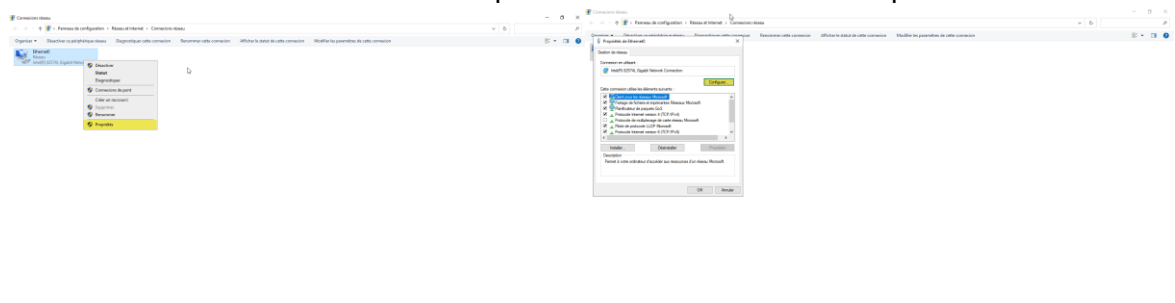

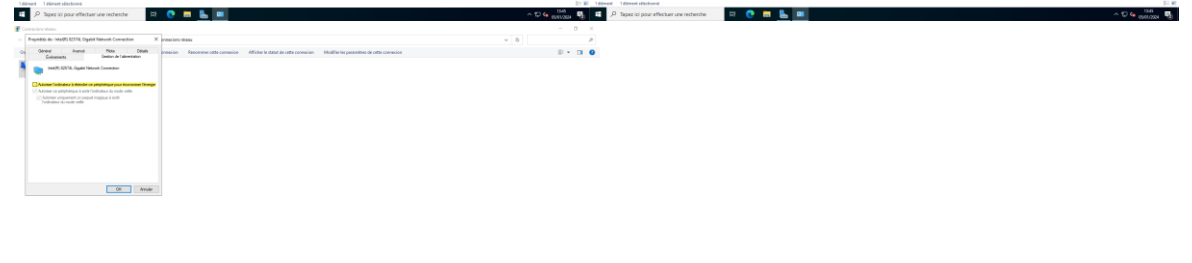

Tetranya Tetranya Manana Angela Angela Ange

# Installer le rôle AD sur le serveur SRV-AD01

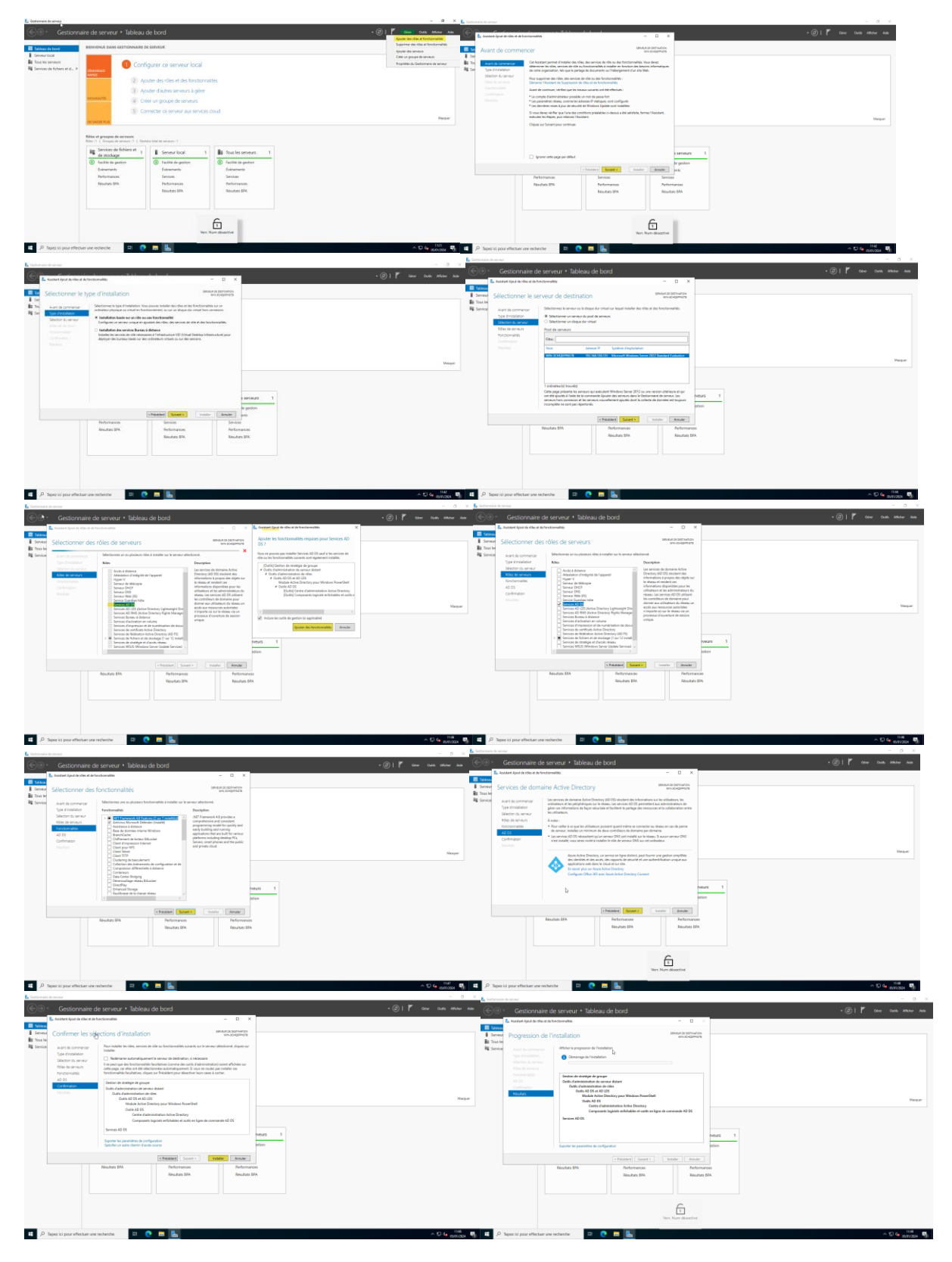

# Configurer l'AD

| 🔓 Sectornain de la nue                                                                                                    |                                                                       |                                                                                                    |                                                                                                    | - 0                  | K:                                                                     |                                                                                                    |                                                                                                    |                                                                                              | - 0 ×                                    |
|----------------------------------------------------------------------------------------------------|-----------------------------------------------------------------------|----------------------------------------------------------------------------------------------------|----------------------------------------------------------------------------------------------------|----------------------|------------------------------------------------------------------------|----------------------------------------------------------------------------------------------------|----------------------------------------------------------------------------------------------------|----------------------------------------------------------------------------------------------|------------------------------------------|
| (€⊕ · Gestio                                                                                                    | nnaire de serveur •                                                   | Tableau de bord                                                                                                    | · ©   <mark>/</mark> · ·                                                                                                    | e Ozik Klider i      | €⊙∗ Ge                                                                 | stionnaire de serveur                                                                                                    | Tableau de bord                                                                                                    |                                                                                              | • ③   🌠 60m 0.45 ABAM ANA                |
| Eastern de beer i     Serveur local     Serveur local     El Tous los serveurs     Vo. 205     Re Service de Tichers et d. | BENYTHUE DANS GET                                                     | Configurer ce serveur local                                                                                                    | Conjugatori para de consecutiones.<br>Conjugatori para de la consecutión de la consecutión de la consecutivo de la consecutión de la consecutión de la consecutivo de la consecutivo de la consecu |                      | 部 Tableau de bond<br>i Serveur local<br>語 Teus les serveurs<br>単 AD DS | BIENVENVE DANS GE                                                                                                    | estionnavez de serveux O Configurer de serveur local                                                                                                    |                                                                                              |                                          |
|                                                                                                    | schtert                                                               | Aputer designes en des fonctionnalités     Aputer d'autres serviurs is given     Créer un groupe de serviurs     Converte ou serviurs une rendois cloud                                                                                                    | Configuration manages installation instants are<br>times 2003/00/270<br>Against play clima of inconfisionalities<br>Datable do installation                                                                                                    |                      | Re Services de Schiers -                                               | et d In En Animet Configuration de<br>Configuration (<br>Configuration de Animet                                                         | An univer de domine Artice Discoury de déploiement au State Statesbarrent Trajenties de déploiement                                                                                                    | - D ×<br>sension care                                                                        |                                          |
|                                                                                                    | Relation from                                                         | neers                                                                                                    |                                                                                                    | Marp                 |                                                                        | Egitions du cainteeur -<br>Options supplimentain<br>Overnier d'accis<br>Examiner les options<br>Vienfontien de la config<br>mobilitation | OF                                                                                                    |                                                                                              | Maque                                    |
|                                                                                                    | AD DS                                                                 | t Service de fablies et 1<br>de stockape<br>Di Cachti de parter<br>Estavorants<br>Notiverants                                                                                                    | 1 III Tota les serveurs 1<br>C facilité de partici-<br>Décementer<br>Services                                                                                                    |                      |                                                                        |                                                                                                    |                                                                                                    | Tous les serveurs         1           O         Facilité de gestion<br>binements<br>Services |                                          |
|                                                                                                    | Sectors ON                                                            | Saudia Ini                                                                                                    | Preferences                                                                                                    |                      |                                                                        |                                                                                                    | Dr servir plus ser ka configurations de disjoinement.<br>* Procedents <b>Summer k</b>                                                                                                    | Performances<br>Results 37A                                                                  |                                          |
|                                                                                                    | ffectuar une recherche                                                | Vier, Nam Biacchie                                                                                                    |                                                                                                    | ∧ © 4 1131<br>BEIO3N | 🖏 🖬 🔎 Tepezicija                                                       | our effectuer une recherche                                                                                                    | = C = L                                                                                                    |                                                                                              | ~ 12 4: 1887 팩                           |
| Gestionnaire de serveur                                                                                                    |                                                                       |                                                                                                    |                                                                                                    | - 0 ×                | €⊚- Gestionr                                                           | naire de serveur • Tab                                                                                                    | bleau de bord                                                                                                    |                                                                                              | - 0 ×<br>•@  🌇 cóne auto atan atan       |
| €@ Gestion                                                                                                    | inaire de serveur • 1                                                 | lableau de bord                                                                                                    | - @   『 <u>A</u> 000 04                                                                                                    | dh lifebr hit        | Tebless de bord     Setense local                                      | BERVENUE DANS GESTION                                                                                                    | enavre de serveur                                                                                                    |                                                                                              |                                          |
| Serveur local     Tous les serveurs                                                                                        |                                                                       | Configurer on servicer local                                                                                                    |                                                                                                    |                      | AD 05                                                                  | 1                                                                                                    | Configurer ce serveur local                                                                                                    |                                                                                              |                                          |
| W AD DS<br>R Services de fichiers et d                                                                                     | P Assistant Configuration des se                                      | nicas de domaine Active Directory – 🗆 X                                                                                                    |                                                                                                    |                      | ■ Services de fichiers et d >                                          | Options DNS                                                                                                    | es de donaine Active Directory -                                                                                                    | I X                                                                                          |                                          |
|                                                                                                    | Options du cont                                                       | idleur de domaine                                                                                                    |                                                                                                    |                      |                                                                        | Test impossible de criter une     Condos estero de táloires                                                                              | delegation pour cosonieur DAS car la pone parente Moant autorité est intro- Alfaban                                                                                                    | dia K                                                                                        |                                          |
|                                                                                                    | Options du contrôleur de<br>Options Divis                             | Selectorer in rives functional de la souvela fait et de domaine soire<br>Nives functioned de la fait : Windows Server 2016 ~<br>Nives fanctioned du domaine : Windows Server 2016 ~                                                                                                    |                                                                                                    | Masquer              |                                                                        | Options du contrôleur de .<br>Options DNS                                                                                                | Spicifier les options de délégation DNS<br>Celler une délégation DNS                                                                                                    |                                                                                              | Mesper                                   |
|                                                                                                    | Chemins datala<br>Buantiner les aptions                               | Spécifier ins functionnaithis de cantoliteur de donaine<br>Steneur DNS (Domain Name System)                                                                                                    |                                                                                                    |                      |                                                                        | Optons suggementanes<br>Overnins discola<br>biammer las optons                                                                           |                                                                                                    |                                                                                              |                                          |
|                                                                                                    | initializen<br>Nicultati                                              | iel Cardelper gener III-0<br>Controllieur de domaine en lecture anué (KODC)<br>Taper le mot de passe du mode de restauration des services d'annuaire (255NB)                                                                                                    | Tous les serveurs 1                                                                                                    |                      |                                                                        | ventration de la configur<br>Instalization<br>Mésuitats                                                                                  |                                                                                                    | Tous les serveurs 1                                                                          |                                          |
|                                                                                                    |                                                                       | Mot de passe :                                                                                                    | facilité de gertion     facilité de gertion     facilité de gertion                                                                                                    |                      |                                                                        |                                                                                                    |                                                                                                    | Extrements<br>Services                                                                       |                                          |
|                                                                                                    |                                                                       |                                                                                                    | Service<br>Performances<br>Resultants BPA                                                                                                    |                      |                                                                        |                                                                                                    | To same the serie dilicator 700                                                                                                    | Performances<br>Nosultats 894                                                                |                                          |
|                                                                                                    |                                                                       | En savoir plas sur les options pour le combileur de donaire                                                                                                    |                                                                                                    |                      |                                                                        |                                                                                                    | (Renter) Silvettr                                                                                                    | Amder                                                                                        |                                          |
|                                                                                                    |                                                                       |                                                                                                    |                                                                                                    |                      |                                                                        |                                                                                                    |                                                                                                    |                                                                                              |                                          |
| на Параг Ici pour eff                                                                                                    | lectuer une recherche                                                 | 9 🕐 👼 🔣                                                                                                    | <ul> <li>₽</li> </ul>                                                                                                    | 159 Ba               | <ul> <li>P Tapez ici pour effect</li> </ul>                            | tuer une recherche                                                                                                    | • C m K                                                                                                    |                                                                                              | ∧ 12 4 <b>,</b> 108 <b>€</b>             |
| Gestionnaire de serveur                                                                                                    |                                                                       |                                                                                                    |                                                                                                    | - 0 X                | Gestioneale de serveu                                                  |                                                                                                    |                                                                                                    |                                                                                              | - 0 ×                                    |
| € ⊗ • Gestion                                                                                                    | nnaire de serveur • 1                                                 | lableau de bord                                                                                                    | •@  <b> </b> <mark> </mark> 0~~ 0                                                                                                    | hah Albher Aule      | Gestionr                                                               | BERNYENUE DANS GESTIONE                                                                                                    | sieau de bord                                                                                                    |                                                                                              | • (27)   PA (ever Owth Attacher Ause     |
| Esteveur local     Serveur local     Tous les serveurs                                                                     |                                                                       | Configurar on sarrang local                                                                                                    |                                                                                                    |                      | Serveur local<br>Bit Tous les serveurs                                 |                                                                                                    | Configurer ce serveur local                                                                                                    |                                                                                              |                                          |
| <ul> <li>AD DS</li> <li>Services de fichiers et d</li> </ul>                                                               | <ul> <li>Resident Configuration des un</li> </ul>                     | elize de densine Active Diedzey - D X                                                                                                    |                                                                                                    |                      | ₩ AD DS<br>Big Services de fichiers et d >                             | Assistant Configuration des services                                                                                                    | er de domaine Active Directory — D                                                                                                    | 1 ×                                                                                          |                                          |
|                                                                                                    | Options supplén                                                       | sentaires savus das avaitations                                                                                                    |                                                                                                    |                      |                                                                        | Chemins d'accès                                                                                                    | MA-SOR                                                                                                    | UR CBLE<br>SEPPISTB                                                                          |                                          |
|                                                                                                    | Options Dick<br>Options Dick                                          | Vérifier le nom NetBOS attribut au domaine et modifier le si néonasire.<br>La nom de domaine NetBOS :                                                                                                    |                                                                                                    | Maspar               |                                                                        | Options du contrôlieur de<br>Options Dr.S<br>Options suppliementaires                                                                    | Specifier l'emplacement de la base de données AD 05, ées folhers pourneux et de 315970.<br>Dessier de la base de dismotes :<br>Dossier des folhers journaux :<br>C/Window/W125                                                                                                    |                                                                                              | Maquer                                   |
|                                                                                                    | Chemine d'accés<br>Diaminer les options                               |                                                                                                    |                                                                                                    |                      |                                                                        | Ownine decise<br>Duminer les options<br>veintration de la configur                                                                       | Dealer 199405 Crittlenberg/SVIV05.                                                                                                    |                                                                                              |                                          |
|                                                                                                    | Vencation de la comput.<br>Installation<br>Naturitation               | AM                                                                                                    | Tous les serveurs 1                                                                                                    |                      |                                                                        |                                                                                                    |                                                                                                    | Tous les serveurs 1                                                                          |                                          |
|                                                                                                    |                                                                       |                                                                                                    | Facilità de gestion     brinements                                                                                                    |                      |                                                                        |                                                                                                    |                                                                                                    | facilité de gertion     foreners                                                             |                                          |
|                                                                                                    |                                                                       |                                                                                                    | Serves<br>Performances<br>Neostats SPA                                                                                                    |                      |                                                                        |                                                                                                    |                                                                                                    | Performances<br>Résultato 374                                                                |                                          |
|                                                                                                    |                                                                       | te servir plan per d'avten potorné<br>s President : Sonant s : Prostier : Annuar                                                                                                    |                                                                                                    |                      |                                                                        |                                                                                                    | e Nicklert Salert Ander A                                                                                                    | m.ler                                                                                        |                                          |
|                                                                                                    |                                                                       |                                                                                                    |                                                                                                    |                      |                                                                        |                                                                                                    |                                                                                                    |                                                                                              |                                          |
| . р. Tapez ki pour eff                                                                                                    | fectaer une recherche                                                 | n 🧿 🖬 📘                                                                                                    | ~ C                                                                                                    | 0 4 10 m             | P Tapez ici pour effec                                                 | taer une recherche                                                                                                    | C = L                                                                                                    |                                                                                              | ^ © 🖕 🚟                                  |
| Constanting                                                                                                    |                                                                       | NERVICE ROOM                                                                                                    |                                                                                                    | - 0 =                |                                                                        | anim da consurre e Tale                                                                                                    | Maxie da basil                                                                                                    |                                                                                              | - 0 ×                                    |
| Gestor                                                                                                    | BENVENUE DANS GEST                                                    | lableau de bord                                                                                                    | • @1 F <u>A</u> **** 1                                                                                                    | Oudh Adhiber Avit    | E littere de local                                                     | BERVENUE DANS GESTION                                                                                                    | NARE DE SERVIUR                                                                                                    |                                                                                              | ▲ (a)   1 <sup>V</sup> one one works yet |
| Server total     Entre total                                                                                               |                                                                       | Configurer ce serveur local                                                                                                    |                                                                                                    |                      | Serveur Issai     Serveur Issai     Tout les serveurs     Mi au roi    | 0                                                                                                    | Configurer ce serveur local                                                                                                    |                                                                                              |                                          |
| Real Services die Schweis wird                                                                                             | 5 🛃 Anistant Condequation docu                                        | nan in America Danlay - D X                                                                                                    |                                                                                                    |                      | No Services de Tichiers et d P                                         | Autobard Configuration des service                                                                                                    | zs de domaine Active Directory - [                                                                                                    | us cara                                                                                      |                                          |
|                                                                                                    | Examiner les opt                                                      | Verlag on address of the second second secon |                                                                                                    |                      |                                                                        | Verification de la co                                                                                                    | onfiguration requise www.ack<br>configuration require set donal unification. Cliquet our Installer your commun. Altrobus plus                                                                                                    | SPHCR6                                                                                       |                                          |
|                                                                                                    | Options du constituur de<br>Options child<br>Options suppliersemaine  | An expert to a sense or sper gar particle calcillate de devalue faiter Devaloy d'une      Younde fait.     It manufactures de families of a sense to both a Devaloy d'une de la resultation.                                                                                                    |                                                                                                    | Neger                |                                                                        | Configuration de déploie<br>Options du contrôleur de<br>Options DNS                                                                      | La configuration requise doit être validée avant que les services de domaine Active Directo<br>installo sur oct ordination<br>Mexicuter la vérification de la configuration requise                                                                                                    | ry solent                                                                                    | Maquer                                   |
|                                                                                                    | Olariera Facali<br>Glances les gobres :<br>Vanituator de la configur. | Non MellOL du demans ASSIBILE<br>Notas fectioned de la folt i Window Sever 2018                                                                                                    |                                                                                                    |                      |                                                                        | Options supplimentaines<br>Chemins dacolo<br>Biaminer les options                                                                        | Vicin les résultans     Les contrôleurs de domaine Windows Server 2022 offent un paramitte de sécurités     étable construit - la étable de sécurités     étable construit - la étable de sécurités                                                                                                    |                                                                                              |                                          |
|                                                                                                    | 5                                                                     | Provac Sucharver du Banave Versens serve pro-                                                                                                    | The Tous les serveurs 1                                                                                                    |                      |                                                                        | Mellicator de la contigue -<br>Installation<br>Misuitors                                                                                 | NE 63 x. Co paramitre emplohe l'utilization d'algorithmes de chiffernent faibles in<br>de l'établissement de sessions our canal situates.<br>Pour plue d'informations our un paramitre, uni l'actuel 542354 de la Sese de                                                                                                    | Total in serveran 1                                                                          |                                          |
|                                                                                                    |                                                                       | Leven DNL Da                                                                                                    | Evenests<br>Series                                                                                                    |                      |                                                                        |                                                                                                    | Conservations (Phys.) type more and a service of the transport of the transport of the | beinements     Services                                                                      |                                          |
|                                                                                                    |                                                                       | Cos parametros parametros en acos acos denominados Parametros para<br>actividade das actividades acoptimientamente<br>De anose plan que los registros Conductors                                                                                                    | Performances<br>Resolute SPA                                                                                                    |                      |                                                                        |                                                                                                    | En sona cliques sur installer, le serveur redémane automotiquement à l'issue de l'optim<br>promotion. En sonrie plus cur les sonditions présidées                                                                                                    | ion de Performances.<br>Résultats BPA                                                        |                                          |
|                                                                                                    |                                                                       | a Pensore Same V Indon Ander                                                                                                    |                                                                                                    |                      |                                                                        |                                                                                                    | Childred Sound > Indele A                                                                                                    | w.lw                                                                                         |                                          |
|                                                                                                    |                                                                       |                                                                                                    |                                                                                                    |                      |                                                                        |                                                                                                    |                                                                                                    |                                                                                              |                                          |
| P Taper ici pour eff                                                                                                    | fectuer une recterche                                                 | n 🕐 🖬 🖺                                                                                                    |                                                                                                    | 124 124 N            | P Tapez ici pour effe                                                  | charr une recherche                                                                                                    | e = <u>E</u>                                                                                                    |                                                                                              | ^ © 4 titt                               |
| Diliciteurs et ordinateurs Artikel<br>Fachier Artien Affahage 7<br>de etc 100 100 100 100 100                              | Onday<br>R in in V ii in                                              | b                                                                                                    |                                                                                                    | - 0 ×                |                                                                        |                                                                                                    |                                                                                                    |                                                                                              |                                          |
| Dilloteurs et octrateurs Active     Gespatres energistres     git assuresr/and                                             | Nom Type<br>Tequiteren.<br>Plassameriocal Domaine                     | Description<br>Densier pour Hocker vou                                                                                                    |                                                                                                    |                      |                                                                        |                                                                                                    |                                                                                                    |                                                                                              |                                          |
|                                                                                                    |                                                                       |                                                                                                    |                                                                                                    |                      |                                                                        |                                                                                                    |                                                                                                    |                                                                                              |                                          |
|                                                                                                    |                                                                       |                                                                                                    |                                                                                                    |                      |                                                                        |                                                                                                    |                                                                                                    |                                                                                              |                                          |
|                                                                                                    |                                                                       |                                                                                                    |                                                                                                    |                      |                                                                        |                                                                                                    |                                                                                                    |                                                                                              |                                          |
|                                                                                                    |                                                                       |                                                                                                    |                                                                                                    |                      |                                                                        |                                                                                                    |                                                                                                    |                                                                                              |                                          |
|                                                                                                    |                                                                       |                                                                                                    |                                                                                                    |                      |                                                                        |                                                                                                    |                                                                                                    |                                                                                              |                                          |
|                                                                                                    |                                                                       |                                                                                                    |                                                                                                    |                      |                                                                        |                                                                                                    |                                                                                                    |                                                                                              |                                          |
|                                                                                                    |                                                                       |                                                                                                    |                                                                                                    |                      |                                                                        |                                                                                                    |                                                                                                    |                                                                                              |                                          |
|                                                                                                    |                                                                       |                                                                                                    |                                                                                                    |                      |                                                                        |                                                                                                    |                                                                                                    |                                                                                              |                                          |
|                                                                                                    |                                                                       |                                                                                                    |                                                                                                    |                      |                                                                        |                                                                                                    |                                                                                                    |                                                                                              |                                          |
|                                                                                                    |                                                                       |                                                                                                    |                                                                                                    |                      |                                                                        |                                                                                                    |                                                                                                    |                                                                                              |                                          |
|                                                                                                    |                                                                       |                                                                                                    |                                                                                                    | 50 an m              |                                                                        |                                                                                                    |                                                                                                    |                                                                                              |                                          |

Ajouter le rôle DHCP au serveur SRV-WDS01

| Damas - Therese              |                                        |                                                                                                    |                                                                   |                     |                                         |                                                                                 | C SEPARE × C SPARE                  | s × Gameras ×                                                 |                                                                      |                                                                                                    |                                                                                                    |                                            |                                    |                         |
|------------------------------|----------------------------------------|----------------------------------------------------------------------------------------------------|-------------------------------------------------------------------|---------------------|-----------------------------------------|---------------------------------------------------------------------------------|-------------------------------------|---------------------------------------------------------------|----------------------------------------------------------------------|----------------------------------------------------------------------------------------------------|----------------------------------------------------------------------------------------------------|--------------------------------------------|------------------------------------|-------------------------|
| Castervales & Casterval      | × Garrison ×                           |                                                                                                    |                                                                   |                     |                                         | - 0 ×                                                                           |                                     |                                                               | . This                                                               |                                                                                                    |                                                                                                    |                                            | . @ . <b>r</b>                     | - 0 X                   |
| €⊙• Gestion                  |                                        |                                                                                                    |                                                                   |                     | • @ I                                   | 🚩 🖬 Curak atlatum dala                                                          | Cesta                               | nnaire de serveur ·                                           | <ul> <li>lableau de bord</li> </ul>                                  |                                                                                                    |                                                                                                    |                                            |                                    | Giver Outst andher Alde |
| III Salam da land            | BENVENUE DANS GES                      | TIONNAIRE DE SERVEUR                                                                                                  |                                                                   |                     |                                         | Apparent des roles et fonctionnalités<br>Supprimer des roles et fonctionnalités | E Tableau de bord                   | BIENVENUE DANS GE                                             | ESTIONNAIRE DE SERVEUR                                               |                                                                                                    |                                                                                                    |                                            |                                    |                         |
| Serveur local                |                                        |                                                                                                    |                                                                   |                     |                                         | Agouter des serveurs<br>Order un groupe de serveurs                             | Tous les serveurs                   |                                                               | <b>A</b> (                                                           | and the set                                                                                                  |                                                                                                    |                                            |                                    |                         |
| AD DS                        |                                        | Configurer ce serveur local                                                                                           |                                                                   |                     |                                         | Popriètes du Destionnaire de serveur                                            | W AD DS                             | 🐁 Accessent Ajout de rifles et de fr                          | Institute albits                                                     |                                                                                                    | - 0 ×                                                                                                    |                                            |                                    |                         |
| a ons                        | NIFICE                                 | <ol> <li>Ainuter des r         illes et des fractions</li> </ol>                                                      | altis                                                             |                     |                                         |                                                                                 | R Services de fichiers et d         | Avant de comme                                                | encer                                                                |                                                                                                    | SIRVEUR DE SECTIVATION<br>(Dis ADD assumational                                                                                                    |                                            |                                    |                         |
| · Services de richiers et a  |                                        | Aicuter d'autres serveurs à pirer                                                                                     |                                                                   |                     |                                         |                                                                                 |                                     | Aust in commune                                               | Ort. Assistant permet d'installe                                     | r des silles, des services de 1de ou des fonctio                                                             | wallets. Vous deves                                                                                                    |                                            |                                    |                         |
|                              | NULARAUTES                             | 4 Créer un groupe de serveurs                                                                                         |                                                                   |                     |                                         |                                                                                 |                                     | Type directelation                                            | differniner let rühet, servicet d<br>de votre organisation, telt que | de rôle ou fonctionnaités à initialier en fonctio<br>» le pertage de documents ou l'hébergement :            | i des becoins informatiques<br>un site Web.                                                                                                    |                                            |                                    |                         |
|                              |                                        | 5 Connecter ce serveur aux services                                                                                   | s cloud                                                           |                     |                                         |                                                                                 |                                     | Rôles de serveurs                                             | Pour supprimer des rillies, des<br>Démaner l'Assistant de Suppri     | services de rôle ou des fanctionnellais :<br>exion de rôles et de fanctionnellais                            |                                                                                                    |                                            |                                    | Manuar                  |
|                              | IN SAVOR PLUS                          |                                                                                                    |                                                                   |                     |                                         | Macquer                                                                         |                                     | Rendlern witzes<br>Confirmation                               | Avant de continuer, vérifiez que                                     | e les travaux suivants ont été effectués :                                                                   |                                                                                                    |                                            |                                    |                         |
|                              | Billing at company the search          | 100.00                                                                                                    |                                                                   |                     |                                         |                                                                                 |                                     |                                                               | * Les paramètres réseau com<br>* Les demines mises à jour de         | me les adresses IP statiques, sont configurés<br>a sécurité de Windows Update sant installées                |                                                                                                    |                                            |                                    |                         |
|                              | Nes-1   Groups de se                   | nus (1.) Nonire Intid deservous (1.                                                                                   |                                                                   |                     |                                         |                                                                                 |                                     |                                                               | Si vous devez vérifier que l'une<br>mécular les étapes, puis miser   | e des conditions polaiables ci-dessus a 466 sat<br>cas l'Assistant.                                          | thits, ferres: likelitars,                                                                                                    |                                            |                                    |                         |
|                              | AD DS                                  | 1 🚔 046 1                                                                                                    | de stockage 1                                                     | Serveur local 1     | Tous les serveurs                       | 1                                                                               |                                     |                                                               | Ciquet aur Suivent pour cards                                        | nat.                                                                                                    |                                                                                                    | Serveur local 1                            | Tous les serveurs 1                |                         |
|                              | Facilité de gestion<br>Entremente      | n () Facilité de gestion                                                                                              | Facilité de gestion<br>Énformante                                 | Facilité de-gestion | <ul> <li>Facilité de gestion</li> </ul> |                                                                                 |                                     |                                                               |                                                                      |                                                                                                    |                                                                                                    | Fadibi de gestion     Extrements           | Facilité de gestion     Événements |                         |
|                              | Services                               | Services                                                                                                    | Services                                                          | Services            | Services                                |                                                                                 |                                     |                                                               |                                                                      |                                                                                                    |                                                                                                    | Services                                   | Services                           |                         |
|                              | Performances                           | Performances                                                                                                    | Performances                                                      | Performances        | Performances<br>Disciplina (00)         |                                                                                 |                                     |                                                               | lignoner onthe page par de                                           | feut                                                                                                    |                                                                                                    | Performances<br>Résultats BRA              | Performances<br>Educates BFA       |                         |
|                              | NUMBER OF THE                          | New York                                                                                                    | PROVING OF A                                                      | NEW YORK            | PROPERTY OF M                           |                                                                                 |                                     |                                                               |                                                                      | e Précédent Suivant N                                                                                        | Inchier Annular                                                                                                    |                                            |                                    |                         |
|                              |                                        |                                                                                                    |                                                                   |                     |                                         |                                                                                 |                                     |                                                               |                                                                      |                                                                                                    |                                                                                                    |                                            |                                    |                         |
| A Tapez ici pour ef          | ectuer une recherche                   | 8 0 8 5 - 1                                                                                                    |                                                                   |                     |                                         | ∧ 10 G MH 🦉                                                                     | C Servates × Convert                | ffectuer une recherche                                        | H 💽 🗖                                                                | <u> </u>                                                                                                    |                                                                                                    |                                            |                                    | ∧ D € 1431              |
| Carlorais is seed            |                                        |                                                                                                    |                                                                   |                     | 0                                       | - 0 )                                                                           | Austrative Apost for the            | at de fonctionnalités                                         |                                                                      | - 0 X                                                                                                    | 🐁 Asistant Ajout dertika et                                                                                                    | defondionalitio X                          | . @ L F                            |                         |
| €⊖+ Gestio                   | inaire de serveur •                    | Tableau de bord                                                                                                    |                                                                   |                     | - (3)                                   | T the Oak Shite See                                                             | Sálectionner                        | das rôlas da sarvau                                           |                                                                      | \$05-5LK DE 0527 7-47-011                                                                                    | Apouter les fonctions                                                                                                    | alibis requises pour Serveur               | •©11                               | 000 000 1.000 1.000     |
| Tableau de bord              | BIENVENUE DANS GES                     | TIONINAIRE DE SERVEUR                                                                                                 |                                                                   |                     |                                         |                                                                                 |                                     | Construction of the served                                    | er av                                                                | - X                                                                                                    | Les public quiverts sont rec                                                                                                    | nic pour la cection de cette               |                                    | 16045 •                 |
| Serveux tocal                |                                        | Conforma co comune local                                                                                              |                                                                   |                     |                                         |                                                                                 | Type directal atom                  | Riles                                                         |                                                                      | Description                                                                                                  | fonctionnalité, mais ils ne s<br>sur le même serveur.                                                                                                    | bivert pas obligationerent itre installite |                                    | ۲                       |
| 単 AD DS<br>高 DMS             | Assistant Ajout de clies et de far     | donalitik                                                                                                    | - ¤ ×                                                             |                     |                                         |                                                                                 | Sector de terres     Mes de serveus | Acits & distance                                              | Reite de l'appanei                                                   | Le serveur OHCP Dynamic Host<br>Configuration Photosol) vous permet                                          | # Outly d'administration<br># Outly d'administration                                                                                                    | deserveur debert<br>dan de obles           |                                    |                         |
| B Services de fichiers et d. | Sélectionner le typ                    | e d'installation                                                                                                    | 100-0,4 bi billholf on<br>DV-1501 another long                    |                     |                                         |                                                                                 | Re Province and the                 | Hyper-V<br>Serveur de tablec                                  | opie                                                                 | de contigares, gelor el foarter de<br>manière contraliale des adhesses IP<br>temporaires et des informations | (Cane Cane                                                                                                    | to serve a CHCP                            |                                    |                         |
|                              | Avanti de commencer                    | Selectorne: le type d'installation. Your provez installer de                                                          | a rôles et des fonctionnalible sur un                             |                     |                                         |                                                                                 |                                     | 2 Serveur DNS (Ho<br>Serveur Web (KS)                         | state<br>i                                                           | connexes aux ordinateurs cilente.                                                                            |                                                                                                    |                                            |                                    |                         |
|                              | Type-Eveldator<br>Selection du serveur | * Installation basie nor un tile au une furctionnalité                                                                | a apple on white our conserve.                                    |                     |                                         |                                                                                 |                                     | V Service: 40 05 F<br>Service: 40 USS                         | Proteine<br>(Active Directory Lightweight Dire                       |                                                                                                    |                                                                                                    |                                            |                                    |                         |
|                              | Rôles de serveurs                      | Configurez un serveur unique en ajoutant des rôles, des                                                               | services de rôle et des fonctionnalités.                          |                     |                                         | Masquer                                                                         |                                     | Services 20 Kb/S<br>Services Barway I<br>Services Paction     | S (Active Directory Rights Manager)<br>à distance<br>Kon an volume   |                                                                                                    | <ul> <li>Industria da primi da primi da prim</li></ul> | antice is analyzable                       |                                    |                         |
|                              |                                        | Installes les services de ritle excessives à l'inhamsature<br>déployer des bureaux tasés sur des ordinateurs virtuels | VDI (Virtual Decktop Infrastructure) pour<br>ou sur des sessions. |                     |                                         |                                                                                 |                                     | Service: director<br>Service: de certif                       | esion et de numérication de docu-<br>Noto-Active Directory           |                                                                                                    |                                                                                                    | Ajocher des Konchermalible Annuler         |                                    | (New all                |
|                              |                                        |                                                                                                    |                                                                   |                     |                                         |                                                                                 |                                     | <ul> <li>M Service: de Schie<br/>Service: de drafs</li> </ul> | en, et de dochage (2 our 12 install<br>Noje et d'accès réseau        |                                                                                                    |                                                                                                    |                                            |                                    |                         |
|                              |                                        |                                                                                                    |                                                                   | Severing 1          | I Trans les serveres                    |                                                                                 |                                     | Service #565.0                                                | Windows Server Ladete Services                                       |                                                                                                    |                                                                                                    |                                            |                                    |                         |
|                              |                                        |                                                                                                    |                                                                   | Facilité de gestion | Facilité de pestion                     |                                                                                 |                                     |                                                               | + Pointdard Sat                                                      | tert k Poteler Annaler                                                                                       | 34.54.13                                                                                                    |                                            |                                    |                         |
|                              |                                        |                                                                                                    |                                                                   | Extrements          | Événemento                              |                                                                                 |                                     | 581-4001 464                                                  | Erear Morsoft-Window                                                 | e-DNS-Semen-Semice DNS Semen 05/01/23                                                                        | 4 143012<br>A 143012                                                                                                    |                                            |                                    |                         |
|                              |                                        |                                                                                                    |                                                                   | Performances        | Performances                            |                                                                                 |                                     | 581-4001 408<br>581-4001 407                                  | Even Morsell Weden                                                   | to CNS-Server-Service DNS-Server 05/01/22<br>to CNS-Server-Service DNS-Server 05/01/22                       | 4 14 50 12                                                                                                    |                                            |                                    |                         |
|                              |                                        |                                                                                                    |                                                                   | Résultats BPA       | Résultata BPA                           |                                                                                 |                                     | SRI-4001 4012                                                 | Avetigement Microsoft-Window                                         | e-DNS-Sener-Senice DNS-Sener 05/01/25                                                                        | 4 12 41 12                                                                                                    |                                            |                                    |                         |
|                              |                                        | · Précédent                                                                                                    | terte bouler Amder                                                |                     |                                         |                                                                                 |                                     |                                                               |                                                                      |                                                                                                    |                                                                                                    |                                            |                                    |                         |
|                              |                                        |                                                                                                    |                                                                   |                     |                                         |                                                                                 |                                     | SERVICES<br>Tous its services   1 au tob                      | w.                                                                   |                                                                                                    |                                                                                                    |                                            |                                    | 16045 •                 |
|                              |                                        |                                                                                                    |                                                                   |                     |                                         |                                                                                 |                                     | father                                                        | P (8 * 1                                                             | 8.                                                                                                    |                                                                                                    |                                            |                                    | ۲                       |
|                              |                                        |                                                                                                    |                                                                   |                     |                                         |                                                                                 |                                     | New de serveur Nome                                           | complet. Now do service. Statut                                      | Type de démonspe                                                                                             |                                                                                                    |                                            |                                    |                         |
| 0.7                          | inter up interte                       | 😫 💽 🔳 🔣 🛩 🔳                                                                                                    |                                                                   |                     |                                         | ∧ 10 4 1412                                                                     | ,O Tapez ici pour                   | effectuer une recherche                                       | it 💽 📰 📗                                                             | 5 C                                                                                                    |                                                                                                    |                                            |                                    | ^ 12 4∎ 1429 🚯          |

Configurer le serveur DHCP

| La Gattionnaire de serveur                    |                                             |                                                                                                    |                                                                          | - 0 ×             | La Entionnaire de serveur   |                                 |                                                                                                    | - 0 ×                      |
|-----------------------------------------------|---------------------------------------------|----------------------------------------------------------------------------------------------------|--------------------------------------------------------------------------|-------------------|-----------------------------|---------------------------------|----------------------------------------------------------------------------------------------------|----------------------------|
| @ Gostiona                                    | aire de serveur •                           | DNS                                                                                                    | ·@  7. 🛶                                                                 | Outly attack date |                             | naire de servi                  | nır • DNS - @                                                                                                    | 1 K. Olm Oak State State   |
| Co destermin                                  | are de servear                              | 515                                                                                                    |                                                                          |                   | 00                          |                                 |                                                                                                    | - <b>-</b>                 |
| III Tableau de bord                           | Four les serveurs   1                       | koo k                                                                                                    | Comparison perturbation.                                                 | tioe •            | I Tableau de bord           | Toos les on                     | G<br>reus (1avisal                                                                                                    | 1015 *                     |
| Serveur local                                 | 104                                         | p                                                                                                    | Configuration require pour : Serveur DHCP & SNV-<br>AOD                  | ۲                 | Serveur local               | 100                             | P                                                                                                    | ۲                          |
| AD DS                                         | Non di sever Adrese                         | P-4 Facilité de section Demine mise à lour Activation de Windows                                          | Termine is cardy-ratios (347                                             |                   | ¥ AD 05                     | Assistant Configuration         | - D X at the top of the top of top of top of top |                            |
| 悟 DHCP                                        | 101-1021 102.168                            | 131.121 En layer - Completen de performance non dénancé 25,01.0201 1642-17 (2006-0000-0001-044            | 13 (June)                                                                |                   | TE DHOP                     |                                 | AA325 (Active)                                                                                                    |                            |
| Services de Schiers et d. 2                   |                                             |                                                                                                    | Configuration stepsis. Installation shases tar MO-<br>ADDI assumer/acal. |                   | Services de fichiers et d.  | Description                     |                                                                                                    |                            |
|                                               |                                             |                                                                                                    | Ajouter des rilles et fonctionnalités                                    |                   |                             | Description                     | Les itages suivantes serveri effectivées pour configure le senseur DHCP sur l'ordinateur oble :                                                                                                    |                            |
|                                               |                                             |                                                                                                    | Ortails della táchar                                                     |                   |                             | Autoritation                    | Crites les groupes de sécurité suivants pour la délégation de l'administration du serveur CHCP.                                                                                                    |                            |
|                                               |                                             |                                                                                                    |                                                                          |                   |                             |                                 | - Administration DRO<br>- United and DRO                                                                                                    |                            |
|                                               |                                             |                                                                                                    |                                                                          |                   |                             |                                 | Autorios: In service CHCP aur Excitations chile (cit appendient au domaine).                                                                                                    |                            |
|                                               | ÉVÉNEMENTS<br>Tous les événements ( 8 eu 1  |                                                                                                    |                                                                          | 16-65 -           |                             |                                 |                                                                                                    | tions •                    |
|                                               | Gew                                         |                                                                                                    |                                                                          |                   |                             |                                 |                                                                                                    | ۲                          |
|                                               |                                             |                                                                                                    |                                                                          |                   |                             |                                 |                                                                                                    |                            |
|                                               | Non du serveur 10 0                         | lante Source Journal Date cheve                                                                           |                                                                          |                   |                             |                                 |                                                                                                    |                            |
|                                               | 599-4061 468 b                              | maar Microsoft-Mindows-ONS-Server-Service DNS Server 85471/2824 14:08/12                                  |                                                                          |                   |                             |                                 |                                                                                                    |                            |
|                                               | SRI-6201 404 64                             | mur Microsoft-Window-ONG-Server-Senice DNS Server (ESCV)/2024 163012                                      |                                                                          |                   |                             |                                 |                                                                                                    |                            |
|                                               | 581-4081 407 b                              | reur Microsoft Windows OPS-Server Service DRS Server ESS/20224 14:30-12                                   |                                                                          |                   |                             |                                 |                                                                                                    |                            |
|                                               | SRI-400 400 A                               | vetigenet. Micourb-Window-ONG-Gener-Senior. DNG Server. 85(5):2024 12:41:12                               |                                                                          |                   |                             |                                 |                                                                                                    |                            |
|                                               |                                             |                                                                                                    |                                                                          |                   |                             |                                 | e Précision Salant y Unider Annubr                                                                                                    |                            |
|                                               | SERVICES                                    |                                                                                                    |                                                                          |                   |                             | SERVICES                        |                                                                                                    |                            |
|                                               | tout live services [2 au total              |                                                                                                    |                                                                          | 1045 •            |                             | Tour lies nervices   3          |                                                                                                    | 208 -                      |
|                                               | 12m                                         | p                                                                                                    |                                                                          | ۲                 |                             | Alber                           | P                                                                                                    |                            |
|                                               | Non de serveur Non co                       | ngikt Now du senice Stetut Type de dénarrage                                                              |                                                                          |                   |                             | Non de sener                    | Non complet. Non du anvies. Statut. Type de démanage                                                                                                    |                            |
| 🗄 🔎 Tapez ici pour effect                     | tuer une recherche                          | 🖻 💽 📰 🛃 👤 🛩                                                                                               |                                                                          | 1840<br>matyapa 🗞 | 🚊 🔎 Tapez ici pour eff      | ochaer une recherche            | iii 💽 🗰 🖺 👤 🛷                                                                                                    | ∧ 12 0 344                 |
| Demonstration - University                    |                                             |                                                                                                    |                                                                          |                   |                             |                                 |                                                                                                    |                            |
| Caster Abos × Caster Abos >                   | 2 (2 SHOCH >                                |                                                                                                    |                                                                          |                   | SI SHY ADD X STORE          | × GRHOON ×                      |                                                                                                    |                            |
| Con and                                       |                                             | 0.16                                                                                                    |                                                                          |                   |                             |                                 |                                                                                                    | - 0 ^                      |
| Gestionn                                      | aire de serveur •                           | UNS                                                                                                    | -@  <b>r</b>                                                             | Cold. Shicker Adv |                             |                                 |                                                                                                    | Fill Gene Outly Athen Adm  |
| III Second burd                               | C SERVEURS                                  |                                                                                                    |                                                                          | Not a             |                             | O SERVER                        | ŝ                                                                                                    | 2                          |
| Serveur local                                 | Lang Poor In Sector 1                       | A 0 - 0 -                                                                                                 |                                                                          |                   | III Tableau de bend         | Tous les ser                    | non l'actori                                                                                                    | 10.545                     |
| Tous les serveurs                             | 100                                         | 2 01 01                                                                                                   |                                                                          | •                 | BE Town los pervenues       | Abu                             | P 0. • 0.                                                                                                    | ۲                          |
| W AD DS                                       | Assistant Cardiguration pest-inci           | wiew PHOP - 0 × just                                                                                      |                                                                          |                   | W AD DS                     | Asistent Configuration          | en Celebration (Second Second Se                                                                                                    |                            |
| ▲ 046 A                                       | Autorisation                                |                                                                                                    | 13 (bene)                                                                |                   | A 010                       | Ránimá                          | A3322 (Active)                                                                                                    |                            |
| Services de Tchiers et d.                     |                                             |                                                                                                    |                                                                          |                   | R Services de Schiers et d. |                                 |                                                                                                    |                            |
|                                               | Description                                 | Specified an informations of deviction is utilizer your automore or sensus OHOP dans an devices<br>40 05. |                                                                          |                   |                             |                                 | Utilit des Hignes de configuration posit insidiation est indiqué si desance :                                                                                                    |                            |
|                                               | Pésané                                      | Wiley is international distribution de l'utilisateur suivent.                                             |                                                                          |                   |                             | North                           | Cristion des acourts de sécurité                                                                                                    |                            |
|                                               |                                             | Non #utilization                                                                                          |                                                                          | _                 |                             |                                 | Redenance is senior Server DK2 aut Indinator oble provinge its groupes dealsants<br>unas etherals                                                                                                    |                            |
|                                               |                                             |                                                                                                    |                                                                          |                   |                             |                                 | a Minister & mean TMT Toroid                                                                                                    |                            |
|                                               |                                             | Utiliar dates informations didentification                                                                |                                                                          | tios -            |                             |                                 |                                                                                                    | 16045 •                    |
|                                               |                                             | Non Putrosu                                                                                               |                                                                          | ۲                 |                             |                                 |                                                                                                    | ۲                          |
|                                               |                                             | O Ignow factorization AD                                                                                  |                                                                          |                   |                             |                                 |                                                                                                    |                            |
|                                               |                                             |                                                                                                    |                                                                          |                   |                             |                                 |                                                                                                    |                            |
|                                               |                                             |                                                                                                    |                                                                          |                   |                             |                                 |                                                                                                    |                            |
|                                               |                                             |                                                                                                    |                                                                          |                   |                             |                                 |                                                                                                    |                            |
|                                               |                                             |                                                                                                    |                                                                          |                   |                             |                                 |                                                                                                    |                            |
|                                               |                                             |                                                                                                    |                                                                          |                   |                             |                                 |                                                                                                    |                            |
|                                               |                                             | Theodore Docurr P Minder Annule                                                                           |                                                                          |                   |                             |                                 | 4 President School + Perman                                                                                                    |                            |
|                                               | SERVICES<br>Tout lies services   2 au total |                                                                                                    |                                                                          | tions +           |                             | SERVICES<br>Ins. In services  2 | as hold                                                                                                    | 1645 •                     |
|                                               | raw.                                        | A                                                                                                    |                                                                          |                   |                             | Ann                             | P (8 * (8 *                                                                                                    |                            |
|                                               |                                             | and the second land. The definition                                                                       |                                                                          |                   |                             |                                 | The sector first sector first sector for the first sector first sector |                            |
|                                               | Harris Grieb Harris                         |                                                                                                    |                                                                          | 945 -             |                             | The at store                    |                                                                                                    |                            |
| ,P Tapez ici pour effect                      | buer une recherche                          | 2 C = L 1 *                                                                                               |                                                                          | n 🖓 💁 avavata 😼   | P Tapez ici pour eff        | ictuer une recherche            | - C = E <u>F</u>                                                                                                    | ~ 🖓 🍕 <sub>matrona</sub> 💑 |
| E SEA ADDE X E SEV ADDES                      | × GANJAGAR ×                                | G.WYMINI X                                                                                                |                                                                          |                   | To serveral + TTO online    | en i Quennon                    | an - Tanana                                                                                                    |                            |
| Dece                                          |                                             |                                                                                                    |                                                                          | - 0               | × They                      |                                 |                                                                                                    | - 1 - 1                    |
|                                               | 0                                           |                                                                                                    |                                                                          |                   | ficture Action Attrictures  |                                 |                                                                                                    |                            |
| 2 DHCP                                        |                                             |                                                                                                    |                                                                          | Actions           | 2 tech                      |                                 |                                                                                                    | Atlan                      |
| Aliche le milition                            | And And                                     | ter une étendue                                                                                           |                                                                          | Pol               | · · · ·                     |                                 | 🕖 Ajouter use iteratue                                                                                                    | F-1 -                      |
| No.vefe Mentue.                               |                                             | nt une plage d'adresses IP assignées aus ordinateurs demandant une adresse IP dynamique. Vous deuxs orien | configurer une ditendue pour que les admines P puissent être antignées.  | Table Baller      | Cytiere de senes            | S 1                             | Una dandas set una plege d'admain II solignies nos endinateurs dementient une admais? dynamique, loss donc oile et configene une dandas pour que los admain IP palaett dos asignies                                                                                                    | Autorations                |
| Neuvelle etentue de                           | multidificion                               | are nouvelle étandua, cliquez sur Nouvelle étandue dans la mana Action.                                   |                                                                          |                   | - 11 Perce                  |                                 | Prun geville and neuroscale deputing cliques on Neurolie danske neuro Action.                                                                                                    |                            |
| Configurar un bascul<br>Répliquer les étandue | Amert                                       | formations sur l'installation d'un serveur DHCP, voir l'aide en ligne.                                    |                                                                          |                   |                             |                                 | Provide Colomation for Technikian Calvaneer 1967, on Face in Span                                                                                                    |                            |
| Définir les classes des                       | s utilisateurs                              |                                                                                                    |                                                                          |                   |                             |                                 | training the second second sec |                            |
| Définit les classes des                       | s four-locars                               |                                                                                                    |                                                                          |                   |                             |                                 |                                                                                                    |                            |
| Record and Texation Inc.                      | denius.                                     |                                                                                                    |                                                                          |                   |                             |                                 | Ear Applied you arend do parandror and instals poly                                                                                                    |                            |
| Michage                                       |                                             |                                                                                                    |                                                                          |                   |                             |                                 | Dates as local per comun                                                                                                    |                            |
| Actualour                                     |                                             |                                                                                                    |                                                                          |                   |                             |                                 |                                                                                                    |                            |
| Propriétés                                    |                                             |                                                                                                    |                                                                          |                   |                             |                                 |                                                                                                    |                            |
| Ada                                           |                                             |                                                                                                    |                                                                          | 1                 |                             |                                 |                                                                                                    |                            |
|                                               |                                             |                                                                                                    |                                                                          |                   |                             |                                 |                                                                                                    |                            |
|                                               |                                             |                                                                                                    |                                                                          | 1                 |                             |                                 |                                                                                                    |                            |
|                                               |                                             |                                                                                                    |                                                                          |                   |                             |                                 |                                                                                                    |                            |
|                                               |                                             |                                                                                                    |                                                                          | 1                 |                             |                                 |                                                                                                    |                            |
|                                               |                                             |                                                                                                    |                                                                          | 1                 |                             |                                 | Information Report # Ander                                                                                                    |                            |
| 1                                             |                                             |                                                                                                    |                                                                          | 1                 |                             |                                 |                                                                                                    |                            |
|                                               |                                             |                                                                                                    |                                                                          | 1                 |                             |                                 |                                                                                                    |                            |
|                                               |                                             |                                                                                                    |                                                                          | 1                 |                             |                                 |                                                                                                    |                            |
|                                               |                                             |                                                                                                    |                                                                          | 1                 |                             |                                 |                                                                                                    |                            |
|                                               |                                             |                                                                                                    |                                                                          | 1                 |                             |                                 |                                                                                                    |                            |
|                                               |                                             |                                                                                                    |                                                                          |                   |                             |                                 |                                                                                                    |                            |
|                                               |                                             |                                                                                                    |                                                                          |                   |                             |                                 |                                                                                                    |                            |

| Ganadan - Ganadan A Gana                                                                                                    | ALXXX × GAMMER ×                                                                                                    |                               | () servers = (() serverse,                                                       | spectra > (2-as-entre >                                                                                                    |                   |
|----------------------------------------------------------------------------------------------------|----------------------------------------------------------------------------------------------------|-------------------------------|----------------------------------------------------------------------------------|----------------------------------------------------------------------------------------------------|-------------------|
| Total Action Atlange 1                                                                                                    |                                                                                                    |                               | E Incl<br>fichar Actor Athonas 1                                                 |                                                                                                    | - 8.8             |
|                                                                                                    | A 1000                                                                                                    | *                             |                                                                                  | 0                                                                                                    | Actions           |
| - BAR                                                                                                    | V Apoter are deader                                                                                                    | lateration b                  | · · · · · · · · · · · · · · · · · · ·                                            | V Andre une diender                                                                                                    | Autoractions      |
| i Branges                                                                                                    | Fina sporter aren manelle titendas, clapac na Plazvelo itendas dentin mena Aclien.                                                                                                    |                               | ill fermiger                                                                     | Pror girder vie reverlie Benkus, daget an Roccelle Benkus daget an Internet Autom.                                                                                                    |                   |
|                                                                                                    | Pour plus d'alternations sur l'analation d'un names (SHO), sont taite en lapes.<br>Analatest Novolub Bendue                                                                                                    |                               |                                                                                  | Proz glas Einformetices you Develations fan weren DECE, wer Cade en lagen<br>Inisitaat Navanik develan                                                                                                    |                   |
|                                                                                                    | Near de l'élected et<br>Una diest South an terre par diestier l'électes. You avec aux lagradatie de                                                                                                    |                               |                                                                                  | Plage Cademan P<br>Ince different is fairy Cademan or cheller( at you Cademan Procession)                                                                                                    |                   |
|                                                                                                    |                                                                                                    |                               |                                                                                  |                                                                                                    |                   |
|                                                                                                    | Taper: on num et une disception par velle allerda. Con referendare una semalateit<br>et autoretter applement is navalen date under Annaban est ablande dans is devos;                                                                                                    |                               |                                                                                  | Parameters is configurater occur annual CRCP<br>Entractivity of advances taxe literative pool femture                                                                                                    |                   |
|                                                                                                    | Kar Dational                                                                                                    |                               |                                                                                  | Adverse P. vi. 190, 101, 100, 200, 101, 200, 101, 200, 101, 200, 101, 201, 101, 201, 101, 201, 101, 201, 101, 201, 101, 201, 101, 201, 101, 201, 101, 201, 101, 201, 101, 201, 101, 201, 2                                                                                                    |                   |
|                                                                                                    |                                                                                                    |                               |                                                                                  | Permitten is configuration as in pressure to other TPCP                                                                                                    |                   |
|                                                                                                    |                                                                                                    |                               |                                                                                  | ingene Ptd                                                                                                    |                   |
|                                                                                                    |                                                                                                    |                               |                                                                                  | Maqueda 201 201 201 0                                                                                                    |                   |
|                                                                                                    |                                                                                                    |                               |                                                                                  |                                                                                                    |                   |
|                                                                                                    | Checker Sarat : Resar                                                                                                    |                               |                                                                                  | - Passaters Samet 7. decide                                                                                                    |                   |
|                                                                                                    |                                                                                                    |                               |                                                                                  |                                                                                                    |                   |
|                                                                                                    |                                                                                                    |                               |                                                                                  |                                                                                                    |                   |
|                                                                                                    |                                                                                                    |                               |                                                                                  |                                                                                                    |                   |
|                                                                                                    |                                                                                                    |                               |                                                                                  |                                                                                                    |                   |
| # 🕐 🖩 ⊾ 🛩 👤                                                                                                    |                                                                                                    | 1 da 200 -                    | # 0 # L 4 1                                                                      | •                                                                                                    | ^ 12 40 2044 🚯    |
| () SHI ADDS - () SHIVEDEL - () () HON                                                                                                    | er, an - Canvers -                                                                                                    |                               | G SAV ADDS - (G SKY ADDS - (G VRU)                                               | 90.303 - {{{}_{2}}}                                                                                                    |                   |
| Techar Actor Attorney 1                                                                                                    |                                                                                                    |                               | 1 Dice<br>Ficher Action Affichage 7                                              |                                                                                                    | - 8 8             |
|                                                                                                    | A                                                                                                    |                               | A tech                                                                           |                                                                                                    | ution             |
| - Californi de serveur                                                                                                    | Apular and Resolution     Polarization of Resolution     Polarization of Resolution of Resoluti       | And a store and a store and a | <ul> <li>Bits and an array in the second</li> <li>Cyclicity do second</li> </ul> | 1 Figure can be able to be a state of the second state of the second state of the s      | Advantant b       |
| · E then                                                                                                    | Peur ginder inn neuroffe Bendug, Elgint an Neurolle Bendug Benlie mens Johan.                                                                                                    |                               | E Stompts<br>E Filter                                                            | Price sporter over treveller datinge, slagent av Noverler Rettaler kan bernare bellan.                                                                                                    |                   |
|                                                                                                    | Prind par i reventedors so creatante e a verso cito, can canter que<br>Recidant Navalle dendar                                                                                                    |                               |                                                                                  | Rezigna d'informations sur l'inféditions d'un verveu DAC), sur l'adares ligne.<br>Ansonant Nacionale Annotae                                                                                                    |                   |
|                                                                                                    | And Electronism et de instand<br>Les militaris au de la adamse au en et dage Calmenne qui ne aut par debitione<br>par la marca Un marci et al d'Anis angletat la salarie sorreur marces à                                                                                                    |                               |                                                                                  | Dardie die ball<br>Le betre die bedigenfeit is Andre gemännt begeden en odere peut allem zwe admenn<br>P in under danabatie                                                                                                    |                   |
|                                                                                                    | Other is along a factores P face man mode enclose 3 man main enclose an                                                                                                    |                               |                                                                                  | Le dans du de las temps annes des subres have a certa part                                                                                                    |                   |
|                                                                                                    | adverse proper and provide our adverse if an ideal.<br>Adverse if an other                                                                                                    |                               |                                                                                  | Contribution and experiments are a solver to a because. Thus the interaction and the<br>event of the experiment of the experiments of the advectory of the experiment of the experiment of the<br>destination of the destination of the content of the advectory of the advectory.                                                                                                    |                   |
|                                                                                                    | Page Laborato mole                                                                                                    |                               |                                                                                  | Under einem einer gester auch einer einen einem eine eine einer aufühlt aus prinzipationen.<br>die offenste die Aufter einer einer<br>einer einer                                |                   |
|                                                                                                    | Filed due transformer of<br>submanning                                                                                                    |                               |                                                                                  | Laters 2<br>Auto Theorem Review                                                                                                    |                   |
|                                                                                                    | 12                                                                                                    |                               |                                                                                  |                                                                                                    |                   |
|                                                                                                    |                                                                                                    |                               |                                                                                  |                                                                                                    |                   |
|                                                                                                    | rhuster transfer                                                                                                    |                               |                                                                                  | cheated Theory Avail                                                                                                    |                   |
|                                                                                                    |                                                                                                    |                               |                                                                                  |                                                                                                    |                   |
|                                                                                                    |                                                                                                    |                               |                                                                                  |                                                                                                    |                   |
|                                                                                                    |                                                                                                    |                               |                                                                                  |                                                                                                    |                   |
|                                                                                                    |                                                                                                    |                               |                                                                                  |                                                                                                    |                   |
|                                                                                                    |                                                                                                    |                               |                                                                                  |                                                                                                    |                   |
| # <u>0 m L 4 1</u>                                                                                                    | • D                                                                                                    | terran B                      | 4 🤆 🖩 占 🛩 👤                                                                      | ·                                                                                                    | 10 to everyood 10 |
| C SEP ADDI - C SU-VENI - C VEN                                                                                                    | en Tear                                                                                                    | - 8 - 8                       |                                                                                  |                                                                                                    |                   |
| Fore Actor Alforent ?                                                                                                    |                                                                                                    |                               |                                                                                  |                                                                                                    |                   |
| V (sc)                                                                                                    | Apple are bracker                                                                                                    |                               |                                                                                  |                                                                                                    |                   |
| Cytiens de service<br>Terretario                                                                                                    | Die Hender eit we pleye d'aderen. IP ausgeben aus selfenderen deremitiet we aderen P ofsenengen. Von chest oder ei sonfigere werkteiste pau get in aderen. P ywwerd Hie ausgeben.                                                                                                    | es adore 🔸                    |                                                                                  |                                                                                                    |                   |
| - B P4                                                                                                    | How goaler are not only departing the Neurolet Annales and Inneurol Advance.<br>Procepting deformations and installation draw on DND, your Educe in Spec.                                                                                                    |                               |                                                                                  |                                                                                                    |                   |
|                                                                                                    | And and Novelle Device                                                                                                    |                               |                                                                                  |                                                                                                    |                   |
|                                                                                                    | Geriganitan dia paramitria (BCP)<br>Teoria free configure in spices (SCP) Configure paramite para que los devis<br>paramitadam i freeda                                                                                                    |                               |                                                                                  |                                                                                                    |                   |
|                                                                                                    | Longue insidents attenues in un admense in un construitedure diseadora (2007)<br>Men audia admense 7 de construit inseander en défait à fair attenues (2017)                                                                                                    |                               |                                                                                  |                                                                                                    |                   |
|                                                                                                    | See a garante de a la construcción de construcción de al de al de a<br>de al de al de al de al de al de al de al de al de al de al de al de al de al de al de al de al de al de al de al de al de al de al de al de al de al de al de al de al de al de al de al de al de al de al de al de al de al de al de al    |                               |                                                                                  |                                                                                                    |                   |
|                                                                                                    | workshold to be parameter on parameter on a monor can be an and a construction of a<br>workshold to be a set of the set of the set of |                               |                                                                                  |                                                                                                    |                   |
|                                                                                                    | 9 Out to one configure on optimizations                                                                                                    |                               |                                                                                  |                                                                                                    |                   |
|                                                                                                    | and a marketing on these management                                                                                                    |                               |                                                                                  |                                                                                                    |                   |
|                                                                                                    |                                                                                                    |                               |                                                                                  |                                                                                                    |                   |
|                                                                                                    | Channes ( Menter ) Annas                                                                                                    |                               |                                                                                  |                                                                                                    |                   |
|                                                                                                    |                                                                                                    |                               |                                                                                  |                                                                                                    |                   |
|                                                                                                    |                                                                                                    |                               |                                                                                  |                                                                                                    |                   |
|                                                                                                    |                                                                                                    |                               |                                                                                  |                                                                                                    |                   |
|                                                                                                    |                                                                                                    |                               |                                                                                  |                                                                                                    |                   |
|                                                                                                    |                                                                                                    |                               |                                                                                  |                                                                                                    |                   |
| 4 <u>0 8 L 4 1</u>                                                                                                    | A94                                                                                                    | entran 🖏                      |                                                                                  |                                                                                                    |                   |
| U SER AGES - U RO-HEARS A U RANK                                                                                                    | and and a grant and a grant an  |                               |                                                                                  |                                                                                                    |                   |
| fotur false allalage 1                                                                                                    |                                                                                                    |                               |                                                                                  |                                                                                                    |                   |
| ⊈ Decir<br>= ∄ Dv-aEtamarectocal                                                                                                    | Autor of Autor                                                                                                    | line .                        |                                                                                  |                                                                                                    |                   |
| <ul> <li>Byte</li> <li>Optimi de denna</li> <li>Statiges</li> </ul>                                                                                                    | The device of are place defenses P anyone an indevices demondent are advece P dynamics, New does index an ordingane are device part and eases P puttered the assignment.                                                                                                    | Adventions                    |                                                                                  |                                                                                                    |                   |
| · II. Films                                                                                                    | Free space pre-manifestening, clapse su Navarile bendes famile men Jahan.<br>Ann sins d'alemations on Tradition d'as senses 2017 et als fados lans.                                                                                                    |                               |                                                                                  |                                                                                                    |                   |
|                                                                                                    | And part in an address of the state of the state of the s  |                               |                                                                                  |                                                                                                    |                   |
|                                                                                                    | Readour gaussessed par of Back J<br>Vision private specified for the region of the specified part of Advant, par divised drive<br>definition part of the relation                                                                                                    |                               |                                                                                  |                                                                                                    |                   |
|                                                                                                    | From against and advance of grave gainst motion with advances with advances                                                                                                    |                               |                                                                                  |                                                                                                    |                   |
|                                                                                                    | Advance (* Amaria di Amaria)<br>Advance (*                                                                                                    |                               |                                                                                  |                                                                                                    |                   |
|                                                                                                    | 190 MIL 1907                                                                                                    |                               |                                                                                  |                                                                                                    |                   |
|                                                                                                    |                                                                                                    |                               |                                                                                  |                                                                                                    |                   |
|                                                                                                    |                                                                                                    |                               |                                                                                  |                                                                                                    |                   |
|                                                                                                    |                                                                                                    |                               |                                                                                  |                                                                                                    |                   |
|                                                                                                    | (Reader Server) Andre                                                                                                    |                               |                                                                                  |                                                                                                    |                   |
|                                                                                                    | Annual Constraints and Annual Constraints                                                                                                    |                               |                                                                                  |                                                                                                    |                   |
|                                                                                                    |                                                                                                    |                               |                                                                                  |                                                                                                    |                   |
|                                                                                                    |                                                                                                    |                               |                                                                                  |                                                                                                    |                   |
|                                                                                                    |                                                                                                    |                               |                                                                                  |                                                                                                    |                   |
|                                                                                                    | I                                                                                                    |                               |                                                                                  |                                                                                                    |                   |
| 4 0 m L + 1                                                                                                    | · · · · · · · · · · · · · · · · · · ·                                                                                                    | C G (140 - 1540)              |                                                                                  |                                                                                                    |                   |
| D say and - D services - D yes;                                                                                                    | artia - [Cannai                                                                                                    | -                             | Canada - Canada - Canada                                                         | entes - (General -                                                                                                    |                   |
| E INCE<br>Fortee Action Attichage 1                                                                                                    |                                                                                                    | - 1 - 1                       | E INCE<br>Forew Action Attichage 1                                               |                                                                                                    | - 1 -             |
|                                                                                                    | A film                                                                                                    |                               |                                                                                  |                                                                                                    | h fiere           |
| Contract of the second second se | Apulor see cloude                                                                                                    | e adara                       | Colors de lanae                                                                  | Analos une etitodar                                                                                                    | Administra 🕨      |
| ill Statigies<br>Il falm                                                                                                    | Des Bender est ver plage Califeren P mögeltes par verbreiten demonitent verwaltene P rijserrigen. Van dense oder et sendagere are denste pour ya be admose P planet Bre entgelsen.<br>Para speder vermandte demine, rigens on beverle demine dense admos                                                                                                    |                               | ill Stratigies                                                                   | Des Bendes est une plags Calences IP mispetes par indendeun denendent aux arbeites IP injumique. Non dons eiter al configurer une dende pror que les almons IP placest des exciptes.<br>Plus quede sen mundet dende, cliques un broorde dendes dans le mons alcine.                                                                                                    |                   |
| · = **                                                                                                    | Free plot d'elementaires sur l'actualitéen d'un convecte 1660, voi faction la part                                                                                                    |                               | · 16 P-1                                                                         | People Echevation or Institution Forceware DO, vertaal in type.                                                                                                    |                   |
|                                                                                                    | Non- de desaure et autoreurs (MA)<br>O (C) Strano Non Sylver i regea attact la reuro de dimano attale carina                                                                                                    |                               |                                                                                  | Serveran WHS<br>Learning for Server and The Server allows a power allows as more Will over                                                                                                    |                   |
|                                                                                                    | dentin se de venez.                                                                                                    |                               |                                                                                  | Convertience of accurate and any convertience of the Mindle VPTL Conv                                                                                                    |                   |
|                                                                                                    | Verug prusers wendelike be denseme protecti is obtiert par for unbestance chemica auf in viewar, sono for<br>escaladora de name 2010.                                                                                                    |                               |                                                                                  | Private in advenue of an unmed was alread for functional for already to 1990 more of allers in<br>Affance party and advenues in the state of the state of the state |                   |
|                                                                                                    | Christer genet : Parlamentation<br>Para configure sea close to Parla da la se la la cliner la carenza Della ar la lassa, unha<br>la clinera Parla da configure sea clinera da la cliner la carenza Della ar la lassa.                                                                                                    |                               |                                                                                  | Name and Annual Annual Annua                                                                                                    |                   |
|                                                                                                    | Ten dupone Annua P                                                                                                    |                               |                                                                                  |                                                                                                    |                   |
|                                                                                                    | - Transmitter (192 Mar 192 1997 - Transmitter)                                                                                                    |                               |                                                                                  | Instantia di conservato della MERIO                                                                                                    |                   |
|                                                                                                    | - Kan-                                                                                                    |                               |                                                                                  | Para teather an organization of pair teachers PCC Pholos is sufficient (place 36) (pair<br>to read 1995-5987) dans to como an Tabridan                                                                                                    |                   |
|                                                                                                    |                                                                                                    |                               |                                                                                  |                                                                                                    |                   |
|                                                                                                    | shader interes                                                                                                    |                               |                                                                                  | -Pridder been.                                                                                                    |                   |
|                                                                                                    |                                                                                                    |                               |                                                                                  |                                                                                                    |                   |
|                                                                                                    |                                                                                                    |                               |                                                                                  |                                                                                                    |                   |
|                                                                                                    |                                                                                                    |                               |                                                                                  |                                                                                                    |                   |
|                                                                                                    |                                                                                                    |                               |                                                                                  |                                                                                                    |                   |
|                                                                                                    |                                                                                                    |                               |                                                                                  |                                                                                                    |                   |

| ALI IN THE SECOND SECOND SECON | n j i                |                                                                                                    | 2012 Band I                                                                                                    | A DATA AND A DATA AND AND A DATA AND AND AND AND AND AND AND AND AND AN |
|----------------------------------------------------------------------------------------------------|----------------------|----------------------------------------------------------------------------------------------------|----------------------------------------------------------------------------------------------------|----------------------------------------------------------------------------------------------------|
|                                                                                                    | A Classification (R) |                                                                                                    |                                                                                                    | C D La Admini D<br>D D La Admini D<br>D D D D<br>D D D<br>D D D<br>D D D<br>D D                                                                                                    |
|                                                                                                    | - C G Barrison C     |                                                                                                    | CARACTAR CONTRACT, CONTRACT, CO     |                                                                                                    |
| According to the second second seco                        |                      | Canada Canada Ca | in μα ματαγματικά ματαγματικά ματαγματαγματικά ματαγματικά ματαγματικά ματαγματικά ματαγματικά ματαγμ |                                                                                                    |

Ajouter le rôle WDS dans le SRV-WDS01

|                                                                                                    | [2 as not 1 ] [2 as not 1 ] [2 as not 1 ]                                                                                                    | Bereart and Bereart and Berear | 0 ×       |
|----------------------------------------------------------------------------------------------------|----------------------------------------------------------------------------------------------------|----------------------------------------------------------------------------------------------------|-----------|
|                                                                                                    | Continentia future a                                                                                                    | . 🗇   🖡 🚾 an and the serveur ' lableau de bord - 🕘   🖡 ore an and                                                                                                    | -         |
|                                                                                                    | Constructive de serveur addead de CAU                                                                                                    | And an and an Antonional State of the State of the State  |           |
|                                                                                                    | E Solves de bost<br>Sorver bost                                                                                                    | Fjolde for senare at the senare senare s                                                                                                    |           |
|                                                                                                    | teates server     Configurer ce serveur local                                                                                                    | Next Section 2010 Contract Contract Con |           |
|                                                                                                    | 2 Ainder des dies et des fonctionnalités                                                                                                    | Sélectionner des rôles de serveurs ansete annere Album feiter forstorrable register par Weden                                                                                                    |           |
|                                                                                                    | Ajouter d'autres serveurs à géner                                                                                                    | Description from the control from a second from a second from a sec      |           |
|                                                                                                    | Créer un groupe de serveurs                                                                                                    | The of the second second secon |           |
|                                                                                                    | <ol> <li>Connecter ce serveur aux services cloud</li> </ol>                                                                                                    | Alin da termany     Alin da termany     A      | Manager   |
|                                                                                                    | an success.                                                                                                    | Magar Instantial Exp Ministry (ministry (minit |           |
|                                                                                                    | Rilling et genopes de services                                                                                                    | Head Share and Andread Share and Andread Share a |           |
|                                                                                                    | month in the second second sec                                                                                                    | Evens 44 PM (Since Free years)                                                                                                    |           |
|                                                                                                    | de atochage     0 Facilità de cestion     0 Facilità de cestion     0 Facilità de cestion     0 Facilità de cestion                                                                                                    | Benetik d'Argenetik et de service et de service de de terre anticipation de deres 😥 bricke bie auflich in der Genetik de Service de de service de de service de la service de la servic  |           |
|                                                                                                    | Evinenens Evinenens Evinenens                                                                                                    | Events of Education Ford Education (2014)     Events of Education (2014)     Events of Education (2014)     Events of Education (2014)     Events of Education (2014)     Events of Education (2014)     Events of Education (2014)                                                                                                    |           |
|                                                                                                    | Résultat BA Performances Performances                                                                                                    | Secure VOL Reduce Local Secure Secure |           |
|                                                                                                    | Nésztars BM Aésztars BM                                                                                                    |                                                                                                    |           |
| <image/>                                                                                                    |                                                                                                    | +Adadom Bayer institut Manaka                                                                                                    |           |
|                                                                                                    |                                                                                                    | 6                                                                                                    |           |
|                                                                                                    |                                                                                                    | La Construit de la Construit de la Construit d |           |
|                                                                                                    |                                                                                                    |                                                                                                    | -         |
|                                                                                                    | E P lipez la pour effecter une recherche E C La La                                                                                                    | A D4 server 0 2 Projecto por effetu or endende 2 C 2 2 2                                                                                                    | 0004 📆    |
|                                                                                                    | Constant in Constant in Constant in Constant in Constant                                                                                                    | - 0 x                                                                                                    |           |
|                                                                                                    | Estionnaire de serveur • Tableau de bord                                                                                                    | - (()) I to an and the                                                                                                    |           |
|                                                                                                    | BENYTHIC DARK OCCUPANIES OF STORES                                                                                                    |                                                                                                    |           |
|                                                                                                    | I Sever tool                                                                                                    |                                                                                                    |           |
|                                                                                                    | Tou the server     Tou the server     Tou the server as a server set of the server of the server set of the server set of the server                                                                                                    |                                                                                                    |           |
|                                                                                                    | MOS BRACEDWAR                                                                                                    |                                                                                                    |           |
| <complex-block></complex-block>                                                                                                    | No. on an all the same all assessed in the same and assessed in the same and assessed                                                                                                    |                                                                                                    |           |
|                                                                                                    | Avert de contratiger<br>Copilization Moyanit Ministra a finanze sur les ministrations entrations entrations entrations<br>Sign 21/4/6/2010<br>Allysianement Moyanit Ministration entrations entrations entrations entrations entrations<br>Alles entrations entrations entrations entrations entrations entrations entrations entrations entrations<br>Alles entrations entrations entrations entrations entrations entrations entrations entrations entrations entrations<br>Alles entrations entrations entrations entrations entrations entrations entrations entrations entrations entrations<br>Alles entrations entrations entrations entrations entrations entrations entrations entrations entrations entrations<br>Alles entrations entrations entrations entrations entrations entrations entrations entrations entrations entrations<br>entrations entrations entrations entrations entrations entrations entrations entrations entrations entrations<br>entrations entrations entrations entrations entrations entrations entrations entrations entrations entrations<br>entrations entrations entrations entrations entrations entrations entrations entrations entrations entrations<br>entrations entrations entrations entrations entrations entrations entrations entrations entrations entrations<br>entrations entrations entrations entrations entrations entrations entrations entrations entrations entrations<br>entrations entrations entrations entrations entrations entrations entrations entrations entrations entrations<br>entrations entrations entrations entrations entrations entrations entrations entrations entrations entrations<br>entrations entrations entrat                                                                                                    |                                                                                                    |           |
|                                                                                                    | Handborn du parevisari<br>Hondborn parevisari<br>Hondborn Parevisari<br>Hondborn Hondborn                                                                                                    |                                                                                                    |           |
|                                                                                                    | Northeast Development                                                                                                    | The second second second second second second second second second second second second second second second se                                                                                                    |           |
|                                                                                                    | Service de deu                                                                                                    |                                                                                                    |           |
|                                                                                                    | four service releasements one perform XTT provide stockage de folies     four de converses our destaures des configures la service de distances et discusses                                                                                                    |                                                                                                    |           |
|                                                                                                    | regeneration comparison on an encode of exploration of revisions on revisions and ments<br>regenerating (courses more use mage de dénamings et aux mage l'individur dans le region<br>l'empty)                                                                                                    |                                                                                                    |           |
|                                                                                                    | <sup>4</sup> Proc. Installer des systemes d'exploitation Windows à partie d'un serveur des services de displantment<br>Windows les enformances automatiques parties disputs parties de 19% en la soci de unitation la remain<br>Windows (automatiques 2001). Et de formanment de automatiques Ministry (Ministry RD).                                                                                                    |                                                                                                    |           |
|                                                                                                    |                                                                                                    |                                                                                                    |           |
|                                                                                                    |                                                                                                    |                                                                                                    |           |
| <complex-block></complex-block>                                                                                                    | a Diester Liver a houter Amate                                                                                                    |                                                                                                    |           |
| <complex-block></complex-block>                                                                                                    |                                                                                                    |                                                                                                    |           |
| <complex-block></complex-block>                                                                                                    |                                                                                                    |                                                                                                    |           |
| <complex-block></complex-block>                                                                                                    |                                                                                                    |                                                                                                    |           |
| <complex-block></complex-block>                                                                                                    | A last it pour effectuer une recherche 🖙 😢 🔤 🛓                                                                                                    | ∧ Di fe annous                                                                                                    |           |
| <complex-block></complex-block>                                                                                                    | Converse × Converse × Converse ×                                                                                                    | - 0 - 1                                                                                                    |           |
|                                                                                                    | Alexinnnaire de serveur • Tableau de hord                                                                                                    | · (1)   1 Gene water that                                                                                                    |           |
|                                                                                                    |                                                                                                    |                                                                                                    |           |
|                                                                                                    | totau de bord     BIDWENUE DANS GESTIONNAIRE DE SERVEUR                                                                                                    |                                                                                                    |           |
|                                                                                                    | Tories answer                                                                                                    |                                                                                                    |           |
|                                                                                                    |                                                                                                    |                                                                                                    |           |
|                                                                                                    | Sélectionner des services de rôle                                                                                                    |                                                                                                    |           |
|                                                                                                    | Avantt die contraincear<br>Selectionner les services de câle à lestabler pour Windows Deployment Services<br>Tons d'arcalisation<br>fanades de câle                                                                                                    |                                                                                                    |           |
|                                                                                                    | Silector du serveur<br>Silector du serveur<br>Bilector du serveur                                                                                                    |                                                                                                    |           |
|                                                                                                    | ROE 00 (2010/01) XX Tampor Server Decision Server Service (2010) And Server Service (2010) And Service Service (2010) And Service Service Service (2010) And Service Service Service (2010) And Service Service                                                                                                    | Verger                                                                                                    |           |
|                                                                                                    | W25 Windows Dapagnet Envice, gos<br>Services de rele care o parte and curtorica inages                                                                                                    |                                                                                                    |           |
|                                                                                                    | Confirmation and them so minute<br>scamputes. Deployment Some is<br>resoluted dependent on the contrasts of                                                                                                    |                                                                                                    |           |
|                                                                                                    | Tanpot laws.                                                                                                    |                                                                                                    |           |
|                                                                                                    |                                                                                                    |                                                                                                    |           |
|                                                                                                    |                                                                                                    |                                                                                                    |           |
|                                                                                                    |                                                                                                    |                                                                                                    |           |
|                                                                                                    | Chevier Same F                                                                                                    |                                                                                                    |           |
|                                                                                                    |                                                                                                    |                                                                                                    |           |
|                                                                                                    |                                                                                                    |                                                                                                    |           |
|                                                                                                    |                                                                                                    |                                                                                                    |           |
|                                                                                                    | 😫 🔎 Tapez ici pour effectuer une recherche 🔤 😫 💽 🔜                                                                                                    |                                                                                                    |           |
| Control     Control                                                                                                    | Convert > Converts > Converts >                                                                                                    | [] (P-44) - [] (P-44444 - [] (P-44444 - ]]                                                                                                    |           |
| Image: Control of the state of the state                        | a fadorado ficionaz                                                                                                    | - 0 X k International Automatic                                                                                                    | - 0 >     |
| Versite     Versite     Versite <td>€ Gestionnaire de serveur + Tableau de bord</td> <td>- 🕲   🖡 we awn mean a 🕞 . Gestonnaire de serveur · Tableau de bord</td> <td>Allow Ads</td>                                                                                                    | € Gestionnaire de serveur + Tableau de bord                                                                                                    | - 🕲   🖡 we awn mean a 🕞 . Gestonnaire de serveur · Tableau de bord                                                                                                    | Allow Ads |
|                                                                                                    | Teldesi di bard     BIENVENUE DANS GESTIONNARE DE SERVEUR                                                                                                    | E Makara na kwel                                                                                                    |           |
|                                                                                                    | 1 Sever Ital                                                                                                    | I South The Territory Control of Control of  |           |
|                                                                                                    | 📲 Services de fichiers et d. 🐛 Animent Ajout de relieur et de familieur seue et de composition familieur d'anime et de familieur de la composition de la composition de la c                                                                                                    | Image: Section of Actions on a Constrainty         -         D         X                                                                                                    |           |
| <pre>shows a show a show a sho</pre> | Confirmer les sélections d'installation services annuelles sélections d'installation                                                                                                    | Progression de l'installation several de la constallation                                                                                                    |           |
|                                                                                                    | Autor de consenues                                                                                                    | APIdar is programmed. APIdar is programmed and increasing                                                                                                    |           |
| An an angle     An angle     An angle                                                                                                    | Typer d'instalation<br>Substance - Substance automatiquement la sensur de destination, si relassante                                                                                                    | Type Of Profilement  Second Second Se |           |
|                                                                                                    | Films de servers<br>Films de servers<br>Rélaci de servers                                                                                                    | Margan Kine in consult. Backland Altowed as 150-10000                                                                                                    | Masper    |
|                                                                                                    | 10/13/21/32 Benarrowski starowski, rozpan uz miskani jinu Baktor Buck Baktor.<br>10/15<br>10/15<br>10/15<br>10/16<br>10/16<br>10/10<br>10/10<br>10/10<br>10/10<br>10/10<br>10/10<br>10/10<br>10/10<br>10/10<br>10/10<br>10/10 | Other Services and a constrained and a constrained and a cons      |           |
|                                                                                                    | Conformation Outline Conformation United Stational Designment Fermions Tools United Stational Designment Fermions Tools                                                                                                    | Linear to dia Managementation Conception and Conception and Concep |           |
|                                                                                                    | Technol Window Deployment Senior<br>Deployment Senior                                                                                                    | Tangat Internet                                                                                                    |           |
|                                                                                                    | hangest laver                                                                                                    |                                                                                                    |           |
|                                                                                                    |                                                                                                    |                                                                                                    |           |
|                                                                                                    | Equater to parameters de configuration                                                                                                    | [2] where the second second    |           |
|                                                                                                    | Specifier on autor chemic d'accès cause                                                                                                    | Equative puerities as configuration                                                                                                    |           |
|                                                                                                    | CPARTIER bourt - banker                                                                                                    | - Palazier Saver Menter Annar                                                                                                    |           |
|                                                                                                    |                                                                                                    |                                                                                                    |           |
|                                                                                                    |                                                                                                    |                                                                                                    |           |
|                                                                                                    |                                                                                                    |                                                                                                    | 1429      |

Ajouter un nouvel espace de stockage sur le SRV-WDS01 afin d'y stocker les images Windows 11

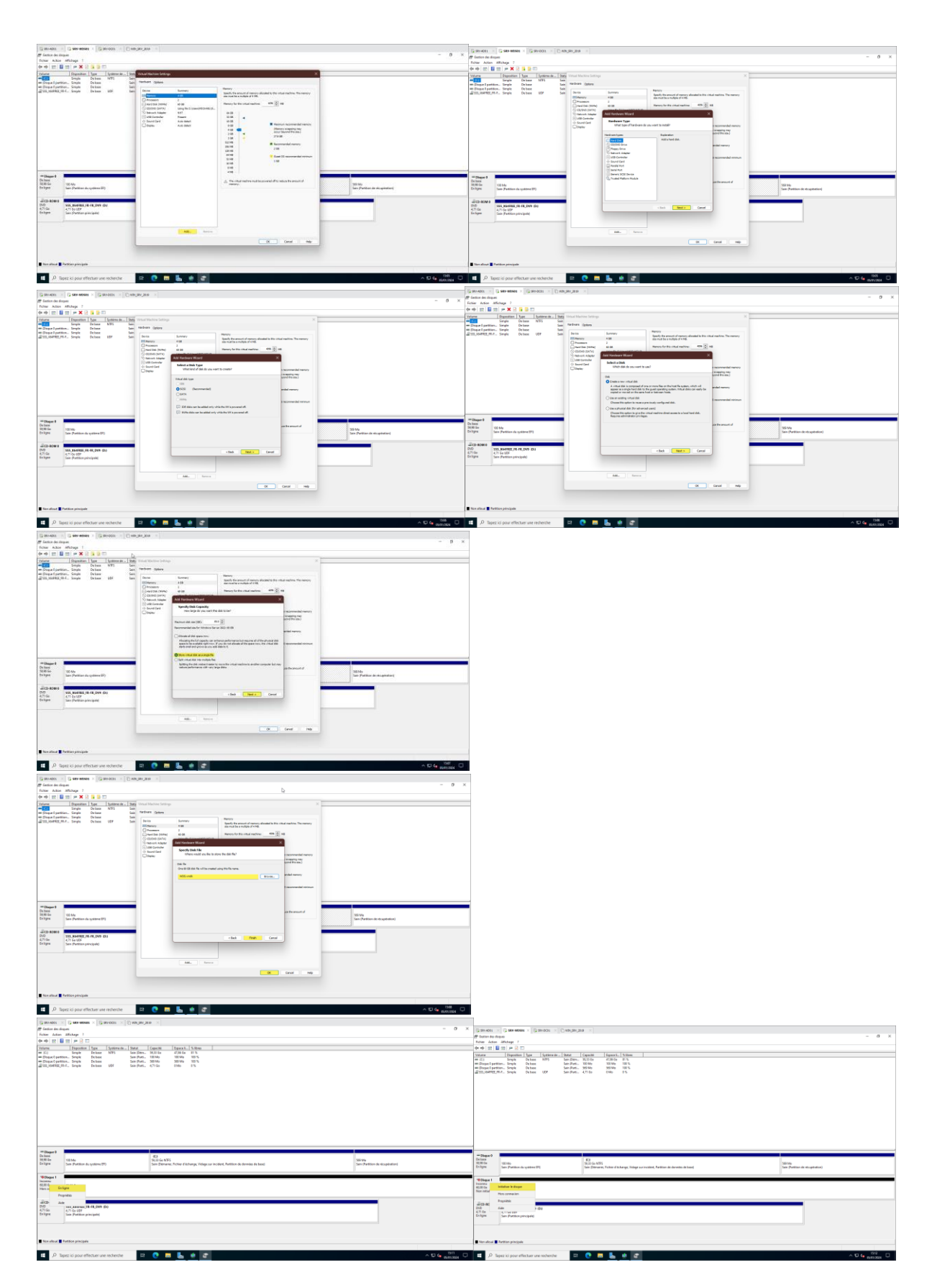

| Cannot - Canadan - Canon - Canon -                                                                                                    | Banker - Banker - Banker - Banker - Banker - Banker                                                                                                    |
|----------------------------------------------------------------------------------------------------|----------------------------------------------------------------------------------------------------|
| m mana analysis<br>form issue affrage 1<br>de de mili mil μe 2 m                                                                                                    | φ         φ                                                                                                    |
| Versen (Specifie Type (Species ), Bear (Specifie (Specifie))<br>and (Specifie Type (Specifie)) (Specified (Specifie))<br>- Specific Specified (Specified (Spec                                                                                                    | Videou         Departies         Dyna         Departs         Dyna         Departs         Dyna           00         0         brance         0.001         0.0010         0.0010         0.0010           00         0.0010         0.0010         0.0010         0.0010         0.0010         0.0010           00         0.0010         0.0010         0.0010         0.0010         0.0010         0.0010                                                                                                    |
| 2010/00000000 Over Sectors City New York                                                                                                    | all and a second second s                                                                                                    |
|                                                                                                    |                                                                                                    |
| Indidate Indigen X                                                                                                    |                                                                                                    |
| That dates in littlere or dates a cost of a site particular to a site particular to dates trajectore<br>instante a resultante<br>Video servero de datesen                                                                                                    |                                                                                                    |
|                                                                                                    |                                                                                                    |
| Titles i type its pattern average van besternen.                                                                                                    |                                                                                                    |
| Dolman<br>2000 Ultrade<br>Station<br>Station<br>St                                                                                                    | Online<br>31(0)/htt         (3)/htt         (3)/ht         (3)/ht         (3)/ht <t< td=""></t<>                                                                                                    |
| Vitues I                                                                                                    | The second second secon |
| ARTON ALC-SA<br>Tean Markal                                                                                                    | National State State Sta |
| 通行 (1997)<br>2017 - 1955, 2014年2月 月 (月, 2011) (日)<br>2月16日 - ジョン(1997)<br>2月16日 - ジョン(1997)                                                                                                    | JCS 5047         Mouse offere mole.           DD         353,244           AVD         353,244           AVD         Town                                                                                                    |
| urada matematika                                                                                                    |                                                                                                    |
| E han disar 🖉 Pantana pinagata                                                                                                    | In data I Patita pinipak     Ven Nyre disortist                                                                                                    |
| 😫 // Tassi o por effectar on redenite 🛛 🗈 🕐 🖪 💺 🚸 🐲                                                                                                    | 191 📮 🛱 🖉 Tapata in pour effectuer une notienche 🛤 💽 🚍 🌉 🐲 😴                                                                                                    |
| Cannot x Cannot x Cannot x Cannot x                                                                                                    | Canvair is Developed a Canvair is Developed a                                                                                                    |
| Folier Adam Affolge 1<br>(n + 1 m) 🖩 m (n - 2 m)                                                                                                    | [ See Sec Mosp 1<br>Φ Φ [ ]] [] [] [] [] [] [] [] [] [] [] [] [                                                                                                    |
| Volume         Disputition         Disputition         Disputition         Disputition           Assisted Contend on volume simple         X         Assisted Contend on volume simple         X         Assisted Contend on volume simple                                                                                                    | Volume         Daparise         System on L         System on L         S                                                                                                    |
| a Assistant Creation of us wolume 11% 1%                                                                                                    | The spectral part of the state of the second state of the second s |
| Of means the particular of the second means of the<br>means.<br>The states analysis in a displant is particular as a state displant displant did displant displant displant displant displan                                                                                                    | Equiparative remain the Rest                                                                                                    |
|                                                                                                    | Equation is a second of the second of the se |
|                                                                                                    |                                                                                                    |
|                                                                                                    |                                                                                                    |
| There is a second second secon                                                                                                    | These lasts have been been been been been been been be                                                                                                    |
| Stelling         Stelling         Stelling         Stelling or indication of the second stelling or indication for the second stelling or indication for the second stelling of the second stelling of the                                                                                                    | NH Sin<br>Prifyre         Salo         Salo                                                                                                    |
| - Sign 1<br>Charles<br>Notes Biblio<br>Notes Carlos                                                                                                    | Hange1<br>Dear Read<br>Date Read                                                                                                    |
|                                                                                                    | 201001                                                                                                    |
| New Sectors of the sector of the Sector of the Sector of t                                                                                                    | View WLAHRER HILL HE BE<br>VIEW Gen Paster and All He Be<br>Helper Gen Paster and All                                                                                                    |
|                                                                                                    |                                                                                                    |
| Statistic Patter propie                                                                                                    | Da dada Indian projekt                                                                                                    |
| A Q 4 and A C 4 and A C 4 and A                                                                                                    |                                                                                                    |
| [2#+401 × [2 #9 Head × [2#+001 × []] NA(#),209 × []<br># form in them<br>Then inter Sharp 1                                                                                                    | A State State State     O X     Noire Adam Alfrage 7                                                                                                    |
| (n +   m   m   ≠ 2 ⊂)<br>Nones   Digariles   System in _ State   System   States   States                                                                                                    | (Per + (D) B = (Per + D)<br>Warm for the off the first the former h., from (Courth Topers), Schwa<br>■ later (Court for direction has by (2000) (Per + D)<br>= (Court for direction has by (2000) (Per + D))                                                                                                    |
| executive and a control of control on the American American A                                                                                                    | Formation are particles     Formation are referently and the set of the participants     Formation are at only partices, responses of the participants     Formation are at only participants     Formation are at only participants     Formationaare       |
|                                                                                                    | Indigens in one invite time entry parties of the second data. Deparatives parties are more<br>radia allow.<br>— Characterization and and                                                                                                    |
| Median to believe instantes assume     Merican     Merican     Merican     Merican     Merican                                                                                                    | Orman is visite and the previous must be      Section to them:     1000 million     1000 million             |
| Colleges at all have in the other of the other of the other of the other of the other of the other of the other of the other of the other of the other of the other other othe                                                                                                    | Table of ends of decourses in the section of the section of the se |
|                                                                                                    | Chatter is transported                                                                                                    |
|                                                                                                    |                                                                                                    |
| (Moder Spars) Avar                                                                                                    | - Falades Scott Bruter                                                                                                    |
| Name and State and State a                                                                                                    | The second second secon |
| Prime Series         Name           Prime Series         Name           Prime Series         Name           Prime Series         Name           Prime Series         Name           Prime Series         Name           Prime Series         Name           Prime Series         Name                                                                                                    | Name         Open         Open           State         Image: State         Image: State                                                                                                    |
| American         State         State           American         State         State         State           State         State         State         State           State         State         State         State                                                                                                    | Name         Name         State           State         State         State           State         State         State           State         State         State           State         State         State           State         State         State           State         State         State           State         State         State           State         State         State                                                                                                    |
| Name         Name           State 1         State 2           State 2         State 2           State 2         State 2           State 2         State 2           State 2         State 2                                                                                                    | Interface         Interface         Interface <t< td=""></t<>                                                                                                    |
| Image: Participant State State                                                                                                    | Interface         Interface         Interface <t< td=""></t<>                                                                                                    |
| Name         Name         Name <th< td=""><td>Image: State State</td></th<> | Image: State State                         |
| Market<br>Market<br>Market                                                                                                    |                                                                                                    |
|                                                                                                    |                                                                                                    |
|                                                                                                    |                                                                                                    |
|                                                                                                    |                                                                                                    |
|                                                                                                    |                                                                                                    |
|                                                                                                    |                                                                                                    |
|                                                                                                    |                                                                                                    |
| Image: Section of the section of the section of t                                                                                                    |                                                                                                    |
|                                                                                                    |                                                                                                    |
|                                                                                                    |                                                                                                    |
|                                                                                                    |                                                                                                    |
|                                                                                                    |                                                                                                    |
|                                                                                                    |                                                                                                    |
|                                                                                                    |                                                                                                    |
|                                                                                                    |                                                                                                    |
|                                                                                                    |                                                                                                    |
|                                                                                                    |                                                                                                    |
|                                                                                                    |                                                                                                    |
|                                                                                                    |                                                                                                    |
|                                                                                                    |                                                                                                    |
|                                                                                                    |                                                                                                    |
|                                                                                                    |                                                                                                    |
|                                                                                                    |                                                                                                    |
|                                                                                                    |                                                                                                    |
|                                                                                                    |                                                                                                    |
|                                                                                                    |                                                                                                    |
|                                                                                                    |                                                                                                    |
|                                                                                                    |                                                                                                    |
|                                                                                                    |                                                                                                    |
|                                                                                                    |                                                                                                    |
|                                                                                                    |                                                                                                    |

Ajouter le SRV-WDS01 au domaine assurmer.local

#### Procédure HUYNH Michael BELAHA Sidahmed

| Chanadar - Chan                     | o assar A Gran                                      | Coolina y Convent y                           |                                                |                              |                     |                                | Canadian v Canadian v Canad                        | Cashing a Changer                |                                                     |                               |
|-------------------------------------|-----------------------------------------------------|-----------------------------------------------|------------------------------------------------|------------------------------|---------------------|--------------------------------|----------------------------------------------------|----------------------------------|-----------------------------------------------------|-------------------------------|
| €9- G                               | estionnaire de                                      | ie serveur • Tableau d                        | e bord                                         |                              |                     | -@ /* am awaar                 | Lor () Accuri                                      | À propos de                      |                                                     | - 0 ×                         |
| E Tableau de bord                   | BENN                                                | VENUE DANS GESTIONNAIRE DE                    | SERVEUR                                        |                              |                     |                                | Rechercher un paramètre                            | Votre ordinateur est :           | surveillé et                                        | Paramétres associés           |
| Serveur local                       |                                                     |                                               |                                                |                              |                     |                                |                                                    | protégé.                         |                                                     | Cestionnaire de pérjohitiques |
| R Cooline de Schier                 |                                                     | 1 Config                                      | jurer ce serveur local                         |                              |                     |                                |                                                    | Voir les détaits dans la sécurie | Windows                                             | Bureau à distance             |
| Be wos                              | 5000                                                | ADDALE<br>OS                                  |                                                |                              |                     |                                |                                                    |                                  |                                                     | Protection du système         |
|                                     |                                                     | <ol> <li>Ajot</li> </ol>                      | iter des rôles et des fonctionnali             | 10ês                         |                     |                                |                                                    | Spécifications de l'ap           | parell                                              | Paramètres avancés du système |
|                                     |                                                     | 3 Apr                                         | ter d'autres serveurs à gérer                  |                              |                     |                                | Of Son                                             | Nom de l'appareil                | SRX-WDS01                                           | Renommer of PC (avancil)      |
|                                     |                                                     | 4 CN                                          | r un groupe de serveurs                        |                              |                     |                                | D Notifications et actions                         | Non complet de l'appareil        | SRV-WOSDLass.etworkood                              | Prophilities and his as       |
| Approximation of the                |                                                     | (S) Con                                       | pecter ce serveur aux services d               | ind                          |                     |                                | h                                                  | Proteins                         | 17-13700HK 2.30 GHz (2                              |                               |
| Operator (htm                       |                                                     |                                               |                                                |                              |                     | Mar                            | ar an an an an an an an an an an an an an          | Menoire RMM installie            | 4.00 Go                                             |                               |
| Section .                           |                                                     |                                               |                                                |                              |                     |                                | <ul> <li>Aliventation et mise en veille</li> </ul> | ID de périphérique               | 75200009-2007-4501-0540-                            |                               |
| Gestionneine de périe               |                                                     | et groupes de serveurs                        |                                                |                              |                     |                                | 📼 Stechage                                         | ID de produit                    | 03454-4000-00001-AAB40                              |                               |
| Conversions-many                    |                                                     | 1 Douges desenveurs (1   North                |                                                |                              |                     |                                | -                                                  | Type du système                  | Système d'asploitation 64 bits.                     |                               |
| Gestion die diegun                  |                                                     | Services de fichiers et 1<br>de stockare      | Be WDS 1                                       | Serveur local 1              | Tous les serveurs 1 |                                | 48 Tablette                                        | Solet et fonction tactile        | La fonctionnalité d'entrée tactile ou               |                               |
| Gestion de Tandinate                |                                                     | Facilité de gestion                           | Facilità de gestion                            | Facilité de gestion          | Facilité de gestion |                                | III Multikite                                      |                                  | avec un stylet d'est pas disponible<br>sur det écon |                               |
| Windows PowerShell                  |                                                     | Éxinemento                                    | Evenements                                     | Événements                   | Evinements          |                                | <ol> <li>Building and a K<sup>*</sup></li> </ol>   | 1000                             |                                                     |                               |
| Window Paum (2nd                    |                                                     | Services                                      | Services                                       | 4 Services                   | 4 Services          |                                |                                                    | Coper                            |                                                     |                               |
| Gestionnaire des tals               |                                                     | Performances<br>Designers 124                 | Performances                                   | Pertomances<br>Résultate FZA | Dentormances        |                                | ⇒ Bureau à distance                                | Renommer ce PC                   |                                                     |                               |
| Permitte                            |                                                     |                                               |                                                |                              |                     |                                | A propos dis                                       |                                  |                                                     |                               |
| Explorations do Echie               |                                                     |                                               |                                                | 85/01/2024 20:46             | 65/01/0024-20.45    |                                |                                                    | Spécifications de Wir            | dows                                                |                               |
| Rehecter                            |                                                     |                                               |                                                |                              |                     |                                |                                                    | Edition                          | Windows Server 2022 Standard                        |                               |
| Galicular<br>                       |                                                     |                                               |                                                |                              |                     |                                |                                                    | Westion                          | 2012                                                |                               |
| Anitar ou se décore                 |                                                     |                                               |                                                |                              |                     |                                |                                                    | Instalië le                      | 05(0)/2024                                          |                               |
| Bareau                              |                                                     |                                               | _                                              |                              |                     | 2011                           |                                                    | Baild du système d'exploitatio   | a 20348.507                                         | 3011                          |
| G m-Att × G M<br>Remites<br>⊕ Accel | ev anses × 🕞 vo                                     | À propos de                                   |                                                |                              |                     | -                              | ×                                                  |                                  |                                                     |                               |
|                                     | nite                                                | P Votre ordinateur                            | est surveillé et                               |                              |                     | Paramétres associés            |                                                    |                                  |                                                     |                               |
| Spittere                            | Parahébes paténe                                    | e evenois Ulindon à deterc                    | ×<br>Indexes                                   |                              |                     | Custorvane de pergenengues     |                                                    |                                  |                                                     |                               |
|                                     |                                                     | 1007 Manuel                                   |                                                |                              |                     | Protection du système          |                                                    |                                  |                                                     |                               |
|                                     | Johnster ar b                                       | le stana.                                     | areil                                          |                              |                     | Paramétres associés du système |                                                    |                                  |                                                     |                               |
| OI Son                              | Fordinational I                                     | Parameter Tenan de molecien IV a              | SRV-WOS21                                      |                              |                     | Resonance of PC (avance)       |                                                    |                                  |                                                     |                               |
| Notifications #                     | New complet de                                      | Server in pation"<br>SEV ACCOST process local | SRV-WDSDLassummer.local                        |                              |                     | Depending continuer            |                                                    |                                  |                                                     |                               |
| 2) holdave de ce                    | Dunane :                                            | assume local                                  | 0-13750HX 2.30 GHz (2                          |                              |                     |                                |                                                    |                                  |                                                     |                               |
|                                     | Post recorder of order<br>to the proper default, of | the outbarger to donate Multis                | 4.00 Ge                                        |                              |                     |                                |                                                    |                                  |                                                     |                               |
| <ul> <li>Almentation e</li> </ul>   |                                                     |                                               | 73286628-2007-d081-85A8-                       |                              |                     |                                |                                                    |                                  |                                                     |                               |
| D Stockage                          | Ajouter                                             | le serveur dans                               | 5 00454-40000-00001-AA043                      |                              |                     |                                |                                                    |                                  |                                                     |                               |
| G aver                              | le                                                  | e domaine                                     | Système d'exploitation 64 b                    | iðs.                         |                     |                                |                                                    |                                  |                                                     |                               |
| -0 -994978                          | assurme                                             | er.local et valide                            | La fonctionnalité d'antrée ta                  | actile ou                    |                     |                                |                                                    |                                  |                                                     |                               |
| El Mutatere                         |                                                     |                                               | avec un stylet n'est pas disp<br>sur ort écran | sonible                      |                     |                                |                                                    |                                  |                                                     |                               |
| 6 Projection sur-                   |                                                     | CK Angler /c                                  | 14.0.m                                         |                              |                     |                                |                                                    |                                  |                                                     |                               |
| i≶ Bureau à distano                 |                                                     | Renommer ce PC                                |                                                |                              |                     |                                |                                                    |                                  |                                                     |                               |
| A proposi de                        |                                                     | de la develo                                  |                                                |                              |                     |                                |                                                    |                                  |                                                     |                               |
|                                     |                                                     | Specifications de                             | Windows                                        |                              |                     |                                |                                                    |                                  |                                                     |                               |
|                                     |                                                     | Épition                                       | Windows Server 2022 Stand<br>Evaluation        | lad .                        |                     |                                |                                                    |                                  |                                                     |                               |
|                                     |                                                     | Version                                       | 21112                                          |                              |                     |                                |                                                    |                                  |                                                     |                               |
|                                     |                                                     | Instalië le                                   | 05/01/2024                                     |                              |                     |                                |                                                    |                                  |                                                     |                               |
|                                     |                                                     | Duid du nystikre d'expl                       | orange 20348.587                               |                              |                     |                                |                                                    |                                  |                                                     |                               |
| μ Tapezici                          | pour effectuer une r                                | reunardite 20                                 |                                                |                              |                     | A D 4 800/2                    | 4 <sup>1</sup> 2                                   |                                  |                                                     |                               |

#### Configurer le service WDS

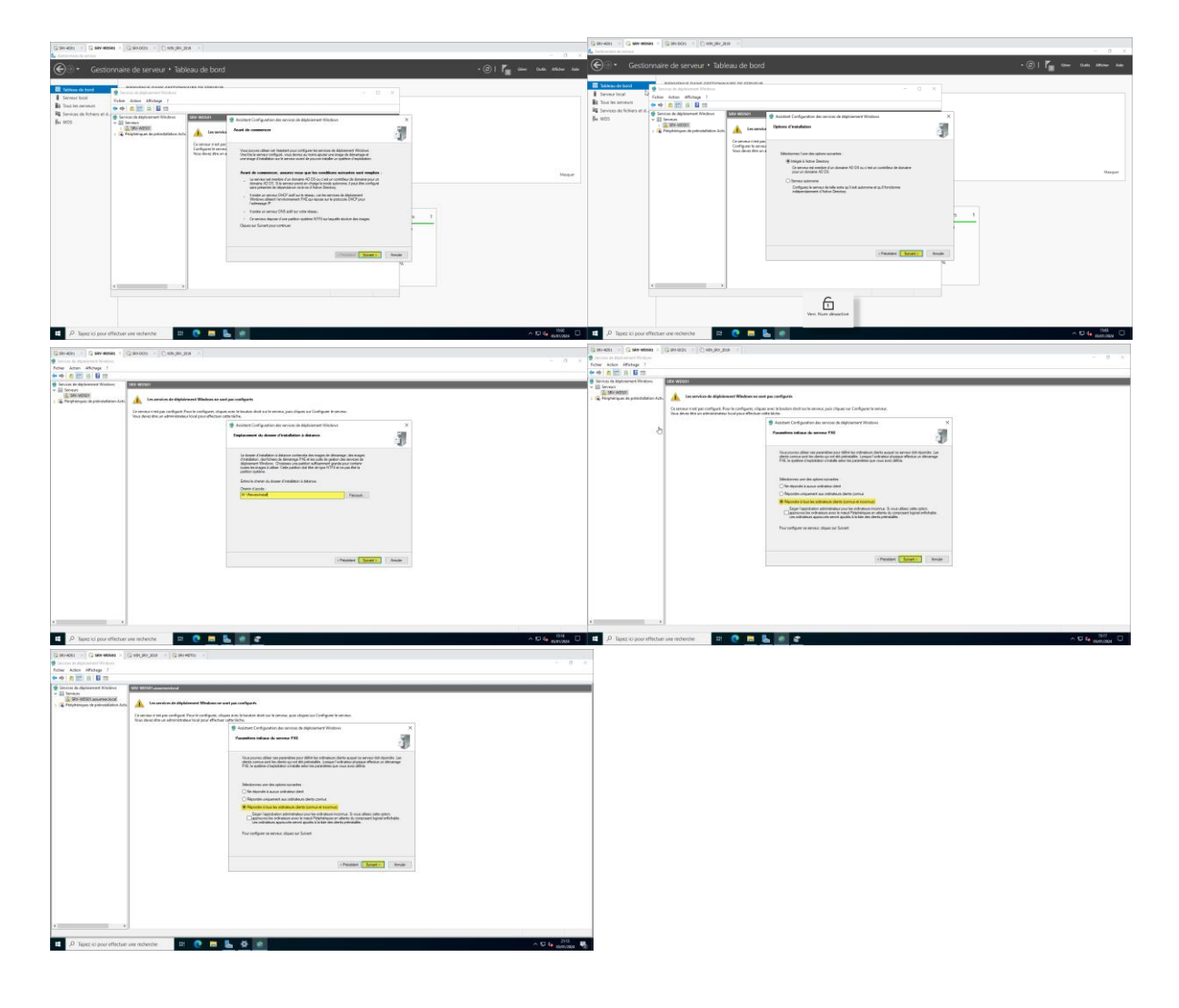

Ajouter une nouvelle image de démarrage via le le nouvel espace de stockage ajouté au préalable où l'ISO de Windows 11 est installé

| Garrier (Carriere (Carriere (Carrier)) - 0 × 1                                                                                                    | parene in parene in parene in parene in a                                                                                                    |
|----------------------------------------------------------------------------------------------------|----------------------------------------------------------------------------------------------------|
| New Advancement                                                                                                    | Totr Ade Merge 1                                                                                                    |
|                                                                                                    |                                                                                                    |
| Province and a second second sec      |                                                                                                    |
|                                                                                                    | U Hermannia Markan<br>Hermannia<br>Harrana, in Sprain Andreas de Australia Harrana<br>Harrana, in Sprain Andreas de Australia Harrana<br>Harrana Harrana Harrana                                                                                                    |
|                                                                                                    | r De Grander                                                                                                    |
| - 10 G 9 20 10 10 10 10 10 10 10 10 10 10 10 10 10                                                                                                    | A statistic second second s    |
|                                                                                                    | Convert × Convertex Convertex × Convertex ×                                                                                                    |
| [@#exet:10] [@@@@@@@@@@@@@@@@@@@@@@@@@@@@@@@@@@@@                                                                                                    | B Instant of defauturent Violation - 0 ×<br>Tabler Action Addings 2 5                                                                                                    |
| This Also Blogs 1                                                                                                    |                                                                                                    |
| Prove State State  | Constant of Applyment (Hold) assesses ford                                                                                                    |
| * II Swant Kan                                                                                                    | Order Det De Contracement internet internet      |
| ) The design and the second second s<br>Second second second second second second second second second second second second second second second second second second second second second second second second second second second second second second second second second sec  | an integra de diversage<br>Despinations and and a                                                                                                    |
| all Production in Aster in Aster in Ast | Transaction modelmann                                                                                                    |
| Autorited Agent d'Annagen K                                                                                                    | Restance of the second second se                                                                                                    |
| 17 Mitadonete of imper                                                                                                    | 2 C                                                                                                    |
| The other is and in the design of the design of the design | These areas addressed for its pages scheduler                                                                                                    |
| <ul> <li>Neuronal Visiones des pareités -</li> </ul>                                                                                                    | Group Chappen - Imagen de décempe                                                                                                    |
| Realise 11                                                                                                    | Return anage . O transmittent was                                                                                                    |
| Annotative A Image<br>Millionia 11                                                                                                    | kaga sakaterina<br>Kor                                                                                                    |
| Anthradow & Tenge :                                                                                                    |                                                                                                    |
|                                                                                                    |                                                                                                    |
|                                                                                                    | Processing and a second second se                                                                                                    |
|                                                                                                    | which prevent a first and a first and a fi |
|                                                                                                    | Channel Same                                                                                                    |
| Linear Linear Linear                                                                                                    |                                                                                                    |
|                                                                                                    |                                                                                                    |
|                                                                                                    |                                                                                                    |
|                                                                                                    |                                                                                                    |
| 6                                                                                                    |                                                                                                    |
| e s Vert Num désocrisé                                                                                                    |                                                                                                    |
|                                                                                                    | The American Construction and American Construction and American Cons                                                                                                    |
|                                                                                                    |                                                                                                    |
| Canada N Canada N Canada N Canada N                                                                                                    |                                                                                                    |
| Those Aston Albridge 7 ×                                                                                                    |                                                                                                    |
|                                                                                                    |                                                                                                    |
| 1 C Hermiter Mann                                                                                                    | 1                                                                                                    |
| > @ Property or a potentiation for the group of the formation                                                                                                    | 1                                                                                                    |
| Shipshapping on dhafas<br>Brannakana yan wa dhafan                                                                                                    | 1                                                                                                    |
| Intere   Action Apple Company  Action Apple Company  Action Appl   | 1                                                                                                    |
| Progenition de lo tables                                                                                                    | 1                                                                                                    |
| <u>_</u>                                                                                                    | 1                                                                                                    |
| Cities updature artsminiae                                                                                                    | 1                                                                                                    |
|                                                                                                    | 1                                                                                                    |
|                                                                                                    | 1                                                                                                    |
| Unit register allocations and a fit of the galaxies and an and a                                                                                                    | 1                                                                                                    |
|                                                                                                    | 1                                                                                                    |
|                                                                                                    | 1                                                                                                    |
|                                                                                                    | 1                                                                                                    |
|                                                                                                    | 1                                                                                                    |
| [100000] www                                                                                                    | 1                                                                                                    |
|                                                                                                    | 1                                                                                                    |
|                                                                                                    | 1                                                                                                    |
|                                                                                                    | 1                                                                                                    |
|                                                                                                    | 1                                                                                                    |
| · · · · · · · · · · · · · · · · · · ·                                                                                                    | 1                                                                                                    |
|                                                                                                    |                                                                                                    |
| 1 0 hereitere et al. 2 0 1 1 1 1 1 1 1 1 1 1 1 1 1 1 1 1 1 1                                                                                                    |                                                                                                    |

Ajouter une nouvelle image d'installation

|                                                                                                    | Dimension = Dimensional = Dimensional = Dimensional = =                                                                                                    |
|----------------------------------------------------------------------------------------------------|----------------------------------------------------------------------------------------------------|
| Standard (Standard) (Standard) (S       | ■ O 8<br>finite interaction                                                                                                    |
| Now Alter allogs 1                                                                                                    | **(a)= ) = =                                                                                                    |
| ************************************                                                                                                    |                                                                                                    |
| v El trochi<br>v 5. WYNDE anomenia                                                                                                    | Bernard Street and Street English     Street English     Street English                                                                                                    |
| <ul> <li>Imperiation of a map and a map and a map an</li></ul> | 3 Entranges de dénombre 3 → Bregers de dénombre 3 → Bregers de dénombre 3 → Bregers de dénombre 4 → Bregers de dénombre 5 → Bregers de dénombre 5 → Bregers de dénombre                                                                                                    |
| <ul> <li>(a) Proget Applied on the project of integer.</li> <li>(b) Test (b) Applied (b) Applied (b) Appli</li></ul>     | Several a per validative     Personal a per validative     Personal A Personal A Pe                                                                                                    |
| ) El Plane                                                                                                    | K. Nayhenson de periodition Arts     Innye - Ennye                                                                                                    |
| Ade                                                                                                    |                                                                                                    |
|                                                                                                    | Call based and an an image characteristic with an annual Call based of datasets for the<br>image characteristic many characteristic and the datasets and the datasets of the dataset of the dataset of the dataset of the dataset of the dataset of the dataset of the datasets of the datasets                                                                                                    |
|                                                                                                    | (we assume the Direction of the final function of a splitter of spatial stars)                                                                                                    |
|                                                                                                    | Use provide of the second second                                                                                                    |
|                                                                                                    | Statione at pract (here                                                                                                    |
|                                                                                                    | All statements and a statements and a stat                                                                                                    |
|                                                                                                    |                                                                                                    |
|                                                                                                    |                                                                                                    |
|                                                                                                    |                                                                                                    |
|                                                                                                    |                                                                                                    |
|                                                                                                    | Stater Ander                                                                                                    |
|                                                                                                    |                                                                                                    |
|                                                                                                    |                                                                                                    |
|                                                                                                    |                                                                                                    |
|                                                                                                    |                                                                                                    |
|                                                                                                    |                                                                                                    |
| A second strategy from the second second sec       |                                                                                                    |
| 🖬 🖉 Toper di pose effectuer une recherche 🛛 🕅 💌 💼 🥾 🚳 🗰                                                                                                    | E D Taxes on pour difference ware recipiente B 🕐 📾 🥾 🔂 🕷                                                                                                    |
|                                                                                                    |                                                                                                    |
| Banket × Banket + Banketan × Banketan ×                                                                                                    | Carteria (Carteriana) (Carteriana) (Carteria                                                                                                    |
| local diagnature of transitions                                                                                                    | Sour Adva African F                                                                                                    |
|                                                                                                    | <ul> <li>Source of a space of Materia</li> <li>Source of A space of Materia</li> <li>Source of A space of Materia</li> <li>Source of A space of Materia</li> <li>Source of A space of Materia</li> </ul>                                                                                                    |
| Instant Skinguested Without Brage Andraketer I groups and and a second second sec            | Fig. Ensure<br>or § 390-0000 assessment for fininger.                                                                                                    |
| G 29 - 2014 (ALIAND ROL)     Losse demonstrated a diffusion (an unit spersy).                                                                                                    | C. Despuis d'Annaliser.<br>Despuis d'Annaliser.<br>Despuis d'Annaliser.                                                                                                    |
| <ul> <li>By Statistican and an administration of the statistican administration of the statistican administratistican administration of the statistican administration of th</li></ul> | Projektop na sekola      Projektop na sekola      Projektop na sek                                                                                                    |
| ) © Name<br>) © Performance (a principalitan Acts)<br>) © Performance (a principalitan Acts)<br>×                                                                                                    | <ul> <li>Ig Prime</li> <li>Astronov System</li> <li>Section System</li> </ul>                                                                                                    |
| falar mage                                                                                                    | National Section Section                                                                                                    |
| 27                                                                                                    | La hiter and sola ante special antes for a segure analysis in the segure analysis                                                                                                    |
| Linten ( implement) de labor mage Mindow antiena New agest                                                                                                    | and the rest with a rest of the state of the state of the                                                                                                    |
| Displanate & Affer                                                                                                    | New Articles Design                                                                                                    |
|                                                                                                    | Biologie 119ano 9 - 454 Biologie 119ano 9<br>Biologie 119ano 90a del Biologie 119ano 90a della Biologie 119ano 90a della Biologie 119ano 90a della Biologie                                                                                                    |
| final net part part of the set of the set of       | Protect Viblander     die Weitere Viblander     Weitere Viblander Viblander     Weitere Viblander Viblander                                                                                                    |
| Informations, consultimentations, and with instead of the information of the Total of Total and                                                                                                    | Conception data Understriften                                                                                                    |
|                                                                                                    | Weakers The Standard with Standard The Standard The Standard The Standard The Standard with Standard with Standard Standard Stand                                                                                                    |
|                                                                                                    | P There is an other to be one of this is the same of the is the descent of the same determined                                                                                                    |
|                                                                                                    |                                                                                                    |
|                                                                                                    | Canada Canada Canada Canada Canada Canada Canada Canada Canada Canada Canada Canada Canada Canada Canada Canada                                                                                                    |
| cheater levels levels                                                                                                    | Contract Language Contract                                                                                                    |
|                                                                                                    |                                                                                                    |
|                                                                                                    |                                                                                                    |
|                                                                                                    |                                                                                                    |
|                                                                                                    |                                                                                                    |
| 4 · · · · ·                                                                                                    |                                                                                                    |
| 💶 🔎 Tapez ló pour effectuer une recherche 🖙 😨 🗱 💺 🌺 📷 🔨 🔨                                                                                                    | 🕿 🖉 Tapiz is jose effectuer une rectanción 😂 😨 👗 🍓 📷 🔷 🖉                                                                                                    |
|                                                                                                    |                                                                                                    |
| Beneral Spectra Material Control (Spectra Control (Spectra Control (Spectr       | P Second Analysis of Malan                                                                                                    |
| Index Anton Alforaça I<br>e e e e e e e e e e e e e e e e e e e                                                                                                     |                                                                                                    |
| Since a Anglesared Webser                                                                                                    | States of a displayment Workson (Supercent Workson (Supercent Workson (Supercent Supercent Super                                                                                                    |
| <ul> <li>B (max)</li> <li>B (max)</li></ul>                                                                                                    | Description description     Section 2 and a section 2 and a section 2 and                                                                                                    |
| English and an end and an end and an end and an end and an end and an end and an end and an end and an end and an end and an end and an end and an end and and an end and and an end and and and and and and and and and a                                                                                                    | > 2 begin for the second<br>> 3 begin for the second<br>> 3 begin for the |
| Descent production                                                                                                    | ) ∰ Teinetaine produktion<br>) ∰ Fermi                                                                                                    |
| 2 © Projektova de policitation Arci                                                                                                    | 2 Tephengune de patemiliten Ach                                                                                                    |
|                                                                                                    |                                                                                                    |
| Vice and adultive in ingen acounts                                                                                                    | Stitu aphatian attimute                                                                                                    |
| Graupe of Propper 1 Mindows 11                                                                                                    |                                                                                                    |
| Polaremapy: El secontrolad un                                                                                                    |                                                                                                    |
| Tragge addression                                                                                                    | Les images advectorraises ant disti giudites au sumus:                                                                                                    |
|                                                                                                    |                                                                                                    |
|                                                                                                    |                                                                                                    |
| Pure welfare value advantation of a second second                                                                                                    |                                                                                                    |
| ultrative data as it is served, it dipper as forces                                                                                                    |                                                                                                    |
|                                                                                                    |                                                                                                    |
| (Distant Insta                                                                                                    | Children Section (1996)                                                                                                    |
|                                                                                                    |                                                                                                    |
|                                                                                                    |                                                                                                    |
|                                                                                                    |                                                                                                    |
|                                                                                                    |                                                                                                    |
| s >                                                                                                    |                                                                                                    |
|                                                                                                    |                                                                                                    |
|                                                                                                    | A 19 de metrore 👘 🖓 🛃 🔛 😵 👘                                                                                                    |

Installation du kit d'outils Windows ADK et Windows ADK PE

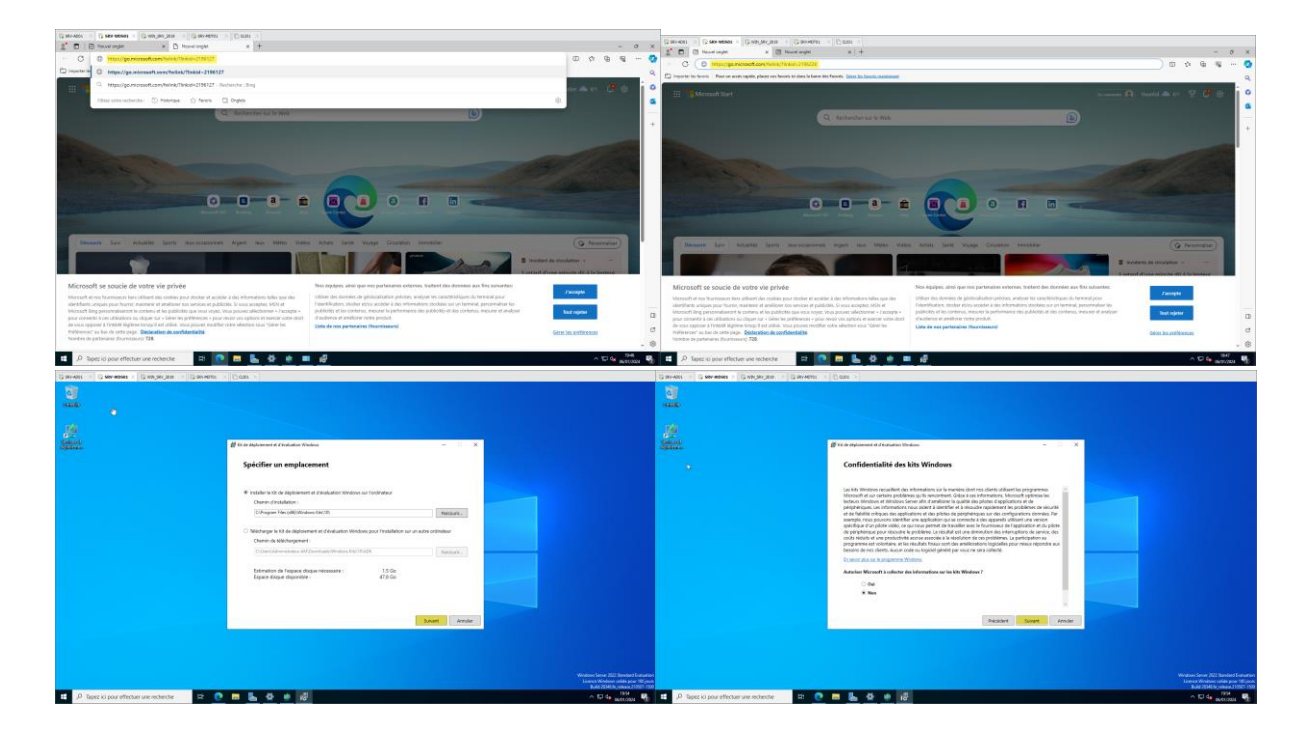

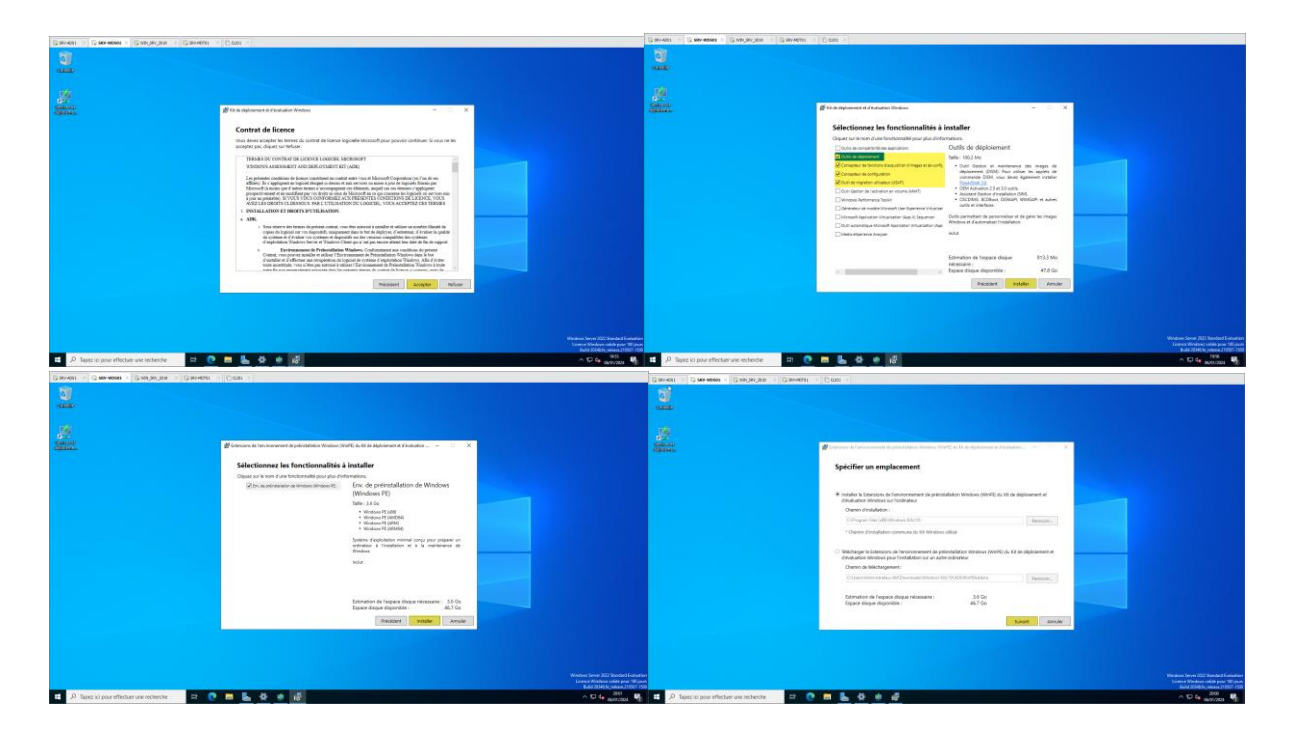

## Installation de MDT

| Canver - Canverse - Canverse - Canverse - Com -                                                                                                    |                                                                                                    | g Downland Microsoft Deployment x +                                                                                 |                    | - 0 ×                                                                                                    |
|----------------------------------------------------------------------------------------------------|----------------------------------------------------------------------------------------------------|----------------------------------------------------------------------------------------------------|--------------------|----------------------------------------------------------------------------------------------------|
| C C THE WARRANT COLOR OF A COMPANY OF A COMPANY OF A COMP             |                                                                                                    | C C https://www.microsoft.com/in-au/download/idetaliu.aup/ide54255                                                  |                    | 9 - 9 6 4 C 2 3 8                                                                                                    |
| Second State     Second State     Second     Second State     Second State     Second State     Second                   |                                                                                                    | 4. E 11 is no longer accessible. You can reload internet Diplorer                                                   |                    |                                                                                                    |
| nite vite vite statute () family () family () Digits                                                                                                    |                                                                                                    | Generated with Microsoft Edge                                                                                       |                    | a .                                                                                                    |
| C. Notestine are to the                                                                                                    | D.                                                                                                    |                                                                                                    |                    | prove and the second second se |
|                                                                                                    |                                                                                                    | Choose the c                                                                                                    | ownload you want   | ×                                                                                                    |
|                                                                                                    |                                                                                                    | Ele Name                                                                                                    |                    | Size                                                                                                    |
| and the second second s             |                                                                                                    |                                                                                                    |                    |                                                                                                    |
|                                                                                                    |                                                                                                    | Microsoft/Deployme                                                                                                  | HT00842, M64, M51  | 20.6 MB                                                                                                    |
|                                                                                                    |                                                                                                    | MicrosoftDeployme                                                                                                   | ntfoolkt_al6i.msi  | 20.1 MB                                                                                                    |
|                                                                                                    |                                                                                                    |                                                                                                    |                    |                                                                                                    |
| Beans der Atlante fein wurdentenen feint fas 1985 Mann Atlan Lein Weige Column ine                                                                                                    | tris (O frequence)                                                                                                  | Transfel   Cat                                                                                                    |                    |                                                                                                    |
|                                                                                                    | DUD DO                                                                                                    | Described                                                                                                    | tal size: 0 liytes |                                                                                                    |
| Microsoft se soucie de votre vie privée Non equipes, amingo ner partecere eterner, t                                                                                                    | udnat des données aux fins suivantes                                                                                | ~ Details                                                                                                    |                    |                                                                                                    |
| May set in the locareaux time, allier in a color pour model at an adde a las informations table age dat.<br>Interdificient analyzes pour finanze, memore et prelimine no sensione et policient. Si vous acceptes, Million et al. Université disense soles et entres soles et entres et entres soles et entres soles et entres soles et entres soles et entres soles et entres soles et entres soles et entres soles et entres soles et entres soles et entres soles et entres et entres soles et entres soles et entres soles et entres soles et entres soles et entres et entres et             | er kan unensterningens hit kommend poor<br>videnings på parlamented poor<br>publikels of den anterneten at antejaan | Version:                                                                                                    |                    |                                                                                                    |
| per counts à ca plantes et annues y class la prépare sous noute no plant et desservoirs dans<br>la vois agres 1 maille lighte la plante et atuille la prépare toute noute noute source sous taine le<br>méteore de la count court de la plante et atuille la court pour tente source source la court de la courte pourt<br>annues de la court de la court de la court de la court de la court de la court de la court de la court de la court<br>de la court de la court de la | Dans in white an                                                                                                    | a" File Name:                                                                                                    |                    |                                                                                                    |
| Numbers de partensient d'Aumenanient 2018                                                                                                    |                                                                                                    | MicrosoftDeplogmentTooleit_s64 mai                                                                                  |                    | 1 Back To Top                                                                                                    |
| 1 / <sup>0</sup> Tiges ici pour effectuer une vecherche                                                                                                    | ~ 10 4a autom                                                                                                    | 😓 🗄 🔎 Tapez ici pour effectuer une recherche 🛛 😫 💽 🗾                                                                | <u>. 0 e</u>       | ∧ 10 4 antrons ₩                                                                                                    |
| SRV-AD01 × SRV-WD501 × SRV_2019 × SRV-MDT01 ×                                                                                                    | 🗇 CLI01 🛛 🕹                                                                                                    |                                                                                                    |                    |                                                                                                    |
|                                                                                                    |                                                                                                    |                                                                                                    |                    |                                                                                                    |
|                                                                                                    |                                                                                                    |                                                                                                    |                    |                                                                                                    |
| Goriadia                                                                                                    |                                                                                                    |                                                                                                    |                    |                                                                                                    |
|                                                                                                    |                                                                                                    |                                                                                                    |                    |                                                                                                    |
| -6                                                                                                    |                                                                                                    |                                                                                                    |                    |                                                                                                    |
|                                                                                                    |                                                                                                    |                                                                                                    |                    |                                                                                                    |
| Samires de "                                                                                                    |                                                                                                    |                                                                                                    |                    |                                                                                                    |
|                                                                                                    |                                                                                                    |                                                                                                    |                    |                                                                                                    |
|                                                                                                    |                                                                                                    |                                                                                                    |                    |                                                                                                    |
|                                                                                                    | 뤯 Microsoft Deployment Toolkit (6                                                                                   | 5.3.8456.1000) Setup — 🗆 🗙                                                                                          |                    |                                                                                                    |
|                                                                                                    |                                                                                                    |                                                                                                    |                    |                                                                                                    |
|                                                                                                    | ↓ w                                                                                                    | elcome to the Microsoft Deployment                                                                                  |                    |                                                                                                    |
|                                                                                                    |                                                                                                    | oolkit (6.3.8456.1000) Setup Wizard                                                                                 |                    |                                                                                                    |
|                                                                                                    |                                                                                                    |                                                                                                    |                    |                                                                                                    |
|                                                                                                    | The second second second second second second second second second second second second second second second se     | e Setup Wizard will install Microsoft Deployment Tookit<br>3.8455 1000) on your computer, Click Next to continue or |                    |                                                                                                    |
|                                                                                                    | Ca                                                                                                    | ancel to exit the Setup Wizard.                                                                                     |                    |                                                                                                    |
|                                                                                                    |                                                                                                    |                                                                                                    |                    |                                                                                                    |
|                                                                                                    |                                                                                                    |                                                                                                    |                    |                                                                                                    |
|                                                                                                    |                                                                                                    |                                                                                                    |                    |                                                                                                    |
|                                                                                                    | _                                                                                                    |                                                                                                    |                    |                                                                                                    |
|                                                                                                    |                                                                                                    |                                                                                                    |                    |                                                                                                    |
|                                                                                                    |                                                                                                    |                                                                                                    |                    |                                                                                                    |
|                                                                                                    |                                                                                                    | Read Name                                                                                                    |                    |                                                                                                    |
|                                                                                                    |                                                                                                    | Dath Next Carice                                                                                                    |                    |                                                                                                    |
|                                                                                                    |                                                                                                    |                                                                                                    |                    |                                                                                                    |
|                                                                                                    |                                                                                                    |                                                                                                    |                    |                                                                                                    |
|                                                                                                    |                                                                                                    |                                                                                                    |                    |                                                                                                    |
|                                                                                                    |                                                                                                    |                                                                                                    |                    |                                                                                                    |
|                                                                                                    |                                                                                                    |                                                                                                    |                    |                                                                                                    |
|                                                                                                    |                                                                                                    |                                                                                                    |                    |                                                                                                    |
|                                                                                                    |                                                                                                    |                                                                                                    |                    |                                                                                                    |
|                                                                                                    |                                                                                                    |                                                                                                    |                    | Windows Server 2022 Standard Evaluation                                                                                                    |
|                                                                                                    |                                                                                                    |                                                                                                    |                    | Licence Windows valide pour 180 jours<br>Puild 20248 for release 140507 1500                                                                                                    |
|                                                                                                    |                                                                                                    |                                                                                                    |                    | Build 20348.16_16163se.21050/-1500                                                                                                    |
| > lapez ici pour effectuer une recherche                                                                                                    |                                                                                                    |                                                                                                    |                    | 수 당 😼 06/01/2024 💀                                                                                                    |

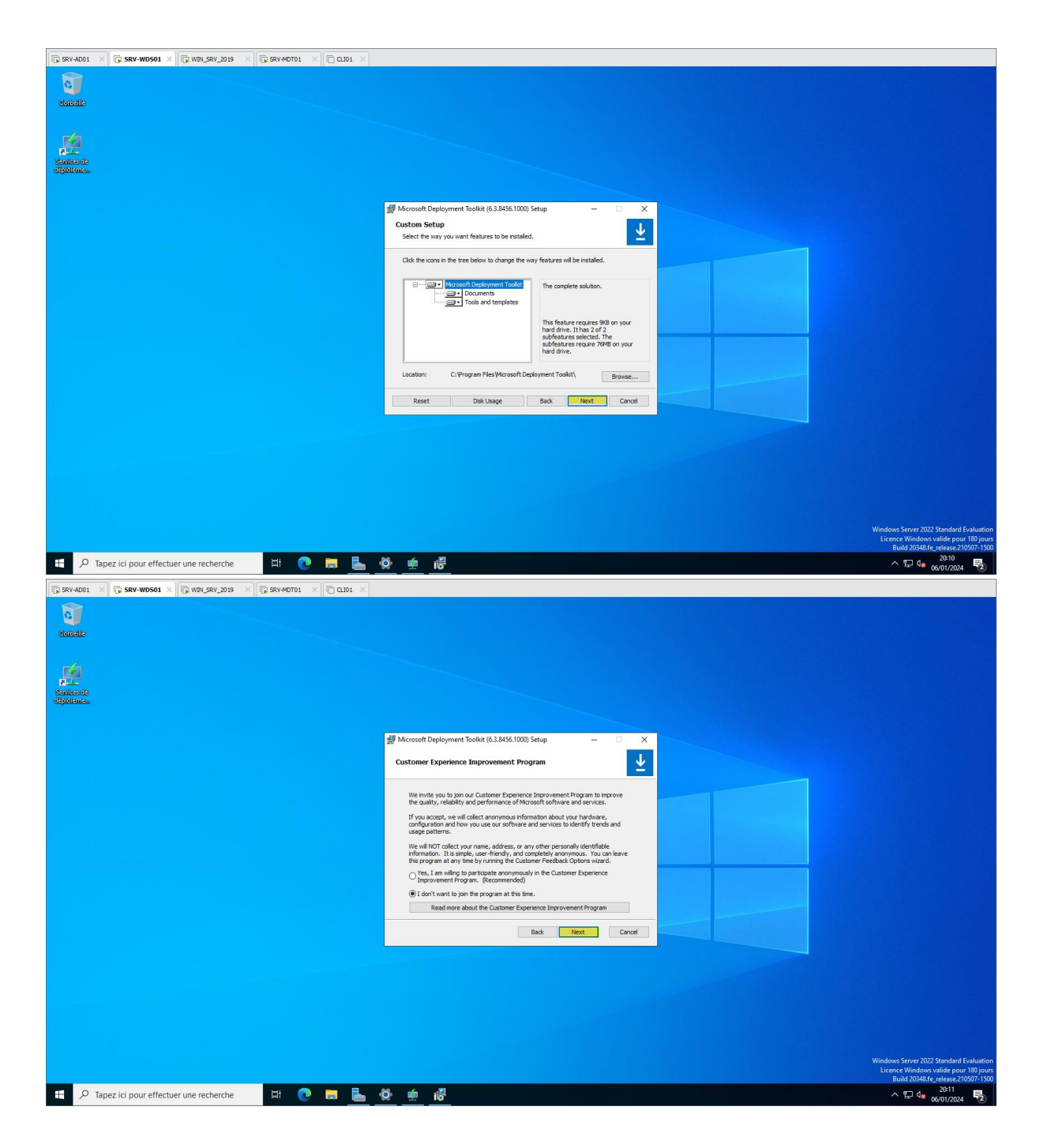

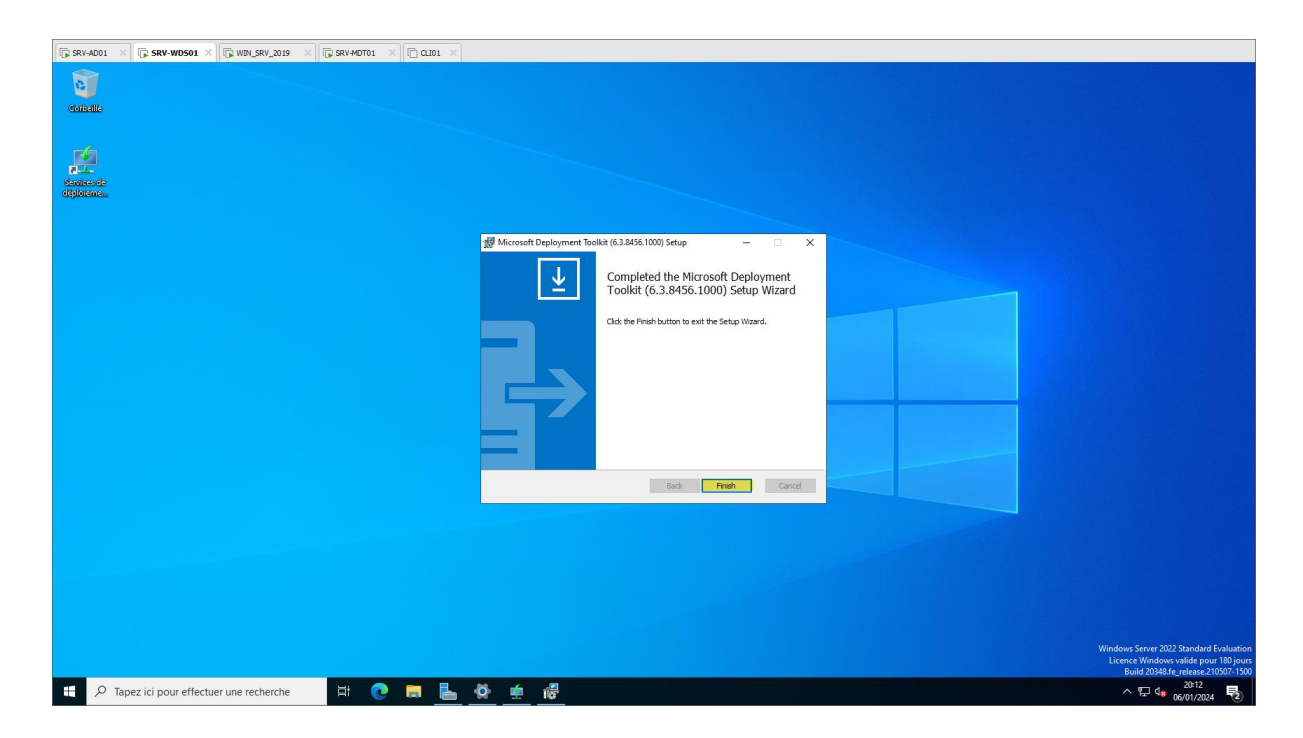

Configuration du MDT

| L.                            | /-AD01 × 🕼 SRV-WDS01 ×                                      |                                                                                                    |                                         |
|-------------------------------|-------------------------------------------------------------|----------------------------------------------------------------------------------------------------|-----------------------------------------|
|                               |                                                             |                                                                                                    |                                         |
| Cal                           | ialle                                                       |                                                                                                    |                                         |
|                               |                                                             |                                                                                                    |                                         |
| R                             | 6                                                           |                                                                                                    |                                         |
| Service                       | L.<br>es de                                                 |                                                                                                    |                                         |
| diğildi                       | lanten                                                      |                                                                                                    |                                         |
|                               |                                                             |                                                                                                    |                                         |
| =                             | Récemment ajoutées                                          | Windows Server                                                                                                    |                                         |
|                               | 💱 UDI Wizard Designer                                       |                                                                                                    |                                         |
|                               | beployment Workbench                                        |                                                                                                    |                                         |
|                               | 🚳 Customer Feedback Options                                 | Gestionnaire de Windows Windows<br>serveur PowerShell PowerShell ISE                                                                                                    |                                         |
|                               | Développer 🗸                                                |                                                                                                    |                                         |
|                               |                                                             |                                                                                                    |                                         |
|                               | Accessoires Windows                                         | Outils Gestionnaire Panneau de<br>V d'administrati des tâches configuration                                                                                                    |                                         |
|                               |                                                             |                                                                                                    |                                         |
|                               | k Gestionnaire de serveur                                   |                                                                                                    |                                         |
|                               | м.                                                          | Connexion Observateur Explorateur de<br>Bureau à d'événements fichiers                                                                                                    |                                         |
|                               | Microsoft Deployment Toolkit                                |                                                                                                    |                                         |
| 0                             | Configure ConfigMgr Integration                             |                                                                                                    |                                         |
|                               | Customer Feedback Options                                   |                                                                                                    |                                         |
| U                             | Deployment Workbench                                        |                                                                                                    |                                         |
| 8                             | UDI Wizard Designer                                         |                                                                                                    |                                         |
| ۲                             | Microsoft Edge                                              |                                                                                                    |                                         |
| 4                             |                                                             |                                                                                                    | Windows Server 2022 Standard Evaluation |
| Ö                             | Ontions d'ernonomie                                         |                                                                                                    | Build 20348.fe_release.210507-1500      |
|                               | $\mathcal{P}$ Tapez ici pour effectuer une                  | recherche 🕂 💽 👼 💁 🙅 😐                                                                                                    | ^ 〒 4 06/01/2024 ₹2                     |
| 🕞 SRV                         | -AD01 × 🕞 SRV-WD501 × 🕞 W                                   |                                                                                                    |                                         |
| Fichier                       | loymentWorkbench - [Deployment Workbe<br>Action Affichage ? | nch]                                                                                                    | - o ×                                   |
| $\Leftrightarrow \Rightarrow$ |                                                             |                                                                                                    |                                         |
| 🎁 Dep                         | loyment Workbench<br>Information Center                     | Microsoft Deployment Toolkit                                                                                                    | Actions Deployment Workbench            |
| > 🞑                           | Deployment Sharer<br>New Deployment Share                   | licrosoft Deployment Toolkit Overview                                                                                                    | Affichage                               |
|                               | Open Deployment Share                                       | he Microsoft Deployment Toolkit (MDT) provides a unified collection of tools, processes, and                                                                                                    | A studies                               |
|                               | Aide                                                        | judance for automating desktop and server deployments. In addition to reducing deployment time                                                                                                    | Z Actualiser                            |
|                               |                                                             | nd standardizing desktop and server images, MDT offers improved security and ongoing<br>onfiguration management.                                                                                                    | Aide                                    |
|                               |                                                             | nd standardzing desktop and server images, MDT offers improved security and ongoing<br>onfiguration management.<br>MDT supports deployment of Windows 10 through Windows 7, as well as the associated server and                                                                                                    | Accuarser                               |
| 1                             |                                                             | Ind standardzing desktop and server images, MOT offers improved security and organing<br>infiguration management.<br>MOT apporte deployment of Windows 13 bitrough Windows 7, as well as the aerocited enviror and<br>management, optimized user interface workflow, and Windows PowerShell scripting can simplify<br>deployment and make your job easier. Deploy dast and easier with MOT.                                                                                                    | Actualizer                              |
|                               |                                                             | nd standardzing desktop and server images, MOT offers improved security and organing<br>infiguration management.<br>MOT apporte deployment of Windows 13 bitrough Windows 7, as well as the aerodated arrow rend<br>embedded conserver instrations such as Windows To burnehous grants, finished driver<br>management, optimized user interface workflow, and Windows PowerShell scripting can simplify<br>deployment and make your job easier. Deploy faster and easier with MOT.<br>What's New in MDT                                                                                                    | ia Account                              |
|                               |                                                             | Ind standardzing desktop and server images, MOT offers improved security and organing<br>infiguration management.<br>MOT supports deployment of Windows 13 through Windows 7, as well as the astrolated anver and<br>embedded conserving syndrems. Features such as Windows 10 for June supports (Robel driver in<br><b>WOT Strong Stronger Stronger Interface</b> worldflow, and Windows PowerShell scripting can simplify<br>deployment and make your job easier. Deploy faster and easier with MOT.<br><b>What's New in MDT</b><br>• Support for the Windows Assessment and Deployment Kit (ADK) for Windows 10                                                                                                    | Accumer                                 |
|                               |                                                             | Ind standardzing desktop and server images, MOT offers improved security and origoing<br>infiguration management.<br>INOT supports deployment of Virlobave 13 through Virlobave 7, as well as the astrolated anver and<br>embedded company systems. Factures such as Wodows 10 in-place upprace, howbe driver<br>management, optimized user interface worldboy, and Virlobave PowerShell scripting can simplify<br>deployment and make your job easier. Deployment Kit (ADK) for Windows 10<br>Support for the Windows Assessment and Deployment Kit (ADK) for Windows 10<br>Support for deployment and upprade of Windows 10 ADK                                                                                                    | Accumer                                 |
|                               |                                                             | Ind standardzing desktop and server images, MOT offers improved security and origoning<br>infiguration management.<br>MOT supports deployment of Windows 12 through Windows 7, as well as the astrolated anver and<br>embedded conserving systems. Faulties such as Windows 10 in-place upprace fixeble driver in<br><b>WDT's New in MDT</b>                                                                                                    | Accumer                                 |
|                               |                                                             | Indication getaktop and server images, MOT offers improved accurity and engoing<br>infiguration management.                                                                                                    | Accumer                                 |
|                               |                                                             | Indication getaktop and server images, MOT offers improved accurity and engoing<br>infiguration management.                                                                                                    | Xa Akubayer                             |
|                               |                                                             | Indication and server images, MOT offers improved accurity and engoing<br>infiguration management.                                                                                                    | Xide                                    |
|                               |                                                             | Indication magement.<br>Mort supports deployment of Vindows 10 through Vindows 7, as well as the astrolated enviror and<br>embedded concerning systems. Features such as Windows 10 in-place upgrade. Riveble driver<br>management, optimized user interface workflow, and Vindows PowerShell exciting can simplify<br>deployment and make your job easier. Deploy faster and easier with NOT.<br><b>What's New in MDT</b><br>= Support for the Windows Assessment and Deployment KK (ADK) for Windows 10<br>= Support for the Windows Assessment and Deployment KK (ADK) for Windows 10<br>= Support for integration with System Center Configuration Manager with the Windows 10 ADK<br><b>Resources</b><br>= MOT Documentation<br>HOT Documentation<br>= MOT Base Rise<br>= MOT Base Rise                                                                                                    | ka Akudanger<br>⊇ Alde                  |
|                               |                                                             | Indigration management.<br>Indigration management.<br>More papers deployment of vindows 10 through Windows 7, as well as the associated arver and<br>embedded operating systems. Factures such as Windows 10 in-place garging A. Richble driver<br>management, optimized user Inderfect workflows PowerShill scripting can simplify<br>deprove that driver in NDT<br>9. Support for the Windows Assessment and Deployment KI (ADK) for Windows 10<br>9. Support for integration with System Center Configuration Manager with the Windows 10 ADK<br>Resources<br>9. MOT Ream Blos<br>9. MOT Ream Blos<br>1. MOT Ream Blos<br>1. MOT                                                      | Xide                                    |
|                               |                                                             | Individual magament.<br>Individual magament.<br>Mort paperts deployment of Vindows 10 through Windows 7, as well as the associated anxie and<br>embedded operating systems. Factures such as Windows 10 in-place gargada, fickble driver<br>makagament, optimized user interface workflow. PowerShill scripting can simplify<br>deployment and unasky on the dataset such as Windows to the Shill scripting can simplify<br>deployment and unasky on the dataset and easer with MF.<br><b>Wat's New in MDT</b><br>= Support for the Windows Assessment and Deployment Kit (ADK) for Windows 10<br>= Support for integration with System Center Configuration Manager with the Windows 10 ADK<br><b>Resources</b><br>= MOT Team Blog<br>= MOT Team Blog<br>= MOT Team Blog<br>= MOT Team Blog<br>= MOT a Windows Techter                                                                                                    | ALCOMET                                 |
|                               |                                                             | Individual magnement. We magnement. We magnement. We magnement. We may approve deployment of Vindows 10 through Windows 7, as well as the associated arvers and embedded operating systems. Factures such as Windows 10 in-place upgrade. Richard Erweit Review for the Windows PowerShill abrichting can simplify deployment and under work for a well and seaser much ther. What's New in NDT  Support for the Windows Assessment and Deployment Kit (ADK) for Windows 10  Support for integration with System Center Configuration Manager with the Windows 10 ADK  Resources  MCT same Blog  MCT as malos  MCT as malos  MCT as Mindows I technet  MCC as Mindows I technet  MCC as Mindows I technet  MCT as Mindows I technet  MCT as Mind                                                                                                    | ALCOMET                                 |
|                               |                                                             | Individual management. We supports deployment of Vindows 10 through Windows 7, as well as the associated arver and embedded operating systems. Factures such as Windows 10 in-pice upgrads. Rebible driver management, optimized user likelificat workflow. PowerShill air/picing can simplify deployment and management. We support for the Windows Assessment and Deployment KR (APK) for Windows 10 Support for integration with System Center Configuration Manager with the Windows 10 ADK Essures Model Technet State State Model State State State State State State State State State State Model State State State State State State State State State Model State State State State State State State State State Model State State State State State State State State State State State Model State State St                                                                                                    | ALGUNG                                  |
|                               |                                                             | Individual magnement. We supports deployment of Vindows 10 through Windows 7, as well as the associated arver and embedded operating systems. Factures such as Windows 10 in-pice upgrade. Rebible driver management, optimized user fixed-face workflow, and Windows PowerShill air/picting can simplify deployment and makes your ble easies. Deploy faster and easier mith MDT. What's New in MDT  Supports for the Windows Assessment and Deployment KI (ADK) for Windows 10  Support for integration with System Center Configuration Manager with the Windows 10 ADK  Resources  MDT I amount and an average assessment and Deployment KI (ADK) for Windows 10  MDT Supports for integration with System Center Configuration Manager with the Windows 10 ADK  Resources  MDT I amount and an average assessment and Deployment KI (ADK) for Windows 10 ADK  MDT I amount and a system Center Configuration Manager with the Windows 10 ADK  MDT I amount and a system Center Configuration Manager with the Windows 10 ADK  MDT I amount and a system Center Configuration Manager with the Windows 10 ADK  MDT I amount and a system Center Configuration Manager with the Windows 10 ADK  MDT I amount and a system Center Configuration Manager with the Windows 10 ADK  MDT I amount and a system Center Configuration Manager with the Windows 10 ADK  MDT I amount and a system Center Configuration Manager with the Windows 10 ADK  MDT I amount and a system Center Configuration Manager with the Windows 10 ADK  MDT I amount and a system Center Configuration Manager with the Windows 10 ADK  MDT I amount and a system Center Configuration Manager with the Windows 10 ADK  MDT I amount and a system Center Configuration Manager with the Windows 10 ADK  MDT I amount and a system Center Configuration All Manager Manager  MDT I amount and a system Center Configuration All Manager  MDT I amount and a system Center Configuration All Manager  MDT I amount and a system Center Center Center Center Center Center Center Center Center Center Center Center Center Center Center Center Cente                                                                                                    | ALCOMET                                 |
|                               |                                                             | Individual magement.<br>More transformed users of source improved security and engoing<br>individual magement.<br>More transformed user inder tea workflow, and windows PowerShill excluding a source and<br>embedded operating systems. Factures such as Windows to in the MOR.<br><b>Wats New in MDE</b><br>= Support for the Windows Assessment and Deployment KK (ADK) for Windows 10<br>= Support for integration with System Center Configuration Manager with the Windows 10 ADK<br><b>Resources</b><br>= MOI Team Blow<br>Moi Team Blow<br>Moi Team Blow<br>Mo | ALGUNG                                  |
|                               |                                                             | Individual magnement.<br>Individual magnement.<br>Individual magnement and Deployment KL (ADK) for Windows 10 ADK<br>Individual magnement and Deployment KL (ADK) for Windows 10 ADK<br>Individual magnement.<br>Individual magnement and Deployment KL (ADK) for Windows 10 ADK<br>Individual magnement.<br>Individual magnement and Deployment KL (ADK) for Windows 10 ADK<br>Individual magnement and Deployment KL (ADK) for Windows 10 ADK<br>Individual magnement and Deployment KL (ADK) for Windows 10 ADK<br>Individual magnement and Deployment KL (ADK) for Windows 10 ADK<br>Individual magnement and Deployment KL (ADK) for Windows 10 ADK<br>Individual magnement and Deployment KL (ADK) for Windows 10 ADK<br>Individual magnement and Deployment KL (ADK) for Windows 10 ADK<br>Individual magnement and Deployment KL (ADK) for Windows 10 ADK<br>Individual magnement and Deployment KL (ADK) for Windows 10 ADK<br>Individual magnement and Deployment KL (ADK) for Windows 10 ADK<br>Individual magnement and Deployment KL (ADK) for Windows 10 ADK<br>Individual magnement and Deployment KL (ADK) for Windows 10 ADK<br>Individual magnement and Deployment ADK<br>Individual magnement and Deployment ADK<br>Individual Magnement and Deployment ADK<br>Individual Magnement and Deployment ADK<br>Individual Magnement and Deployment ADK<br>Individual Magnement and Deployment ADK<br>Individual Magnement and Deployment ADK<br>Individual Magnement and Deployment ADK<br>Individual Magnement and Deployment ADK<br>Individual M                                                                                                    | Ma Assumer<br>Markana<br>Ade            |
| Create a                      | new deploy share                                            | Individual individual gelacities and server images, KOT offers improved security and engoined<br>individual imagement.<br>Unable of the operation such as Wrobes or 1, and who are powerfault enclosing or simplify<br>individual imagement and the powerfault encloses in with NOI:<br>Support for the Wrobes Assessment and Deployment KI (ADK) for Windows 10 at DKD<br>Support for imagement and upgrade of Windows 2 and Wrobes 2 at DKD<br>Support for imagement and upgrade of Windows 2 at DKD<br>Support for imagement and upgrade of Windows 2 at DKD<br>Support Support                                                                                                    | Accument<br>Aide                        |

| □ SRV-AD01 × □ SRV-WD501 × □ WD                                         | LSRV_2019 X 🕞 SRV-MDT01 X 🗇 CLI01 X                                                                                                    |                                                                                                    |       |                                 |
|-------------------------------------------------------------------------|----------------------------------------------------------------------------------------------------|----------------------------------------------------------------------------------------------------|-------|---------------------------------|
| DeploymentWorkbench - [Deployment Workben<br>Fichier Action Affichane ? | ch]                                                                                                    |                                                                                                    |       | - 0 ×                           |
|                                                                         |                                                                                                    |                                                                                                    |       |                                 |
| Deployment Workbench     Deployment Center                              |                                                                                                    | Microsoft Deployment Toolkit                                                                                                    | ^     | Actions<br>Deployment Workbench |
| > Ka Deployment shares                                                  | Microsoft Deployment Tod New Deploym                                                                                                    | nent Share Wizard                                                                                                    | ×     | Affichage >                     |
|                                                                         | The Microsoft Deployment Toolkit<br>guidance for automating desktop a<br>and standardizing desktop and ser<br>configuration management.  | Path                                                                                                    |       | Actualiser     Aide             |
|                                                                         | MDT supports deployment of Wind<br>embedded operating systems. Fea<br>management, optimized user inter<br>deployment and make your ibb e | Specify the location of the network share for this deployment type.                                                                                                    |       |                                 |
|                                                                         | What's New in MDT Options                                                                                                    | Name Deployment share path:<br>W\Deployment Share Br                                                                                                    | rowbe |                                 |
|                                                                         | Support for the Windows As     Support for deployment and     Support for integration with                                               | n                                                                                                    |       |                                 |
|                                                                         | Resources                                                                                                    |                                                                                                    |       |                                 |
|                                                                         | MDT Locumentation<br>MDT Team Blog<br>MDT @ Windows TechNet                                                                              |                                                                                                    |       |                                 |
|                                                                         |                                                                                                    |                                                                                                    |       |                                 |
|                                                                         | http://www.microsoft.com/deployr                                                                                                    |                                                                                                    |       |                                 |
|                                                                         |                                                                                                    | Parata Net Co                                                                                                    | nel   |                                 |
|                                                                         |                                                                                                    |                                                                                                    |       |                                 |
|                                                                         |                                                                                                    |                                                                                                    |       |                                 |
|                                                                         |                                                                                                    |                                                                                                    |       | 20:14                           |
| P Tapez ici pour effectuer une r                                        | echerche                                                                                                    |                                                                                                    |       | ^ I d a 06/01/2024 €            |
| SRV-AD01 × SRV-WDS01 × WM DeploymentWorkbench - [Deployment Workbench]  | LSRV_2019 × 🕞 SRV-MDT01 × 📄 CL101 >                                                                                                    |                                                                                                    |       | - 0 ×                           |
| Fichier Action Affichage ?                                              |                                                                                                    |                                                                                                    |       |                                 |
|                                                                         |                                                                                                    |                                                                                                    |       |                                 |
| Deployment Workbench                                                    |                                                                                                    |                                                                                                    | ^     | Actions                         |
| > La Deployment Shares                                                  |                                                                                                    | Microsoft Deployment Toolkit                                                                                                    |       | Deployment Workbench            |
|                                                                         | Microsoft Deployment Toc New Deploym                                                                                                    | nent Share Wizard                                                                                                    | ×     | Articiage ,                     |
|                                                                         | The Microsoft Deployment Toolkit<br>guidance for automating desktop a<br>and standardizing desktop and ser<br>configuration management.  | Share                                                                                                    |       | Image: Aide                     |
|                                                                         | MDT supports deployment of Wind<br>embedded operating systems. Fea<br>management, optimized user inter<br>deployment and make your inb e | Specify the share name to be used with the specified local path. If the share already exists on th<br>computer, it must point to the path specified for this deployment share. | his   |                                 |
|                                                                         | What's New in MDT                                                                                                    | Name Share name:<br>Bestormert Shive 8                                                                                                    |       |                                 |
|                                                                         | Support for the Windows As     Support for deployment an     Support for integration with                                                | Full path: UNC path: \\SRV-WDS01\DeploymentShare\$                                                                                                    |       |                                 |
|                                                                         | Resources                                                                                                    |                                                                                                    |       |                                 |
|                                                                         | MDT Team Blog     MDT @ Windows TechNet                                                                                                  |                                                                                                    |       |                                 |
|                                                                         |                                                                                                    |                                                                                                    |       |                                 |
|                                                                         | http://www.microsoft.com/deployr                                                                                                    |                                                                                                    |       |                                 |
|                                                                         |                                                                                                    | Previous Next Co                                                                                                    | ncel  |                                 |
|                                                                         |                                                                                                    |                                                                                                    |       |                                 |
|                                                                         |                                                                                                    |                                                                                                    | ~     |                                 |
|                                                                         |                                                                                                    | *                                                                                                    |       | 20:14                           |
| Tapez ici pour effectuer une r                                          | echerche 🛛 🔛 💽 📻                                                                                                    |                                                                                                    |       | 스 및 😘 (KUN12004 👘               |

| SRV-AD01 × SRV-WDS01 × SRV-WDS01 ×                                                                                                    | N_SRV_2019 X 58V-MDT01 X                                                                                                    | C CLI01 ×                                                                                                    |                                                                                                    |        | - 0 ×                                                                                                    |
|----------------------------------------------------------------------------------------------------|----------------------------------------------------------------------------------------------------|----------------------------------------------------------------------------------------------------|----------------------------------------------------------------------------------------------------|--------|----------------------------------------------------------------------------------------------------|
| Fichier Action Affichage ?                                                                                                    |                                                                                                    |                                                                                                    |                                                                                                    |        |                                                                                                    |
| 4                                                                                                    |                                                                                                    |                                                                                                    |                                                                                                    |        |                                                                                                    |
| Deployment Workbench                                                                                                    |                                                                                                    |                                                                                                    |                                                                                                    | ~      | Actions                                                                                                    |
| > Leg Deployment Shares                                                                                                    | 1                                                                                                    |                                                                                                    | Microsoft Deployment Toolkit                                                                                                    |        | Deployment Workbench                                                                                                    |
|                                                                                                    | Microsoft Deployment Too                                                                                                    | New Deployment Share Wizard                                                                                                    | ×                                                                                                    |        | Attichage •                                                                                                    |
|                                                                                                    | The Microsoft Deployment Toolkit                                                                                                    |                                                                                                    |                                                                                                    |        | Actualiser                                                                                                    |
|                                                                                                    | and standardizing desktop and ser                                                                                                    | Descriptive N                                                                                                    | lame                                                                                                    |        | E Plac                                                                                                    |
|                                                                                                    | configuration management.                                                                                                    | Descriptive in                                                                                                    |                                                                                                    |        |                                                                                                    |
|                                                                                                    | MDT supports deployment of Wind<br>embedded operating systems. Fea                                                                                                    |                                                                                                    |                                                                                                    |        |                                                                                                    |
|                                                                                                    | management, optimized user inter<br>deployment and make your job ea                                                                                                    | Path                                                                                                    | Specify a descriptive name for the deployment share.                                                                                                    |        |                                                                                                    |
|                                                                                                    |                                                                                                    | Descriptive Name                                                                                                    | Deployment share description:                                                                                                    |        |                                                                                                    |
|                                                                                                    | What's New in MD I                                                                                                    | Options                                                                                                    | MDT Deployment Share                                                                                                    |        |                                                                                                    |
|                                                                                                    | <ul> <li>Support for the Windows As</li> </ul>                                                                                                    | Progress                                                                                                    |                                                                                                    |        |                                                                                                    |
|                                                                                                    | <ul> <li>Support for deployment and</li> <li>Support for integration with</li> </ul>                                                                                                    | Confirmation                                                                                                    |                                                                                                    |        |                                                                                                    |
|                                                                                                    | Beasurea                                                                                                    |                                                                                                    |                                                                                                    |        |                                                                                                    |
|                                                                                                    | Resources                                                                                                    |                                                                                                    |                                                                                                    |        |                                                                                                    |
|                                                                                                    | MDT Documentation                                                                                                    |                                                                                                    |                                                                                                    |        |                                                                                                    |
|                                                                                                    | MDT Team Blog     MDT @ Windows TechNet                                                                                                    |                                                                                                    |                                                                                                    |        |                                                                                                    |
|                                                                                                    |                                                                                                    |                                                                                                    |                                                                                                    |        |                                                                                                    |
|                                                                                                    |                                                                                                    |                                                                                                    |                                                                                                    |        |                                                                                                    |
|                                                                                                    |                                                                                                    |                                                                                                    |                                                                                                    |        |                                                                                                    |
|                                                                                                    |                                                                                                    |                                                                                                    |                                                                                                    |        |                                                                                                    |
|                                                                                                    | http://www.microsoft.com/deployr                                                                                                    |                                                                                                    |                                                                                                    |        |                                                                                                    |
|                                                                                                    |                                                                                                    |                                                                                                    |                                                                                                    |        |                                                                                                    |
|                                                                                                    |                                                                                                    |                                                                                                    |                                                                                                    |        |                                                                                                    |
|                                                                                                    |                                                                                                    |                                                                                                    | Previous Next Cancel                                                                                                    |        |                                                                                                    |
|                                                                                                    |                                                                                                    |                                                                                                    | r revious venice Caricei                                                                                                    |        |                                                                                                    |
|                                                                                                    |                                                                                                    |                                                                                                    |                                                                                                    |        |                                                                                                    |
|                                                                                                    |                                                                                                    |                                                                                                    |                                                                                                    |        |                                                                                                    |
|                                                                                                    |                                                                                                    |                                                                                                    |                                                                                                    |        |                                                                                                    |
|                                                                                                    |                                                                                                    |                                                                                                    |                                                                                                    | $\sim$ |                                                                                                    |
|                                                                                                    | _][                                                                                                    |                                                                                                    |                                                                                                    |        |                                                                                                    |
| 0 Tapez ici pour effectuer une i                                                                                                    | recherche                                                                                                    | 🖿 🖶 👸 🍻                                                                                                    |                                                                                                    |        | ∧ ¶ 1= <sup>20:17</sup> ■                                                                                                    |
| y inperior pour enteetaer and                                                                                                    |                                                                                                    |                                                                                                    |                                                                                                    |        |                                                                                                    |
|                                                                                                    |                                                                                                    |                                                                                                    |                                                                                                    |        | 06/01/2024 2                                                                                                    |
| □ SRV-AD01 × □ SRV-WD501 × □ WD                                                                                                    | N_SRV_2019 X                                                                                                    | C 0.101 ×                                                                                                    |                                                                                                    |        | ······································                                                                                                    |
| SRV-AD01 × SRV-WDS01 × G WI<br>DeploymentWorkbench - [Deployment Workber                                                                                                    | N_SRV_2019 X                                                                                                    | CLI01 ×                                                                                                    |                                                                                                    |        | - 0 ×                                                                                                    |
| SRV-AD01 × SRV-WDS01 × W<br>DeploymentWorkbench - [Deployment Workber<br>Fichier Action Affichage ?                                                                                                    | N_SRV_2019 ×    🕞 SRV-MDT01 ×                                                                                                    | CLI01 ×                                                                                                    |                                                                                                    |        | - 0 ×                                                                                                    |
| SRV-AD01         SRV-WDS01         Image: SRV-WDS01         Image: SRV-WDS01 <t< th=""><td>N_SRV_2019 X</td><td>() 0.101 ×</td><td></td><td></td><td>- C ×</td></t<>                                                                                                    | N_SRV_2019 X                                                                                                    | () 0.101 ×                                                                                                    |                                                                                                    |        | - C ×                                                                                                    |
| SRY-ADD1     SRY-WDS01     SRY-WDS01       CoploymentWorkbench - [Deployment Workbench       Fibier Action Affichage ?       SRY-Polyment Workbench       SRY-Polyment Workbench       SRY-Workbench       SRY-Workbench                                                                                                    | N_SRY_2019 × ) [ [ \$ SRY-MOTO1 × ] [                                                                                                    | C 0.101 ×                                                                                                    |                                                                                                    | ~      | - 0 ×                                                                                                    |
| SRV-4001 × 5 SRV-40050 × 5 W Wolder     CoppomentWoldench - DeploymentWolden     Fichter Action Affichage ?     SRV-4000 × 5 W Monther     SRV-4000 × 5 W Monther     TopolognetWoldbench     SRV-4000 × 5 W Monther     SRV-4000 × 5 W Monther     SRV-4000 × 5 W Monther     SRV-4000 × 5 W Monther     SRV-4000 × 5 W Monther                                                                                                    | دان (۲۹۷ م) × (۲۹۹ م) × دان (۲۹۹ م) × دان (۲۹۹ م) × دان (۲۹۹ م)                                                                                                    | C (101 ×                                                                                                    | Microsoft Deployment Toolkit                                                                                                    | ^      | Actions Deployment Worklands                                                                                                    |
| SRY-A001     SRY-WDS01     SRY       OpploymentWorkbench     DeploymentWorkbench       Fichier     Action     Affichage       SRY     SRY     SRY       SRY     SRY     SRY       SRY                                                                                                    | N_SRV_2019 ×<br>To SRVHOT01 ×<br>Microsoft Deployment Too                                                                                                    | C 0.101 ×                                                                                                    | Microsoft Deployment Toolkit                                                                                                    |        | Actions Peployment Workbanch Affichage                                                                                                    |
| SRV-ADD1     SRV-WOSD1     W Wolker       DeploymentWorkberch     PoploymentWorkberch       Fiber     Action     Affichage       PoploymentWorkberch     PoploymentWorkberch       > DeploymentSharee                                                                                                    | N_SW_2019 ×    []; SW-HOTE1 ×   <br>ch]<br>Microsoft Deployment Toc<br>The Microsoft Deployment Tookit                                                                                                    | CLID1 X                                                                                                    | Microsoft Deployment Toolkit                                                                                                    |        | Actions Actions Action |
| SRV-A001 × 5 SRV-WOS01 × 5 V Wolder     DeploymentWorkbench - [Deployment Workbench     Color Affichage ?     Provide the state of the state of                                                                                                    | (SRV 2019 X SRV HOTDL X C                                                                                                    | CLID1 X                                                                                                    | Microsoft Deployment Toolkit                                                                                                    | ^      | Actions Actions Action |
| SRV-ADD1 × 5 SRV-W0500 × 6 W Workber<br>Folder Adfordage ?<br>Folder Adfordage ?<br>Folder Adfordage ?<br>Folder Adfordage ?<br>Steployment Workbench<br>Son folder Center<br>Supployment Shares                                                                                                    | (SN 2019 X G SN 40T01 X C                                                                                                    | New Deployment Share Wizard                                                                                                    | Microsoft Deployment Toolkit                                                                                                    |        | Actions Actions Activities Actualises Actualises Actual |
| SRV-ADD1       SRV-WOSD1       W Wolker         TeploymentWorkbench       DeploymentWorkbench         SRV-EdgewentWorkbench       SRV-EdgewentWorkbench         SRV-EdgewentShares       SRV-EdgewentShares                                                                                                    | (SRV_2019 X G SRV+00T01 X C)                                                                                                    | C QL01 ×                                                                                                    | Microsoft Deployment Toolkit                                                                                                    |        | Actions Actions Action |
| SRV-4001 × 5 SRV-W0501 × 5 W Workber<br>Folkier Action Affichage ?<br>Perployment Workbench<br>Deployment Workbench<br>Deployment Workbench<br>Beployment Share:                                                                                                    | USRV_2019 X G SKV40TD1 X<br>(G)<br>Microsoft Deployment Tool<br>Tool Skatson<br>and standardizing desktop at<br>and standardizing desktop at<br>and standardizing desktop at<br>configuration management.<br>NOT support desktop at<br>management, optimized user, ried<br>management, optimized user, ried                                                                                                    | C Q191 × New Deployment Share Wizard Options Path                                                                                                    | Microsoft Deployment Toolkit  When performing deployments the behavior of the Diployment Waard can be outconted by turing                                                                                                    | ^      | Actions Actions Action |
| SRV-AD01     SRV-W0501     W Wolker       Borgloymer/Workbench     Fichier Action Affichage     ?       Image: State of the state of the state                                                                                                    | (SN 2019 X SN 40T01 X Control Control | C QLD1 X<br>New Deployment Share Wizard<br>Options<br>Path<br>Shee                                                                                                    | Microsoft Deployment Toolkit<br>Xuon performing deployment, the behavior of the Deployment Woard can be outposide by turing various witard panes on or off. For those that are not desired, modify the defaults below as appropriate.                                                                                                    |        | Actions Actions Actions Actualiser Actualiser Actualiser Adde                                                                                                    |
| SRV-ADD1     SRV-WOSD1     W Wolker       Fichier     Action     Affichage     ?       Fichier     Action     Affichage     ?       Fichier     Action     Affichage     ?       StoppomentWorkbench     >     >       StoppomentCenter     >     >       Deployment Shareet                                                                                                    | (SRV_2019 X G SRV+00T01 X C)<br>Microsoft Deployment Tool<br>The Microsoft Deployment Tool<br>The Microsoft Deployment Tool<br>Deployment of a utomating desition a<br>configuration management.<br>MDT support deployment of Wind<br>employment and make your job es<br>What's New in MDT                                                                                                    | New Deployment Share Witand  We Deployment Share Witand  Path Path Path Path Path Path Path Pat                                                                                                    | Microsoft Deployment Toolkit  When performing deployments, the behavior of the Deployment Waad can be customized by turing various stand pares on or off. For those that are not deered, modify the default below as appropriate.                                                                                                    |        | Actions Actions Action |
| SRV-ADD1 X SNV-WOSD1 X WITH<br>DeploymentWorkbench - [Deployment Workber<br>Fichier Action Affichage ?<br>ProfilementWorkbench<br>DeploymentWorkbench<br>DeploymentWorkbench<br>DeploymentShare:                                                                                                    | VSRV_2019 X G SRV40TD1 X     SRV40TD1 X     SRV40TD1 X     SRV40TD1 X     SRV40TD1 X     SRV40TD1 X     SRV40TD1 X     SRV40TD1 X     SRV40TD1 X     SRV40TD1 X     SRV40TD1 X     SRV40TD1 X     SRV40TD1 X     SRV40TD1 X                                                                                                    | C Q191 × New Deployment Share Wizard  Path Shee Decoptive Name Discon Sommary                                                                                                    | Microsoft Deployment Toolkit  When performing deployments the behavior of the Deployment Waard can be outomated by turing various structure behavior on or eff. To those that are not dewerf, mody the default before an appropriate.  A Mark as compared backing should be performed.  A Mark as compared backing should be performed backing should be performed.  A Mark as compared backing should be performed backing should be performed backing should be performed backing should be performed backing should be performed backing should be performed backing should be performed back |        | Actions Actions Action |
| SRV-ADD1 X SRV-W05601 X W Workber<br>Forkier Action Affichage ?<br>Forkier Action Affichage ?<br>Deployment Workberch<br>Deployment Shares                                                                                                    | (SN 2019 X SN 440T01 X     (S)     (S)        | C QLD1 ×                                                                                                    | Microsoft Deployment Toolkit.                                                                                                    |        | Actions           Actions         Actions           Actions         Actions           Actions         Actions           Actions         Actions                                                                                                    |
| SRV-ADD1       SRV-WOS01       SRV-WOS01       SRV-WOS01         BoptoymentWorkbench       Fichier       Action       Affichage         BoptoymentWorkbench       SRV-Mostench       SRV-Mostench         SRV-BoptoymentShareet       SRV-BoptoymentShareet                                                                                                    | (SRV_2019 X G SRV+00T01 X C)<br>Microsoft Deployment Tool<br>The Microsoft Deployment Tool<br>The Microsoft Deployment Tool<br>The Microsoft Deployment of Wind<br>management, optimized user inter<br>deployment and make your job ex<br>What's New in MDT<br>- Support for the Windows An<br>- Support for integration with                                                                                                    | New Deployment Share Wizard  We Deployment Share Wizard  Path Sure Depolyte Name Control Sureas Control Control Contro                                                                                                    | Microsoft Deployment Toolkit  When performing deployments, the behavior of the Deployment Waard can be customized by turning various situated pares on or off. For those that are not deered, modify the defaults below as appropriate.  And, if a computer backup should be performed.  And, if a range should be captured.  A defaults are indeered.  A defaults are indeered.  A defaults are indeered.  A defaults are indeered.  A defaults are indeered.  A defaults are indeered.  A defaults are inducted are indeered.  A defaults are inducted are indeered.  A defaults   |        | Actions Actions Action |
| SRV-A001     SRV-W0501     W Dwb       DeploymentWorkberch     Deployment Workberch       Fichier     Action       Affichage     ?       Bit     Deployment Workberch       > Dig Information Center       > Dig Deployment Shareci                                                                                                    | VSRV_2019 X G SRV40TD1 X      Microsoft Deployment Toe     Toe Microsoft Deployment Toe     Toe Microsoft Deployment Toe     Support of the Windows A     Support for the Windows A     Support for the Windows A     Support for integration with     Resources                                                                                                    | C QL91 X<br>New Deployment Share Wizard                                                                                                    | Microsoft Deployment Toolkit  Microsoft Deployment Toolkit  Microsoft Deployments the televice of the Dedopment Waard can be automated by turning various instand panes on or off. For those that are not desired, modify the default before an appropriate.  And fa computer backup should be performed.  And fa computer backup should be performed.  And fa fa the televiced backup should be performed.  And fa fa the televiced backup should be performed.  And fa fa the televiced backup should be performed.  And fa fa the televiced backup should be performed.  And fa fa the televiced backup should be performed.  And fa fa the televiced backup should be performed.  And fa fa the televiced backup should be performed.  And fa fa the televiced backup should be performed.  And fa fa the televiced backup should be performed.  And fa fa the televiced backup should be performed.  And fa fa the televiced backup should be performed.  And fa fa the televiced backup should be performed.  And fa fa the televiced backup should be performed.  And fa fa the televiced backup should backup should backup sh |        | Actions  Actions  Act |
| SRV-A001       SRV-W0501       SRV-W0501       SRV-W0501         Stephymer:Workbench       Fichier       Action       Affichage         Stephymer:Workbench       Stephymer:Workbench         Stephymer:Shares       Deployment Shares                                                                                                    | (SNV-2019 X G SNV+00T01 X (SNV+00T01 X (SNV+00T01 X      | CLDI X<br>New Deployment Share Wizard                                                                                                    | Microsoft Deployment Toolkit.                                                                                                    |        | Actions Actions Action |
| SRY-ADD1       SRY-WOS01       SRY-WOS01       SRY-WOS01         BoptoymentWorkbench       DeploymentWorkbench       SRY-BoptoymentWorkbench         Strain Center       SRY-BoptoymentShares                                                                                                    | VSRV_2019 X     SRV+00T01 X     SRV+00T01     | New Deployment Share Wizard  We Deployment Share Wizard  We Deployment Share Wizard  Path Sure Depolyte Name Depolyte Name Depolyte Name Confination                                                                                                    | Microsoft Deployment Toolkit  When performing deployments, the behavior of the Deployment Waged can be customized by turning various situated parses on or off. For these that are not desired, modify the defaults below as appropriate.  Ark of a computer backup should be performed.  Ark of a minage should be customed.  Ark of BitLocker should be enabled.                                                                                                    |        | Actions Affichage Actuality Adde                                                                                                    |
| SRY-ADD1       SRY-WOSD1       Image: Complexity works         PoploymentWorksench       COeployment Worksench         Ficher       Action       Afficinage         Image: Complexity worksench       Image: Complexity worksench         Image: Complexity worksench       Image: Complexity worksench         Image: Complexity worksench       Image                                                                                                    | VSRV_2019 X     Gr SRV40TD1 X     Gr                                                                                                    | C CLO1 X<br>New Deployment Share Witard<br>Were Deployment Share Witard<br>Path<br>Share Deployment Share Witard<br>Path<br>Share Deployment Share Deployment Share Witard<br>Path<br>Share Deployment Share Deployment Share Witard<br>Path<br>Share Deployment Share Deployment                                                                                                    | Microsoft Deployment Toolkit  Microsoft Deployment Toolkit  Microsoft Deployments the televice of the Dedopment Waard can be outcomed by tempo various instand panes on or off. For those that are not dearest, modify the default before an appropriate.  Are for a product key:  Are for a product key:  Are for a product k |        | Actions  Actions  Actions  Addicate  Addicate  |
| SRV-ADD1       SRV-W05601       SRV-W05601       SRV-W05600         StephymetriWorkbench       Fichier Action Affichage ?         StephymetriWorkbench       SRV-M05600       SRV-M05600         StephymetriWorkbench       SRV-M05600       SRV-M05600 <td>(SN 2019 X SN 440T01 X      (S)      (S)</td> <td>CLDI X<br/>New Deployment Share Witard<br/>Were Deployment Share Witard<br/>Path<br/>Share<br/>Depotyte Name<br/>Depotyte Name<br/>Depotyte Name<br/>Depotyte Name<br/>Depotyte Name<br/>Depotyte Name<br/>Depotyte Name<br/>Depotyte Name<br/>Depotyte Name<br/>Depotyte Name<br/>Depotyte Name<br/>Depotyte Name</td> <td>Microsoft Deployment Toolkit  When performing deployments, the behavior of the Deployment Waad can be customized by turing various lixed panels on or off. To Thothe that are not detend, modify the default below as appropriate.  Are for a product key.  Are for an epidod be performed.  Are for an epidod be captured.  Are for Build and the enabled.</td> <td></td> <td>Actions Actions Actions Actions Addinage Addie Addie A</td> | (SN 2019 X SN 440T01 X      (S)      (S)        | CLDI X<br>New Deployment Share Witard<br>Were Deployment Share Witard<br>Path<br>Share<br>Depotyte Name<br>Depotyte Name<br>Depotyte Name<br>Depotyte Name<br>Depotyte Name<br>Depotyte Name<br>Depotyte Name<br>Depotyte Name<br>Depotyte Name<br>Depotyte Name<br>Depotyte Name<br>Depotyte Name                                                                                                    | Microsoft Deployment Toolkit  When performing deployments, the behavior of the Deployment Waad can be customized by turing various lixed panels on or off. To Thothe that are not detend, modify the default below as appropriate.  Are for a product key.  Are for an epidod be performed.  Are for an epidod be captured.  Are for Build and the enabled.                                                                                                    |        | Actions Actions Actions Actions Addinage Addie Addie A |
| SRV-ADD1       SRV-WOS01       SRV-WOS01       SRV-WOS01         BoptopmentWorkbench       Fichier       Action       Affichage         BoptopmentWorkbench       SRV-Mostench       SRV-Mostench         SRV-BoptopmentSharest       SRV-Mostench       SRV-Mostench                                                                                                    | USRV_2019 X G SKV40TD1 X  Microsoft Deployment Tool  The Microsoft Deployment Tool  The Microsoft Deployment Tool  The Microsoft Deployment Tool  The Microsoft Deployment for the  What's New in MDT  Supports deployment on Wind  What's New in MDT  Support for integration with  Resources  MICT Deamstalia  MICT Deamstalia  MICT Deamstalia  MICT Beamstalia  MICT B | New Deployment Share Wizard  We Deployment Share Wizard  We Deployment Share Wizard  Path Sure Depolyte Name Depolyte Name Depolyte Name Confinition                                                                                                    | Microsoft Deployment Toolkit  When performing deployments, the behavior of the Deployment Waged can be customized by turning various stand parses on or off. For heavior and desired, modify the defaults below as appropriate.  Ark of a computer backup should be performed.  Ark of a minage should be customed.  Ark of BitLocker should be enabled.                                                                                                    |        | Actions Affichage Actualize Actualize Actualize Actualize Actualize Actualize Actualize Actualize Actualize                                                                                                    |
| SRV-AD01       SRV-WD501       SRV-WD501       SRV-WD501         BoptoymentWorkbench       Ficheier Action Affichage ?         Stopportune       Stopportune       Stopportune         Stopportune       Stopportune       Stopportune                                                                                                    | VSRV_2019 X G SRV40TD1 X     O                                                                                                    | Rev Deployment Share Witard  Were Deployment Share Witard  Path  Path Path                                                                                                    | Microsoft Deployment Toolkit  Microsoft Deployments the televico of the Dedopment Waard can be outnoted by turning various intraind parses on or off. For those that are not desired, modify the default below an appropriate.  Are for a product key.  Are for a product key. |        | Actions  Actions  Actions  Additionage  Additionage  Addi |
| SRV-ADD1       SRV-W05601       SRV-W05601       SRV-W05600         StephymetriWorkbench       Fichier       Action       Affichage       ?         StephymetriWorkbench       StephymetriWorkbench       StephymetriWorkbench       ?         StephymetriWorkbench       StephymetriWorkbench       StephymetriWorkbench       ?         StephymetriWorkbench       StephymetriWorkbench       StephymetriWorkbench       ?         StephymetriWorkbench       StephymetriWorkbench       StephymetriWorkbench       ?         DeploymetriShares       StephymetriShares       StephymetriShares       StephymetriWorkbench                                                                                                    | (SN 2019 X SN 440T01 X      (S)      (SN 440T01 X SN 440T01 X      (S)      (SN 440T01 X SN 440T01 X SN 440T01 X SN 440T01 X SN 440T0      (SN 440T01 X SN 440T01 X SN 44     | All Cubic All All All All All All All All All Al                                                                                                    | Microsoft Deployment Toolkit  When performing deployments, the behavior of the Deployment Waad can be customized by turning various instand panel on or off. Forthous that are not detered, modify the default below as apoptote.  Adv for a product key.  Adv for a product key.  Adv for a product k |        | Actions Actions Action |
| SRV-ADD1       SRV-WOS01       SRV-WOS01       SRV-WOS01         StephymertWorkbench       DephymertWorkbench       DephymertWorkbench         Fichier       Action       Affichage ?         Bit       DephymertWorkbench       DephymertWorkbench         StephymertWorkbench       >         Bit       DephymertWorkbench         StephymertWorkbench       >         Bit       DephymertWorkbench         StephymertWorkbench       >         StephymertWorkbench       >         StephymertWorkbench       >         StephymertWorkbench       >         StephymertWorkbench       >         StephymertWorkbench       >         StephymertWorkbench       >         StephymertShares       >                                                                                                    | VSRV_2019 X     SRV+00T01 X     SRV+00T01     | New Deployment Share Witand We Deployment Share Witand We Deployment Share Witand We Deployment Sure Depolyte Name Depolyte Name Depolyte Name Confinition                                                                                                    | Microsoft Deployment Toolkit  Wen performing deployments, the behavior of the Deployment Waged can be customized by turning various stand pares on or off. For these totil are not desired, modify the defaults below as appopties.  Ark of a computer backup should be performed.  Ark of a mission end Ammittator password.  Ark of BitLocker should be enabled.  These settings can be chanced later by modifying the rules defined for the deployment when.                                                                                                    |        | Actions Affichage Adultise Adult Adult Adu |
| SRV-AD01       SRV-WD501       SRV-WD501       SRV-WD501         BoptoymentWorkbench       Ficheir Action Affichage ?         StoppowentWorkbench       StoppowentWorkbench         StoppowentWorkbench       StoppowentShares                                                                                                    | Say 2019 X Seventia X     Seventia X     Seven     | New Deployment Share Witard  We deployment Share Witard  Path Same Decipione Same Confirmation                                                                                                    | Microsoft Deployment Toolkit  Microsoft Deployment Toolkit  When performing deployments, the behavior of the Deployment Waard car be outbread by bring when set and parses on or off. For those that are not desired, modify the default below as appropriate.  And for a product key.  And for a product key.  And for a product key.  And for a product key.  And for a product key.  And for a product key.  And for a product key.  And for a product key.  And for a product key.  These settings can be changed later by modifying the rules defined for the deployment ahare.                                                                                                    |        | Actions  Actions  Actions  Actions  Actions  Active  Active Active Active Active Active Active Active Active Active Active Active Active Active Active Active Active Active Active Active Acti |
| SRV-ADD1       SRV-WDS01       SRV-WDS01       SRV-WDS01         StephymetriWorkbench       Fichier Action Affichage ?         Toppingent Workbench       SRV-MDS01       SRV-MDS02         StephymetriWorkbench       SRV-MDS02       SRV-MDS02         StephymetriWorkbench       SRV-MDS02       SRV-MDS02         StephymetriWork                                                                                                    | (SN 2019 X SN 440T01 X      (C) SN 440T01 X      (C) SN 440T01 X        | CLDI X                                                                                                    | Microsoft Deployment Toolkit  When performing deployments, the behavior of the Deployment Waad can be customized by turning variant and panel on of if. For those that are not detered, modify the default below as apoporties.  Adv for a product key.  Adv for a product key.  Adv for a product key.  Adv for a product key.  Adv for a product key.  Adv for a product key.  Adv for a product key.  Adv for a product key.  Adv for a product key.  Adv for a product key.  Adv for a product key.  These settings can be changed later by modifying the rules defined for the deployment share.                                                                                                    |        | Actions Actions Action |
| SRV-ADD1       SRV-WOS01       SV       W Wolker         Fochier       Action       Affichage       P         Fichier       Action       Affichage       P         Bit       Deployment Workbench       >       D         Bit       Deployment Shares       P       P                                                                                                    | Sky 2019 X Sky 40000 X     Sky 40000 X        | New Deployment Share Witand Wew Deployment Share Witand Witana Market Share Depote Name Depote Name Depote Name Confination                                                                                                    | Microsoft Deployment Toolkit  When performing deployments, the behavior of the Deployment Waard can be customized by turning Ark if a computer backup should be performed. Ark if a computer backup should be performed. Ark if a mappe should be customed Ark if Bill.ooker should be enabled.  These settings can be changed later by modifying the rules defined for the deployment share.  These settings can be changed later by modifying the rules defined for the deployment share.  These settings can be changed later by modifying the rules defined for the deployment share.  These settings can be changed later by modifying the rules defined for the deployment share.  These settings can be changed later by modifying the rules defined for the deployment share.                                                                                                    |        | Actions Affichage Actualize Actualize Actualize Actualize Actualize Actualize Actualize Actualize Actualize                                                                                                    |
| SRV-AD01       SRV-WD501       SRV-WD501       SRV-WD501         StephymertWatbench       Folder       Folder       Folder         StephymertWatbench       SRV-MD501       SRV-MD501       SRV-MD501         StephymertWatbench       SRV-MD501       SRV-MD501       SRV-MD501         StephymertWatbench       SRV-MD501       SRV-MD501       SRV-MD501         StephymertWatbench       SRV-MD501       SRV-MD501       SRV-MD501         StephymertWatbench       SRV-MD501       SRV-MD501       SRV-MD501         StephymertWatbench       SRV-MD501       SRV-MD501       SRV-MD501         StephymertWatbench       SRV-MD501       SRV-MD501       SRV-MD501         StephymertWatbench       SRV-MD501       SRV-MD501       SRV-MD501         StephymertWatbench       SRV-MD501       SRV-MD501       SRV-MD501         StephymertWatbench       SRV-MD501       SRV-MD501       SRV-MD501         StephymertWatbench       SRV-MD501       SRV-MD501       SRV-MD501         StephymertWatbench       SRV-MD501       SRV-MD501       SRV-MD501         StephymertWatbench       SRV-MD501       SRV-MD501       SRV-MD501         StephymertWatbench       SRV-MD501       SRV-MD501       SRV-MD501      <                                                                                                    | V.SV. 203 X SAVAOTOS X                                                                                                    | New Deployment Share Witard  We Deployment Share Witard  We Deployment Share Witard  Path Same Deposite Contempton Samay Pageas Confination                                                                                                    | Microsoft Deployment Toolkit  Microsoft Deployment Toolkit  When performing deployments, the behavior of the Deployment Waard can be outstanded by bring where set and parses on or off. For those that are not desired, modify the default below as appropriate.  And if a computer beckup should be performed.  And an amage that are not desired.  And an amage that are not desired.  And an amage that are not desired.  And an amage that are not desired.  And an amage that are not desired.  These settings can be changed later by modifying the rules defined for the deployment share.  Previous  Next.  Intel.  Intel.  Cancel                                                                                                    |        | Actions  Actions  Actions  Actions  Actions  Active  Active Active Active Active Active Active Active Active Active Active Active Active Active Active Active Active Active Active Active Acti |
| SRV-ADD1       SRV-WDS01       SRV-WDS01       SRV-WDS01         StephymetriWorkbench       Fichier       Action       Affichage       Provide StephymetriWorkbench         StephymetriWorkbench       StephymetriWorkbench       StephymetriWorkbench       StephymetriWorkbench       StephymetriWorkbench         StephymetriWorkbench       StephymetriWorkbench       StephymetriWorkbench       StephymetriWorkbench         StephymetriWorkbench       StephymetriWorkbench       StephymetriWorkbench       StephymetriWorkbench         StephymetriWorkbench       StephymetriWorkbench       StephymetriWorkbench       StephymetriWorkbench         StephymetriWorkbench       StephymetriWorkbench       StephymetriWorkbench       StephymetriWorkbench         StephymetriWorkbench       StephymetriWorkbench       StephymetriWorkbench       StephymetriWorkbench         StephymetriWorkbench       StephymetriWorkbench       StephymetriWorkbench       StephymetriWorkbench         StephymetriWorkbench       StephymetriWorkbench       StephymetriWorkbench       StephymetriWorkbench         StephymetriWorkbench       StephymetriWorkbench       StephymetriWorkbench       StephymetriWorkbench         StephymetriWorkbench       StephymetriWorkbench       StephymetriWorkbench       StephymetriWorkbench         StephymetriWorkbench       StephymetriWorkbench                                                                                                    | VSRV_2019 X SRV+00T01 X      Microsoft Deployment Tool     The Microsoft Deployment Tool     The Microsoft Deployment Tool     The Microsoft Deployment Tool     Tool     Support deployment Tool     Support deployment Tool     Support deployment to     Support deployment to     Support deployment to     Support deployment to     Support for the What's New in MDT     Support for the Support deployment and     Support for integration with     Resources     MICT Bann Blos     MICT Bann Blos     MICT Bann Blos     MICT Bann Blos     MICT Bann Blos     MICT Bann Blos     MICT Bann Blos                                                                                                    | CLDI X                                                                                                    | Microsoft Deployment Toolkit  When performing deployments, the behavior of the Deployment Waad can be customized by turning various instand panel on of the Torthous that are not detered, modify the default below as apoptote.  Adv for a product key.  Adv for a product key.  Adv for a product key.  Adv for a product key.  Adv for a product key.  Adv for a product key.  These settings can be changed later by modifying the rules defined for the deployment share.  These settings can be changed later by modifying the rules defined for the deployment share.  Revious Interview Interview  |        | Actions       Actions     Actions       Affichage     Image: Comparison of the second second secon                                                    |
| SRV-ADDI       SRV-WOSDI       November 2014         Stephymer/Workberch-1000/000000000000000000000000000000000                                                                                                    | VSRV_2019 X     SRV+00T01 X     SRV+00T01     | New Deployment Share Wards<br>Parks<br>Parks<br>Pa | Microsoft Deployment Toolkit  When performing deployments, the behavior of the Deployment Waged can be customized by turning wateria strated panels on or off. For these that are not desired, modify the defaults below as appropriate.  Ark of a computer backup should be performed. Ark for a product key. Ark of a minage should be customed. Ark of Bill.order should be enabled.  These settings can be changed later by modifying the rules defined for the deployment share.  These settings can be changed later by modifying the rules defined for the deployment share.  These settings can be changed later by modifying the rules defined for the deployment share.  These settings can be changed later by modifying the rules defined for the deployment share.  These settings can be changed later by modifying the rules defined for the deployment share.  These settings can be changed later by modifying the rules defined for the deployment share.                                                                                                    |        | Actions       Actions       Deployment Workkench       Affichage       Actualiser       Image: Image: Imag                                                                                                    |
| SRV-AD01       SRV-WDS01       SRV-WDS01       SRV-WDS01         StephymertWatbench       Finite Action Affichage ?         StephymertWatbench       StephymertWatbench         StephymertWatbench       StephymertWatbench     <                                                                                                    | V.SV. 203 X SN 440701 X     SN 440701 X     SN 440700 X     SN 440700X        | Cuti X                                                                                                    | Microsoft Deployment Toolkit  Microsoft Deployment Toolkit  When performing deployments, the behavior of the Deployment Waard care be outdreaded by bring where setting based on or off. For those that are not desired, modify the defaults below as appropriate.  And if a computer backup should be performed.  And if an impai should be capitud.  And if a mage should be capitud.  And if BitLooker should be enabled.  These settings can be changed later by modifying the rules defined for the deployment share.  Previous Net. Cancel                                                                                                    |        | Actions  Actions  Act |
| SRV-ADD1       SRV-W05601       SRV-W05601       SRV-W05601         StephymetriWorkbench       StephymetriWorkbench       StephymetriWorkbench         StephymetriWorkbench       StephymetriWorkbench       StephymetriWorkbench                                                                                                    | VSRV_2019 X SRV+00T01 X      Microsoft Deployment Tool     The Microsoft Deployment Tool     The Microsoft Deployment Tool     The Microsoft Deployment Tool     Tool     Support deployment Tool     Support deployment Tool     Support deployment Tool     Support deployment Tool     Support deployment Tool     Support deployment Tool     Support deployment to     Support deployment to     Support for the What's New in MDT     Support for integration with     Resources     MICT Toom Bios     MICT Toom Bios     MICT Toom Bios     MICT Toom Bios     MICT Toom Bios     MICT Toom Bios     MICT Toom Bios     MICT Toom Bios     MICT Toom Bios     MICT Toom Bios     MICT Toom Bios                                                                                                    | Alexandro de la construir de la construir de l                                                                                                    | Microsoft Deployment Toolkit  When performing deployments, the behavior of the Deployment Waard can be customized by turning wardow instand panel on or off. For these that are not desired, modify the default below as appropriate.  As for a product key.  As for a product key.  As for a mage should be castured.  As for a mage should be castured.  As for a mage should be enabled.  These settings can be changed later by modifying the rules defined for the deployment share.  Review.  Net Cancel                                                                                                    |        | Actions       Actions       Affichage       Affichage       Actualiser       Image: Actualiser       Image: Actualiser       Image: Actualiser                                                                                                    |
| SRV-ADD1       SRV-WOS01       SV       W W         PopulymentWorkbench       10eploymentWorkbench       10eploymentWorkbench         Fichier       Action       Affichage       2         Bit       DeploymentWorkbench       3       3         Bit       DeploymentWorkbench       3       3         Bit       DeploymentShares       3       3         Bit       DeploymentShares       3       3         Bit       DeploymentShares       3       3                                                                                                    | VSRV_2019 X SRV+00T01 X      SRV+00T01 X      Microsoft Deployment Toel      The Microsoft Deployment Toel      The Microsoft Deployment Toel      The Microsoft Deployment Toel      The Microsoft Deployment Toel      The Microsoft Deployment Toel      The Microsoft Deployment Toel      The Microsoft Deployment Toel      The Microsoft Deployment Toel      The Microsoft Deployment Toel      Microsoft Deployment Toel      Micros     | New Deployment Share Ward<br>Wew Deployment Share Ward<br>Parts<br>Sure<br>Decoder Name<br>Decoder Name<br>Decoder Name<br>Confinition<br>Suriana<br>Confinition                                                                                                    | Microsoft Deployment Toolkit  When performing deployments, the behavior of the Deployment Waged can be customized by turning waters without hard panels on or off. For those that are not desired, modify the defaults below as appropriate.  Ark of a computer backup should be performed. Ark of a minoper backup should be performed. Ark of a minoper backup should be captured. Ark of BitLocker should be enabled.  These settings can be changed later by modifying the rules defined for the deployment share.  Review.  Med. Cancel                                                                                                    |        | Actions  Affichage  Affichage  Affichage  Affichage  Affichage  Affichage  Affichage  Affichage  Actualise                                                                                                    |

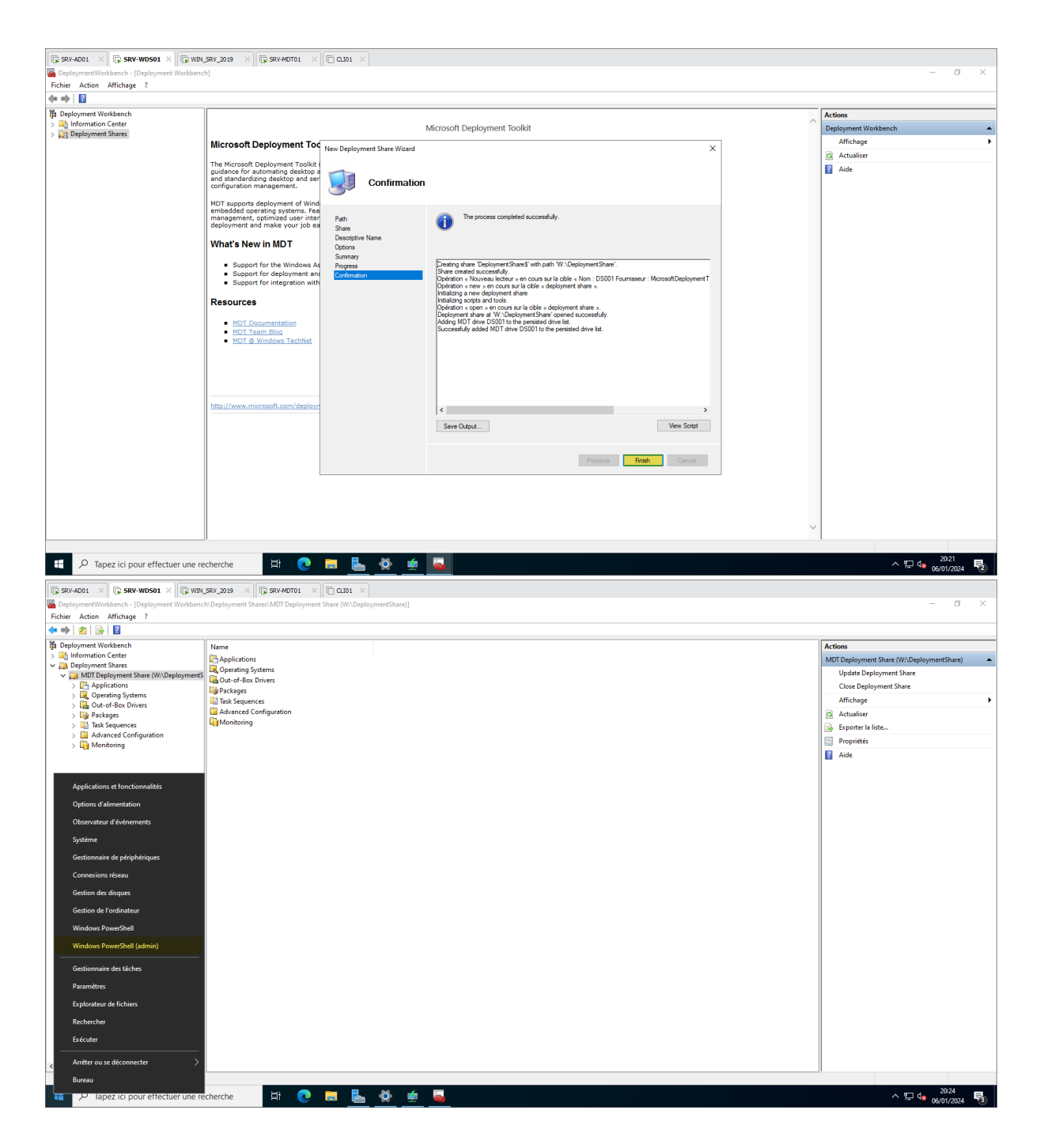

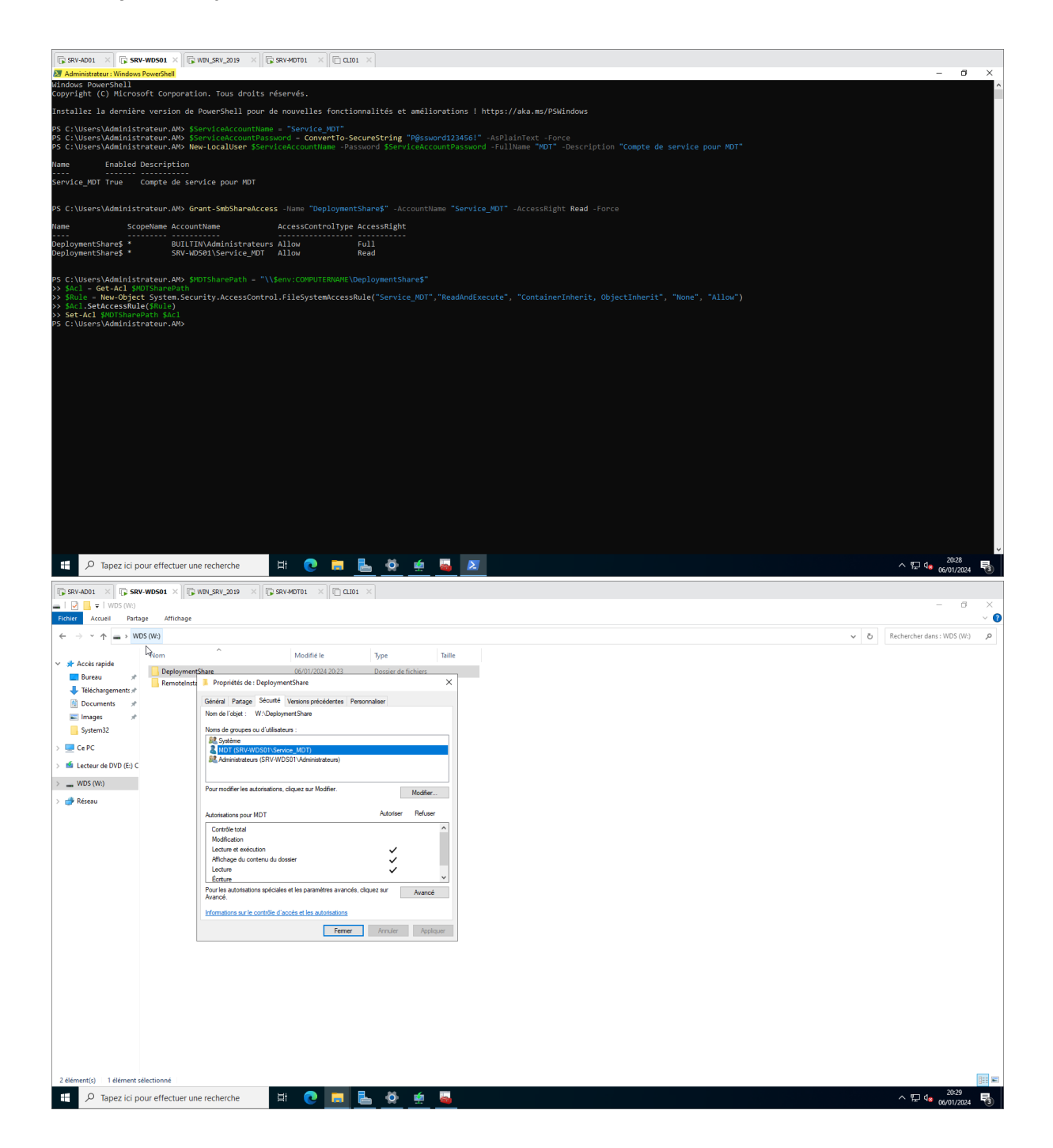

| SRV-AD01 × SRV-1                                                  | WD501 ×                                                                   | LSRV_2019 ×              | SRV-MDT01 ×                                                                                                    |                                                                           |                          |                        |                       |             |                                          |                                 |
|-------------------------------------------------------------------|---------------------------------------------------------------------------|--------------------------|----------------------------------------------------------------------------------------------------|---------------------------------------------------------------------------|--------------------------|------------------------|-----------------------|-------------|------------------------------------------|---------------------------------|
| DeploymentWorkbench - [D<br>Pfkhier Action Affichage              | eployment Workben<br>?                                                    | ch\Deployment Sha        | ares\MDT Deployment Share (W:\DeploymentShare)\Op                                                                                                    | perating Systems]                                                         |                          |                        |                       |             | -                                        | o x                             |
| 🗢 🔿 🙍 🗟 🚺                                                         |                                                                           |                          |                                                                                                    |                                                                           |                          |                        |                       |             |                                          |                                 |
| peployment Workbench                                              |                                                                           | Name                     | Description                                                                                                    | Platform                                                                  | Build                    | OSType                 | Flags                 | enable guid | Actions                                  |                                 |
| <ul> <li>Information Center</li> <li>Deployment Shares</li> </ul> |                                                                           |                          |                                                                                                    | Aucun élément à affiche                                                   | dans cet aperçu.         |                        |                       |             | Operating Systems                        | •                               |
| V 🚬 MDT Deployment Sh                                             | are (W:\Deployment                                                        | 5                        |                                                                                                    |                                                                           |                          |                        |                       |             | Import Operating System                  |                                 |
| > C Applications<br>> C Operating System                          |                                                                           |                          |                                                                                                    |                                                                           |                          |                        |                       |             | New Folder                               |                                 |
| > 🛄 Out-of-Box Dri                                                | Import Operatin                                                           | g System                 |                                                                                                    |                                                                           |                          |                        |                       |             | Articalizer                              | ,                               |
| > 🎲 Task Sequences                                                | Affichage                                                                 |                          |                                                                                                    |                                                                           |                          |                        |                       |             | Exporter la liste                        |                                 |
| > Advanced Con                                                    | Amenage                                                                   |                          |                                                                                                    |                                                                           |                          |                        |                       |             | Aide                                     |                                 |
| / La montoning                                                    | Exporter la liste.                                                        |                          |                                                                                                    |                                                                           |                          |                        |                       |             |                                          |                                 |
|                                                                   | Aide                                                                      |                          |                                                                                                    |                                                                           |                          |                        |                       |             |                                          |                                 |
| <                                                                 | بر<br>ar effectuer une ra<br>woset × آرک who<br>replayment Wookbener<br>? | echerche<br>sex_o19 × [[ | Image: Control of the system       Image: Control of the system       Image: Control of the system | realing Systems]                                                          |                          |                        |                       |             | ^ テ⊋ ⊄∎ ∞01                              | 30<br>//2024 <b>ਵਿ</b> ੱ<br>ਹ × |
| 🗢 🏟 🙇 🗟 📓                                                         |                                                                           |                          |                                                                                                    |                                                                           |                          |                        |                       |             |                                          |                                 |
| Deployment Workbench<br>> information Center                      |                                                                           | Name                     | Description                                                                                                    | Platform                                                                  | Build                    | OSType                 | Flags                 | enable guid | Actions                                  |                                 |
| Deployment Shares     MOT Deployment Shares                       | are OW Depleyment                                                         |                          |                                                                                                    | Aucun élément à affiche                                                   | dans cet aperçu.         |                        |                       |             | Operating Systems                        | <b>^</b>                        |
| > C Applications                                                  | are (w:\Deployment:                                                       |                          | Import Operating System Wizar                                                                                                    | d                                                                         |                          |                        |                       | ×           | New Folder                               |                                 |
| Operating System     Out-of-Box Drive                             | ns<br>Prs                                                                 |                          |                                                                                                    |                                                                           |                          |                        |                       |             | Affichage                                | •                               |
| > 🎼 Packages                                                      |                                                                           |                          | OS Type                                                                                                    |                                                                           |                          |                        |                       |             | G Actualiser                             |                                 |
| > Task Sequences > Advanced Configuration                         | auration                                                                  |                          |                                                                                                    |                                                                           |                          |                        |                       |             | Exporter la liste                        |                                 |
| > 🋅 Monitoring                                                    | ,                                                                         |                          | OS Type                                                                                                    | Choose the type of operating syst                                         | em to add.               |                        |                       |             | 2 Aide                                   |                                 |
|                                                                   |                                                                           |                          | Source                                                                                                    | <ul> <li>Full set of source files</li> </ul>                              |                          |                        |                       |             |                                          |                                 |
| (hn)                                                              |                                                                           |                          | Setup                                                                                                    | The operating system being a                                              | idded consists of sou    | rce files from a Windo | ws DVD, CD, or equive | alent.      |                                          |                                 |
| 0                                                                 |                                                                           |                          | WDS Server<br>Destination                                                                                                    |                                                                           |                          |                        |                       |             |                                          |                                 |
|                                                                   |                                                                           |                          | Summary                                                                                                    | <ul> <li>Custom image file</li> <li>Add a captured image (WIM)</li> </ul> | file) that you wish to o | leploy.                |                       |             |                                          |                                 |
|                                                                   |                                                                           |                          | Confirmation                                                                                                    |                                                                           |                          |                        |                       |             |                                          |                                 |
|                                                                   |                                                                           |                          |                                                                                                    | <ul> <li>Windows Deployment Service</li> </ul>                            | es images                |                        |                       |             |                                          |                                 |
|                                                                   |                                                                           |                          |                                                                                                    | Add the images available on                                               | a specific windows t     | Jepioyment Services s  | erver.                |             |                                          |                                 |
|                                                                   |                                                                           |                          |                                                                                                    |                                                                           |                          |                        |                       |             |                                          |                                 |
|                                                                   |                                                                           |                          |                                                                                                    |                                                                           |                          |                        |                       |             |                                          |                                 |
|                                                                   |                                                                           |                          |                                                                                                    |                                                                           |                          |                        |                       |             |                                          |                                 |
|                                                                   |                                                                           |                          |                                                                                                    |                                                                           |                          |                        |                       |             |                                          |                                 |
|                                                                   |                                                                           |                          |                                                                                                    |                                                                           |                          |                        |                       |             |                                          |                                 |
|                                                                   |                                                                           |                          |                                                                                                    |                                                                           |                          |                        |                       |             |                                          |                                 |
|                                                                   |                                                                           |                          |                                                                                                    |                                                                           |                          |                        |                       |             |                                          |                                 |
|                                                                   |                                                                           |                          |                                                                                                    |                                                                           |                          | Previous               | Next Canoe            | el          |                                          |                                 |
|                                                                   |                                                                           |                          |                                                                                                    |                                                                           |                          |                        |                       |             |                                          |                                 |
|                                                                   |                                                                           |                          |                                                                                                    |                                                                           |                          |                        |                       |             |                                          |                                 |
|                                                                   |                                                                           |                          |                                                                                                    |                                                                           |                          |                        |                       |             |                                          |                                 |
|                                                                   |                                                                           |                          |                                                                                                    |                                                                           |                          |                        |                       |             |                                          |                                 |
| <                                                                 | >                                                                         |                          |                                                                                                    |                                                                           |                          |                        |                       |             |                                          |                                 |
|                                                                   |                                                                           |                          | H 🔿 🗖 🖡 🚜 🎸                                                                                                    |                                                                           |                          |                        |                       |             | <u>አም</u> በ <sub>መ</sub> <sup>20</sup> ። | <sup>:32</sup>                  |

| SRV-AD01         SRV-WDS01         WRN           DeploymentWorkbench - [Deployment Workbench         Fichier         Action         Affichage         ?                                                                                                    | SRV_2019 X SRV-MDT01 X                                                        | t Share (W:\DeploymentShare)\Opera                                                                                                    | ating Systems]                                                                                                    |                                           |               |      | - 0 ×                                                                                                    |
|----------------------------------------------------------------------------------------------------|-------------------------------------------------------------------------------|----------------------------------------------------------------------------------------------------|----------------------------------------------------------------------------------------------------|-------------------------------------------|---------------|------|----------------------------------------------------------------------------------------------------|
| Fichier     Action     Affichage       Performation     Performation       Composition     Composition       Composition     Share Wolkeach       Composition     Composition       Composition     Composition       Composition     Composition       Composition     Composition       Composition     Composition       Composition     Composition       Composition     Composition       Composition     Composition       Composition     Composition       Composition     Composition                                                                                                    | Name                                                                          | Description Import Operating System Wicard OS Type Source OS Type Source Missie Source Cost System Source Cost System Source Cost System Source Cost System Source Cost System Source Cost System Source Cost System Source Cost System Source Cost System Source Cost System Source Cost System Source Source | Platform     B       Aucun élément à afficher dans co       In order to add an operating system, all the       Rechercher un dossier       Burreau       > ≧ d'Administrateur       > ≧ d'Administrateur       > ≧ C C | files for that operating sortiers need to | Flags enable  | guid | Actions       Operating Systems       Import Operating System       New Folder       Affichage       ▲       Affichage       ▲       Actualiser       ➡       Exporter la liste       I |
|                                                                                                    |                                                                               |                                                                                                    | Codelle     Codelle                                                                                                    | USATRE FR-FR. DV9                         | e Cancel      |      |                                                                                                    |
| C >> Tapez ici pour effectuer une re<br>SKY4001 × © SKY4001 × © WV<br>© SKY4001 × © SKY4001 × © WV<br>© SKY4001 × © SKY4001 × © WV<br>Fichier, Action Affinage ?                                                                                                    | cherche E Construction Save Autoro Save MOTO Deployment Shares MOT Deployment | CLDE ×                                                                                                    | ating Systems]                                                                                                    |                                           |               |      | ∧ 및 4, <sup>2038</sup><br>6601/2024 €)<br>- ♂ ×                                                                                                    |
| Deployment Workbench     Construction     Deployment Workbench     Deployment States     Deployment States     Deployment State | Name                                                                          | Import Operating System Work<br>Surger<br>Source<br>Source<br>Source<br>WDS Sover<br>WDS Sover<br>WDS Sover<br>Confirmation                                                                                                    | Pletform 8<br>Aucun élément à afficher dans ce<br>Specify the name of the directory that sho.<br>Destinution directory name:<br>Windows 11 Pin 22H2                                                                    | tuild 057ype<br>et aperçu.                | Plags enables | gad  | Actions       Operating Systems       Import Operating System       New Folder       Affichage       Ø Actualiser       Exponter la liste       Ø Alude                                 |
| ∠ →                                                                                                    | cherche 🗄 🕡                                                                   | 🗃 ⊾ ö 🖆                                                                                                    | 10                                                                                                    | Previous                                  | t Cancel      |      | · 문 4: 229                                                                                                    |

| SRV-AD01         SRV-WDS01         Image: WIN           DeploymentWorkbench - [Deployment Workbench         Fichier         Action         Affichage         ?                                                                                                    | _SRV_2019 X                                                                                                    | CLIO1 ×<br>tt Share (W:\DeploymentShare)\Operat                                                                                                    | ing Systems]                                                                                                    |                                                |                                                                            |                                                             |                                                                         |                                                                                                    | - Ø X                                                                                                    |
|----------------------------------------------------------------------------------------------------|----------------------------------------------------------------------------------------------------|----------------------------------------------------------------------------------------------------|----------------------------------------------------------------------------------------------------|------------------------------------------------|----------------------------------------------------------------------------|-------------------------------------------------------------|-------------------------------------------------------------------------|----------------------------------------------------------------------------------------------------|----------------------------------------------------------------------------------------------------|
| Copponent/Workson-0 - Diployment/Workson-<br>Fochier Action Affichage 7     Copponent Affichage 7     Deployment Share     MOT Deployment Share     MOT Deployment Share     Deployment Share     D | Nucleptoyment shares SMU1 Deptoyment                                                                                                    | Description Description Description Operating System Wizard Operating System Wizard Operating System Wizard Operating System Wizard Operating System Vizard Operating System V | All of the necessary data's have been to<br>Detata:<br>OStyre: SOURCE<br>OStyre: SOURCE<br>OSteretation: Window 110-<br>OStore: E\<br>MoveOS: False | Build<br>cet aperçu.<br>pecified. Please revie | OSType                                                                     | Plags c                                                     | nable guid                                                              |                                                                                                    | Actions<br>Operating System ▲<br>Import Operating System<br>New Folder<br>Affichage ↓<br>@ Actualiser<br>@ Spoter Is liste<br>@ Adde                                                                                                    |
| ۲۰ کار کی کار کی کار کی کار کی کار کی کار کی کار کی کار کی کار کی کار کی کار کی کار کی کار کی کار کی کار کی کار کی کار کی کار کی کار کی کار کی کار کی کار کی کار کی کار کار کار کار کار کار کار کار کار کار                                                                                                    | scherche II Construction Starter MDD Deployment Sharet MDD Deployment                                                                                                    | CLID X<br>t Share (W/LDeploymentShare)/Operat                                                                                                    | Gick met is execute the requested act                                                                                                    | ion.<br>Prev                                   | ricus Next                                                                 | Cancel                                                      |                                                                         |                                                                                                    | > □ 4. 000 mm > □ 4. 000 mm → □ ×                                                                                                    |
| Fichier Action Affichage ?                                                                                                    |                                                                                                    |                                                                                                    |                                                                                                    |                                                |                                                                            |                                                             |                                                                         |                                                                                                    |                                                                                                    |
| Deployment Workbench                                                                                                    | Name                                                                                                    |                                                                                                    | Description                                                                                                    | Platform                                       | Build                                                                      | OSType                                                      | Flags                                                                   | enable guid                                                                                                    | Actions                                                                                                    |
| Information Center     Image: Center States                                                                                                    | Windows 11 Education in Window<br>Windows 11 Education N in Window                                                                                                    | vs 11 Pro 22H2 install.wim                                                                                                    | Windows 11 Education                                                                                                    | x64                                            | 10.0.22621.2861                                                            | Windows IBS<br>Windows IBS                                  | Education                                                               | True (b54c3                                                                                                    | Operating Systems                                                                                                    |
| <ul> <li>MDT Deployment Share (W:\DeploymentS</li> <li> <u>P</u> Applications      </li> </ul>                                                                                                    | Windows 11 Home in Windows 1                                                                                                    | I Pro 22H2 install.wim                                                                                                    | Windows 11 Home                                                                                                    | x64                                            | 10.0.22621.2861                                                            | Windows IBS                                                 | Core                                                                    | True (6d323                                                                                                    | Import Operating System<br>New Folder                                                                                                    |
| Operating Systems     Out-of-Box Drivers                                                                                                    | Windows 11 Home N in Windows                                                                                                    | ge in Windows 11 Pro 22H2 install.wim                                                                                                    | Windows 11 Home N<br>Windows 11 Home Single Langua                                                                                                  | x64<br>. x64                                   | 10.0.22621.2861                                                            | Windows IBS<br>Windows IBS                                  | CoreN<br>CoreSingleLan                                                  | True (30590<br>True (b6721                                                                                                    | Affichage                                                                                                    |
| > Lise Packages                                                                                                    | Windows 11 Pro Education in Wir                                                                                                    | idows 11 Pro 22H2 install.wim<br>/indows 11 Pro 22H2 install.wim                                                                                                    | Windows 11 Pro Education<br>Windows 11 Pro Education N                                                                                              | x64<br>x64                                     | 10.0.22621.2861                                                            | Windows IBS<br>Windows IBS                                  | ProfessionalEd<br>ProfessionalEd                                        | True (ce7da                                                                                                    | G Actualiser                                                                                                    |
| Advanced Configuration                                                                                                    | Windows 11 Pro for Workstations                                                                                                    | in Windows 11 Pro 22H2 install.wim                                                                                                    |                                                                                                    |                                                |                                                                            |                                                             |                                                                         | 1106 109630                                                                                                    |                                                                                                    |
| > 🛄 Monitoring                                                                                                    |                                                                                                    | - 22112 least-lineles                                                                                                    | Windows 11 Pro for Workstations                                                                                                    | x64                                            | 10.0.22621.2861                                                            | Windows IBS                                                 | ProfessionalW                                                           | True (13558                                                                                                    | Exporter la liste                                                                                                    |
|                                                                                                    | Windows 11 Pro N for Workstatio                                                                                                    | ro 22H2 install.wim<br>ns in Windows 11 Pro 22H2 install.wim                                                                                                    | Windows 11 Pro for Workstations<br>Windows 11 Pro<br>Windows 11 Pro N for Workstation                                                               | x64<br>x64<br>x64                              | 10.0.22621.2861<br>10.0.22621.2861<br>10.0.22621.2861                      | Windows IBS<br>Windows IBS<br>Windows IBS                   | ProfessionalW<br>Professional<br>ProfessionalW                          | True         (03096)           True         (13558)           True         (6e2f6)           True         (64e79)                                                                                                    | Exporter la liste  Àtide Éléments sélectionnés                                                                                                    |
|                                                                                                    | Windows 11 Pro N for Workstatio                                                                                                    | ro 22H2 install.wim<br>ns in Windows 11 Pro 22H2 install.wim<br>Pro 22H2 install.wim                                                                                                    | Windows 11 Pro for Workstations<br>Windows 11 Pro<br>Windows 11 Pro N for Workstation<br>Windows 11 Pro N                                           | x64<br>x64<br>s x64<br>x64                     | 10.0.22621.2861<br>10.0.22621.2861<br>10.0.22621.2861<br>10.0.22621.2861   | Windows IBS<br>Windows IBS<br>Windows IBS<br>Windows IBS    | ProfessionalW<br>Professional<br>ProfessionalW<br>ProfessionalN         | True (13558<br>True (66216)<br>True (64679<br>True (0069b                                                                                                    | Exporter la liste     Aide     Éléments sélectionnés     Couper                                                                                                    |
|                                                                                                    | Windows 11 Pro in Windows 11 P<br>Windows 11 Pro N for Workstatio<br>Windows 11 Pro N in Windows 11                                                                                                    | ro 22H2 install.wim<br>ns in Windows 11 Pro 22H2 install.wim<br>Pro 22H2 install.wim                                                                                                    | Windows 11 Pro for Workstations<br>Windows 11 Pro<br>Windows 11 Pro N for Workstation<br>Windows 11 Pro N                                           | x64<br>x64<br>x64<br>x64<br>x64                | 10.0.22621.2861<br>10.0.22621.2861<br>10.0.22621.2861<br>10.0.22621.2861   | Windows IBS<br>Windows IBS<br>Windows IBS<br>Windows IBS    | ProfessionalW<br>Professional<br>ProfessionalW<br>ProfessionalN         | True (13558<br>True (6e2f6)<br>True (64e79<br>True (0069b                                                                                                    | Exporter la liste     Aide     Étéments sélectionnés     Couper     Copier     Copier                                                                                                    |
|                                                                                                    | Windows 11 Pro I windows 11<br>Windows 11 Pro N in Workstatic<br>Windows 11 Pro N in Windows 11                                                                                                    | ro 22H2 install.wim<br>ns in Windows 11 Pro 22H2 install.wim<br>Pro 22H2 install.wim                                                                                                    | Windows 11 Pro for Workstations<br>Windows 11 Pro<br>Windows 11 Pro N for Workstation<br>Windows 11 Pro N                                           | x64<br>x64<br>s x64<br>x64                     | 10.0.22621.2861<br>10.0.22621.2861<br>10.0.22621.2861<br>10.0.22621.2861   | Windows IBS<br>Windows IBS<br>Windows IBS<br>Windows IBS    | ProfessionalW<br>Professional<br>ProfessionalW<br>ProfessionalN         | True (13558)<br>True (13558)<br>True (662f6)<br>True (64679)<br>True (0069b)                                                                                                    | Exporter la liste  Aide  Identifies selectionnels  Copier  Copier C |
|                                                                                                    | ra≊ Windows 11 Pro N for Wonkstatio<br>ﷺ Windows 11 Pro N for Workstatio<br>⊯ Windows 11 Pro N in Windows 11                                                                                                    | ro 22H2 installwim<br>ns in Windows 11 Pro 22H2 installwim<br>Pro 22H2 installwim                                                                                                    | Windows 11 Pro for Workstations<br>Windows 11 Pro<br>Mindows 11 Pro<br>Mindows 11 Pro N for Workstation<br>Windows 11 Pro N                         | x64<br>x64<br>x64<br>x64<br>x64                | 10.0.22621.2861<br>10.0.22621.2861<br>10.0.22621.2861<br>10.0.22621.2861   | Windows IBS<br>Windows IBS<br>Windows IBS<br>Windows IBS    | ProfessionalW<br>ProfessionalW<br>ProfessionalW<br>ProfessionalN        | True (13558<br>True (6e2f6;<br>True (64679<br>True (0069b                                                                                                    | Espote la liste  Espote la liste  Coper Coper Coper Adde Adde Adde                                                                                                    |
|                                                                                                    | ar vindous i Frid in vindous i Fr<br>A Vindous TD No Nor Vindous<br>at Windows 11 Pro N in Windows 11<br>Pro N in Windows 11                                                                                                    | o 2212 installwim<br>ns in Windows 11 Pro 22142 installwim<br>Pro 22142 installwim                                                                                                    | Windows 11 Pro for Workstations<br>Windows 11 Pro<br>Windows 11 Pro N for Workstation<br>Windows 11 Pro N                                           | x64<br>x64<br>s x64<br>x64<br>x64              | 10.0.22621.2861<br>10.0.22621.2861<br>10.0.22621.2861<br>10.0.22621.2861   | Windows IBS<br>Windows IBS<br>Windows IBS<br>Windows IBS    | ProfessionalW<br>Professional<br>ProfessionalW<br>ProfessionalN         | пое (04155)<br>True (66216)<br>True (64279)<br>True (04679<br>True (0069b                                                                                                    | Espote la liste  Espote la liste  Coper  Coper  Coper  Coper  Aide                                                                                                    |
|                                                                                                    | ar vindous i Frid in vindous i Fri<br>24 Vindous 11 Dio Vin Vindous 1<br>28 Windous 11 Pro N in Windows 1                                                                                                    | zo 2242 Entallswim<br>so Windows II Pito 2342 Installswim<br>Pro 2242 Installswim                                                                                                    | Windows 11 Pro For Workstations<br>Windows 11 Pro<br>Windows 11 Pro N for Workstation<br>Windows 11 Pro N                                           | x64<br>x64<br>s x64<br>x64                     | 10.0.22621.2861<br>10.0.22621.2861<br>10.0.22621.2861<br>10.0.22621.2861   | Windows IBS<br>Windows IBS<br>Windows IBS<br>Windows IBS    | ProfessionalW<br>Professional<br>ProfessionalW<br>ProfessionalN         | True (13558<br>True (58246;<br>True (54246;<br>True (54279)<br>True (0069b                                                                                                    | Espoter la liste<br>Endet la liste<br>Éfinents statisticionés ▲<br>Coper<br>Coper<br>Sopprimer<br>Aide                                                                                                    |
|                                                                                                    | ar vindous I Frid in vindous I Fr<br>Vindous TD Vid Videtata<br>af Windows TI Pro Nin Windows T                                                                                                    | zo 22H2 (install.wim<br>24H2 (install.wim<br>Pro 22H2 install.wim                                                                                                    | Window 11 Pin for Worksteine<br>Window 11 Pin Nor Worksteine<br>Window 11 Pin Nor Worksteine<br>Window 11 Pin N                                     | x64<br>x64<br>s x64<br>x64                     | 10.0.22621.2861<br>10.0.22621.2861<br>10.0.022621.2861<br>10.0.022621.2861 | Windows IBS<br>Windows IBS<br>Windows IBS<br>Windows IBS    | ProfessionalW<br>ProfessionalW<br>ProfessionalW<br>ProfessionalN        | True (0315)<br>True (6226;<br>True (6429)<br>True (0469)                                                                                                    | Espoter la liste  Espoter la liste  Efferents setEctionefs  Coper  Coper  Source Adde                                                                                                    |
|                                                                                                    | as vitados 1 FIG IN VITAdos 1 FI<br>4 Vinados 1 FIG IN VITAdos 1<br>4 Vinados 11 FIG IN IN Vinados 1<br>4 Vinados 11 FIG IN IN Vinados 1                                                                                                    | zo 22H (install.wim<br>2005 Hon 22H2 (install.wim<br>Pro 22H2 install.wim                                                                                                    | Window 11 Pin for Worksteiner<br>Window 11 Pin Nor Worksteiner<br>Window 11 Pin Nor Worksteiner<br>Window 11 Pin N                                  | х64<br>х64<br>х х64<br>х64                     | 10.0.22621.2861<br>10.0.22621.2861<br>10.0.22621.2861<br>10.0.22621.2861   | Windows IBS<br>Windows IBS<br>Windows IBS<br>Windows IBS    | ProfessionalW<br>Professional W<br>ProfessionalW<br>ProfessionalN       | пое (08155<br>Тиче (15558<br>Тиче (66246;<br>Тиче (66476)<br>Тиче (0069b                                                                                                    | Espote la liste                                                                                                    |
|                                                                                                    | and made a Link of the Windows II.<br>I made and A Min Man Mark and A Min Man Mark and A Min Mark and A Min Mark an<br>A Min Mark and A Min Mark and A Min Mark and A Min Mark and A Min Mark and A Min Mark and A Min Mark and A Min Mark and A Min Mark and A Min Mark and A Min Mark and A Min Mark and A Min Mark and A Min Mark and A Min Mark and A Min Mark                                                              | zo 22H (install.wim<br>2005 H Pro 22H2 install.wim<br>Pro 22H2 install.wim                                                                                                    | Window 11 Pio for Worksteine<br>Window 11 Pio Nor Worksteine<br>Window 11 Pio Nor Worksteine<br>Window 11 Pio N                                     | х64<br>х64<br>х х64<br>х64                     | 10.0.22621.2861<br>10.0.22621.2861<br>10.0.22621.2861<br>10.0.22621.2861   | Windows IBS<br>Windows IBS<br>Windows IBS<br>Windows IBS    | ProfessionalW<br>ProfessionalW<br>ProfessionalW<br>ProfessionalN        | True (0358)<br>True (6246)<br>True (6246)<br>True (0069b                                                                                                    | Espote la liste                                                                                                    |
|                                                                                                    | an under an frei de verdende i Fra<br>Annabes I - Net Net Net Net Net Net Net Net Net Net                                                                                                    | zo 2242 (install.wim<br>kini filos 2342 (install.wim<br>Pro 2242 install.wim                                                                                                    | Window 11 Pic for Worksteiner<br>Window 11 Pic Nor Worksteiner<br>Window 11 Pic Nor Worksteiner<br>Window 11 Pic N                                  | x64<br>x 264<br>x 264<br>x 264                 | 10.0226212861<br>10.0226212861<br>10.0226212861<br>10.0226212861           | Windows IBS<br>Windows IBS<br>Windows IBS<br>Windows IBS    | ProfessionalW<br>Professional<br>ProfessionalW<br>ProfessionalW         | 100ε (catch<br>Thue (1353)<br>Thue (ce246)<br>Thue (ce246)<br>Thue (co249)                                                                                                    | Espoter la liste                                                                                                    |
|                                                                                                    | an unados i rinto in vindos i rin<br>(mados i rinto Nin Vinta Vinta)<br>an Unados 11 Pro Nin Windows II<br>(Mados 11 Pro Nin Windows I)                                                                                                    | no 2242 (install.wim<br>In Windows II Pio 2342 (install.wim<br>Pro 2242 install.wim                                                                                                    | Window 11 Pio for Worksteiner<br>Window 11 Pio Nor Worksteiner<br>Window 11 Pio Nor Worksteiner<br>Window 11 Pio N                                  | - 164<br>- 164<br>- 164<br>- 164               | 10.0226212861<br>10.0226212861<br>10.0226212861<br>10.0226212861           | Windows IBS<br>Windows IBS<br>Windows IBS<br>Windows IBS    | ProfessionalW<br>Professional<br>ProfessionalW<br>ProfessionalW         | Three (1558)<br>Three (6226)<br>Three (6226)<br>Three (6227)<br>Three (6227)<br>Three (6227)                                                                                                    | Exporter la liste      Exporter la liste      Couper      Couper      Couper      Couper      Couper      Aide      Aide                                                                                                    |
|                                                                                                    | an unados 1 Fri di w vindos 1 Fri<br>Mindos 1 V N Un Vinsteina<br>Regional de la construcción de la construcción<br>de la construcción de la construcción de la construcción<br>de la construcción de la construcción de la construcción<br>de la construcción de la construcción de la construcción<br>de la construcción de la construcción de la construcción<br>de la construcción de la construcción de la construcción<br>de la construcción de la construcción de la construcción<br>de la construcción de la construcción de la construcción<br>de la construcción de la construcción de la construcción<br>de la construcción de la construcción de la construcción<br>de la construcción de la construcción de la construcción<br>de la construcción de la construcción de la construcción de la construcción<br>de la construcción de la construcción de la construcción de la construcción<br>de la construcción de la construcción de la construcción de la construcción<br>de la construcción de la construcción de la construcción de la construcción de<br>la construcción de la construcción de la construcción de la construcción de<br>la construcción de la construcción de la construcción de la construcción de<br>la construcción de la construcción de la construcción de la construcción de<br>la construcción de la construcción de la construcción de la construcción de<br>la construcción de la construcción de la construcción de la construcción de la construcción de la construcción de<br>la construcción de la construcción de la construcción d | no 22H2 Install.wim<br>IN Windows II Pio 22H2 Install.wim<br>Pro 22H2 Install.wim                                                                                                    | Window 11 Pio for Worksteine<br>Window 11 Pio N Ner Werksteine<br>Window 11 Pio N Ner Werksteine<br>Window 11 Pio N                                 | - 164<br>- 164<br>- 164<br>- 164               | 10.0226312861<br>10.0226312861<br>10.0226312861<br>10.0226312861           | Windows IBS Windows IBS Windows IBS Windows IBS Windows IBS | ProfessionalW_<br>ProfessionalW_<br>ProfessionalW_<br>ProfessionalN     | Three (1555)<br>Three (6226)<br>Three (62276)<br>Three (64276)<br>Three (64276)                                                                                                    | Exporte la liste                                                                                                    |
|                                                                                                    | an windows in Frida wy Modows in Fr<br>Andreas The Net Net Net Net Net Net Net Net Net Ne                                                                                                    | no 22H2 Install.wim<br>IN Pro 22H2 Install.wim<br>Pro 22H2 Install.wim                                                                                                    | Window 11 Pio for Workstation<br>Window 11 Pio Ner Workstation<br>Window 11 Pio N V                                                                 | - 164<br>- 154<br>- 164<br>- 164               | 10.0226312861<br>10.0226312861<br>10.0226312861                            | Windows IBS<br>Windows IBS<br>Windows IBS<br>Windows IBS    | ProfessionalW_<br>ProfessionalW_<br>ProfessionalW_<br>ProfessionalH     | Inter (LEXES)<br>Tote (CA2455<br>Tote (CA2455)<br>Tote (CA2455<br>Tote (CA2455)<br>Tote (CA2455)<br>Tote (CA2455)<br>Tote (CA2455)<br>Tote (CA2455)<br>Tote (CA2455)<br>Tote (CA2455)<br>Tote (CA2555)<br>Tote (CA2555)<br>Tot          | Exporte la liste                                                                                                    |
|                                                                                                    | as vitados 1 Frida IV vitados 1 Fr<br>Vitados 1 No No Vitados 1<br>Regular de Constante de Constante de Constante<br>Regular de Constante de Constante de Constante de Constante<br>Regular de Constante de Constante de Constante de Constante<br>Regular de Constante de Constante de Constante de Constante de Constante de Constante<br>Regular de Constante de Constante de Constante de Constante de Constante de Constante de Constante de Constante<br>Regular de Constante de Constante de Constante de Constante de Constante de Constante de Constante de Constante<br>Regular de Constante de Constante de Constante de Constante de Constante de Constante de Constante de Constante<br>Regular de Constante de Constante de Constante de Constante de Constante de Constante de Constante de Constante<br>Regular de Constante de Constante de                                     | no 22H2 Install.wim<br>In Windgow I I Pio 22H2 Install.wim<br>Pro 22H2 Install.wim                                                                                                    | Window 11 Pic for Weistations<br>Window 11 Pic Ner Weistation<br>Window 11 Pic Ner Weistation<br>Window 11 Pic N                                    | - 66<br>- 654<br>- 64<br>- 64                  | 10.225212631<br>10.0.225212631<br>10.0.255312631<br>10.0.255312631         | Windows IBS<br>Windows IBS<br>Windows IBS<br>Windows IBS    | ProfessionalW<br>ProfessionalW.<br>ProfessionalW.<br>ProfessionalN      | Inter (1355)<br>Ture (64245)<br>Ture (6427)<br>Ture (6427)<br>Ture (6427)                                                                                                    | Espote la liste<br>2 Aide<br>Simmats selectionels ▲<br>Couper<br>Soper<br>Supporter<br>Aide                                                                                                    |
|                                                                                                    | as vitados 1 FIA de Vitados 1 FIA<br>(Insdos 1 FIA OR VIA VIA<br>2015)<br>2016 Vindos 11 Fro N in Windows 11                                                                                                    | zo 22H2 (install.wim<br>In Windows II Pro 22H2 (install.wim<br>Pro 22H2 install.wim                                                                                                    | Window 11 Pio for Worksteiner<br>Window 11 Pio Nor Worksteiner<br>Window 11 Pio Nor Worksteiner<br>Window 11 Pio N                                  | 264<br>264<br>π 264<br>χ64                     | 10.0226312861<br>10.0226312861<br>10.0226312861<br>10.0226312861           | Windows IBS<br>Windows IBS<br>Windows IBS<br>Windows IBS    | Professional/V<br>Professional/V<br>Professional/V.<br>Professional/V.  | The (1235)                                                                                                    | Exporte la liste  Exporte la liste  Comments settlements  Couper  Supporter  Supporter  Aide                                                                                                    |
| < >>                                                                                                    | <ul> <li>Constant of the two models of the second second seco</li></ul>                                                             | to 22H2 (install.wim<br>In Windows H I Po 22H2 (install.wim<br>Pro 22H2 install.wim                                                                                                    | Window 11 Pio for Worksteine<br>Window 11 Pio<br>Window 11 Pio Nor Worksteine<br>Window 11 Pio N                                                    | - 164<br>- 164<br>- π64<br>- π64               | 10.0253:2601<br>10.02253:2601<br>10.02553:2601<br>10.02553:2601            | Windows IBS<br>Windows IBS<br>Windows IBS<br>Windows IBS    | Professional/W-<br>Professional/W-<br>Professional/W-<br>Professional/N | 1900 (12355)<br>1900 (12355)<br>1900 (16477)<br>1900 (16477)<br>1 | Espote la liste                                                                                                    |

| SRV-AD01         >         >         >         >         >         >         >         >         >         >         >         >         >         >         >         >         >         >         >         >         >         >         >         >         >         >         >         >         >         >         >         >         >         >         >         >         >         >         >         >         >         >         >         >         >         >         >         >         >         >         >         >         >         >         >         >         >         >         >         >         >         >         >         >         >         >         >         >         >         >         >         >         >         >         >         >         >         >         >         >         >         >         >         >         >         >         >         >         >         >         >         >         >         >         >         >         >         >         >         >         >         >         >         >         >         ><                                                                                                    | SRV_2019 X                                                                                                    | CLI01 ×<br>Share (W:\DeploymentShare)\Ope           | rating Systems]                                  |                           |                          |                       |                       |                |                  | _                                                                                                    | a x                     |
|----------------------------------------------------------------------------------------------------|----------------------------------------------------------------------------------------------------|-----------------------------------------------------|--------------------------------------------------|---------------------------|--------------------------|-----------------------|-----------------------|----------------|------------------|----------------------------------------------------------------------------------------------------|-------------------------|
| 🗢 🔿 🔁 🗟 🛛                                                                                                    |                                                                                                    |                                                     |                                                  |                           |                          |                       |                       |                |                  |                                                                                                    |                         |
| Deployment Workbench                                                                                                    | Name                                                                                                    |                                                     | Description                                      | Platform                  | Build                    | OSType                | Flags                 | enable         | auid             | Actions                                                                                                    |                         |
| > 📇 Information Center                                                                                                    | Windows 11 Education in Windows                                                                                                    | 11 Pro 22H2 install.wim                             | Windows 11 Education                             | ×64                       | 10.0.22621.2861          | Windows IBS           | Education             | True           | (b54c3           | Operating Systems                                                                                                    |                         |
| V Deployment Shares                                                                                                    | 📌 Windows 11 Education N in Window                                                                                                    | ws 11 Pro 22H2 install.wim                          | Windows 11 Education N                           | x64                       | 10.0.22621.2861          | Windows IBS           | EducationN            | True           | (03b7ft          | Import Operating System                                                                                                    |                         |
| <ul> <li>MDI Deployment Share (W:\DeploymentS)</li> <li>Chapplications</li> </ul>                                                                                                    | 🖹 Windows 11 Home in Windows 11                                                                                                    | Delete Selected Items                               |                                                  |                           |                          |                       | × pre                 | True           | {6d323           | New Folder                                                                                                    |                         |
| Querating Systems                                                                                                    | Windows 11 Home N in Windows                                                                                                    |                                                     |                                                  |                           |                          |                       | preN                  | True           | (3059d           | Arr                                                                                                    |                         |
| > 🛄 Out-of-Box Drivers                                                                                                    | Windows 11 Home Single Languag                                                                                                    |                                                     |                                                  |                           |                          |                       | preSingleLan          | Irue           | {bb/21           | Amenage                                                                                                    | ,                       |
| > lige Packages                                                                                                    | Windows 11 Pro Education In Wint                                                                                                    | Options                                             |                                                  |                           |                          |                       | ofessionalEd          | True           | (ce/da<br>(6ac98 | G Actualiser                                                                                                    |                         |
| Advanced Configuration                                                                                                    | Windows 11 Pro for Workstations i                                                                                                    |                                                     |                                                  |                           |                          |                       | ofessionalW           | True           | (13558           | Exporter la liste                                                                                                    |                         |
| > in Monitoring                                                                                                    | 📌 Windows 11 Pro in Windows 11 Pre                                                                                                    | 0                                                   | Please confirm that these should be              | deleted:                  |                          |                       | ofessional            | True           | (6e2f62          | 👔 Aide                                                                                                    |                         |
|                                                                                                    | Windows 11 Pro N for Workstation                                                                                                    | Options<br>Summary                                  |                                                  | ookked.                   |                          |                       | ofessionalW           | True           | (64e79           | Éléments sélectionnés                                                                                                    |                         |
|                                                                                                    | Z Windows 11 Pro N in Windows 11                                                                                                    | Progress                                            | Windows 11 Education in Wind                     | lows 11 Pro 22H2 insta    | l.wim                    |                       | ofessionalN           | True           | (0069b           | 🔏 Couper                                                                                                    |                         |
|                                                                                                    |                                                                                                    | Confirmation                                        | Windows 11 Education N in Wi                     | indows 11 Pro 22H2 ins    | tall.wim                 |                       |                       |                |                  | Copier                                                                                                    |                         |
|                                                                                                    |                                                                                                    |                                                     | Windows 11 Home in Windows                       | 11 Pro 22H2 install.wir   | n                        |                       |                       |                |                  | X Supprimer                                                                                                    |                         |
|                                                                                                    |                                                                                                    |                                                     | Windows 11 Home N in Window                      | ws 11 Pro 22H2 install)   | vim                      |                       |                       |                |                  | Aide                                                                                                    |                         |
|                                                                                                    |                                                                                                    |                                                     | Windows 11 Home Single Lang                      | juage in Windows 11 P     | ro 22H2 install.wim      |                       |                       |                |                  | i piùc                                                                                                    |                         |
|                                                                                                    |                                                                                                    |                                                     | Windows 11 Pro Education in V                    | Mindows 11 Pro 22H2 i     | nstall.wim               |                       |                       |                |                  |                                                                                                    |                         |
|                                                                                                    |                                                                                                    |                                                     | Windows 11 Pro Education N in                    | n Windows 11 Pro 22H      | 2 install.wim            |                       |                       |                |                  |                                                                                                    |                         |
|                                                                                                    |                                                                                                    |                                                     | Windows 11 Pro for Workstation                   | ns in Windows 11 Pro 3    | 2H2 install.wim          |                       |                       |                |                  |                                                                                                    |                         |
|                                                                                                    |                                                                                                    |                                                     | Windows 11 Pro N for Workstal                    | tions in Windows 11 Pr    | o 22H2 install.wim       |                       |                       |                |                  |                                                                                                    |                         |
|                                                                                                    |                                                                                                    |                                                     | Windows 11 Pro N in Windows                      | 11 Pro 22H2 install.wir   | 1                        |                       |                       |                |                  |                                                                                                    |                         |
|                                                                                                    |                                                                                                    |                                                     |                                                  |                           |                          |                       |                       |                |                  |                                                                                                    |                         |
|                                                                                                    |                                                                                                    |                                                     |                                                  |                           |                          |                       |                       |                |                  |                                                                                                    |                         |
|                                                                                                    |                                                                                                    |                                                     |                                                  |                           |                          |                       |                       |                |                  |                                                                                                    |                         |
|                                                                                                    |                                                                                                    |                                                     |                                                  |                           |                          |                       |                       |                |                  |                                                                                                    |                         |
|                                                                                                    |                                                                                                    |                                                     |                                                  |                           |                          |                       |                       |                |                  |                                                                                                    |                         |
|                                                                                                    |                                                                                                    |                                                     | Completely delete these items, en                | ven if there are copies i | n other folders. (Force) |                       |                       |                |                  |                                                                                                    |                         |
|                                                                                                    |                                                                                                    |                                                     |                                                  |                           |                          |                       |                       |                |                  |                                                                                                    |                         |
|                                                                                                    |                                                                                                    |                                                     |                                                  |                           |                          |                       |                       |                |                  |                                                                                                    |                         |
|                                                                                                    |                                                                                                    |                                                     |                                                  | F                         | revious Next             | Cancel                |                       |                |                  |                                                                                                    |                         |
|                                                                                                    | L                                                                                                    |                                                     |                                                  |                           |                          |                       |                       |                |                  |                                                                                                    |                         |
|                                                                                                    |                                                                                                    |                                                     |                                                  |                           |                          |                       |                       |                |                  |                                                                                                    |                         |
|                                                                                                    |                                                                                                    |                                                     |                                                  |                           |                          |                       |                       |                |                  |                                                                                                    |                         |
|                                                                                                    |                                                                                                    |                                                     |                                                  |                           |                          |                       |                       |                |                  |                                                                                                    |                         |
|                                                                                                    |                                                                                                    |                                                     |                                                  |                           |                          |                       |                       |                |                  |                                                                                                    |                         |
| < >                                                                                                    | <                                                                                                    |                                                     |                                                  |                           |                          |                       |                       |                | >                |                                                                                                    |                         |
| Supprime la sélection en cours.                                                                                                    |                                                                                                    |                                                     |                                                  |                           |                          |                       |                       |                |                  |                                                                                                    |                         |
|                                                                                                    |                                                                                                    | -                                                   |                                                  |                           |                          |                       |                       |                |                  | 20-60                                                                                                    |                         |
| P Tapez ici pour effectuer une re                                                                                                    | cherche 🛛 🖾 🔃                                                                                                    | 🧧 陆 👁 🔅                                             |                                                  |                           |                          |                       |                       |                |                  | ~ 덮 48 06/01/2                                                                                                    | 124 🖏                   |
| P Tapez ici pour effectuer une re                                                                                                    | cherche 🗏 💽                                                                                                    | <u> </u>                                            |                                                  |                           |                          |                       |                       |                |                  | ^ 또고 4 <mark>8</mark> 06/01/2                                                                                                    | 024 🔞                   |
| Tapez ici pour effectuer une re     SRV-AD01 × SRV-WDS01 × SRV-WDS01 × SR | sRV_2019 × SRV-40DT01 ×                                                                                                    | 🗖 🤚 😟 🤹                                             | <u> </u>                                         |                           |                          |                       |                       |                |                  | 수 도 4 <mark>8 06/01/2</mark>                                                                                                    | 0.24                    |
| Capez ici pour effectuer une re     SRV-AD01 X SRV-WDS01 X WDW     DeploymentWorkbench - [Deployment Workbench]                                                                                                    | sRV_2019 × Grant Shares MDT Deployment                                                                                                    | CLI01 × Share (W:\DeploymentShare)\Ope              | rating Systems]                                  |                           |                          |                       |                       |                |                  | 수 도 4 06/01/2<br>-                                                                                                    | 024 🛐                   |
| P Tapez ici pour effectuer une re     SRV-ADD1 X SRV-WDS01 X WPW     DeploymentWorkbench - [Deployment Workbench - [Deployment Workbench - [Deplo | sRv_2019 X SRV-MDT01 X                                                                                                    | CLI01 ×                                             | rating Systems]                                  |                           |                          |                       |                       |                |                  | ^ ╦ 4 <sub>8 66/01/2</sub><br>                                                                                                    | 024 😼                   |
| C Tapez ici pour effectuer une re     SRV-AD01 × © SRV-WDS01 × © WDW,     DeploymentWorkbench - [Deployment Workbench Fichier Action Affchage ?                                                                                                    | cherche                                                                                                    | CLIO1 ×<br>Share (W:\DeploymentShare)\Ope           | rating Systems]                                  |                           |                          |                       |                       |                |                  | ^ %⊒ 4 <sub>* 06/</sub> 01/2<br>                                                                                                    | 024 🖏                   |
| Tapez ici pour effectuer une re     SRV-4001      SRV-400501      SRV-400501      Common SRV-400501      Common SRV-400501      Common SRV-400501      SRV-400501      Common SRV-400501      Common SRV-400501     Common SRV-4 | cherche                                                                                                    | CLI01 ×<br>Share (W:DeploymentShare)\Ope            | rating Systems]                                  | 214                       | 0.11                     | 07                    |                       |                |                  | ~ 〒 4. 0000<br>-                                                                                                    | 024 <b>5</b> 3)<br>67 × |
| Papez ici pour effectuer une re     Ser-MODI X SR-MODSI X WWW<br>BopkomentWorkbench - Dopkoment Workbench<br>Fichier Action Affolge ?<br>Big Deployment Workbench<br>Big Deployment Workbench<br>Server State State S           | cherche Ef C                                                                                                    | CLI01 ×<br>Share (W:\DeploymentShare)\Ope           | rating Systems]                                  | Platform                  | Build                    | OSType                | Flags                 | enable         | guid             | ^ 12 € 6001/2                                                                                                    | 024 <b>5</b> 3          |
| Papez ici pour effectuer une re     SRV-4001 × SRV-40051 × GWP4     peloymentWorkbench - (Deployment Workbench     cher Action Affichage ?     forenter Workbench     GeploymentWorkbench     GeploymentWorkbench     Gep | cherche E C C C C C C C C C C C C C C C C C C                                                                                                    | Caloi ×<br>Share (W-LDeploymentShare)\Ope           | rating Systems] Description Windows 11 Pro       | Platform<br>x64           | Build<br>10.0.22621.2861 | OSType<br>Windows IBS | Flags<br>Professional | enable<br>True | guid<br>(6e2f6i  | ∧ T 4 2050<br>Actions<br>Operating Systems                                                                                                    | 024 <b>5</b> 3          |
| P Tapez ici pour effectuer une re     SRV-MOS1 X SRV-MOS1 X WWWS4     CephymertWorkbench - Doployment Workbench     Chiler Action Affolgae ?     Deployment Workbench     Sin formation Center     P Caployment Share     With Deployment Share     With Deployment Share                                                                                                    | cherche         Image: Cherche Chercher Cherchercher Chercher Chercher Chercher Chercher Chercher                                | CLED X                                              | rating Systems]<br>Description<br>Windows 11 Pro | Platform<br>x64           | Build<br>10.0.22621.2861 | OSType<br>Windows IBS | Flags<br>Professional | enable<br>True | guid<br>(6e2f6;  | Actions<br>Operating Systems                                                                                                    | 024 <b>5</b>            |
| Papez ici pour effectuer une re     Ser-Mooi ×    Ser-Mooi ×                                                                                                    | Cherche         Ef         C           SRV_2019         X         (C SKV40701         X           IN:Deployment Shares/MOT Deployment         X         (C SKV40701         X           Name         # Windows 11 Pro in Windows 11 Pro         X         (C SKV40701)         X                                                                                                    | CLIDI ×<br>CLIDI ×<br>Share (W\DeploymentShare\\Ope | rating Systems] Description Windows 11 Pro       | Platform<br>x64           | Build<br>10.0.22621.2861 | OSType<br>Windows IBS | Flags<br>Professional | enable<br>True | guid<br>(6e2f6;  | C      C     C     C     | 024 <b>B</b>            |
| P Tapez ici pour effectuer une re     SRV-AD01 X SRV-MOS01 X WWS0     PophymertWokbench - Doployment Wokbench     Fohler Action Africage 7     Deployment Wokbench     Jendometion Center     MOT Depument Shere Wi/DeploymentS     Deployment Shere Wi/DeploymentS     Deployment Shere Wi/DeploymentS     Deployment Shere Wi/DeploymentS     Deployment Shere Wi/DeploymentS     DeploymentShere Wi/DeploymentS     DeploymentShere Wi/DeploymentS     DeploymentShere Wi/DeploymentS     DeploymentShere Wi/DeploymentS     DeploymentShere Wi/DeploymentS     DeploymentShere Wi/DeploymentS     DeploymentShere Wi/DeploymentS     DeploymentShere Wi/DeploymentS     DeploymentShere Wi/DeploymentS     DeploymentShere Wi/DeploymentS     DeploymentShere Wi/DeploymentS     DeploymentShere Wi/DeploymentShere Wi/DeploymentS | Cherche         Ef           SRV_2019         X         [Cp SRV+H0T01         X           NDEployment Sharer/MDT Deployment         X         Name         X           Windows 11 Pro in Windows 11 Pro         X         Y         Y                                                                                                    | CLOL X                                              | rating Systems] Description Windows 11 Pro       | Platform<br>x64           | Build<br>10.0.22621.2861 | OSType<br>Windows IBS | Flags<br>Professional | enable<br>True | guid<br>(6e2f6i  | C C C C C C C C C C C C C C C C C                                                                                                    | 024 <b>5</b>            |
| Papez ici pour effectuer une re     SRV-MO01      SRV-MO01      SRV | Cherche         Ef         C           SRV_2019         X         [C] SRV40701         X           NLDeployment Shares/M0T Deployment         X         SRV40701         X           Name         #Windows 11 Pro in Windows 11 Pro         X         Y         Y                                                                                                    | Call X                                              | Rating Systems] Description Windows 11 Pro       | Platform<br>x64           | Build<br>10.0.22621.2861 | OSType<br>Windows IBS | Flags<br>Professional | enable<br>True | guid<br>(6e2f6;  | Actions<br>Actions<br>Import Operating System<br>New Folder<br>Affichage<br>Actualiser                                                                                                    | 024 <b>3</b><br>07 ×    |
| Poper in pour effectuer une re     Poper in pour effectuer une re     SW-ADD1      Poployment Workbench - (Deployment Workbench     Cheler Action Affridge      Poployment Morkbench     Mor Deployment Share     With Deployment Share     With Deployment Share     With Deployment Share     With Deployment Share     With Deployment Share     With Deployment Share     With Deployment Share     Poployment Share     Poployment Share     With Deployment Share     Poployment Share     Poploy | Cherche Ef Construction of the set of the set of the s | Calati X                                            | rating Systems]<br>Description<br>Windows 11 Pro | Platform<br>x64           | Build<br>10.0.22621.2861 | OSType<br>Windows IBS | Flags<br>Professional | enable<br>True | guid<br>(6e2f6;  | Actions<br>Operating Systems<br>Import Operating System<br>New Folder<br>Affichage<br>Affichage<br>Description Line.                                                                                                    | 024 🖏                   |
| Papez ici pour effectuer une re     SRV-MOS1      SRV-MOS1      SRV | Cherche         Ef           SRV_2019         X         To skv 40001         X           NLDeployment Shareh MOT Deployment         X         To skv 40001         X           Name         X         Windows 11 Pro in Windows 11 Pro         X         Y                                                                                                    | 22H2 installavin                                    | ating Systems] Description Windows 11 Pro        | Platform<br>x64           | Build<br>10.0.22621.2861 | OSType<br>Windows IBS | Flags<br>Professional | enable<br>True | guid<br>(6e2f6;  | Actions  Coperating System  Import Operating System  New Folder  Affichage  Actualiser  Sporter Is liste  Sporter Is liste  Sporter Is liste  Sporter Is liste  Sporter Is liste  Sporter Is liste  Affichage                                                                                                    | 024 €)<br>Ø ×           |
| P Tapez ici pour effectuer une re     P Tapez ici pour effectuer une re     SW4001 × G W0051 × G W00     DeploymentWorkbench - [Deployment Workbench     Cheler Action Affridage 7     Deployment Starse     MOT Deployment Starse     Operating Systems     Deployment Starse     Deployment Starse     Operating Systems     Deployment Starse     Deployment Starse     Deploy | Cherche Ef C<br>SRV_2015 ×   © SRV+MOT01 ×<br>NDCployment ShareshMOT Deployment<br>Name<br>∰ Windows 11 Pro in Windows 11 Pro                                                                                                    | 22H2 Install.wim                                    | Description<br>Windows 11 Pro                    | Platform<br>x64           | Build<br>10.0.22621.2861 | OSType<br>Windows IBS | Flags<br>Professional | enable<br>True | guid<br>(6e2f6i  | Actions      Operating Systems Import Operating System     Amort Operating System     Amort Operating System     Amort Operating     Actualiser     Actualiser     Actualiser     Actualiser     Aide                                                                                                    | 024 €)<br>C ×           |
| Papez ici pour effectuer une re     SRV-MOS1      SRV-MOS1      SRV | Cherche         Ef           SRV_2019         X           (Tip: SRV+H0TPL X)           NDEployment Sharer/MOT Deployment           Name           & Windows 11 Pro in Windows 11 Pro                                                                                                    | 22H2 install.win                                    | ating Systems] Description Windows 11 Pro        | Platform<br>x64           | Build<br>10.0.22621.2861 | OSType<br>Windows IBS | Flags<br>Professional | enable<br>True | guid<br>(6e2f6i  | Actions<br>Operating System<br>New Folder<br>Affichage<br>Actualiser<br>Expoter la liste<br>Intervention System                                                                                                    | 024 €)<br>G ×           |
| Papez ici pour effectuer une re     SRV-MOS1      SRV-MOS1      SRV | Cherche         Ef         C           SRV_2019         X         [C] SRV40701         X           NLDeployment Shares/M0T Deployment         X         The second second se                                                                                                    | 22H2 install win                                    | Ating Systems] Description Windows 11 Pro        | Platform<br>x64           | Build<br>10.0.22621.2861 | OSType<br>Windows IBS | Flags<br>Professional | enable<br>True | guid<br>(6e2f6i  | Actions<br>Operating Systems<br>Import Operating System<br>New Folder<br>Affichage<br>Actualiser<br>Support la liste<br>Aide                                                                                                    | 024 €)<br>G ×<br>,      |
| A Tapez ici pour effectuer une re<br>StV-ADD1 X StV-WOSD1 X WWW<br>Deployment Worksench - Doployment Worksench<br>Fohler Action Africage 7<br>Operiopment Worksench<br>Deployment Norksench<br>Operiopment Starse<br>MOT Deployment Starse<br>MOT Deployment Starse<br>Operating Systems<br>Deployment Starse<br>Monter Starse<br>Monter Nave (W)DeploymentS<br>Deployment Starse<br>Monter Starse<br>Monter Nave (W)DeploymentS<br>Deployment Starse<br>Deployment Starse<br>Monter Nave (W)DeploymentS<br>Deployment Starse<br>Monter Nave (W)DeploymentS<br>Monter Nave (W)DeploymentS<br>Monter Nave (W)D                                                                                                    | Cherche         Ef           SRV_2019         X           (Dip SRV-H0T0L X)           NDRployment Shares/M0T Deployment           Name           @ Windows 11 Pro in Windows 11 Pro                                                                                                    | CLIDE X<br>Share (W:UEploymentShare)(Opte           | nting Systems] Description Windows 11 Pro        | Platform<br>x64           | Build<br>10.0.22621.2861 | OSType<br>Windows IBS | Flags<br>Professional | enable<br>True | guid<br>(6e2f6i  | Actions Operating System New Folder Affichage Affichage | 024 €)<br>□ ×<br>-      |
| Papez ici pour effectuer une re     SRV-MOS1      SRV-MOS1      SRV | Cherche         Ef           SRV_2019         X           ID peloyment Shareh MOT Deployment           Name           Windows 11 Pro in Windows 11 Pro                                                                                                    | 22H2 Installavin                                    | ating Systems] Description Windows 11 Pro        | Platform<br>x64           | Build<br>10.0.22621.2861 | OSType<br>Windows IBS | Flags<br>Professional | enable<br>True | guid<br>(6e2f6i  | Actions Operating System Import Operating System Mere Folder Affichage Actualiser Seporter Is liste Aide                                                                                                    | 024 €3)<br>□ ×<br>-     |
| Papez ici pour effectuer une re     Papez ici pour effectuer une re     WHADD1      CaploymentWorkbench - (Deployment Workbench     Cheirer Action Affridge ?     Opeloyment Morkbench     Mort Morkbench     Mort Morkbench     Mort Morkbench     Mort Deployment Share     WhO Deployment Share     WhO Deployment Share     Mort Opeloyment Share     Mort Opeloyment Share     Mort  | cherche     Ef       SRV_2019     X       I/Deployment Shares/MOT Deployment       Name                                                                                                    | 22H2 install.wim                                    | rating Systems] Description Windows 11 Pro       | Platorm<br>x64            | Build<br>10.0.22621.2861 | OSType<br>Windows IBS | Flags<br>Professional | enable<br>True | guid<br>(6e2f6   | Actions Operating System Import Operating System Affichage Affichage Affichage Affichage Affichage Affichage Affichage Affichage Affichage Affichage Affichage Affichage                                                                                                    | 024 €)<br>C ×<br>       |
| P Tapez ici pour effectuer une re     SRV-MOS1      SRV-MOS1      S | Cherche         Ef           SRV_2019         X           ID Deployment Sharen/MOT Deployment           Name           & Windows 11 Pro in Windows 11 Pro                                                                                                    | 22H2 install.wim                                    | ating Systems] Description Windows 11 Pro        | Platform<br>x64           | Build<br>10.0.22621.2861 | OSType<br>Windows IBS | Flags<br>Professional | enable<br>True | guid<br>(6e2t6;  |                                                                                                    | 024 €3)<br>CI ×         |
| Deployment Workbench     Deployment Workbench     Deployment Workbench     Deployment Workbench     Ceptoryment Workbench     Ceptoryment Workbench     Ceptoryment Stares     With Deployment Stares     With Deployment     With Deployment Stares     With Deplo | Cherche     Ef       SRV_2015     X       NDRployment Shares/MOT Deployment       Name       Image: Mindows 11 Pro in Windows 11 Pro                                                                                                    | 22H2 install.wim                                    | ating Systems] Description Windows 11 Pro        | Plaform<br>x64            | Build<br>10.0.22621.2861 | OSType<br>Windows IBS | Flags<br>Professional | enable<br>True | guid<br>(6e2f6;  | ▲ C 4 0001/2 Actions Operating Systems Impon Operating System New Folder Affichage Affichage                                                                                                    | 024 €)<br>0 ×           |
| A Tapez ici pour effectuer une re     Str4-MOS1      Str4-MOS01      Str4-MOS01      Str4 | Cherche         Ef           SRV_2019         X           (C) SRV+H0TDL         X           NDEployment Sharer/MDT Deployment           Name           R         Windows 11 Pro in Windows 11 Pro                                                                                                    | 22H2 install.wim                                    | ating Systems] Description Windows 11 Pro        | Platform<br>x64           | Build<br>10.0.228212851  | OSType<br>Windows IBS | Piegs<br>Professional | enable         | guid<br>(6e2f6;  | ▲ Control Control     | 024 €3)<br>CI ×<br>,    |
| Deployment Workbench     Deployment Workbench     Deployment Workbench     Deployment Workbench     Chelier Action Afficiage ?     Deployment Starse     With Deployment Starse     With Deployment Starse     With Deployment Starse     With Deployment Starse     With Deployment Starse     Deployment Starse     Deployment Star | Cherche     Ef       SRV_2015     X       DCpoloyment       Name       Image: Windows 11 Pro                                                                                                    | 22H2 Install.wim                                    | ating Systems) Description Windows 11 Pro        | Platform<br>x64           | Build<br>10.0.22621.2861 | OSType<br>Windows IBS | Professional          | enable<br>True | guid<br>(6e2f6   | ▲ C 4 0001/2           Actions           Operating Systems           Import Operating System           New Folder           Aftchage           Actualiser           Beporter b liste           Import Approximation                                                                                                    |                         |
| A Tapez ici pour effectuer une re<br>SW-ADD1 X SAV-WOSD1 X WWD<br>Deployment Worksench - Doployment Worksench<br>Fohler Action Africhage 7<br>Orleyment Worksench<br>Deployment Shares<br>MOT Deployment Share W/DeploymentS<br>Deployment Shares<br>Montor Shares<br>Montor Shares<br>Montor Shares<br>Montor Shares<br>Montor New Backsequence<br>Montor New Backsequence<br>Montor New Backsequence<br>Advance New BackSequence<br>Advance New BackSequence                                                                                                    | Cherche         Ef           SRV_2019         X         [Cp SRV+H0T0L X]           NDRployment Shares/M0T0 Exployment         X           Name         X         Windows 11 Pro in Windows 11 Pro                                                                                                    | 22H2 install.wim                                    | nting Systems] Description Windows 11 Pro        | Platform<br>x64           | Buid<br>10.0.22%21.2891  | OSType<br>Windows IBS | Pags<br>Professional  | enable         | guid<br>(6e2f6:  |                                                                                                    |                         |
| Papez ici pour effectuer une re     SRV-MOS1      SRV-MOS1      SRV | SRV_2019     Ip SRV+00101       SRV_2019     Ip SRV+00101       ND Deployment Sharen/MOT Deployment         Name       If Windows 11 Pro in Windows 11 Pro                                                                                                    | 22142 install.win                                   | ating Systems] Description Windows 11 Pro        | Platform<br>x64           | Build<br>10.0.22621.2861 | OSType<br>Windows IBS | Flags<br>Professional | enable<br>True | guid<br>(6e2f6   |                                                                                                    | 024 <b>(3)</b><br>(3) × |
| Papez ici pour effectuer une re     Papez ici pour effectuer une re     BorgomentWorkbench - (Deployment Workbench     Cheler Action Affridge ?     Montes     Montes     Operanding Stress     MOT Deployment Stress     Montes     Montes     Montes     Montes     Montes     Montes                                                                                                    | cherche     Ef       sRV_2019     X       (Deployment Shares)MOT Deployment       Name                                                                                                    | 22H2 install.wim                                    | rating Systems] Description Windows 11 Pro       | Platform<br>x64           | Buid<br>10.0.23%21.2891  | OSType<br>Windows IBS | Flags<br>Professional | enable<br>True | guid<br>(6e2f6   |                                                                                                    | 024 <b>(</b> )<br>0 ×   |
| Papez ici pour effectuer une re     SRV-MOS1      SRV-MOS1      SRV | Cherche         Ef           SRV_2019         X           I/Deployment Shares/MOT Deployment           Name           R           Windows 11 Pro in Windows 11 Pro                                                                                                    | 22H2 install.wim                                    | ating Systems] Description Windows 11 Pro        | Platform<br>x64           | Buid<br>10.0.22621.2861  | OSType<br>Windows IBS | Flags<br>Professional | enable         | guid<br>(6e2f6)  |                                                                                                    | ∞24 €)<br>σ ×<br>,      |
| Deployment Workbench     Deployment Workbench     Deployment Workbench     Deployment Workbench     Ceptoryment Workbench     Ceptoryment Workbench     Ceptoryment Starse     With Deployment Starse     With Deployment Starse     With Deployment Starse     With Deployment Starse     With Deployment Starse     Operating Systems     Deployment Starse     Advance     New Folder     Advance     New Folder     Advance     Advance     New Folder                                                                                                    | cherche     Ef       SRV_2019     X       (C) SRV+MOTOL     X       NDRployment Shares/MOT Deployment       Name <sup>®</sup> Windows 11 Pro in Windows 11 Pro                                                                                                    | 22H2 install win                                    | rating Systems] Description Windows 11 Pro       | Platform<br>x64           | Build<br>10.0.22%21.2861 | OSType<br>Windows IBS | Flags<br>Professional | enable         | guid<br>(6e2f6   |                                                                                                    | a X                     |
| A Tapez ici pour effectuer une re<br>StV-ADD1 X StV-AUS01 X WWD<br>Deployment Worksench - Doployment Worksench<br>Fohier Action Africage 7<br>Operiograme Worksench<br>Deployment Starse<br>Montes Takes<br>Montes Takes<br>Monte                                                                                                    | SRV_2019     Ip SRV+H0T01       SRV_2019     Ip SRV+H0T01       NUDeployment Sharer/MDT Deployment       Name       If Windows 11 Pro in Windows 11 Pro                                                                                                    | 22H2 install.wim                                    | rating System;]<br>Description<br>Windows 11 Pro | Platform<br>x64           | Build<br>10.0.22821.2881 | OSType<br>Windows IBS | Piegs<br>Professional | enable         | guid<br>(6e2f6:  |                                                                                                    | α <b>ξ</b>              |
| Deployment Workbanch     Deployment Workbanch     Cheler Action Rafesge     MTD Deployment Workbanch     Ceptoryment Workbanch     Mth Deployment Stare     With Deployment Stare     With Stare     With Stare     With Stare | Cherche     Ef       SRV_2015     X       DCpoloyment       Name       If Windows 11 Pro in Windows 11 Pro                                                                                                    | 22H2 Install.wim                                    | nating Systems] Description Windows 11 Pro       | Platform<br>x64           | Build<br>10.0226212861   | OSType<br>Windows IBS | Flags<br>Professional | ensble         | guid<br>(6e2f6   |                                                                                                    | a x                     |
| Papez ici pour effectuer une re     SW-ADD1      SW-ADD1     Deployment Workbench - [Deployment Workbench     Techier Action Africhage ?     Morkbench     Deployment Shares     MOT Deployment Share      MOT Deployment Share     Morkbench     Deployment Share     Morkbench     Morkbench     Morkbench     Morkben | SRV_2019     Ips SRV+HOTEL       SRV_2019     Ips SRV+HOTEL       NUDeployment Shares/MOT Deployment       Name       If Windows 11 Pro in Windows 11 Pro                                                                                                    | 22H2 install.wim                                    | rating Systems] Description Windows 11 Pro       | Platform<br>x64           | Buid<br>10.0.22%21.2891  | OSType<br>Windows IBS | Pags<br>Professional  | enable<br>True | guid<br>(6e2f6   | Actions     Operating System     Meyr Folder     Affchage     Affchage     Affchage     Affchage     Affchage     Ationer     Ationer     Ationer     Affchage     Ationer     Ationer     At         | α 5                     |
| Deployment Vorkbench     Deployment Vorkbench     Ceployment Vorkbench     Ceployment Vorkbench     Ceployment Vorkbench     Ceployment Vorkbench     Ceployment Vorkbench     Ceployment Vorkbench     Ceployment Vorkbench     Ceployment Vorkbench     Ceployment Vorkbench     Ceployment Vorkbench     Ceployment Share     Vorkbench     Ceployment Share     Vorkbench     Ceployment Share     Vorkbench     Ceployment Share     Vorkbench     Ceployment Share     Vorkbench     Ceployment Share     Vorkbench     Ceployment Share     Vorkbench     Ceployment Share     Vorkbench     Ceployment Share     Vorkbench     Ceployment Share     Vorkbench     Ceployment Share     Vorkbench     Ceployment     Ceployment     Ceploy | Cherche Ef C<br>SRV_2015 × C SRV+00101 ×<br>NDCployment ShareshMOT Deployment<br>Mame                                                                                                    | 22H2 install.wim                                    | ating Systems] Description Windows 11 Pro        | Platform<br>x64           | Buid<br>10.0226212861    | OSType<br>Windows IBS | Flags<br>Professional | enable<br>True | guid<br>(6e2f6   | ▲ C 4 0001/2       Actions       Operating Systems       Import Operating System       New Folder       Aftchage       Attainiser       Exporter is liste       Import Approximation of the state is liste                                                                                                    | a x                     |
| Papez ici pour effectuer une re     Papez ici pour effectuer une re     BorgomentWorksench - (Deployment Worksench     Cheirer Action Affridage ?     Montes Takes     MOT Deployment Shares     MOT Deployment Shares     MOT Deployment Shares     Montes     Montes     Montes     Montes     Montes     Montes     Montes                                                                                                    | cherche     Ef       SRV_2019     X       (Deployment Shares)MOT Deployment       Name <sup>®</sup> Windows 11 Pro in Windows 11 Pro                                                                                                    | 22H2 install.wim                                    | rating Systems] Description Windows 11 Pro       | Platform<br>x64           | Buid<br>10.0.22%21.2891  | OSType<br>Windows IBS | Flags<br>Professional | enable         | guid<br>(6e2f6:  |                                                                                                    | a                       |
| Papez ici pour effectuer une re     SRV-MOS1      SRV-MOS1      SRV | SRV_2019     Ips SRV+H0TPL       SRV_2019     Ips SRV+H0TPL       NLDeployment Shares/MOT Deployment         Name       Image: Mindows 11 Pro in Windows 11 Pro                                                                                                    | 22H2 install.wim                                    | ating Systems] Description Windows 11 Pro        | Platform<br>x64           | Buid<br>10.0.22621.2861  | OSType<br>Windows IBS | Professional          | enable         | guid<br>(6e2f6)  |                                                                                                    | α <b>Γ</b>              |
| Papez ici pour effectuer une re     Papez ici pour effectuer une re     Papez ici pour effectuer une re     Papez ici pour effectuer une re     Papez ici pour de la construction de la construction d | cherche Ef Construction (Construction)<br>SRV_2019 × Construction (Construction)<br>NDReployment Shares(MOT Deployment<br>Name                                                                                                    | 22H2 install.wim                                    | rating Systems] Description Windows 11 Pro       | Platform<br>x64           | Build<br>10.0.23%21.2861 | OSType<br>Windows IBS | Flags<br>Professional | enable         | guid<br>(6e2f6;  |                                                                                                    | a                       |
| A Tapez ici pour effectuer une re<br>StV-MOS1 X StV-MOSS1 X WWD<br>Opplyment Workbench - Doployment Workbench<br>Fohler Action Africage 7<br>Montpointer Articage 7<br>Montpointer Articage 7<br>Advance Articage 7<br>Advance Articage 7                                                                                                    | SRV_2019     Ip SRV+H0TPL       SRV_2019     Ip SRV+H0TPL       NUDeployment Sharer/MOT Deployment       Name       If Windows 11 Pro in Windows 11 Pro                                                                                                    | 22H2 install.wim                                    | ating System;]                                   | Platform<br>x64           | Buid<br>10.0.226/12861   | OSType<br>Windows IBS | Professional          | enable<br>True | guid<br>(6e2f6;  |                                                                                                    | مر الح<br>ب             |
| Deployment Workbench     Deployment Workbench     Deployment Workbench     Deployment Workbench     Ceptoryment Workbench     Ceptoryment Workbench     Ceptoryment Workbench     Ceptoryment Workbench     Deployment Share     With Deployment Share     With Deployment Share  | cherche Ef Construction (Construction)<br>SRV_2019 × Construction (Construction)<br>NDReployment Shares/MOT Deployment<br>Name                                                                                                    | 22H2 install.wim                                    | rating Systems] Description Windows 11 Pro       | Platform<br>x64           | Build<br>10.0.22%21.2861 | OSType<br>Windows IBS | Flags<br>Professional | enable<br>True | guid<br>(6e2f6;  | Actions     Operating System     Import Operating System     Menor Operating System     Menor Operating System     Menor Operating     Affichage     Affichage            | a ₹                     |
| A Tapez ici pour effectuer une re<br>SW4.001 S SW4.0051 S W WDS1<br>Deployment Worksend-<br>Cheire Action Africage<br>Operformation Center<br>MOT Deployment Stares<br>MOT Deployment Stares<br>MOT Deployment Stares<br>MOT Deployment Stares<br>Monter Nave Switcher<br>Monter Nave Switcher<br>Monter Nave Switcher<br>Advance New Back Sequence<br>Advance New Back Sequence                                                                                                    | SRV_2019     Ip SRV+H0T0L       SRV_2019     Ip SRV+H0T0L       NUDeployment Shares/M0T0 Deployment       Name       If Windows 11 Pro in Windows 11 Pro                                                                                                    | 22H2 install.wim                                    | rating System;]                                  | Platorm<br>x64            | Buid<br>10.0.22%21.2851  | OSType<br>Windows IBS | Professional          | ensble<br>True | guid<br>(6e2f6   | Actions     Operating System     New Folder     Affchage     Affchage     Affchage     Affchage     Affchage     Ationer     Aide                                                                                                    | <u>مر</u> ال            |
| Deployment Workbanch     Deployment Workbanch     Deployment Workbanch     Deployment Workbanch     Ceptoryment Workbanch     Ceptoryment Workb | cherche     Ef       SRV_2015     X       D0xployment Shares/MOTD Deployment         Name       If windows 11 Pro in Windows 11 Pro                                                                                                    | 22H2 Install.wim                                    | nating Systems] Description Windows 11 Pro       | Platform<br>x64           | Build<br>10.0.22621.2851 | OSType<br>Windows IBS | Flags<br>Professional | enable         | guid<br>(6e2f6)  | Actions     Operating System     Impon Operating System     Artichage     Affichage     Affichage     Exporter laite     Aide     Aide                                                                                                    | a ₹                     |
| Papez ici pour effectuer une re     Papez ici pour effectuer une re     Wave wave wave wave wave wave wave wave w                                                                                                    | <                                                                                                    | 22H2 install.wim                                    | nting System;] Description Windows 11 Pro        | Platorm<br>x64            | Buid<br>10.0.22%21.2891  | OSType<br>Windows IBS | Piegs<br>Professional | enable         | guid<br>(6e2f6;  | Actions     Monor Operating System     New Folder     Affichage     Affichage     Affichage     Affichage     Atualiser     Actionse     Actionse     Atualiser     Actionse     Actionse     A         | a ₹                     |
| Construction     Construction     C | cherche     Ef       SRV_2019     (C)       SRV_2019     (C)                                                                                                    | Class Cust Cust Cust Cust Cust Cust Cust Cu         | Ating System;<br>Description<br>Windows 11 Pro   | Platform<br>x64           | Buid<br>10.0.22%72881    | OSType<br>Windows IBS | Professional          | enable         | guid<br>(6e2f6:  | Actions     Operating System     New Folder     Affchage     Actualiser     Actualiser          | α <b>Γ</b>              |

| SRV-AD01 X SRV-WDS01 X WIN C DeploymentWorkbench - [Deployment Workbence Fichier Action Affichage ?                                                                                                    | SRV_2019 X SRV-MDT01 X                                                                                                    | t Share (W:\DeploymentShare)\Opera                                                                                                    | ting Systems]                                                                                                    |                                                                                |                                                                                                    |                                               |                            |                            | - 0 ×                                                                                                    |
|----------------------------------------------------------------------------------------------------|----------------------------------------------------------------------------------------------------|----------------------------------------------------------------------------------------------------|----------------------------------------------------------------------------------------------------|--------------------------------------------------------------------------------|----------------------------------------------------------------------------------------------------|-----------------------------------------------|----------------------------|----------------------------|----------------------------------------------------------------------------------------------------|
| 🦛 🐟 🔊 🗟 🛛                                                                                                    |                                                                                                    |                                                                                                    |                                                                                                    |                                                                                |                                                                                                    |                                               |                            |                            |                                                                                                    |
| The Dearley meet Workhamsh                                                                                                    |                                                                                                    |                                                                                                    |                                                                                                    |                                                                                |                                                                                                    |                                               |                            |                            |                                                                                                    |
| Deployment workbench     Sector      Sector       | Name                                                                                                    |                                                                                                    | Description                                                                                                    | Platform                                                                       | Build                                                                                                    | OSType                                        | Flags                      | enable guid                | Actions                                                                                                    |
| V Deployment Shares                                                                                                    | Mindows 11 Pro in Windows 11 Pr                                                                                                    | o 22H2 install.wim                                                                                                    | Windows 11 Pro                                                                                                    | ×64                                                                            | 10.0.22621.2861                                                                                                    | Windows IBS                                   | Professional               | True (6e2f6                | Operating Systems                                                                                                    |
| V 🚑 MDT Deployment Share (W:\DeploymentS                                                                                                    |                                                                                                    | New Tests Service on Winned                                                                                                    |                                                                                                    |                                                                                |                                                                                                    |                                               | ×                          |                            | Import Operating System                                                                                                    |
| > 🚰 Applications                                                                                                    |                                                                                                    | New Task Sequence Wizard                                                                                                    |                                                                                                    |                                                                                |                                                                                                    |                                               | ^                          |                            | New Folder                                                                                                    |
| Q Operating Systems                                                                                                    |                                                                                                    | -                                                                                                    |                                                                                                    |                                                                                |                                                                                                    |                                               |                            |                            | Affichage                                                                                                    |
| > Les Out-ot-Box Univers                                                                                                    |                                                                                                    | General Setti                                                                                                    | nas                                                                                                    |                                                                                |                                                                                                    |                                               |                            |                            | G Actualiser                                                                                                    |
| Task Sequences                                                                                                    |                                                                                                    | <b>S</b>                                                                                                    |                                                                                                    |                                                                                |                                                                                                    |                                               |                            |                            | Exporter la liste                                                                                                    |
| > Advanced Configuration                                                                                                    |                                                                                                    |                                                                                                    |                                                                                                    |                                                                                |                                                                                                    |                                               |                            |                            | Aide                                                                                                    |
| > Liji Monitoring                                                                                                    |                                                                                                    | General Settings                                                                                                    | Specify general information about this to                                                                                                    | ask sequence. The ta:                                                          | sk sequence ID is used                                                                                                    | d internally as part of                       | fthe                       |                            |                                                                                                    |
|                                                                                                    |                                                                                                    | Select Template                                                                                                    | adhaling in a broad of the case addau                                                                                                    |                                                                                |                                                                                                    | equero fine a masero.                         |                            |                            |                                                                                                    |
|                                                                                                    |                                                                                                    | Specify Product Key                                                                                                    | Task sequence ID:                                                                                                    |                                                                                |                                                                                                    |                                               |                            |                            |                                                                                                    |
|                                                                                                    |                                                                                                    | OS Settings                                                                                                    | WIN11-DEPLOY                                                                                                    |                                                                                |                                                                                                    |                                               |                            |                            |                                                                                                    |
|                                                                                                    |                                                                                                    | Admin Password<br>Summary                                                                                                    | Task seguence name:                                                                                                    |                                                                                |                                                                                                    |                                               |                            |                            |                                                                                                    |
|                                                                                                    |                                                                                                    | Progress                                                                                                    | Déploiement Windows 11 Pro 22H2                                                                                                    |                                                                                |                                                                                                    | 1                                             |                            |                            |                                                                                                    |
|                                                                                                    |                                                                                                    | Confirmation                                                                                                    |                                                                                                    |                                                                                |                                                                                                    | ·                                             |                            |                            |                                                                                                    |
|                                                                                                    |                                                                                                    |                                                                                                    | Task sequence comments:                                                                                                    |                                                                                |                                                                                                    |                                               |                            |                            |                                                                                                    |
|                                                                                                    |                                                                                                    |                                                                                                    |                                                                                                    |                                                                                |                                                                                                    |                                               |                            |                            |                                                                                                    |
|                                                                                                    |                                                                                                    |                                                                                                    |                                                                                                    |                                                                                |                                                                                                    |                                               |                            |                            |                                                                                                    |
|                                                                                                    |                                                                                                    |                                                                                                    |                                                                                                    |                                                                                |                                                                                                    |                                               |                            |                            |                                                                                                    |
|                                                                                                    |                                                                                                    |                                                                                                    |                                                                                                    |                                                                                |                                                                                                    |                                               |                            |                            |                                                                                                    |
|                                                                                                    |                                                                                                    |                                                                                                    |                                                                                                    |                                                                                |                                                                                                    | ]                                             |                            |                            |                                                                                                    |
|                                                                                                    |                                                                                                    |                                                                                                    |                                                                                                    |                                                                                |                                                                                                    |                                               |                            |                            |                                                                                                    |
|                                                                                                    |                                                                                                    |                                                                                                    |                                                                                                    |                                                                                |                                                                                                    |                                               |                            |                            |                                                                                                    |
|                                                                                                    |                                                                                                    |                                                                                                    |                                                                                                    |                                                                                |                                                                                                    |                                               |                            |                            |                                                                                                    |
|                                                                                                    |                                                                                                    |                                                                                                    |                                                                                                    |                                                                                |                                                                                                    |                                               |                            |                            |                                                                                                    |
|                                                                                                    |                                                                                                    |                                                                                                    |                                                                                                    |                                                                                |                                                                                                    |                                               |                            |                            |                                                                                                    |
|                                                                                                    |                                                                                                    |                                                                                                    |                                                                                                    |                                                                                |                                                                                                    |                                               | -                          |                            |                                                                                                    |
|                                                                                                    |                                                                                                    |                                                                                                    |                                                                                                    | Fie                                                                            | INDUS INDUS                                                                                                    | Caricei                                       |                            |                            |                                                                                                    |
|                                                                                                    |                                                                                                    |                                                                                                    |                                                                                                    |                                                                                |                                                                                                    |                                               |                            |                            |                                                                                                    |
|                                                                                                    |                                                                                                    |                                                                                                    |                                                                                                    |                                                                                |                                                                                                    |                                               |                            |                            |                                                                                                    |
|                                                                                                    |                                                                                                    |                                                                                                    |                                                                                                    |                                                                                |                                                                                                    |                                               |                            |                            |                                                                                                    |
|                                                                                                    |                                                                                                    |                                                                                                    |                                                                                                    |                                                                                |                                                                                                    |                                               |                            |                            |                                                                                                    |
| < >                                                                                                    | <                                                                                                    |                                                                                                    |                                                                                                    |                                                                                |                                                                                                    |                                               |                            | >                          |                                                                                                    |
|                                                                                                    |                                                                                                    |                                                                                                    |                                                                                                    |                                                                                |                                                                                                    |                                               |                            |                            |                                                                                                    |
|                                                                                                    |                                                                                                    |                                                                                                    |                                                                                                    |                                                                                |                                                                                                    |                                               |                            |                            |                                                                                                    |
| P Tapez ici pour effectuer une re                                                                                                    | cherche 🗮 💽                                                                                                    | 🚍 💺 🦉 🤹                                                                                                    | -                                                                                                    |                                                                                |                                                                                                    |                                               |                            |                            | ^ 도 ⊄ <mark>8</mark> 06/01/2024 특)                                                                                                    |
| Tapez ici pour effectuer une re                                                                                                    | cherche 🖽 💽                                                                                                    | 🗖 🔓 🔅 🤹                                                                                                    | -                                                                                                    |                                                                                |                                                                                                    |                                               |                            |                            | ^ 〒 4 <mark>8 06/01/2024</mark> ₹3                                                                                                    |
| P Tapez ici pour effectuer une re<br>SRV-AD01 × SRV-WDS01 × SRV-WDS01                                                                                                    | cherche 🗮 💽<br>SRV_2019 X 🕞 SRV-MDT01 X                                                                                                    | 🗖 占 🔅 🔅                                                                                                    | -                                                                                                    |                                                                                |                                                                                                    |                                               |                            |                            | ^ ╦ ¢ <mark>≉</mark> 06/01/2024 📑                                                                                                    |
| P Tapez ici pour effectuer une re     SRV-AD01 × SRV-WDS01 × CWW     DeploymentWorkbench - [Deployment Workbence]                                                                                                    | cherche H C<br>SRV_2019 ×     SRV-MDT01 ×<br>h\Deployment Shares\MDT Deployment                                                                                                    | CLID1 ×<br>t Share (W:\DeploymentShare)\Opera                                                                                                    | ting Systems]                                                                                                    |                                                                                |                                                                                                    |                                               |                            |                            | ~ 문 d <sub>∎ 2053</sub><br>66/01/2024 ₽                                                                                                    |
| P Tapez ici pour effectuer une re     SRV-4001 X SRV-W0501 X WWW     DeploymentWorkbench - [Deployment Workbench     Fichier Action Affichage ?                                                                                                    | cherche H                                                                                                    | CLIDI X                                                                                                    | ting Systems]                                                                                                    |                                                                                |                                                                                                    |                                               |                            |                            | ~ 문 4, 2053<br>0601/2024 ₽<br>- ♂ ×                                                                                                    |
| P Tapez ici pour effectuer une re     sev-Mosi X     Sev-Mosi X     DeploymentWorkbench - [Deployment Workbenc     Fichier Action Affichage ?     Add Affichage ?                                                                                                    | cherche Et C<br>SRV_2019 ×    T SRV-MOTO1 ×<br>h) Deployment Shares\MDT Deployment                                                                                                    | CLIDI X                                                                                                    | ting Systems]                                                                                                    |                                                                                |                                                                                                    |                                               |                            |                            | ∧ ⊑ 4 <sub>8 0601/2024</sub> ആ<br>- □ ×                                                                                                    |
| Papez ici pour effectuer une re<br>SRV-A001 × S SRV-M0501 × S M M<br>OrphomerWorkbench - Drephomert Workbench<br>Fichier Action Affichage ?<br>Articla & Affichage ?<br>Deployment Workbench                                                                                                    | cherche H Cost                                                                                                    | E CLOL X                                                                                                    | ting Systems] Description                                                                                                    | Platform                                                                       | Build                                                                                                    | OSType                                        | Flags                      | enable guid                | ~ 및 4 2033<br>600/2024 ₽)<br>- ♂ ×                                                                                                    |
| P Tapez ici pour effectuer une re     SRV-4001 × C SRV-40051 × C MAN     popurametvickench - Deployment Workbenc<br>Fichier Action Affichage ?     P Tapez ici pour voltebanc     popurametvickench - Deployment Voltebanc     popurametvickench     popurametvickench     popurametvic   | cherche E Construction of the service of the service of the servic | t Share (Wi-DeploymentShare)-Opera                                                                                                    | End Systems] Description Windows 11 Pro                                                                                                    | Platform<br>x64                                                                | Build<br>10.0.22621.2861                                                                                                    | OSType<br>Windows IBS                         | Flags<br>Professional      | enable guid<br>True (6e2f6 | ∧ 口 (a 2033<br>00/07/2024  →<br>Actions<br>Operating Systems                                                                                                    |
| P Tapez ici pour effectuer une re     Sev.ADD1 X S Sev.ADD21 X V V V V V V V V V V V V V V V V V V                                                                                                    | cherche El Co<br>SRV_2015 × GSV-MOTOL ×<br>MDEployment Sharer MOT Deployment<br>Name<br>& Windows 11 Pro in Windows 11 Pr                                                                                                    | CLDS ×     Share (W: DeploymentShare)(Opera     Share (W: DeploymentShare)(Opera     22H2 install.wim                                                                                                    | ting Systems] Description Windows 11 Pro                                                                                                    | Platform<br>x64                                                                | Build<br>10.0.22621.2861                                                                                                    | OSType<br>Windows IBS                         | Flags<br>Professional      | ensble guid<br>True (6e2f6 |                                                                                                    |
| Port Server Worksheet     Server Worksheet     | cherche Et<br>SRV_2015 ×                                                                                                    | CLDI ×     CLDI ×                                                                                                    | ting Systems] Description Windows 11 Pro                                                                                                    | Platform<br>x64                                                                | Build<br>10.0.22621.2861                                                                                                    | OSType<br>Windows IBS                         | Flags<br>Professional<br>X | enable guid<br>True (6e2f6 | Actions Actions Action |
| Papez ici pour effectuer une re<br>SRV-4001 × C SRV-40051 × C MA<br>Deployment Workbanch - Deployment Workbanc<br>Fichier Action Affichage ?<br>Polyment Workbanch<br>Mill Deployment Share<br>MID Deployment Share<br>MID Deployment Share                                                                                                    | cherche ☐                                                                                                    | Image: Constraint of the second second sec                                                                                                    | Ing Systems] Description Windows 11 Pro                                                                                                    | Platform<br>x64                                                                | Build<br>10.0.22621.2861                                                                                                    | OSType<br>Windows IBS                         | Flags<br>Professional<br>X | enable guid<br>True (6e2f6 | Constant Systems     Import Operating System     New Folder     Affichage                                                                                                    |
| Papez ici pour effectuer une re     SRV-ADO1      G SRV-ADO1      G SRV-ADO1      G SRV-ADO2      G SRV-ADO2      G SRV-A | cherche ☐                                                                                                    | •         •         •         •         •         •         •         •         •         •         •         •         •         •         •         •         •         •         •         •         •         •         •         •         •         •         •         •         •         •         •         •         •         •         •         •         •         •         •         •         •         •         •         •         •         •         •         •         •         •         •         •         •         •         •         •         •         •         •         •         •         •         •         •         •         •         •         •         •         •         •         •         •         •         •         •         •         •         •         •         •         •         •         •         •         •         •         •         •         •         •         •         •         •         •         •         •         •         •         •         •         •         •         •         •         •         •                                                                                                            | Ing Systems) Description Windows 11 Pro                                                                                                    | Platform<br>x64                                                                | Build<br>10.0.22621.2861                                                                                                    | OSType<br>Windows IBS                         | Flags<br>Professional<br>X | enable guid<br>True (6e2f6 | Actions Actions Action |
| Papez ici pour effectuer une re<br>SPX-MODI      SPX-MODSI      SPX-MODSI    | cherche ☐                                                                                                    | C 22R2 install win  Ver Task Sequence Waard  Select Temple                                                                                                    | ing Systems)  Description Windows 11 Pro                                                                                                    | Platform<br>x64                                                                | Build<br>10.0.22621.2861                                                                                                    | OSType<br>Windows IBS                         | Flags<br>Professional<br>X | ensble guid<br>True (6e2f6 | Actions Actions Action |
| StriADD1 >> StriADD2 >> StriADD2 >> S | cherche ☐                                                                                                    | •         •         •         •         •           •         23:12         ×          •         •         •         •         •         •         •         •         •         •         •         •         •         •         •         •         •         •         •         •         •         •         •         •         •         •         •         •         •         •         •         •         •         •         •         •         •         •         •         •         •         •         •         •         •         •         •         •         •         •         •         •         •         •         •         •         •         •         •         •         •         •         •         •         •         •         •         •         •         •         •         •         •         •         •         •         •         •         •         •         •         •         •         •         •         •         •         •         •         •         •         •         •         •         •         •         •                                                                                                    | ting Systema] Description Windows 11 Pro                                                                                                    | Platform<br>x64                                                                | Build<br>10.0.22621.2861                                                                                                    | OSType<br>Windows IBS                         | Flags<br>Professional<br>X | enable guid<br>True (6e2f6 |                                                                                                    |
| Papez ici pour effectuer une re<br>propomentWorkbench - [Deployment Workbench<br>Fickler Action Affichage ?<br>DeploymentWorkbench<br>Deployment Workbench<br>MOT Deployment Shares<br>MOT Deployment Shares<br>MOT Deploy                                                                                                    | cherche Et<br>RW_2019 ×                                                                                                    | C 2242 installuvin<br>New Task Sequence Waard<br>Select Temple<br>General Settings                                                                                                    | Ing Systems)  Description Windows 11 Pro                                                                                                    | Platform<br>x64<br>are available. Select 1                                     | Build<br>10.0.22621.2861                                                                                                    | OSType<br>Windows IBS                         | Flags<br>Professional<br>X | enable guid<br>True (6e2f6 |                                                                                                    |
| Constant States     Constant States     C | cherche ☐                                                                                                    | Control Settings     Control Settings     Control Settings     Control Settings                                                                                                    | ting Systems) Description Windows 11 Pro ate port.                                                                                                    | Platform<br>x64<br>are available. Select t                                     | Build<br>10.0.22621.2861<br>the one you would like                                                                                                    | OSType<br>Windows IBS                         | Flags<br>Professional<br>X | enable guid<br>True (6e2f6 | Constant System     Constant System     Constant System     Impol Operating System     New Folder     Articlage     Actualiser     Exponer Is liste     Aide                                                                                                    |
| Papez ici pour effectuer une re     SRI-ADO1      SSI-ADO1     SSI-ADO1     SS | cherche ☐                                                                                                    | CLERE X      CLERE X                                                                                                    | Ing Systems) Decorption Windows 11 Pro                                                                                                    | Platform<br>x64<br>are available. Select t                                     | Build<br>10.0.22621.2861<br>the one you would like                                                                                                    | OSType<br>Windows IBS                         | Flags<br>Professional<br>X | enable guid<br>True (6e2f6 | Actions     Actions                                                                                                    |
| Papez ici pour effectuer une re<br>SRV-MOOI      SRV-MOOS      SRV-MOOS      SR   | cherche ☐                                                                                                    | C 232 X<br>2 2342 install win<br>0 2342 install win<br>New Task Sequence Witand<br>C 250 X C 1000<br>Select Temple<br>Select Temple<br>Select Temple<br>Select Temple<br>Select Temple                                                                                                    | best of the second second | Platform<br>x64                                                                | Build<br>10.0.226212661<br>the one you would like<br>eem                                                                                                    | OSType<br>Windows IBS                         | Flags<br>Professional<br>X | enable guid<br>True (5e2f6 | Cons     Consection     Consection     Consect      |
| Portuge ici pour effectuer une re<br>Str4AD01 × Savervos01 × V V V V V V V V V V V V V V V V V V                                                                                                    | cherche ☐                                                                                                    | CLUE      CLUE     CLUE                                                                                                    | Description     Windows 11 Pro      The following task sequence tomplates     Sanded Chert Task Sequence     A complete task sequence for deploym                                                                                                    | Platform<br>x64<br>are available. Select t                                     | Build<br>10.0.226212861<br>the one you would like<br>even                                                                                                    | OSType<br>Windows IBS<br>to use as a starting | Flags<br>Professional<br>X | enable guid<br>True (6e2f6 | Actions     Actions                                                                                                    |
| Papez ici pour effectuer une re     SRV-A001 X SSV-A005 X V V V V V V V V V V V V V V V V V V                                                                                                    | cherche Et Co<br>SRV_2019 X                                                                                                    | Canada Satings Canada Satings Canada                                                                                                    |                                                                                                    | Platform<br>x64<br>g a clert operating sys                                     | Build<br>10.0.22621.2861<br>the one you would like<br>tem                                                                                                    | OSType<br>Windows IBS                         | Professional X             | enable guid<br>True (6e2f6 |                                                                                                    |
| Constraints of the second second | cherche ☐                                                                                                    | Contrast Setting     Contrast Setting                                                                                                    | ting Systems)  Description Workdows 11 Pro  to Compare task sequence for deployin  A complete task sequence for deployin                                                                                                    | Platform<br>x64                                                                | Build<br>10.0226212861<br>the one you would like<br>term                                                                                                    | OSType<br>Windows IBS                         | Flags       Professional   | enable guid<br>True (6e2f6 |                                                                                                    |
| Papez ici pour effectuer une re     SRI-ADO1 X SSRI-ADO1 X V V V V V V V V V V V V V V V V V V                                                                                                    | cherche H CO                                                                                                    | CLERE      CLERE                                                                                                    | Ing Systems)  Description Windows 11 Pro  Ple following task sequence templates  Ple following task sequence templates  A complete task sequence for deployn                                                                                                    | Platform<br>x64                                                                | Build<br>10.0.226/12861<br>the one you would like<br>even                                                                                                    | OSType<br>Windows IBS                         | Plags       Professional   | enable guid<br>True (6e2f6 | Actions     Actions                                                                                                    |
| Papez ici pour effectuer une re     Sev.4001 S Sev.40050 S Sev.400500 S Sev.40050 S Sev.40050 S Sev.40050 S Sev.40050 S Sev.40050 S S | cherche <u>H</u>                                                                                                    | Carrent Settings<br>Carrent Settings<br>Select Tomplay<br>Carrent Settings<br>Select Tomplay<br>Select Tomplay<br>Select Tomplay<br>Select Settings<br>Select Tomplay<br>Select Settings<br>Select Settings<br>Select Settings<br>Settings<br>Seti | Ing Systems)  Description Windows 11 Pro  Accepted task sequence template  Sandard Overt Task Sequence  A complete task sequence for deployn                                                                                                    | Platform<br>x64                                                                | Build<br>10.0.22621.2861<br>the one you would like<br>term                                                                                                    | OSType<br>Windows IBS                         | Flags       Professional   | enable guid<br>True (6e26  | Cons     Conservation     Conservation     Conservat      |
| Portuge in a part of the second second  | cherche ☐                                                                                                    | CLUE      CLUE     CLUE      CLUE     CLUE     CLUE      CLUE     CLUE     CLUE     CLUE      CLUE     CLUE      CLUE                                                                                                    |                                                                                                    | Platform<br>x64                                                                | Build<br>10.0.225(12861<br>the one you would like<br>even                                                                                                    | OSType<br>Windows IBS                         | Flags<br>Professional<br>X | enable guid<br>True (662f6 | Actions Actions Action |
| Portugal and a set of the set of the se | cherche Et<br>RRV_2015 ×                                                                                                    | Canadi Settings Carrent Settings Carrent                                                                                                    | Ing System)                                                                                                    | Platform<br>x64                                                                | Build<br>10.0.22621.2861<br>the one you would like<br>deen                                                                                                    | OSType<br>Windows IBS                         | Flag:       Protesional    | enable guid<br>True (6e2f6 |                                                                                                    |
| Strikosi     Strikosi      | cherche ☐                                                                                                    | Case     Complexity     Case     Complexity     Case     Complexity     Case     Complexity     Complexity                                                                                                    |                                                                                                    | Platform<br>x64<br>are available. Select t                                     | Build<br>10.0.226212861<br>the one you would like<br>cem                                                                                                    | OSType<br>Windows IBS<br>to use as a starting | Flags<br>Professional<br>X | enable guid<br>True (6e2f6 | Actions       Import Operating Systems       Network Folder       Actualiser       Actualiser       Exporter la liste       Aide                                                                                                    |
| Papez ici pour effectuer une re     Papez ici pour effectuer une re     papomentWestbench - Deployment Westbench     Content Affictage ?     Deployment Westbench - Deployment State     Deployment Westbench - Deployment State     Deployment State     Deployment State     Deployment S | cherche H<br>RW_2019 ×                                                                                                    | C232      C232      C                                                                                                    | Ing Systems)  Description Windows 11 Pro  Ple following task sequence templates  Ple following task sequence templates  A complete task sequence for deployn                                                                                                    | Platform<br>x64                                                                | Build<br>10.0.226/12861<br>the one you would like<br>even                                                                                                    | OSType<br>Windows IBS                         | Flags       Professional   | enable guid<br>True (6226  | Constructions     Constructions     Constru      |
| Appezici pour effectuer une re     Appezici pour effectuer une re     Sev-MOS1 X Sev-MOS1 X     Deployment Workbanch - [Orployment Workbanch     Copeloyment Workbanch     Deployment Workbanch     Deployment Stars     Applications     Out-of-Box Dorves     Sev-Applications     Gostaria Systems     Several Several     Montecing                                                                                                    | cherche Et Co<br>SRV_2015 X    []: SRV+R0T01 X<br>https://www.stift.com/<br>Name<br>Windows 11 Pro in Windows 11 Pr                                                                                                    | Contend Settings                                                                                                    |                                                                                                    | Platform<br>x64                                                                | Build<br>10.0.226212861<br>the one you would like<br>ceen                                                                                                    | OSType<br>Windows IBS                         | Flags       Professional   | enable guid<br>True (6e2f6 |                                                                                                    |
| StyleDol X     Sayer Color of the color of the color | cherche ☐                                                                                                    | Constraints     Constraints     Constrain                                                                                                    |                                                                                                    | Platform<br>x64                                                                | Build<br>10.0.225(12861<br>the one you would like<br>even                                                                                                    | OSType<br>Windows IBS                         | Flags<br>Professional<br>X | enable guid<br>True (6e2f6 | ∧ ♥ ● 2053<br>∞001/2001     ●       -     ○       ∧     →       ∧     →       ∧     →       ∧     →       ∧     →       ∧     →       ∧     →       ∧     →       ∧     →       ∧     →       ∧     →       ∧     →       ∧     →       ∧     →       ∧     →       ∧     →       ∧     →       ∧     →       ∧     →       ∧     →       ∧     →       ∧     →       ∧     →       ∧     →       ∧     →       ∧     →       ∧     →       ∧     →       ∧     →       ∧     →       ∧     →       ∧     →       ∧     →       ∧     →       ∧     →       ∧     →       ∧     →       ∧     →       ∧     →       ∧     →       ∧     →       ∧     →       ∧     →                                                                                                    |
| Portuge version of the second second se | cherche Et Co<br>SRV_2015 X                                                                                                    | Cable      Cable                                                                                                    |                                                                                                    | Platform<br>x64                                                                | Build<br>10.0.22621.2861<br>the one you would like<br>even                                                                                                    | OSType<br>Windows IBS                         | Flags       Protessional   | enable guid<br>True (6e2f6 | Constraints Systems     Actions     Actions     Actions     Actions     Actions     Actions     Actions     Actions     Actions     Actions     Actions     Actions     Actions     Actions     Actions     Actions     Actions     Actions     Actions     Actions     Actions     Actions     Actions     Actions                                                                                                    |
| Styladol X Grading Systems     Grading Systems     Grading Sy | cherche ☐                                                                                                    | Contraction     Contraction                                                                                                    | Ing System) Description Windows 11 Pro  The following task sequence templates Render Clevet Task Sequence A complete task sequence for deploym                                                                                                    | Platform<br>x64                                                                | Build<br>10.0.226212861<br>the one you would like<br>dem                                                                                                    | OSType<br>Windows IBS                         | Flags       Professional   | enable guid<br>True (6e2f6 | Actions       Import Operating System       New Folder       Actualiser       Exporter la liste       ≧       Aide                                                                                                    |
| Population     Population     P | cherche Et Co<br>SRV_2019 ×                                                                                                    | C232 X     C232 X                                                                                                    | Ing Systems)  Description Windows 11 Pro  Ple following task sequence tomplates  Ple following task sequence for deployn  A complete task sequence for deployn                                                                                                    | Platform<br>x64                                                                | Build<br>10.0.226/12861<br>the one you would like<br>term                                                                                                    | OSType<br>Windows IBS                         | Flags       Professional   | enable guid<br>True (6e2f6 | Actions Actions Action |
| Constraints of the second second | cherche Et Co<br>SRV_2015 X                                                                                                    | Control Satings     Control Satings     C                                                                                                    | Ing System)                                                                                                    | Platform<br>x64                                                                | Build<br>10.0.226212861<br>the one you would like                                                                                                    | OSType<br>Windows IBS                         | Flags       Protessional   | enable guid<br>True (6e2f6 | Attions       Import Operating Systems       New Folder       Afficitage       Attioler       Attioler       Attioler       Attioler       Attioler       Attioler       Attioler       Attioler                                                                                                    |
| StyleDol X     Source of the second second sec | cherche ☐                                                                                                    | Contraction     Contraction     Contraction     Contraction     Contraction     Contraction     Contraction     Contraction     Contraction     Contraction     Contraction     Contraction     Contraction     Contraction     Contraction     Contraction     Contraction                                                                                                        | Ing System)  Description Windows 11 Pro  The following task sequence therplates  Randed Otert Task Sequence  A complete task sequence for deplays                                                                                                    | Platform<br>x64                                                                | Build<br>10.0.226/12861<br>the one you would like<br>them                                                                                                    | OSType<br>Windows IBS                         | Flags       Professional   | enable guid<br>True (6e26  | Actions Actions Action |
| Papez ici pour effectuer une re     Papez ici pour effectuer une re     Papez workson     papez workson     Constant of the papez workson     Papez workson     Papez wor | cherche ☐                                                                                                    | C222 Address Address Addr                                                                                                    | Ing Systems)  Description Windows 11 Pro   Pro following task sequence templates  Profile task sequence for deptoyn  A complete task sequence for deptoyn                                                                                                    | Platform<br>x64                                                                | Build<br>10.0.226/12861<br>the one you would like<br>the one you would like<br>the one you would like<br>the one you would like                                                                                                    | OSType<br>Windows IBS<br>to use as a starting | Professional X             | enable guid<br>True (6626  | Constructions     Construction     Construction           |
| Composition of the second second | cherche ☐                                                                                                    | Contraction     Contraction     Contracti                                                                                                    | Ing System)  Description Windows 11 Pro  The following task sequence templates  Render Cleret Task Sequence  A complete task sequence for deployin                                                                                                    | Platform<br>x64<br>g a client operating type<br>Pre                            | Build<br>10.0.226212861<br>the one you would like<br>whous<br>Note:<br>Neet                                                                                                    | OSType<br>Windows IBS<br>to use as a starting | Flags       Professional   | enable guid<br>True (6e2f6 | Actions       Import Operating System       Net Folder       Actualiser       Beporter is liste       Aide                                                                                                    |
| Portuge in a part of a part of  | cherche ☐                                                                                                    | Continue on a second second seco                                                                                                    | Ing System)  Description Windows 11 Pro  Ple following task sequence tamplates  Panded Dient Task Sequence  A complete task sequence for deployed                                                                                                    | Platform<br>x64                                                                | Build<br>10.0.225/12861<br>the one you would like<br>term                                                                                                    | OSType<br>Windows IBS                         | Flags       Professional   | enable guid<br>True (662f6 | Actions Actions Actions Actions Actions Actions Activity Actions Activity Actions Activity Activity Ac |
| Appendix in pour effectuer une re     Appendix in pour effectuer une re     Sev.4001 S Sev.400501 S Sev.400501     ComponentWorkbanch - [Orphoyment Workbanch     Focher Action Afficiage ?     ComponentWorkbanch - Sev.400501 S Sev.400501     Deployment Starss     Sev.40051 S Sev.400501 S Sev.400501     Deployment Starss     Sev.40051 S Sev.400501 S Sev.400501     Sev.40051 S Sev.400501 S Sev.400501     Sev.40051 S Sev.400501 S Sev.400501 S Sev.40050     Sev.40051 S Sev.400501 S Sev.400501 S | cherche Et Co<br>SRV_2015 X                                                                                                    | Case      Case      C                                                                                                    | Ing Systems)                                                                                                    | Platform<br>x64<br>g a clert operating type<br>g a clert operating type<br>Pre | Build<br>10.0.226212861<br>the one you would like<br>the one you would like<br>the one | OSType<br>Windows IBS                         | Flag:       Professional   | enable guid<br>True (662f6 | Contract     Contract       Contract     Contract       Import Operating System     Contract       New Folder     Contract       Articlage     Contract       Contract     Contract       Contract     Contract       Contract     Contract       Contract     Contract       Contract     Contract       Contract     Contract       Contract     Contract       Contract     Contract       Contract     Contract       Contract     Contract       Contract     Contract                                                                                                    |
| Papez ici pour effectuer une re     Papez ici pour effectuer une re     Papez ici pour effectuer  | cherche ☐                                                                                                    | All Anni Farence Mutan     Soloci Tompl     Soloci Mutan     Soloci Mutan     Soloci M                                                                                                    | Ing System)  Description Windows 11 Pro  The following task sequence tamplates  A complete task sequence for deployin                                                                                                    | Platform<br>x64<br>g = clert operating tyst                                    | Build<br>10.0.226212861<br>the one you would like<br>them<br>vious<br>Next                                                                                                    | OSType<br>Windows IBS                         | Flags<br>Professional      | enable guid<br>True (6e2f6 | ▲ 2033     ●       → ○     ×         ▲ Ctions       ○Operating System       New Folder       ▲ Attuiser       ● Exporter la liste       ● Attui                                                                                                    |
| Constant States     Montering     Montering     Montering     Montering     Montering     Montering     Montering                                                                                                    | cherche E                                                                                                    | C232 A Comparison of Comparison of Comp                                                                                                    |                                                                                                    | Platform<br>x64                                                                | Build<br>10.0.225/12861<br>the one you would like<br>tern                                                                                                    | OSType<br>Windows IBS                         | Page       Professional    | enable guid<br>True (62/6  | ▲ 2033     ●       ▲ Color     ●       ▲ Color     ●       ● Integet Operating System     ●       New Folder     ●       ▲ Ctudier     ●       ▲ Ctudier     ●       ▲ Ctudier     ●       ▲ Ctudier     ●       ▲ Atudier     ●       ● Exporter la liste     ●       ●     ▲ Atude                                                                                                    |

| Output the second second seco    | SRV-AD01 X SRV-WDS01 X  DeploymentWorkbench - [Deployment Workbench Fichier Action Affichage ?                                                                                                    | LSRV_2019 X                                                                     | CLI01 ×                                                                                                    | ating Systems]                |                                                                                                    |                                                                                                    |                                                                                                    |                          |                            | - a ×                                                                                      |
|----------------------------------------------------------------------------------------------------|----------------------------------------------------------------------------------------------------|---------------------------------------------------------------------------------|----------------------------------------------------------------------------------------------------|-------------------------------|----------------------------------------------------------------------------------------------------|----------------------------------------------------------------------------------------------------|----------------------------------------------------------------------------------------------------|--------------------------|----------------------------|--------------------------------------------------------------------------------------------|
| Control of the second second sec | Incluse Action Anticodys / Action Anticodys / Action Anticodys / Action Anticodys / Action Action Center Solution Center Solution Center S                                                                                                    | Nome<br>2€ Windows 11 Pro in Windows 11 P                                       | to 2242 install wire<br>New Task Sequence Ward                                                                                                    | Description<br>Windows 11 Pro | Platform<br>164<br>ve avalable to be depl                                                                                                    | Build<br>10.0228212861                                                                                                    | OSType<br>Windows IBS                                                                                  | Flags       Professional | enable guid<br>True (6e216 | Actions                                                                                    |
| <ul> <li>c c c c c c c c c c c c c c c c c c c</li></ul>                                                                                                    | C      P Tapez Ici pour effectuer une re     SKI-ADO1 ×    SKI-MOSO1 ×    Workben     Fichier Action Affichage ?     Fichier Action Affichage ?     Paglogment Workbench      Deployment Workbench                                                                                                    | scherche Ht C<br>sav_2019 ×   [G Sav4ot01 ×<br>http://deployment/MDT Deployment | Cabi X                                                                                                    | ting Systems] Description     | Pres                                                                                                    | nous Next                                                                                                    | Cancel                                                                                                 | Flags                    | enable guid                | ~ 및 € 6601/201 €<br>- ♂ ×<br>Actions                                                       |
|                                                                                                    | <ul> <li>Control Caster</li> <li>Control Caster</li> <li>Control Caster<td>Windows 11 Pro in Windows 11 P</td><td>vo 2242 installuvim<br/>New Tax Sequence Witand<br/>Solution Settings<br/>Select 15<br/>Select 05<br/>Settings<br/>Select 05<br/>Settings<br/>Select 05<br/>Settings<br/>Conference Settings<br/>Conference Settings<br/>Conference Settings<br/>Conference Settings<br/>Conference Settings<br/>Settings<br/>Conference Settings<br/>Settings<br/>Conference Settings<br/>Settings<br/>Settings</td><td>Windows 11 Pro</td><td>x64 time. designing Vindens 7 designing Vindens 7 designed using the designed using the MK key) for activating the MK key) for activating the MK key) for activating any designed using the MK designed using the MK designe</td><td>10.0.22621.2661 Windows Server 2000 we using the victation his operating system. AX key will need to co will windows 7 and late y be used to activate at rocus Need Need</td><td>Windows IBS BR2, or later OS a nule. rtact the Microsoft rtact the Microsoft a single machine.) Cancel</td><td>Y</td><td>True (6e3%</td><td>Operating System     ▲       Import Operating System     New Folder       Affortbage     ▶</td></li></ul> | Windows 11 Pro in Windows 11 P                                                  | vo 2242 installuvim<br>New Tax Sequence Witand<br>Solution Settings<br>Select 15<br>Select 05<br>Settings<br>Select 05<br>Settings<br>Select 05<br>Settings<br>Conference Settings<br>Conference Settings<br>Conference Settings<br>Conference Settings<br>Conference Settings<br>Settings<br>Conference Settings<br>Settings<br>Conference Settings<br>Settings<br>Settings | Windows 11 Pro                | x64 time. designing Vindens 7 designing Vindens 7 designed using the designed using the MK key) for activating the MK key) for activating the MK key) for activating any designed using the MK designed using the MK designe | 10.0.22621.2661 Windows Server 2000 we using the victation his operating system. AX key will need to co will windows 7 and late y be used to activate at rocus Need Need | Windows IBS BR2, or later OS a nule. rtact the Microsoft rtact the Microsoft a single machine.) Cancel | Y                        | True (6e3%                 | Operating System     ▲       Import Operating System     New Folder       Affortbage     ▶ |

| SRV-AD01         SRV-WDS01         SRV-WDS01         SRV-WDS01           DeploymentWorkbench - [Deployment Workbench         Comployment Workbench         SRV-WDS01         SRV-WDS01           Fichier         Action         Afficiage         SRV-WDS01         SRV-WDS01         SRV-WDS01                                                                                                    | _SRV_2019 X Fr SRV-MDT01 X                        | Share (W:\DeploymentShare)\Opera                                                                                                    | iting Systems]                                                           |                                                                                                    |                          |                                                    |                            |                             | - 8 ×                                                                                                    |
|----------------------------------------------------------------------------------------------------|---------------------------------------------------|----------------------------------------------------------------------------------------------------|--------------------------------------------------------------------------|----------------------------------------------------------------------------------------------------|--------------------------|----------------------------------------------------|----------------------------|-----------------------------|----------------------------------------------------------------------------------------------------|
| Deployment Workbench     Deployment Workbench     Deployment Workbench     Deployment Workbench     Deployment Starter     Deployment Starter     Deploymen | Name<br>■ Windows 11 Pro in Windows 11 Pr         | 222R2 Install.wim New Task Sequence Witand Witank Sequence Witand Witank Sequence Witand General Settings Select Templae Select Templae Selec | Description<br>Windows 11 Pro<br>Sectly the local Administrator password | Platform<br>x64<br>of for this task sequence<br>word:<br>word:<br>by provided using<br>games definition.<br>Pre | Build<br>10.0.225212861  | OSType<br>Windows IBS                              | Flags<br>Professional<br>× | enable guid<br>True (66276) | Actions Operating Systems Import Operating System New Folder Affictuage Actualizer  Actualizer  Actualizer Adde Adde                                                                                                    |
| Composition of the second second | cherche ☐ ① ② ③ ③ ③ ③ ③ ③ ③ ③ ③ ③ ③ ③ ③ ③ ③ ③ ③ ③ | Control Settings     Sete Control Settings     Sete Control Settings     Settings     Setti      |                                                                          | Platform<br>x64                                                                                                 | Build<br>10.0.22621.2861 | OSType<br>Windows IBS<br>mereta of this task<br>e. | Flags<br>Professional<br>X | enable guid<br>True (6e2f6  | Actions      Actions      Actions |
| P Tapez ici pour effectuer une re                                                                                                    | cherche                                           | 🗖 🛃 🤴 🖆                                                                                                    |                                                                          |                                                                                                    |                          |                                                    |                            |                             | · 문 4 <u>*</u> - 2 <sup>0056</sup>                                                                                                    |

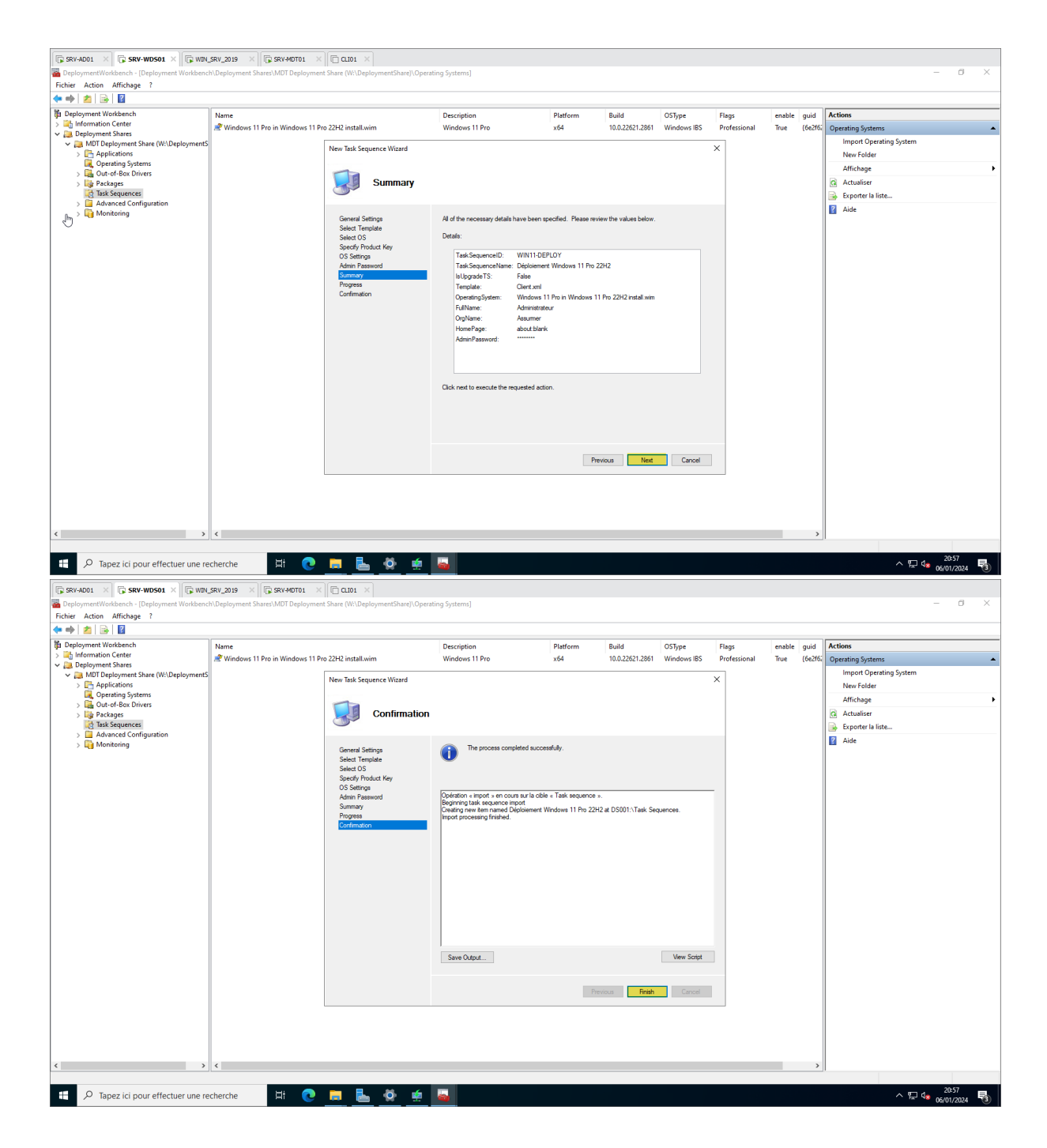

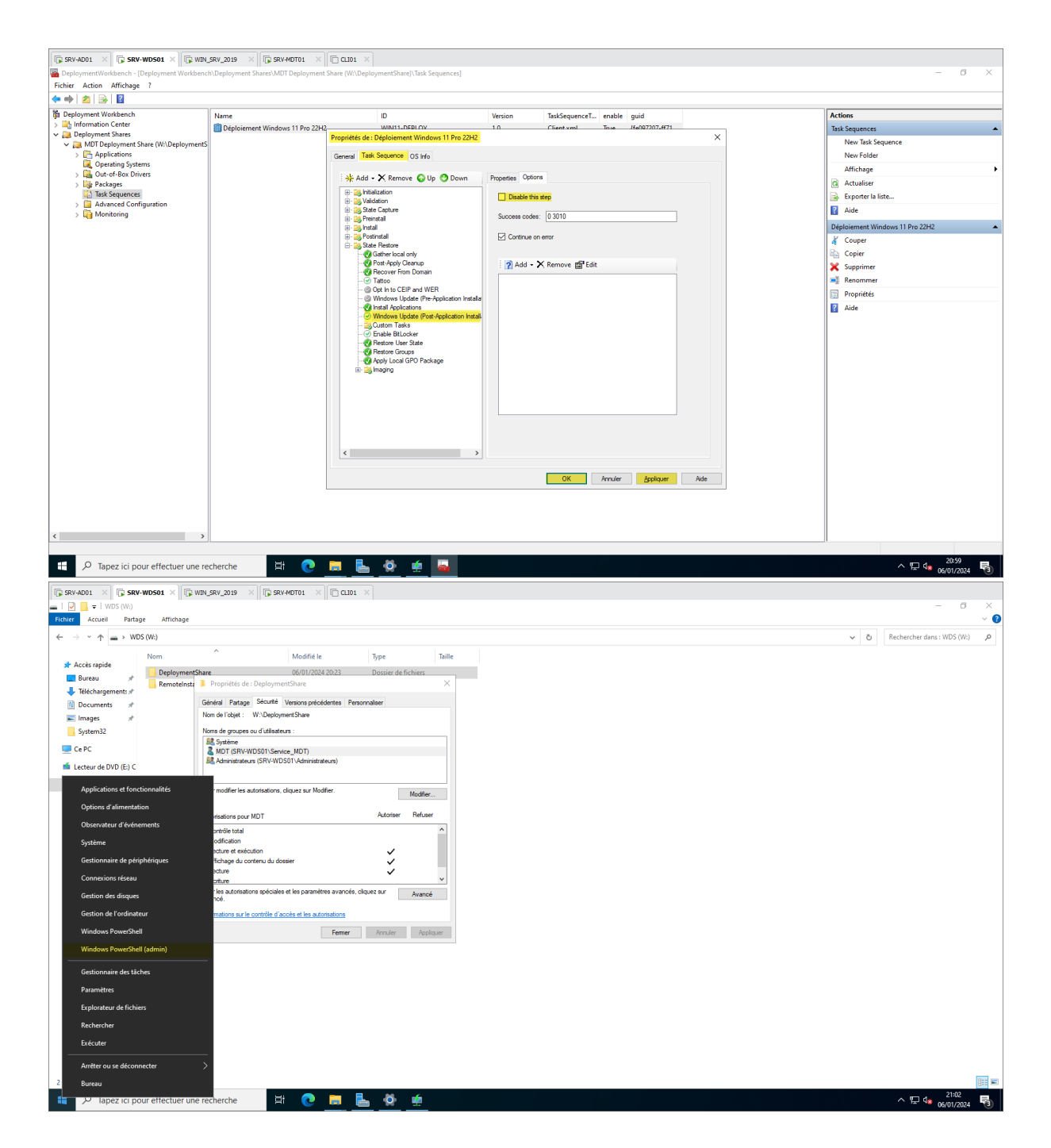

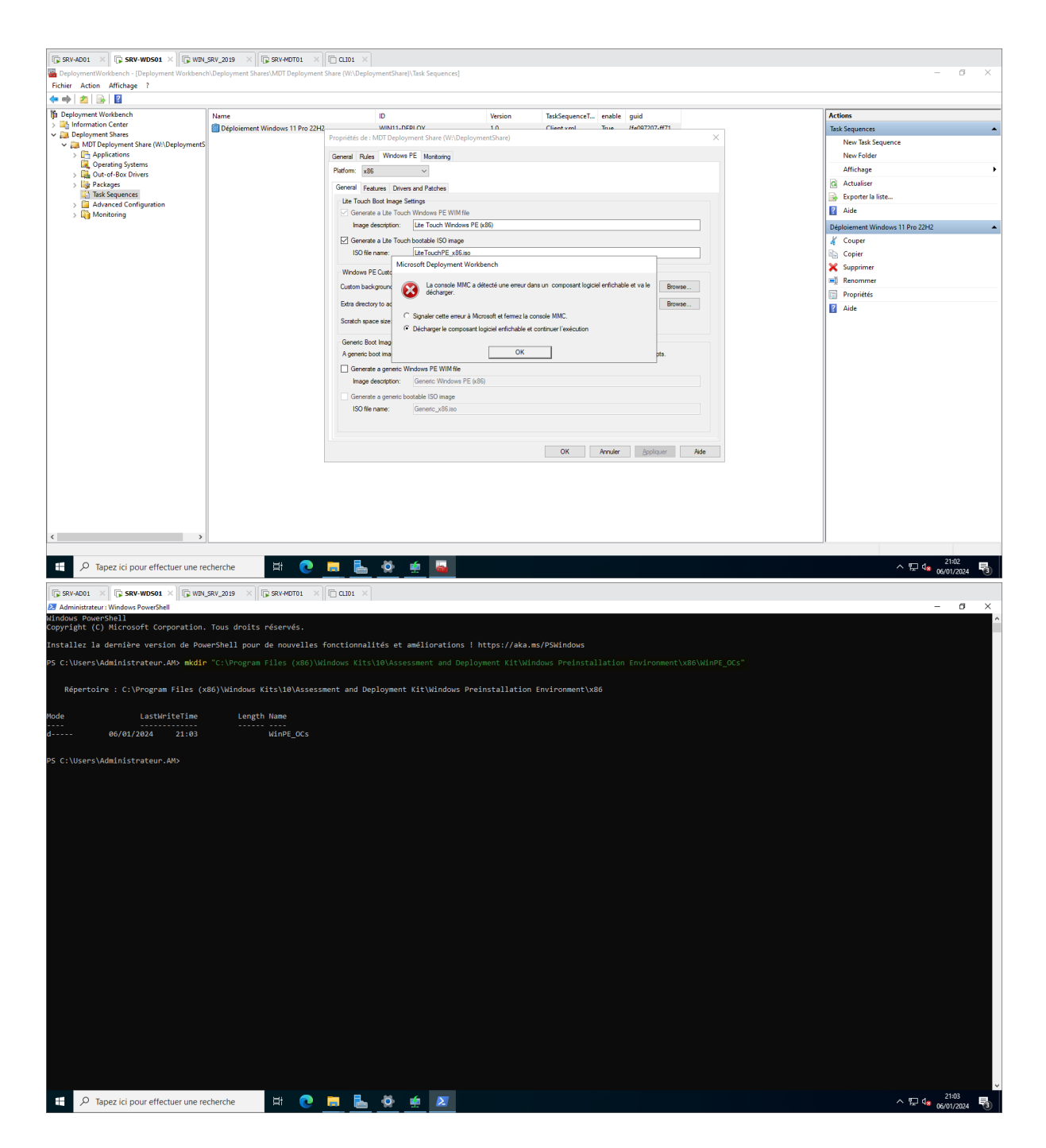

| SRV-AD01 X SRV-                                                         | WD501 ×                                   | SRV_2019 X SRV-MDT01 X                                                                                                    | < CL101 ×                          |                          |                             |                                               |        |                                                                                                    |
|-------------------------------------------------------------------------|-------------------------------------------|----------------------------------------------------------------------------------------------------|------------------------------------|--------------------------|-----------------------------|-----------------------------------------------|--------|----------------------------------------------------------------------------------------------------|
| Fichier Accueil Partag                                                  | e Affichage                               |                                                                                                    |                                    |                          |                             |                                               |        | - 0 ~                                                                                                    |
| ← → × ↑ 📙 C:\Prog                                                       | gram Files\Microsoft De                   | ployment Toolkit\Templates                                                                                                    |                                    |                          |                             |                                               |        | <ul> <li>で</li> <li>で</li> <li>で</li> <li>や</li> <li></li> <li></li> <l< th=""></l<></ul> |
|                                                                         | Nom                                       | ^ Modifié                                                                                                    | le Type                            |                          | Taille                      |                                               |        | ^                                                                                                    |
| Bureau                                                                  | Medias.xsd                                | 13/09/20                                                                                                    | 17 10:09 Fichi                     | er XSD                   | 2 Ko                        |                                               |        |                                                                                                    |
| Téléchargements #                                                       | Rews.xsl                                  | 13/09/20                                                                                                    | 17 10:09 Feuill                    | le de style XSL          | 2 Ko                        |                                               |        |                                                                                                    |
| 🗄 Documents 🖈                                                           | OldComputer.xm     OneratingSystem:       | 1 13/09/20<br>axed 13/09/20                                                                                                    | 17 10:09 Docu<br>17 10:09 Fichie   | er XSD                   | 2 Ko<br>2 Ko                |                                               |        |                                                                                                    |
| 📰 Images 🛛 🖈                                                            | Packages.xsd                              | 13/09/20                                                                                                    | 17 10:09 Fichi                     | er XSD                   | 2 Ko                        |                                               |        |                                                                                                    |
| System32                                                                | SelectionProfileGr                        | oups.xml 13/09/20                                                                                                    | 17 10:09 Docu                      | iment XML                | 1 Ko                        |                                               |        |                                                                                                    |
| > 💻 Ce PC                                                               | SelectionProfiles                         | ml 13/09/20                                                                                                    | 17 10:09 Docu<br>17 10:00 Eichi    | iment XML                | 3 Ko                        |                                               |        |                                                                                                    |
| > 📫 Lecteur de DVD (E:) C                                               | Server.xml                                | 14/12/20                                                                                                    | 18 10:18 Docu                      | iment XML                | 32 Ko                       |                                               |        |                                                                                                    |
| - WDS (MA)                                                              | 🔄 ServerUpgrade.xm                        | al 13/09/20                                                                                                    | 17 10:09 Docu                      | iment XML                | 8 Ko                        |                                               |        |                                                                                                    |
| / _ wos(w.)                                                             | Settings.xml                              | 13/09/20                                                                                                    | 17 10:09 Docu                      | iment XML                | 4 Ko                        |                                               |        |                                                                                                    |
| > 💣 Réseau                                                              | Svsprep.inf                               | 13/09/20                                                                                                    | 17 10:09 Docu<br>17 10:09 Infon    | ment XML<br>mations de c | 2 Ko                        |                                               |        |                                                                                                    |
|                                                                         | TaskSequences.xs                          | d 13/09/20                                                                                                    | 17 10:09 Fichi                     | er XSD                   | 2 Ko                        |                                               |        |                                                                                                    |
|                                                                         | Unattend.txt                              | 13/09/20                                                                                                    | 17 10:09 Docu                      | iment texte              | 20 Ko                       |                                               |        |                                                                                                    |
|                                                                         | Unattend_Core_x6                          | 4.xml 13/09/20                                                                                                    | 17 10:09 Docu                      | iment XML                | 9 Ko                        |                                               |        |                                                                                                    |
|                                                                         | Unattend Core x6                          | 4.xml.6.3 13/09/20                                                                                                    | 17 10:09 Fichie<br>17 10:09 Fichie | er 2<br>er 3             | 9 Ko                        |                                               |        |                                                                                                    |
|                                                                         | Unattend_Core_x6                          | 4.xml.10.0 13/09/20                                                                                                    | 17 10:09 Fichi                     | er 0                     | 9 Ko                        |                                               |        |                                                                                                    |
|                                                                         | Unattend_Core_x8                          | l6.xml 13/09/20                                                                                                    | 17 10:09 Docu                      | iment XML                | 9 Ko                        |                                               |        |                                                                                                    |
|                                                                         | Unattend_Core_x8                          | 6.xml.6.2 13/09/20<br>6.xml.6.3 13/09/20                                                                                                    | 17 10:09 Fichi<br>17 10:09 Fichi   | er 2<br>er 3             | 9 Ko                        |                                               |        |                                                                                                    |
|                                                                         | Unattend_Core_x8                          | 16.xml.10.0 13/09/20                                                                                                    | 17 10:09 Fichi                     | er 0                     | 9 Ko                        |                                               |        |                                                                                                    |
|                                                                         | Unattend_PE_x64                           | xml 13/09/20                                                                                                    | 17 10:09 Docu                      | iment XML                | 1 Ko                        |                                               |        |                                                                                                    |
|                                                                         | Unattend_PE_x86:                          | xml 13/09/20                                                                                                    | 17 10:09 Docu                      | iment XML                | 1 Ko                        |                                               |        |                                                                                                    |
|                                                                         | Unattend_x64.xml                          | L6.2 13/09/20                                                                                                    | 17 10:09 Fichie                    | er 2                     | 11 Ko                       |                                               |        |                                                                                                    |
|                                                                         | Unattend_x64.xml                          | L6.3 13/09/20                                                                                                    | 17 10:09 Fichi                     | er 3                     | 11 Ko                       |                                               |        |                                                                                                    |
|                                                                         | Unattend_x64.xml                          | 13/09/20                                                                                                    | 17 10:09 Fichie                    | er 0                     | 11 Ko                       |                                               |        |                                                                                                    |
|                                                                         | Unattend_x86.xml                          | 13/09/20<br>13/09/20                                                                                                    | 17 10:09 Docu<br>17 10:09 Eichi    | iment XML<br>er 2        | 11 Ko                       |                                               |        |                                                                                                    |
|                                                                         | Unattend_x86.xml                          | L6.3 13/09/20                                                                                                    | 17 10:09 Fichi                     | er 3                     | 10 Ko                       |                                               |        |                                                                                                    |
|                                                                         | Unattend_x86.xml                          | L10.0 13/09/20                                                                                                    | 17 10:09 Fichi                     | er 0                     | 11 Ko                       |                                               |        |                                                                                                    |
|                                                                         | VHDClient.xml                             | 14/12/20                                                                                                    | 18 10:18 Docu<br>18 10:18 Docu     | iment XML                | 32 Ko<br>30 Ko              |                                               |        |                                                                                                    |
| 61 élément(s) 1 élément se                                              | électionné 1006 octet(s)                  |                                                                                                    |                                    |                          |                             |                                               |        |                                                                                                    |
| 🕂 🔎 Tapez ici po                                                        | ur effectuer une rec                      | therche 🗄 🕡                                                                                                    |                                    | ö 🤹                      | -                           |                                               |        | 스 및 🔩 🖉 🔜                                                                                                    |
| SRV-AD01 × SRV-AD01 × DeploymentWorkbench - [C Fichier Action Affichage | WDS01 × WIN_<br>Deployment Workbench<br>? | SRV_2019 X SRV-MDT01 Composition Composition Compositi | CLI01 X<br>ent Share (W:\Deployme  | ntShare)]                |                             |                                               |        | - Ø X                                                                                                    |
| (* *) 2 🗟 🔟                                                             |                                           |                                                                                                    |                                    |                          |                             |                                               |        |                                                                                                    |
| Deployment Workbench<br>> information Center                            |                                           | Name                                                                                                    |                                    |                          |                             |                                               | Action |                                                                                                    |
| Deployment Shares     Deployment Shares                                 | are 01/2 Depleyments                      | Coperating Systems                                                                                                    |                                    |                          |                             |                                               | U      | pdate Deployment Share                                                                                                    |
| > C Applications                                                        | are (m.oepioyments                        | Out-of-Box Drivers                                                                                                    | Propriétés de : MDT                | Deployment Sh            | are (W:\DeploymentShare     | ) ×                                           | c      | lose Deployment Share                                                                                                    |
| > L Operating System<br>> L Out-of-Box Driv                             | ers                                       | Task Sequences                                                                                                    | General Rules N                    | Nindows PE Mo            | nitoring                    |                                               | At     | ffichage F                                                                                                    |
| > 🎼 Packages                                                            |                                           | Advanced Configuration                                                                                                    | Description:                       | N                        | IDT Deployment Share        |                                               | Q A    | ctualiser                                                                                                    |
| > iii Task Sequences > iii Advanced Confi                               | guration                                  | Montoning                                                                                                    | Comments:                          | Ē                        |                             |                                               | Ex     | xporter la liste                                                                                                    |
| > 🛅 Monitoring                                                          | -                                         |                                                                                                    |                                    |                          |                             |                                               | Pr     | ropriétés                                                                                                    |
|                                                                         |                                           |                                                                                                    |                                    |                          |                             |                                               | I AI   | ide                                                                                                    |
|                                                                         |                                           |                                                                                                    |                                    |                          |                             |                                               |        |                                                                                                    |
|                                                                         |                                           |                                                                                                    |                                    |                          |                             |                                               |        |                                                                                                    |
|                                                                         |                                           |                                                                                                    | Network (UNC) p                    | path:                    | \SRV-WDS01\DeploymentS      | hare\$                                        |        |                                                                                                    |
|                                                                         |                                           |                                                                                                    | Local path:                        | V                        | V:\DeploymentShare          |                                               |        |                                                                                                    |
|                                                                         |                                           |                                                                                                    |                                    |                          |                             |                                               |        |                                                                                                    |
|                                                                         |                                           |                                                                                                    | Platforms Supp                     | ported                   |                             |                                               |        |                                                                                                    |
|                                                                         |                                           |                                                                                                    | X85                                |                          |                             |                                               |        |                                                                                                    |
|                                                                         |                                           |                                                                                                    | [2] X04                            |                          |                             |                                               |        |                                                                                                    |
|                                                                         |                                           |                                                                                                    | Control on the                     | anat facilitie dealers   |                             | - Server 2009 B2 Window Destrument Services   |        |                                                                                                    |
|                                                                         |                                           |                                                                                                    |                                    | cast for this depio      | ment share (requires windo) | s Server 2008 H2 Windows Deployment Services) |        |                                                                                                    |
|                                                                         |                                           |                                                                                                    |                                    |                          |                             |                                               |        |                                                                                                    |
|                                                                         |                                           |                                                                                                    |                                    |                          |                             |                                               |        |                                                                                                    |
|                                                                         |                                           |                                                                                                    |                                    |                          |                             |                                               |        |                                                                                                    |
|                                                                         |                                           |                                                                                                    |                                    |                          |                             |                                               |        |                                                                                                    |
|                                                                         |                                           |                                                                                                    |                                    |                          |                             | OK Annuler Appliquer Aide                     |        |                                                                                                    |
|                                                                         |                                           |                                                                                                    |                                    |                          |                             |                                               |        |                                                                                                    |
|                                                                         |                                           |                                                                                                    |                                    |                          |                             |                                               |        |                                                                                                    |
|                                                                         |                                           |                                                                                                    |                                    |                          |                             |                                               |        |                                                                                                    |
| <                                                                       | >                                         |                                                                                                    |                                    |                          |                             |                                               |        |                                                                                                    |
|                                                                         |                                           |                                                                                                    |                                    |                          |                             |                                               |        |                                                                                                    |
| H Q Tapez ici po                                                        | ur effectuer une rec                      | therche 🖽 🔃                                                                                                    | 👝 占 🗄                              | ŏ 🤹                      |                             |                                               |        | ^ 문 4 21:04<br>○ 문 4 06/01/2024 록                                                                                                    |

| 🕞 SRV-AD01 🛛 🏹 SR                                                                                                    | V-WD501 × WIN_SRV_2019                                                      | × SRV-MDT01 × CLI01                |                      |                                                                                                    |
|----------------------------------------------------------------------------------------------------|-----------------------------------------------------------------------------|------------------------------------|----------------------|----------------------------------------------------------------------------------------------------|
| Fichier Accueil Part                                                                                                    | age Affichage                                                               |                                    |                      | - 6 ×                                                                                                    |
| ← → * ↑ □ > C                                                                                                    | e PC > Disque local (C:) > Program                                          | mes > Microsoft Deployment Toolkit | > Templates          | ✓ Ŏ Rechercher dans : Templates                                                                                         |
| A Assis secide                                                                                                    | Nom                                                                         | Modifié le                         | Type Taille          | le                                                                                                    |
| Bureau et                                                                                                    | Medias.xsd                                                                  | 13/09/2017 10:09                   | Fichier XSD          | 2 Ko                                                                                                    |
| Téléchargements #                                                                                                    | 😰 News.xsl                                                                  | 13/09/2017 10:09                   | Feuille de style XSL | 2 Ko                                                                                                    |
| Documents #                                                                                                    | OldComputer.xml                                                             | 13/09/2017 10:09                   | Document XML         | 2 Ko                                                                                                    |
| Images #                                                                                                    | Operatingsystems.xsd     Packager yrd                                       | 13/09/2017 10:09                   | Fichier XSD          | 2 KN<br>2 KN                                                                                                    |
| System32                                                                                                    | SelectionProfileGroups.xml                                                  | 13/09/2017 10:09                   | Document XML         | 2 KO<br>1 Ko                                                                                                    |
|                                                                                                    | SelectionProfiles.xml                                                       | 13/09/2017 10:09                   | Document XML         | 3 Ko                                                                                                    |
| CEPC                                                                                                    | SelectionProfiles.xsd                                                       | 13/09/2017 10:09                   | Fichier XSD          | 2 Ko                                                                                                    |
| 🖆 Lecteur de DVD (E:) C                                                                                                    | Server.xml                                                                  | 14/12/2018 10:18                   | Document XML         | 32 Ko                                                                                                    |
| WDS (W:)                                                                                                    | ServerUpgrade.xml                                                           | Ouvrir                             | ML                   | 8 Ko                                                                                                    |
| A Réreau                                                                                                    | StateRestore.xml                                                            | Modifier                           | ML                   | 4 NO<br>11 Ko                                                                                                    |
| . Neseau                                                                                                    | Sysprep.inf                                                                 | 🖻 Partager                         | de c                 | 2Ko                                                                                                    |
|                                                                                                    | TaskSequences.xsd                                                           | Ouvrir avec                        | >                    | 2 Ko                                                                                                    |
|                                                                                                    | Unattend.txt                                                                | Restaurer les versions precedent   | xte                  | 20 Ko                                                                                                    |
|                                                                                                    | Unattend_Core_x64.xml                                                       | Envoyer vers                       | > ML                 | 9 Ko                                                                                                    |
|                                                                                                    | Unattend_Core_x64.xml.6.2                                                   | Couper                             |                      | 9 Ko                                                                                                    |
|                                                                                                    | Unattend Core x64.xml.10.0                                                  | Copier                             |                      | s no<br>9 Ko                                                                                                    |
|                                                                                                    | Unattend_Core_x86.xml                                                       | Créer un raccourci                 | ML                   | 9 Ko                                                                                                    |
|                                                                                                    | Unattend_Core_x86.xml.6.2                                                   | Supprimer                          |                      | 9 Ko                                                                                                    |
|                                                                                                    | Unattend_Core_x86.xml.6.3                                                   | Renommer                           |                      | 9 Ko                                                                                                    |
|                                                                                                    | Unattend_Core_x86.xml.10.0                                                  | Propriétés                         | 1.0                  | 9 Ko                                                                                                    |
|                                                                                                    | Unattend_PE_x86.xml                                                         | 13/09/2017 10:09                   | Document XML         |                                                                                                    |
|                                                                                                    | Unattend_x64.xml                                                            | 13/09/2017 10:09                   | Document XML         | 11 Ko                                                                                                    |
|                                                                                                    | Unattend_x64.xml.6.2                                                        | 13/09/2017 10:09                   | Fichier 2            | 11 Ko                                                                                                    |
|                                                                                                    | Unattend_x64.xml.6.3                                                        | 13/09/2017 10:09                   | Fichier 3            | 11 Ko                                                                                                    |
|                                                                                                    | Unattend_x64.xml.10.0                                                       | 13/09/2017 10:09                   | Fichier 0            | 11 Ko                                                                                                    |
|                                                                                                    | Unattend_x86 xml 6 2                                                        | 13/09/2017 10:09                   | Fichier 2            | 11 Ko                                                                                                    |
|                                                                                                    | Unattend_x86.xml.6.3                                                        | 13/09/2017 10:09                   | Fichier 3            | 10 Ko                                                                                                    |
|                                                                                                    | Unattend_x86.xml.10.0                                                       | 13/09/2017 10:09                   | Fichier 0            | 11 Ko                                                                                                    |
|                                                                                                    | VHDClient.xml                                                               | 14/12/2018 10:18                   | Document XML         | 32 Ko                                                                                                    |
|                                                                                                    | VHDServer.xml                                                               | 14/12/2018 10:18                   | Document XML         | 30 Ko                                                                                                    |
| 61 élément(s) 1 élément                                                                                                    | t sélectionné 1006 octet(s)                                                 |                                    |                      | 111 年 三                                                                                                    |
| D Tapez ici p                                                                                                    | oour effectuer une recherche                                                | 🖶 💽 🗖 🎚                            | 占 📀 🔅 🖕              |                                                                                                    |
| SRV-AD01 × SR Unattend_PE_x64.xml - Bl Fichier Edition Format C2xml version="1.0"                                                                                                    | V-WD501 × WBN_SRV_2019<br>loc-notes<br>Affichage Aide<br>encoding="utf-8"?> | X SRV-MOTO1 X C LIO1               |                      | - a ×                                                                                                    |
| <unattend xmlns="ur&lt;/th&gt;&lt;th&gt;n:schemas-microsoft-com:u&lt;/th&gt;&lt;th&gt;nattend"></unattend>                                                                                                    |                                                                             |                                    |                      |                                                                                                    |
| <settings pass-<="" th=""><th>"windowsPE"&gt;</th><th></th><th></th><th></th></settings>                                                                                                    | "windowsPE">                                                                |                                    |                      |                                                                                                    |
| <displa< th=""><th>y&gt;</th><th>ecup processor architectu</th><th>e- amoos publickeyn</th><th>loken- Jin Johdadowery Tangaage- neutral versionscope- nonsky warns wew nich //schemastartrosofic.com/warcomitp/2002/st</th></displa<> | y>                                                                          | ecup processor architectu          | e- amoos publickeyn  | loken- Jin Johdadowery Tangaage- neutral versionscope- nonsky warns wew nich //schemastartrosofic.com/warcomitp/2002/st |
| <co< th=""><th>lorDepth&gt;32</th><th></th><th></th><th></th></co<>                                                                                                    | lorDepth>32                                                                 |                                    |                      |                                                                                                    |
| <no<br><re< th=""><th>freshRate&gt;60<th>&gt;</th><th></th><th></th></th></re<></no<br>                                                                                                    | freshRate>60 <th>&gt;</th> <th></th> <th></th>                              | >                                  |                      |                                                                                                    |
| <ve< th=""><th>rticalResolution&gt;768<th>ticalResolution&gt;</th><th></th><th></th></th></ve<>                                                                                                    | rticalResolution>768 <th>ticalResolution&gt;</th> <th></th> <th></th>       | ticalResolution>                   |                      |                                                                                                    |
| <runsvn< th=""><th>ay&gt;</th><th></th><th></th><th></th></runsvn<>                                                                                                    | ay>                                                                         |                                    |                      |                                                                                                    |
| <ru< th=""><th>nSynchronousCommand wcm:a</th><th>ction="add"&gt;</th><th></th><th></th></ru<>                                                                                                    | nSynchronousCommand wcm:a                                                   | ction="add">                       |                      |                                                                                                    |
|                                                                                                    | <description>Lite Touch</description>                                       | PE                                 |                      |                                                                                                    |
|                                                                                                    | <path>wscript.exe X:\Dep</path>                                             | lov\Scripts\LiteTouch.wsf          | <pre>/Path&gt;</pre> |                                                                                                    |
| <th>unSynchronousCommand&gt;</th> <th></th> <th></th> <th></th>                                                                                                    | unSynchronousCommand>                                                       |                                    |                      |                                                                                                    |
| <th>nchronous&gt;</th> <th></th> <th></th> <th></th>                                                                                                    | nchronous>                                                                  |                                    |                      |                                                                                                    |
|                                                                                                    | 2                                                                           |                                    |                      |                                                                                                    |
|                                                                                                    |                                                                             |                                    |                      |                                                                                                    |
|                                                                                                    |                                                                             |                                    |                      |                                                                                                    |
|                                                                                                    |                                                                             |                                    |                      |                                                                                                    |
|                                                                                                    |                                                                             |                                    |                      |                                                                                                    |
|                                                                                                    |                                                                             |                                    |                      |                                                                                                    |
| 9                                                                                                    | Sunnrimer                                                                   |                                    |                      |                                                                                                    |
|                                                                                                    | apprinter                                                                   |                                    |                      |                                                                                                    |
|                                                                                                    |                                                                             |                                    |                      |                                                                                                    |
|                                                                                                    |                                                                             |                                    |                      |                                                                                                    |
|                                                                                                    |                                                                             |                                    |                      |                                                                                                    |
|                                                                                                    |                                                                             |                                    |                      |                                                                                                    |
|                                                                                                    |                                                                             |                                    |                      |                                                                                                    |
|                                                                                                    |                                                                             |                                    |                      |                                                                                                    |
|                                                                                                    |                                                                             |                                    |                      |                                                                                                    |
|                                                                                                    |                                                                             |                                    |                      |                                                                                                    |
|                                                                                                    |                                                                             |                                    |                      |                                                                                                    |
|                                                                                                    |                                                                             |                                    |                      |                                                                                                    |
|                                                                                                    |                                                                             |                                    |                      |                                                                                                    |
| <                                                                                                    |                                                                             |                                    |                      | v<br>>                                                                                                    |
|                                                                                                    |                                                                             |                                    |                      | Ln 21, Col 1 100% Windows (CRLF) UTF-8                                                                                  |
|                                                                                                    | and affectives use such as the                                              | H: 🕋 🛏 🖡                           | L 🝈 🧉 🛄              |                                                                                                    |

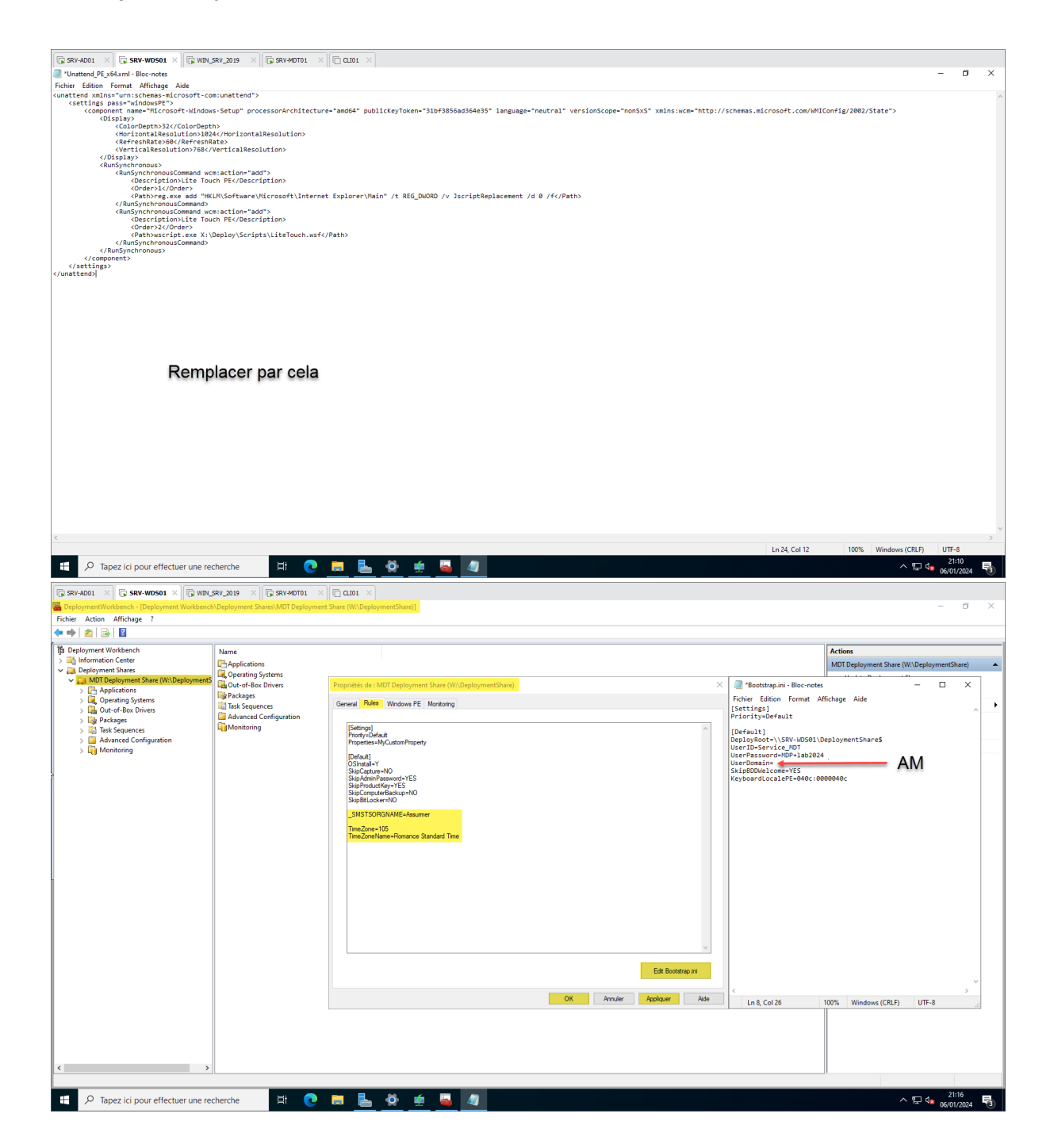

| SRV-AD01 X     RSV-WDS01 X     SRV-WDS01 X     SRV-MDS01 X     SRV-AD01 X     SRV-AD01 X                                                                                                    | SRV_2019 X SRV-MDT01 h\Deployment Shares\MDT Deploym                                                                                                    | Image: Control of the second second secon                                                                                                    | - 0 ×                                                                                                    |
|----------------------------------------------------------------------------------------------------|----------------------------------------------------------------------------------------------------|----------------------------------------------------------------------------------------------------|----------------------------------------------------------------------------------------------------|
|                                                                                                    |                                                                                                    |                                                                                                    |                                                                                                    |
|                                                                                                    | ī.                                                                                                    |                                                                                                    |                                                                                                    |
| Information Center                                                                                                    | Name                                                                                                    |                                                                                                    | Actions                                                                                                    |
| V Deployment Shares                                                                                                    | Applications                                                                                                    |                                                                                                    | MDT Deployment Share (W:\DeploymentShare)                                                                                                    |
| MDT Deployment Share (W:\DeploymentS                                                                                                    | Out-of-Box Drivers                                                                                                    | Prontiéfés de : MDT Deployment Share (W\DeploymentShare) X                                                                                                    | Update Deployment Share                                                                                                    |
| > Applications                                                                                                    | Packages                                                                                                    |                                                                                                    | Close Deployment Share                                                                                                    |
| > G Out-of-Box Drivers                                                                                                    | Task Sequences                                                                                                    | General Rules Windows PE Monitoring                                                                                                    | Affichage                                                                                                    |
| > lig Packages                                                                                                    | Advanced Configuration                                                                                                    | Platform: x64 V                                                                                                    | G Actualiser                                                                                                    |
| > 📫 Task Sequences                                                                                                    | Monitoring                                                                                                    | General Features Drivers and Patches                                                                                                    | Exporter la liste                                                                                                    |
| Advanced Configuration                                                                                                    |                                                                                                    | Text Dark Bort Image Settings                                                                                                    | Propriétés                                                                                                    |
| > u Wontoning                                                                                                    |                                                                                                    | Generate a Life Touch Windows PE WIM file                                                                                                    | 2 Aide                                                                                                    |
|                                                                                                    |                                                                                                    | Image description: Lite Touch Windows PE (x64)                                                                                                    |                                                                                                    |
|                                                                                                    |                                                                                                    |                                                                                                    |                                                                                                    |
|                                                                                                    |                                                                                                    | Conference a Lite Four Doctable ISU Image                                                                                                    |                                                                                                    |
|                                                                                                    |                                                                                                    | ISO me hame. Lite Touch PC_Kekao                                                                                                    |                                                                                                    |
|                                                                                                    |                                                                                                    | Windows PE Customizations                                                                                                    |                                                                                                    |
|                                                                                                    |                                                                                                    | Custom background bitmap file: 2/INSTALLDIR%\Samples\Background bmp Browse                                                                                                    |                                                                                                    |
|                                                                                                    |                                                                                                    |                                                                                                    |                                                                                                    |
|                                                                                                    |                                                                                                    | Extra directory to add: Browse                                                                                                    |                                                                                                    |
|                                                                                                    |                                                                                                    | Scratch space size: 32 ~                                                                                                    |                                                                                                    |
|                                                                                                    |                                                                                                    |                                                                                                    |                                                                                                    |
|                                                                                                    |                                                                                                    | Generic Book Image Settings                                                                                                    |                                                                                                    |
|                                                                                                    |                                                                                                    | A generic boot image is useful for troubleshooting purposes. It contains all the same components and drivers, but no scripts.                                                                                                    |                                                                                                    |
|                                                                                                    |                                                                                                    | Generate a generic Windows PE WIM file                                                                                                    |                                                                                                    |
|                                                                                                    |                                                                                                    | Image description: Generic Windows PE (x64)                                                                                                    |                                                                                                    |
|                                                                                                    |                                                                                                    | Generate a generic bootable ISO image                                                                                                    |                                                                                                    |
|                                                                                                    |                                                                                                    | ISO file name: Generic_x64 iso                                                                                                    |                                                                                                    |
|                                                                                                    |                                                                                                    |                                                                                                    |                                                                                                    |
|                                                                                                    |                                                                                                    |                                                                                                    |                                                                                                    |
|                                                                                                    |                                                                                                    | Children Andre Andrews Add                                                                                                    |                                                                                                    |
|                                                                                                    |                                                                                                    | OK Annuer Appiquer Alloe                                                                                                    |                                                                                                    |
|                                                                                                    |                                                                                                    |                                                                                                    |                                                                                                    |
|                                                                                                    |                                                                                                    |                                                                                                    |                                                                                                    |
|                                                                                                    |                                                                                                    |                                                                                                    |                                                                                                    |
|                                                                                                    |                                                                                                    |                                                                                                    |                                                                                                    |
| < >                                                                                                    |                                                                                                    |                                                                                                    |                                                                                                    |
|                                                                                                    |                                                                                                    |                                                                                                    |                                                                                                    |
|                                                                                                    |                                                                                                    |                                                                                                    | 21:18                                                                                                    |
| P Tapez ici pour effectuer une re                                                                                                    | cherche 📰 💽                                                                                                    |                                                                                                    |                                                                                                    |
|                                                                                                    |                                                                                                    |                                                                                                    | ^ 1 😡 😡 06/01/2024 🔞                                                                                                    |
|                                                                                                    | Ϋ́.                                                                                                    |                                                                                                    | ^ Hr 😘 06/01/2024 🛐                                                                                                    |
| SRV-AD01 × SRV-WD501 × G WEN                                                                                                    | _SRV_2019 X                                                                                                    |                                                                                                    | ∧ "≓ 🗣 06/01/2024 🔞                                                                                                    |
| SRV-AD01 X IF SRV-WDS01 X IF WIN                                                                                                    | _SRV_2019 X SRV-MDT01                                                                                                    | Image: Contract of the second second seco                                                                                                    | ~ 닢 08 06/01/2024 명)<br>- 더 ×                                                                                                    |
| SRV-AD01         SRV-WDS01         Image: SRV-WDS01         Image: WRN, SRV-WDS01         Image: SRV-WDS01         Image: SRV-WDS01                                                                                                    | SRV_2019 X SRV-MDT01<br>h\Deployment Shares\MDT Deploym                                                                                                    | Image: Control of the second second secon                                                                                                    | ~ ½                                                                                                    |
| SRV-AD01     >     SRV-WDS01     >     SRV-WDS01     SRV-WDS01     SRV-WDS01 <td< td=""><td>SRV_2019 X G SRV-MDT01<br/>h\Deployment Shares\MDT Deploym</td><td>Image: Control of the second second secon</td><td>~ 12 € 66/07/2024 €)<br/>- 0 ×</td></td<> | SRV_2019 X G SRV-MDT01<br>h\Deployment Shares\MDT Deploym                                                                                                    | Image: Control of the second second secon                                                                                                    | ~ 12 € 66/07/2024 €)<br>- 0 ×                                                                                                    |
| SRV-4001         Ips SRV-WDS01         Ips WRV,           DeploymentWorkbench         IDeployment Workbench         Ips WRV,           Fchier         Action Africhage ?         Ips Ips Ips Ips Ips Ips Ips Ips Ips Ips                                                                                                    | SRV_2019 X G SRV-MDT01<br>h\Deployment Shares\MDT Deploym                                                                                                    | Image: State (W/DeploymentShare)                                                                                                    | ~ 12 50 0601/2024 €)<br>- 0 ×                                                                                                    |
| SRV-4001         >         □         SRV-WDS01         >         □         WNL           B DeploymentWorkbench         DeploymentWorkbench         >         □         □         □           Fichier         Action         Affichage         ?         □         □         □           Image: Deployment Workbench         >         □         □         □         □         □           Image: Deployment Workbench         >         □         □         □         □         □           Image: Deployment Workbench         >         □         □         □         □         □                                                                                                    | SRV_2019 X G SRV-MOT01<br>h\Deployment Shares\MDT Deploym                                                                                                    | Image: Control of the second second secon                                                                                                    | - 0 X                                                                                                    |
| SRV-MODI     SRV-MODI       DeploymentWorkbench - [Deployment Workbench       Fichter Action     Affichtige ?       Image: Structure of the structure of the str                                                                                                    | SRV_2019 X R SRV-MDT01<br>h\Deployment Shares\MDT Deploym<br>Name<br>Applications<br>Cocerting Systems                                                                                                    | Image: State (Wr/Deployment/Share)]                                                                                                    | Actions<br>Actions<br>MOT Deployment Share (WLDeploymentShare)                                                                                                    |
| SRV-ADD1 X SRV-MOSD1 X WWASH     Deployment Workbench     Ficher Action Affriduge ?     Cologioyment Workbench     Social Center     Optioyment Stars     Optioyment Stars     Workbench     Workbench     Work                                                                                                    | SRV_2019 × 5 SRV+40T01<br>h.Deployment Shares/MOT Deploym                                                                                                    | Image: Control of the second second secon                                                                                                    | Actions MCI Deployment Share (Wi Deployment Share)                                                                                                    |
| SRV-4001 X SRV-400501 X WW548ench - Doployment Workbench - Doployment Workbench - Doployment Workbench - Selforment Shares - Selforment Shares - Selforment Shares - Doployment Shares - Doployment Shares - Doployment Shares - Selforment Shares - Selforment - Selforment Shares - Selforment - Selforment Shares - Selforment - Selforment                                                                                                    | SRV_2019 × G SRV-HOTO1<br>h.Deployment Share:(MDT Deploym<br>Applications<br>G Operating Systems<br>end Share<br>to Share                                                                                                    | Image: Stare (W-DeploymentShare)                                                                                                    | Actions<br>MOT Deployment Share (W:Opployment Share)<br>Updoe Deployment Share<br>Close Deployment Share                                                                                                    |
| SRV-ADD1 X SRV-MOSD1 X WWW. DeploymentWorkbench - [Deployment Workbench - MirChage ?  DeploymentWorkbench - MirChage I I I I I I I I I I I I I I I I I I I                                                                                                    | SRV_2019 X SRV 40T01<br>http://www.srk.40t0.epiloym<br>Applications<br>Applications<br>Applications<br>http://www.srk.40t0.epiloym<br>http://www.srk.40t0.epiloym<br>http://www.srk.40t0.epiloy                                                                                                    | Image: Starter (Wh/DeploymentSharter)                                                                                                    | Actions Actions MOTOpologument Share (WiDoplogumentShare) Update Deployment Share Affichage                                                                                                    |
| SRV-ADD1 X SRV-WDSD1 X WWSbend     Deployment Workbend-     Techer Action Affridage ?     Comployment Workbend-     Set Minimum Conter     Deployment Shares     Mapplications     Opeloyment Shares     Mapplications     Opeloyment Shares     Mapplications     Opeloyment Shares     Mapplications     Opeloyment Shares     Mapplications     Opeloyment Shares     Mapplications     Opeloyment Shares     Mapplications     Opeloyment Shares     Mapplications     Opeloyment Shares     Mapplications     Opeloyment Shares     Mapplications     Opeloyment Shares     Mapplications     Opeloyment Shares     Mapplications     Opeloyment Shares     Mapplications     Opeloyment Shares     Mapplications     Opeloyment Shares     Opeloyment Shares     Opeloyment     Opeloym                                                                                                    | SRV_2019 X G SRV-MOTO1<br>h.Deployment Shares/MOT Deploym<br>Applications<br>G Operating Systems<br>end Share hers<br>th Share y<br>tiguration                                                                                                    |                                                                                                    | Actions<br>MCII Deployment Share (Wi) DeploymentShare<br>Update Deployment Share<br>Affichage<br>Actualiter                                                                                                    |
| SRV-MODI     SRV-MODI     With Workbench - (Deployment Workbench       Deployment Workbench     Deployment Workbench       Deployment Workbench     Deployment Workbench       Deployment Workbench     Deployment Workbench       Deployment Workbench     Deployment Workbench       Deployment Workbench     Deployment Bares       Deployment Workbench     Deployment Workbench       Deployment Bares     Update Deployment       Deployment Bares     Update Deployment       Deployment Bares     Close Deployment       Deployment Bares     Attubuler                                                                                                    | SRV_2013 × G SRV40T01<br>https://www.stwort.MOT Deployment<br>Properties Starter LMOT Deployment<br>Properties Systems<br>end Starte<br>st Starte<br>st Starte<br>Starte<br>st Starte<br>st Start                                                                                                    | Image: State (W-DeploymentShare)                                                                                                    | Actions Actions Actions Actions Actions Actions Actions Actions Actions Actions Cose Deployment Share Cose Deployment Share Cose Dep                                                                                                    |
| SRV-ADD1 X SRV-WOSD1 X WWS<br>Deployment Workbench<br>Fichier Action Affelage ?<br>Chelman Affelage ?<br>Chelman Affelage ?<br>Deployment Workbench<br>Deployment Shares<br>Monte Stares<br>Deployment Shares<br>Deployment Shares                                                                                                    | SRV_2019 >>    GRV+04CT01<br>ND.Opployment Shares MOT Deployment<br>PApplications<br>Control Systems<br>Control Systems<br>Applications<br>Vers<br>Vers<br>Vers<br>Vers                                                                                                    | Image: Control of the second second secon                                                                                                    | Actions  Actions  Actions  Actions  Actions  Actions  Actions  Actions  Actions  Actions  Activities  Activities  Cose Deployment Share  Activities  Activities  Cose Deployment Share  Activities  Activities  Cose Deployment Share  Activities  Activities  Cose Deployment Share  Activities  Activities  Acti                                                                                                    |
| SRV-ADD1 X SRV-WOSD1 X WWWSD<br>Deployment Workbench - Deployment Workbench<br>Schier Action Africhage ?<br>Deployment Norbench<br>Deployment Shars<br>Deployment Shars<br>Deployment                                                                                                    | SRV_2019 × Growterout<br>http://www.sharest.MOT Deployment<br>Deployment Sharest.MOT Deployment<br>Control of the state of the state<br>of the state of the state of the state of the state<br>of the state of the state of the stat                                                                                                    | Image: State (W-DeploymentShare)]                                                                                                    | Actions Actions Actions Actions Actions Actions Cose Deployment Share Cose Deployment Share Cose Deployment Sh                                                                                                    |
| SRV-ADD1 X SRV-WOSD1 X WWS<br>Deployment Workbench<br>Ficher Action Affelage ?<br>Chelmonyment Workbench<br>Sim Affelage ?<br>Deployment Workbench<br>Sim Affelage ?<br>Deployment Shares<br>Montocing<br>Deployment Shares<br>Montocing<br>Deployment Shares<br>Montocing<br>Deployment Shares<br>Montocing<br>Deployment Shares<br>Montocing<br>Deployment Shares<br>Deployment Shares<br>Montocing<br>Deployment Shares<br>Deployment Shares                                                                                                    | SRV_2019 × Figure Shares MOT Deployment<br>No.Deployment Shares MOT Deployment<br>Phypepications<br>Corporating Systems<br>Corporating Systems<br>ext Share vess<br>vess<br>> inguration                                                                                                    | Image: Control of the second second secon                                                                                                    | Actions Actions Actions Actions Actions Actions Actions Actions Actions Actions Activity Polyment Share Activity Activity Activity Polyment Share Activity Polyment Share Activity Polyment Share Activity Polyment Share Activity Polyment Share Activity Polyment Share Activity Polyment Share Activity Polyment Share Activity Polyment Share Activity Polyment Share Activity Polyment Share Activity Polyment Share Activity Activity Activit                                                                                                    |
| StV-ADD1 X StV-WDSD1 X WWMSDC     Deployment Workbench - Deployment Workbench - Deployment Workbench - Sector Addicate 2     Deployment Shares     Deployment Shares     De                                                                                                    | SRV_2013 × GryAteroit<br>hDoployment Shares MOT Deploym<br>Properties Shares MOT Deploym<br>Coperating Systems<br>exert Share<br>s<br>> if spuration                                                                                                    | Image: The second second sec                                                                                                    | Actions<br>MCII Deployment Share (WildDeploymentShare)<br>Update Deployment Share<br>Close Deployment Share<br>Actuality<br>Actuality<br>Actuality<br>Propriets<br>Actuality<br>Actuality<br>Actuali  |
| SRV-4001 X SRV-400501 X WW54bend<br>Deployment Workbend<br>Ficher Action Affridge ?<br>Composition of the second second seco                                                                                                    | SRV_2013 × G SRV440701<br>NDDployment Share1MOT Deploym<br>Parme<br>Coperating Systems<br>ent Share<br>st Share<br>st Sh                                                                                                    | <pre>int Stare (WhDeploymentShare)</pre>                                                                                                    | Actions Actions MOTOpoloyment Share (WiOpoloymentShare) Update Deployment Share Update Deployment Share Concerned Share Affichage Concerned Share Affichage Concerned Share Affichage Concerned Share Concerned Share Concerne                                                                                                    |
| StV-ADD1 X StV-WDS01 X WW54<br>Deployment Workbench - Deployment Workbench<br>Ficher Action Affridage ?<br>Deployment Marbanch<br>Deployment Shares<br>Deployment Shares                                                                                                    | SRV_2019 >> Figure Shares MOT Deployment<br>http://populationsime.com/shares MOT Deployment<br>Phappingtextions<br>comparing Systems<br>ent Share<br>shiguration                                                                                                    | Image: Control of the second second secon                                                                                                    | Actions Actions Activate   Actions Activate Update Deployment Share Activate Close Deployment Share Activate Close Deployment Share Activate Close Deployment Share Activate Activate A                                                                                                    |
| SRV-4001 X SRV-WOS01 X WWW.     Deployment Workbench - Deployment Workbench - Section Africhage ?     Deployment Workbench - Section Africhage ?     Deployment Monkbench - Section Africhage ?     Deployment Stars     Deployment Stars                                                                                                    | SRV_2013 × Gr SRV+KAT01<br>NDCployment Sharet MOT Deploym<br>Pagetations<br>Cal Operating Systems<br>exert Share<br>s<br>s<br>ifiguration                                                                                                    | Image: State (With Deployment Share)]                                                                                                    | Actions Actions MOT Deployment Share (Wi Deployment Share Update Deployment Share Cate Deployment Share Catualiser Catualiser Catual                                                                                                    |
| StV-ADD1 X StV-WDS01 X WW54<br>Deployment Workbench<br>Ficher Action Affridage ?<br>Cheloryment Workbench<br>Deployment Shares<br>Opeloyment Shares<br>Opeloyment Shares<br>Deployment Shares<br>Deployment Shar                                                                                                    | SRV_2019 >><br>The Server MOT Deployment Shares MOT Deployment Shares MOT Deployment Shares MOT Deployment Shares MOT Share<br>The Operating Systems<br>ent Share<br>s<br>s<br>s<br>figuration<br>                                                                                                    | Image: The second second se                                                                                                    | Actions  Actions  Actions  Actions  Actions  Actions  Actions  Actions  Actions  Actualise  Actualise  Actuali                                                                                                    |
| StV-ADD1 X SSV-WOSD1 X WWWSCH     Deployment Workbench     Fichier Action Africhage ?     Control of the strength of the strength of the                                                                                                    | SRV_2019 × Figuration<br>https://www.sharest.MOT Deployment<br>Propertiest MOT Deployment<br>Propertiest Systems<br>exert Share s<br>stiguration<br>                                                                                                    | Image: The second second se                                                                                                    | Actions ACTIONS ACTIONS ACTION                                                                                                    |
| SRV-ADD1 X SRV-WOSD1 X WWS<br>Deployment Workbench<br>Fichier Action Affolgae ?<br>Cheloryment Workbench<br>Software Affolgae ?<br>Deployment Workbench<br>Software Affolgae ?<br>Deployment Shares<br>Deployment Shares<br>Deploymen                                                                                                    | SRV_2019 × Figure Shares MOT Deployment<br>ND.Deployment Shares MOT Deployment<br>Phypoperations<br>Control Shares<br>Not Share<br>Ness<br>Miguretion                                                                                                    | <pre>int Stare (WiDeploymentShare)</pre>                                                                                                    | Actions Actions Actions Actions Actions Actions Actions Actions Actions Actions Activity Quede Deployment Share Close Deployment Share Activity Concerployment Share Activity Propriets Propriets Propriets Activity Activity Activi                                                                                                    |
| StV-ADD1 X StV-WDSD1 X WWN<br>Deployment Workbench - Deployment Workbench<br>Fichier Action Affichage ?<br>Orlogyment Workbench<br>Deployment Shars<br>Opployment Shars<br>Opployment                                                                                                    | SRV_2013 × Growtherest<br>http://www.sharest.MOT Deployment<br>Competitions<br>Competitions<br>Competitions<br>Statest<br>Share<br>Statest<br>Share<br>Statest<br>Statest<br>States                                                                                                    | <pre>will a use will be will b</pre>                                                                                                    | Action:<br>MOI Deployment Share (Wi/DeploymentShare)<br>Update Deployment Share<br>Close Deployment Share<br>Affichage<br>Affichage<br>Actualiser<br>Popriet Istac.<br>Poprieties<br>Aide                                                                                                    |
| SRV-ADD1 X SRV-WOSD1 X WWS<br>Deployment Workbench<br>Fichier Action Affelage 7<br>Ficher Action Center<br>Opeloyment Shares<br>Montoing<br>Deployment Shares<br>Montoing<br>Deployment Shares<br>Montoing<br>Deployment Shares<br>Montoing<br>Deployment Shares<br>Montoing<br>Deployment Shares<br>Montoing<br>Deployment Shares<br>Montoing<br>Deployment Shares<br>Montoing<br>Deployment Shares<br>Montoing<br>Deployment Shares<br>Montoing<br>Deployment Shares<br>Montoing<br>Montoing<br>Montoi                                                                                                    | SRV_2019 ×/ [D_ SRV+ACT01]<br>ND.Opployment Shares MOT Deployment<br>PApplications<br>Control Systems<br>Control Systems<br>Net Share<br>Net Share<br>Net Sha                                                                                                    | <pre>int Stare(WhDps/gmentShare)</pre>                                                                                                    | Actions Actions Action                                                                                                    |
| StV-ADD1 X StV-WDS01 X WW9     Deployment Workbench - Deployment Workbench - Deployment Workbench - Sector Addings 2     Deployment Shares     Deployment Shares     Deploy                                                                                                    | SRV_2019 >>>                                                                                                    | Image: The state of the state of the st                                                                                                    | Action:<br>MDT Deployment Share (Wi/DeploymentShare)<br>Update Deployment Share<br>Cose Deployment Share<br>Affichage<br>Affichage<br>Cose Deployment Share<br>Affichage<br>Cose Deployment Share<br>Affichage<br>Cose Deployment Share<br>Affichage<br>Cose Deployment Share<br>Affichage<br>Cose Deployment Share<br>Affichage<br>Cose Deployment Share<br>Affichage<br>Cose Deployment Share<br>Affichage<br>Cose Deployment Share<br>Affichage<br>Cose Deployment Share<br>Affichage<br>Cose Deployment Share<br>Affichage<br>Affichage<br>Affichage<br>Cose Deployment Share<br>Affichage<br>Affichage                           |
| StV-MO21 X StV-WOS01 X WWANDO1     StV-MO201 X WWANDO1     StV-MO201 X WWANDO1     StV-MO21 X WWANDO1     Component Workbench     Store Actions Center     Store Actions Center     Store Actio                                                                                                    | SRV_2019 × Figure Shares MOT Deployment<br>ND Deployment Shares MOT Deployment<br>P paper Shares MOT Deployment<br>C Operating Systems<br>ext Share ves<br>> vinguration                                                                                                    | <pre>cert Stare (WhDeploymentStare)]</pre>                                                                                                    | Actions Actions MOT Deployment Share (WiD Opployment Share Update Deployment Share Concerned Share Affichage Concerned Share Affichage Concerned Share Affichage Concerned Share Concerned Share Concerned Sha                                                                                                    |
| StV-ADD1 StV-General Systement Workbench<br>Deployment Workbench<br>Fichter Action Affridage 7<br>Component Workbench<br>Deployment Shares<br>Opployment Shares<br>Opp                                                                                                    | SRV_2019 >><br>INDeployment Shares MOT Deployment<br>INDeployment Shares MOT Deployment<br>Indeplotations<br>Coperating Systems<br>ent Share<br>s<br>s<br>s<br>stiguration                                                                                                    | Image: Image:                                                                                                    | Actions MCI Deployment Share (Wi/DeploymentShare) Update Deployment Share Cose Deployment Share Cacutative Cacutative Cac                                                                                                    |
| SRV-4001 X SRV-400501 X WW5 MC     Deployment Workbench     Techker Action Affriduge ?     Control Affriduge ?     Control Affriduge ?     Contro                                                                                                    | SRV_2019 × Figure SMOT Deployment<br>http://www.smort.sharest.MOT Deployment<br>Papelocations<br>& Operating Systems<br>exert Share<br>> figuration                                                                                                    | <pre>cert Share (Wi-Deployment/Share)]</pre>                                                                                                    | Actions MOT Deployment Share (Wi Deployment Share Update Deployment Share Concerned Share Affichage Affichage Affich                                                                                                    |
| SRV-ADDI X SRV-WDSDI X WWNSDU     Deployment Workbench     Ficher Action Affridage 7     Composition Center     Deployment Shares     Montering P     Deployment Shares     Montering P     Deployment Shares     Deployment Shares     Montering P     Deployment Shares     Deployment Shares                                                                                                    | SRV_2019 >><br>INDeployment Shares MOT Deployment<br>INDeployment Shares MOT Deployment<br>Indeplotations<br>Coperating Systems<br>ent Share<br>stiguration                                                                                                    | <pre>kert Stare (Wi-DeploymentStare)]</pre>                                                                                                    | Actions MCI Deployment Share (W) Deployment Share Update Deployment Share Cross Deployment Share Cross Deployment Share Cross Deployment Share Affichage Forder la late Forder la late Forder la late Forder la late Forder la late Forder la late Forder la late Forder la late Forder late Forder la                                                                                                    |
| SRV-4001 X SRV-400501 X WWABENCH<br>Deployment Workbench<br>There Action Articluse ?<br>Chelor Action Center<br>Opeloyment Shares<br>Montening Structure<br>Montening Structure<br>Montening<br>Montening<br>Mo                                                                                                    | SRV_2013 × Growth Sharest MOT Deployment<br>http://www.sharest.MOT Deployment<br>Papeloations<br>action Sharest Share<br>* st<br>staguation                                                                                                    | <pre>writing use:<br/>writing use:<br/>writing use:</pre> | Actions MOT Deployment Share (Wi Deployment Share Update Deployment Share Affichage Affichage Af                                                                                                    |
| SRV-4001 X SRV-400501 X WW58cnd-<br>Deployment Workbend-<br>Ficher Action Affeldage 7<br>Composition Center<br>Deployment Shares<br>Deployment Shares<br>Deployment Sh                                                                                                    | SRV_2019 ×/ [D_ SRV+ACT01<br>ND.Deployment Shares MOT Deploym<br>PLApplications<br>ent Share<br>s figuration                                                                                                    |                                                                                                    | Actions Actions Active Active Active Active Active Active Digdet Deployment Share Active Active Close Deployment Share Active Forperte Sine Propriete Sine Propriete Active Activ                                                                                                    |
| StV-MODI X StV-WOSOI X WWARDON     StV-MODI X Browner Workbench     Techker Action Affridge ?     Chelver Action Center     Complement Shares     Complement Shares     Com                                                                                                    | SRV_2013 × Growth Shares MOT Deployment<br>http://www.shares.MOT Deployment<br>Properties Systems<br>exert Share<br>s<br>s<br>stiguration                                                                                                    | <pre>wret Share (Wi-DeploymentShare)]</pre>                                                                                                    | Actions MOT Deployment Share (W: Orphoyment Share Update Deployment Share Update Deployment Share Affichage Affichag                                                                                                    |
| StV-4001 StV-0501 Composition of the second second se                                                                                                    | SRV_2019 ×/ [D] SRV+AGT01<br>ND.Deployment Shares MOT Deploym<br>Pil Applications<br>ent Share<br>states of Share<br>states of Share<br>states o                                                                                                    | <pre>int Stare (WLDps/symet/Stare)</pre>                                                                                                    | Actions<br>Actions<br>MOT Deployment Share (Wit Deployment Share<br>Update Deployment Share<br>Close Deployment Share<br>Actualise<br>@ Actualise<br>@ Actualise                                                                                                    |
| StV-ADD1 StV-WDS01 Copponent Workbench<br>Deployment Workbench<br>Chelor Action Affridage 7<br>Copponent Workbench<br>Deployment Shares<br>Opployment Shares<br>Opploy                                                                                                    | SRV_2019 >>> (Figure States)<br>NLDeployment Shares MOT Deploym<br>PApplications<br>cent Share<br>states<br>states<br>stat                                                                                                    | Image: Image:                                                                                                    | Action:<br>MOI Deployment Share (W:Deployment Share<br>Update Deployment Share<br>Case Deployment Share<br>Affichage<br>Affichage    |
| StV-4001 StV-0501 Composition of the second second se                                                                                                    | SRV_2019 ×/ [D_ SRV+AGT01<br>ND.Deployment Shares MOT Deploym<br>PApplications<br>Control Systems<br>Applications<br>State<br>Share<br>Vers<br>State<br>Share<br>Vers<br>State<br>Share<br>Vers<br>State<br>Share<br>Vers<br>State<br>Share<br>Vers<br>State<br>Share<br>Vers<br>State<br>Share<br>Vers<br>State<br>Share<br>Vers<br>State<br>Share<br>Vers<br>State<br>Share<br>Vers<br>State<br>Share<br>Vers<br>State<br>Share<br>State<br>State | <pre>cert.Stare(WLDEptoymentStare())</pre>                                                                                                    | Actions<br>MOT Deployment Share (Wi/OpeloymentShare)<br>Update Deployment Share<br>Cree Deployment Share<br>Affichage<br>Affichage<br>Propriets<br>Affichage<br>Affichage   |
| StV-ADD1 StV-WDS01 SV WWS04     Deployment Workbench     Ficher Action Affridage 7     Composition Center     Supposed States     Supposed States     Supposed     Supposed States     Supposed States     Supposed     Suppo                                                                                                    | SRV_2019 >><br>INDeployment Shares MOT Deployment<br>INArme<br>Caperating Systems<br>ent Share<br>s<br>afiguration                                                                                                    | Image: Image:                                                                                                    | Action:<br>MDI Deployment Share (Wi/DeploymentShare)<br>Update Deployment Share<br>Case Deployment Share<br>Affichage<br>Affichage<br>Case Deployment Share<br>Affichage<br>Affichage<br>Case Deployment Share<br>Affichage<br>Case Deployment Share<br>Affichage<br>Case Deployment Share<br>Affichage<br>Case Deployment Share<br>Affichage<br>Case Deployment Share<br>Affichage<br>Case Deployment Share<br>Affichage<br>Case Deployment Share<br>Affichage<br>Case Deployment Share<br>Affichage<br>Case Deployment Share<br>Affichage<br>Case Deployment Share<br>Affichage<br>Affichage<br>Case Deployment Share<br>Affichage<br>Case Deployment Share<br>Case Deployment Share<br>Case Deployment Share<br>Affichage<br>Case Deployment Share<br>Affichage<br>Case Deployment Share<br>Affichage<br>Case Deployment Share<br>Affichage<br>Case Deployment Share<br>Affichage<br>Case Deployment Share<br>Affichage<br>Case Deployment Share<br>Affichage<br>Case Deployment Share<br>Affichage<br>Case Deployment Share<br>Affichage<br>Case Deployment Share<br>Affichage<br>Case Deployment Share<br>Affichage<br>Case Deployment Share<br>Affichage<br>Case Deployment Share<br>Case Deployment Share<br>Case Deployment Share<br>Affichage<br>Case Deployment Share<br>Case Deployment Share<br>Ca                                                                                                    |
| StV-4001     StV-4001     StV-40051     StV-40051     StV-4005     Deployment Workbench     Techer Action Affeldage ?     Construction     Store Affeldage ?     Store Affeldage ?     Store Affe                                                                                                    | SRV_2019 ×/ [D_SRV+ACT01]<br>ND.Opployment Shares MOT Deployment<br>Comparison Systems<br>Comparing Systems<br>Comparing Systems<br>Com                                                                                                    | <pre>creat Stare (WiDeployment(Stare))</pre>                                                                                                    | Actions<br>MOT Deployment Share (Wi Deployment Share)<br>Update Deployment Share<br>Catualiser<br>Affichage<br>Actualiser<br>Propriets<br>Aride                                                                                                    |
| StV-ADD1 SIV-SSV-WDSD1 X WWNBACC     Deployment Workbench     Ficher Action Affridage 7     Composition Center     Composition Center     Composition Cente                                                                                                    | SRV_2019 >><br>INDeployment Shares MOT Deployment<br>INDeployment Shares MOT Deployment<br>Indeplotations<br>Coperating Systems<br>ent Share<br>stiguration                                                                                                    | <pre>wrd Share (WrD.pdp/symets/Share)]</pre>                                                                                                    | Action:<br>MDT Deployment Share (Wi/DeploymentShare)<br>Update Deployment Share<br>Case Deployment Share<br>Affichage<br>Affichage<br>Proprietés<br>Aide                                                                                                    |
| StV-MO21 X StV-WOS01 X WWN<br>Deployment Workbench<br>Their Action Affeldage 7<br>Cheir Action Center<br>Deployment Shares<br>Montecing<br>Deployment Shares<br>Montecing<br>Deployment Shares<br>Montecing<br>Deployment Shares<br>Montecing<br>Deployment Shares<br>Montecing<br>Deployment Shares<br>Montecing<br>Montecing<br>Mont                                                                                                    | SRV_2019 ×/ [D SRV+GT01]<br>ND.Opployment Shares MOT Deploym<br>Chapter Shares MOT Deploym<br>Applications<br>Control Systems<br>Control Systems<br>Control Syst                                                                                                    | <pre>write Swr (WiDeploymentShare)</pre>                                                                                                    | Actions<br>MOT Deployment Share (W/U DeploymentShare)<br>Update Deployment Share<br>Affichage<br>Affichage<br>Affichage<br>Propriets<br>Affichage<br>Affichage |
| StV-4001 StV-4001 St                                                                                                    | SRV_2019 >><br>INDeployment Shares MOT Deployment<br>Phapelpotions<br>Coperating Systems<br>ent Share<br>s<br>s<br>s<br>s<br>s<br>s<br>s<br>s<br>s<br>s<br>s<br>s<br>s                                                                                                    |                                                                                                    | Action:<br>MOT Deployment Share (Wi/DeploymentShare)<br>Update Deployment Share<br>Case Deployment Share<br>Affichage<br>Case Deployment Share<br>Affichage<br>Affichage<br>Case Deployment Share<br>Affichage<br>Case Deployment Share<br>Affichage<br>Case Deployment Share<br>Affichage<br>Case Deployment Share<br>Affichage<br>Case Deployment Share<br>Affichage<br>Case Deployment Share<br>Affichage<br>Case Deployment Share<br>Affichage<br>Case Deployment Share<br>Affichage<br>Case Deployment Share<br>Affichage<br>Case Deployment Share<br>Case Deployment Share<br>Case Deployment Share<br>Affichage<br>Case Deployment Share<br>Case Deployment Share<br>Case Deployme                                                                                                    |
| StY-4001 Sty-4001 Sty-4001 Sty-4001 Sty-4001 Sty-4001 Sty-4001 Sty-4001 Sty-4001 Sty-4001 Sty-400 Sty-400 Sty                                                                                                    | SRV_2019 × Figure Shares MOT Deployment<br>ND peployment Shares MOT Deployment<br>P peplotations<br>States MOT Deployment<br>Nume<br>C Operating Systems<br>Vess<br>Vess<br>Vess<br>Vess<br>Vess<br>Vess<br>Vess<br>V                                                                                                    |                                                                                                    | Actions<br>MOT Deployment Share (Wi Deployment Share)<br>Update Deployment Share<br>Affichage<br>Affichage<br>Affichage<br>Poppintes<br>Affichage<br>Affichage |
| SRV-4001     SRV-40051     SRV-40051     SRV-40051     ComponentWorkbench     CheploymentWorkbench     CheploymentWo                                                                                                    | SRV_2019 >> (Figure 40001)<br>ND.peployment Shares MOT Deployment<br>Shares MOT Deployment<br>Shares MOT Deployment<br>Shares of Share<br>of Share<br>of Share<br>of Share<br>of Shares of Shares<br>of Shares of Shares of Shar                                                                                                    |                                                                                                    | Actions<br>MOT Deployment Share (WiD PeploymentShare)<br>Update Deployment Share<br>Close Deployment Share<br>Close Deployment Share<br>Close Deployment Share<br>Mot Deployment Share<br>Actualise<br>Propriets<br>Aide                                                                                                    |

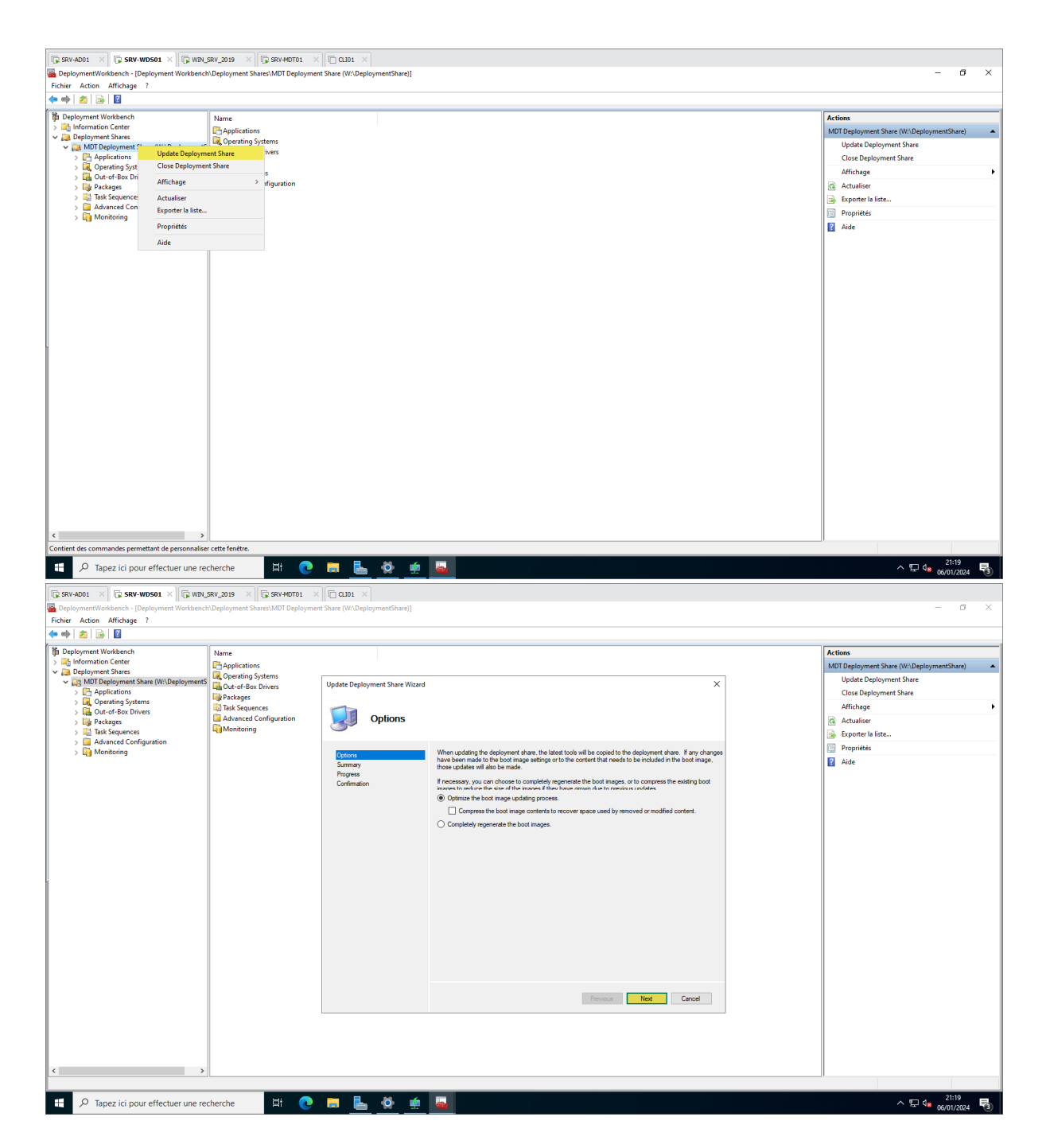

| SRV-AD01 × SRV-WDS01 × WIN                           | SRV_2019 × SRV-MDT01 ×            | nt Share (W:DeploymentShare)]  |                                                                                                    | - a ×                                     |
|------------------------------------------------------|-----------------------------------|--------------------------------|----------------------------------------------------------------------------------------------------|-------------------------------------------|
| Fichier Active Affichage ?                           |                                   |                                |                                                                                                    |                                           |
| (* *) 🖄 🗟 🔛                                          |                                   | 1                              |                                                                                                    |                                           |
| The Deployment Workbench<br>> 1 Information Center   | Name                              |                                |                                                                                                    | Actions                                   |
| V Deployment Shares                                  | R Operating Systems               |                                |                                                                                                    | MDT Deployment Share (W:\DeploymentShare) |
| > 📇 Applications                                     | Out-of-Box Drivers                | Update Deployment Share Wizard | ×                                                                                                    | Close Deployment Share                    |
| > Q Operating Systems > Qut-of-Box Drivers           | Task Sequences                    |                                |                                                                                                    | Affichage                                 |
| > 🎼 Packages                                         | Advanced Configuration            | Confirmation                   |                                                                                                    | G Actualiser                              |
| > iii lask Sequences<br>> iii Advanced Configuration |                                   | -                              |                                                                                                    | Exporter la liste                         |
| > 🛅 Monitoring                                       |                                   | Options                        | The process completed successfully.                                                                                                    | Proprietes                                |
|                                                      |                                   | Summary<br>Progress            | •                                                                                                    | Alle                                      |
|                                                      |                                   | Confirmation                   |                                                                                                    |                                           |
|                                                      |                                   |                                | Copy: W:\DeploymentShare\Tools\x64\TamBootstrap.exe to C:\Users\ADMINI~1.AM\AppData\Lor A                                                                                                    |                                           |
|                                                      |                                   |                                | Copy: W:\DeploymentShare\Tools\x64\TSResNic.dll to C:\Users\ADMINI^1.AM\AppData\Local\T<br>Copy: W:\DeploymentShare\Tools\x64\CommonUtils.dll to C:\Users\ADMINI^1.AM\AppData\Local                                         |                                           |
|                                                      |                                   |                                | Copy: W:\DeploymentShare\Tools\x64\ccmgencert.dll to C:\Users\ADMINI~1.AM\AppData\Local\<br>Copy: W:\DeploymentShare\Tools\x64\msvcp120.dll to C:\Users\ADMINI~1.AM\AppData\Local\T                                         |                                           |
|                                                      |                                   |                                | Copy: W:\DeploymentShare\Tools\x64\msvcr120.dll to C:\Users\ADMINI'-1.AM\AppData\Local\Tr<br>Copy: W:\DeploymentShare\Tools\x64\00000409\stres.dl to C:\Users\ADMINI'-1.AM\AppData\Lo<br>ANUAppData\Lo                      |                                           |
|                                                      |                                   |                                | Copy: W:\UeploymentShare\lools\x64\Microsoft.BUD.Utity.dltoC:\Users\ADMINI"1.AM\AppLat<br>Copy: C:\Program Files\Microsoft.DeploymentTookit\Samples\Background.bmp.toC:\Users\ADMII<br>Copying Wild to the deliverent size. |                                           |
| -                                                    |                                   |                                | Creating an ISO.<br>Creating an ISO.                                                                                                    |                                           |
|                                                      |                                   |                                | === Completed processing platform x64 ===                                                                                                    |                                           |
|                                                      |                                   |                                |                                                                                                    |                                           |
|                                                      |                                   |                                | === Processing complete ===                                                                                                    |                                           |
|                                                      |                                   |                                | < · · · · · · · · · · · · · · · · · · ·                                                                                                    |                                           |
|                                                      |                                   |                                | Save Output View Script                                                                                                    |                                           |
|                                                      |                                   |                                |                                                                                                    |                                           |
|                                                      |                                   |                                | Previous Einish Cancel                                                                                                    |                                           |
|                                                      |                                   |                                |                                                                                                    |                                           |
|                                                      |                                   |                                |                                                                                                    |                                           |
|                                                      |                                   |                                |                                                                                                    |                                           |
|                                                      |                                   |                                |                                                                                                    |                                           |
|                                                      |                                   |                                |                                                                                                    |                                           |
|                                                      | alaanaha 🖂 🦱                      |                                |                                                                                                    | ∧ IT 4 <sup>21:27</sup> ■                 |
|                                                      |                                   |                                |                                                                                                    | har 8 06/01/2024                          |
| SRV-AD01 × SRV-WDS01 × WIN                           | SRV_2019 × 🕞 SRV-MDT01 ×          | CL101 ×                        |                                                                                                    |                                           |
| Services de déploiement Windows                      |                                   |                                |                                                                                                    | - a ×                                     |
| Fichier Action Affichage ?                           |                                   |                                |                                                                                                    |                                           |
| Saniras da dánloiament Windowr                       | ne de démorrage 1 image/c) de dém | 2//200                         |                                                                                                    |                                           |
| ✓ Serveurs                                           | de l'image Architecture État      | Taille décompressée Date Ve    | sion du système d'exploitation Priorité                                                                                                    |                                           |
| SRV-WDS01.assurmer.local     SRV-installation        | ndows 11 x64 En li                | 2143 Mo 05/0 10                | 0.22621 500000                                                                                                    |                                           |
| > 🖁 Windows11                                        |                                   |                                |                                                                                                    |                                           |
| Ajouter une image de dén                             | narrage                           |                                |                                                                                                    |                                           |
| > Transr Affichage                                   | >                                 |                                |                                                                                                    |                                           |
| > R Périphérique Exporter la liste                   |                                   |                                |                                                                                                    |                                           |
| Aide                                                 |                                   |                                |                                                                                                    |                                           |
|                                                      |                                   |                                |                                                                                                    |                                           |
|                                                      |                                   |                                |                                                                                                    |                                           |
|                                                      |                                   |                                |                                                                                                    |                                           |
|                                                      |                                   |                                |                                                                                                    |                                           |
|                                                      |                                   |                                |                                                                                                    |                                           |
|                                                      |                                   |                                |                                                                                                    |                                           |
|                                                      |                                   |                                |                                                                                                    |                                           |
|                                                      |                                   |                                |                                                                                                    |                                           |
|                                                      |                                   |                                |                                                                                                    |                                           |
|                                                      |                                   |                                |                                                                                                    |                                           |
|                                                      |                                   |                                |                                                                                                    |                                           |
|                                                      |                                   |                                |                                                                                                    |                                           |
|                                                      |                                   |                                |                                                                                                    |                                           |
|                                                      |                                   |                                |                                                                                                    |                                           |
|                                                      |                                   |                                |                                                                                                    |                                           |
|                                                      |                                   |                                |                                                                                                    |                                           |
|                                                      |                                   |                                |                                                                                                    |                                           |
|                                                      |                                   |                                |                                                                                                    |                                           |
|                                                      |                                   |                                |                                                                                                    |                                           |
| Ajoute une image de démarrage au serveur.            |                                   |                                |                                                                                                    |                                           |
| Tapaz ici pour offecture un                          | charcha Hi -                      |                                |                                                                                                    | ∧ m e <sup>21:27</sup> ■                  |
| <ul> <li>Papez ici pour effectuer une re</li> </ul>  |                                   |                                | <b>3</b>                                                                                                    | ^ ¥≓ 🔩 06/01/2024 🔞                       |

| SRV-AD01 × SRV-WD501 ×                                                                                                    | 🖟 WIN_SRV_2019 X 🕞 SRV-MDT01 X 🗍 🗂 CLI01 X                                                                                                    |                                                                                                    |
|----------------------------------------------------------------------------------------------------|----------------------------------------------------------------------------------------------------|----------------------------------------------------------------------------------------------------|
| Services de déploiement Windows<br>Fichier Action Affichage ?                                                                                                    |                                                                                                    | - 0 ×                                                                                                    |
| 🗢 🔿 🙍 📰 🗟 🖬                                                                                                    |                                                                                                    |                                                                                                    |
| Services de déploiement Windows  Serviers  KN-WD501.assurmer.local    KN-WD501.assurmer.local                                                                                                    | Images de démarrage Timage(3) de démarrage<br>Nom de l'image Architecture État Talile décompressé<br>■Windows 11 x64 En li 2143 Mo                                                   | e Date Version du système d'exploitation Priorité 03/0. 10.02251 50000                                                                                                    |
| > 2 Péripheiques de préinstallation Activ                                                                                                    |                                                                                                    | Fichter image       Expective of the second of the second of |
| ٤                                                                                                    |                                                                                                    | KPhildet Burnt Ande                                                                                                    |
| P Tapez ici pour effectuer                                                                                                    | une recherche 🗮 💽 🔚                                                                                                    | 🍄 🤹 💁 ^ 🖓 😼                                                                                                    |
| Stv. ADD1 C Stv. VIDSO1 X<br>Stricts de diploiement Windows<br>Fichler Action Affchage ?<br>Fichler Action Affchage ?<br>Stricts and deploiement Windows<br>Stricts and deploiement Windows<br>Stricts and afford and afford<br>Stricts and afford and afford<br>Stricts and afford afford afford<br>Stricts and afford afford afford<br>Stricts afford afford afford afford<br>Stricts afford afford afford<br>Stricts afford afford afford<br>Stricts afford afford afford afford<br>Stricts afford afford afford afford<br>Stricts afford afford afford<br>Stricts afford afford afford<br>Stricts afford afford<br>Stricts afford afford afford<br>Stricts afford afford afford<br>Stricts afford afford afford<br>Stricts afford afford afford<br>Stricts afford afford afford<br>Stricts afford afford afford<br>Stricts afford afford afford afford<br>Stricts afford afford afford afford<br>Stricts afford afford afford afford<br>Stricts afford afford afford afford<br>Stricts afford afford afford afford<br>Stricts afford afford afford afford<br>Stricts afford afford afford<br>Stricts afford afford afford afford<br>Stricts afford afford afford afford<br>Stricts afford afford afford<br>Stricts afford afford afford afford<br>Stricts afford afford afford afford<br>Stricts afford afford afford afford<br>Stricts afford afford afford afford<br>Stricts afford afford afford afford<br>Stricts afford afford afford afford<br>Stricts afford afford afford afford<br>Stricts afford afford afford<br>Stricts afford afford afford<br>Stricts afford affor | NPU_SRY_039 ×       SV+HOT01 ×       CLD1 ×         Images de demarrage 1 image(s) de demarrage     Tom de l'image Architecture Eat Talle decompress     Windows 11 z54 En L 2143 Mo |                                                                                                    |
| < >>                                                                                                    | une recherche 🛛 🛱 👩 📻 🕵                                                                                                    | 🎸 🗰 🦲<br>스 및 4: 2 <sup>128</sup>                                                                                                    |

Créer le compte Service\_MDT dans l'AD

| © servados × [© servedos × ] © cute ×                                                                                                    |                |
|----------------------------------------------------------------------------------------------------|----------------|
| Unsature to instantia Ante Directory<br>Fichiar Action Michage ?                                                                                                    | - U ×          |
|                                                                                                    |                |
| Utilitateur et ordinateur Activ         Regutes escarme/local         Nom       Type         Demand: Controller         Demand: Controller |                |
| < >                                                                                                    |                |
|                                                                                                    | ^ ∰ 4 <b>a</b> |
|                                                                                                    |                |
| SW-4001 ×       SW-4001 ×       SW-4001 ×       SW-4001 ×         Windows of extrationar Adve Dictory       Fichier Action Affichage ?       SW-4001 ×         Fichier Action Affichage ?       SW-4001 ×       SW-4001 ×                                                                                                    | - 0 ×          |
| Survey Control                                                                                                    | - 0 X          |

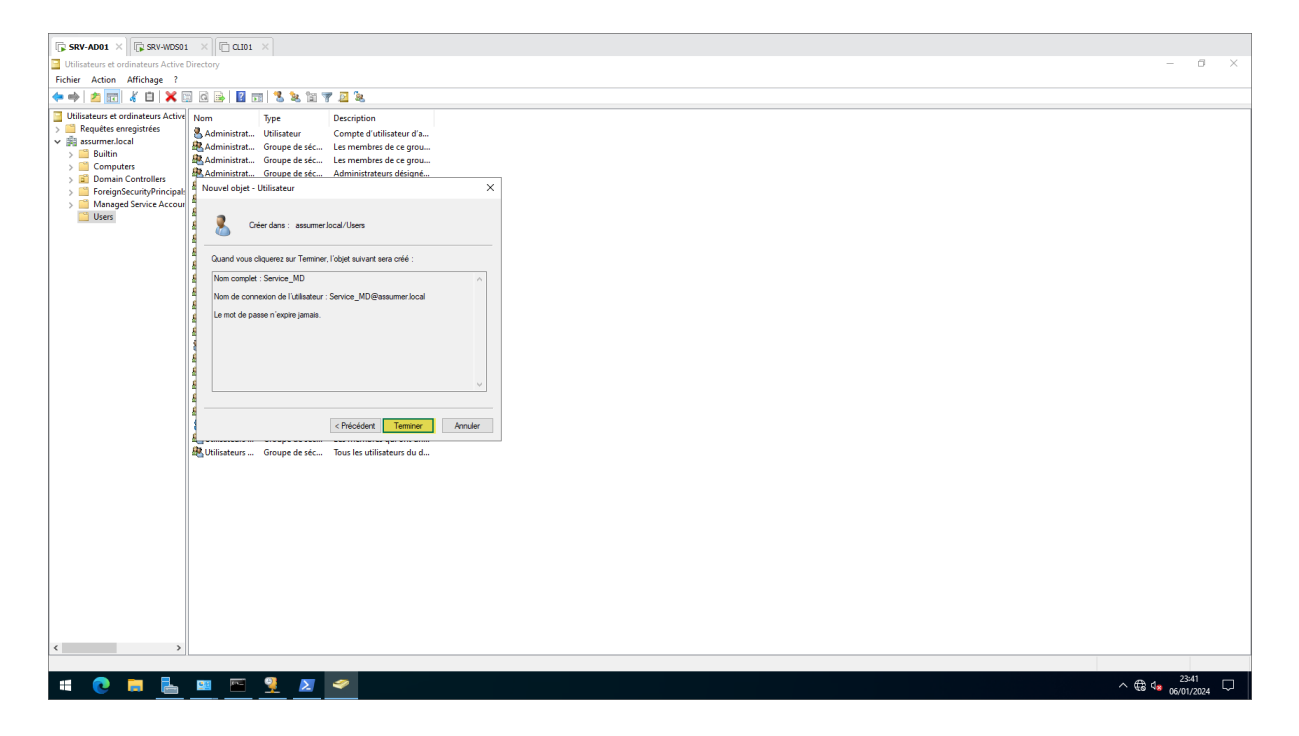

Supprimer le compte Service\_MDT local et donner les droits au compte Service\_MDT@assurmer.local

| SRV-AD01 × SRV-AD01             | -WD501 × CLI01 ×                                                                                                    |                                                         |                                                           |                                                                                                    |
|---------------------------------|----------------------------------------------------------------------------------------------------|---------------------------------------------------------|-----------------------------------------------------------|----------------------------------------------------------------------------------------------------|
| 🗕 I 🗹 📙 = I                     | Gérer WDS (W:)                                                                                                    |                                                         | - 🗆 X                                                     |                                                                                                    |
| Fichier Accueil Partag          | e Affichage Outils de lecteur                                                                                                    |                                                         | ~ ()                                                      |                                                                                                    |
| ← → ~ ↑ = → CeP                 | PC → WDS (W:)                                                                                                    | V Ö Rechercher da                                       | nns : WDS (W:) 🔎                                          |                                                                                                    |
| ✓ ∯ Accès rapide                | Nom         Modifié le         Type           DeploymentShare         06/01/2024 42:42         Dossier of RemoteInstall           6/01/2024 21:14         Dossier of RemoteInstall         Dossier of RemoteInstall | Taille<br>le fichiers<br>le fichiers                    |                                                           |                                                                                                    |
| lelechargements #     Documents | Propriétés de : DeploymentShare                                                                                                    | < Partage avancé X                                      | Autorisations pour DeploymentShareS ×                     |                                                                                                    |
| E Images #                      | Général Partage Sécurté Versions précédentes Personnaliser                                                                                                    | Partager ce dossier                                     | Autorisations du partage                                  |                                                                                                    |
| Control 💉                       | Partage de fichiers et de dossiers en réseau                                                                                                    | Paramètres                                              | Noms de groupes ou d'utilisateurs :                       |                                                                                                    |
| System32                        | DeploymentShare<br>Partagé                                                                                                    | Nom du partage :<br>DeploymentShare\$                   | Service_MDT (Service_MDT@assumer.local)                   | Supprimer le                                                                                                    |
| > Ce PC                         | Chemin réseau :<br>\\SRV-WDS01\DeploymentShare\$                                                                                                    | Ajouter Supprimer                                       |                                                           | compte local                                                                                                    |
| > 🛍 Lecteur de DVD (D:) S       | Partager                                                                                                    | Limiter le nombre d'utilisateurs simultanés à : 16777 🚖 | Ain ter S miner                                           | Service_MDT                                                                                                    |
| > 📫 Lecteur de DVD (E:) C       | Partage avancé                                                                                                    | Commentaires :<br>MDT Deployment Share                  | Autorisations pour Service MDT Autoriser Refuser          |                                                                                                    |
| > _ WDS (W:)                    | d'autres options de partage.                                                                                                    |                                                         | Contrôle total                                            |                                                                                                    |
| > 🥩 Réseau                      | Partage avancé                                                                                                    | Autorisations Mise en cache                             | Modifier                                                  | Puis aiouter le                                                                                                    |
|                                 |                                                                                                    | OK Annuler Appliquer                                    |                                                           | compte                                                                                                    |
|                                 |                                                                                                    |                                                         | Informations sur le contrôle d'accès et les autorisations | Service_MDT@assur                                                                                                   |
| 2 élément(s)                    |                                                                                                    |                                                         | OK Annin Antonio                                          | mer.local du domaine                                                                                                |
|                                 |                                                                                                    |                                                         | OK Milde Spirope                                          |                                                                                                    |
|                                 | Hermer Annuler Appliquer                                                                                                    |                                                         |                                                           |                                                                                                    |
|                                 |                                                                                                    |                                                         |                                                           |                                                                                                    |
|                                 |                                                                                                    |                                                         |                                                           |                                                                                                    |
|                                 |                                                                                                    |                                                         |                                                           |                                                                                                    |
|                                 |                                                                                                    |                                                         |                                                           |                                                                                                    |
|                                 |                                                                                                    |                                                         |                                                           |                                                                                                    |
|                                 |                                                                                                    |                                                         |                                                           | Windows Server 2022 Standard Evaluatio<br>Licence Windows valide pour 179 jour<br>Build 20348:fc_release.210507-150 |
| 🗯 💽 🗔 🖡                         | 🐱 💻 🔗                                                                                                    |                                                         |                                                           | ^ 〒 4 23:42<br>06/01/2024 ₹                                                                                         |

Boot PXE d'une nouvelle machine vierge

| SRV-AD01 | × 🕞 SRV-WDS01 | × 🕞 CLI01 |          | × |                             |                                                     |
|----------|---------------|-----------|----------|---|-----------------------------|-----------------------------------------------------|
|          |               |           |          |   |                             |                                                     |
|          |               |           |          |   |                             |                                                     |
|          |               |           |          |   |                             |                                                     |
|          |               |           |          |   |                             |                                                     |
|          |               |           |          |   |                             |                                                     |
|          |               |           |          |   |                             |                                                     |
|          |               |           |          |   | MDS Boot Manage             | r version A99A                                      |
|          |               |           |          |   | Client IP: 192.             | 168.138.200<br>168.138.102                          |
|          |               |           |          |   | Server Name: SR             | U-WDS01.assurwer.local                              |
|          |               |           |          |   | Press ENTER for             | network boot service.                               |
|          |               |           |          |   |                             |                                                     |
|          |               |           |          |   |                             |                                                     |
|          |               |           |          |   |                             |                                                     |
|          |               |           |          |   |                             |                                                     |
|          |               |           |          |   |                             |                                                     |
|          |               |           |          |   |                             |                                                     |
|          |               |           |          |   |                             |                                                     |
|          |               |           |          |   |                             |                                                     |
|          |               |           |          |   |                             |                                                     |
|          |               |           |          |   |                             |                                                     |
|          |               |           |          |   |                             |                                                     |
|          |               |           |          |   |                             |                                                     |
|          |               |           |          |   |                             |                                                     |
|          |               |           |          |   |                             |                                                     |
|          |               |           |          |   |                             |                                                     |
| -        |               | ~         |          |   |                             |                                                     |
| SRV-AD01 | X 🕞 SRV-WDS01 | × 🕞 CLI01 | ASSURMER | × |                             |                                                     |
|          |               |           |          |   |                             |                                                     |
|          |               | •         | Z.       |   |                             |                                                     |
|          |               |           |          |   |                             |                                                     |
|          |               |           |          | _ |                             |                                                     |
|          |               |           |          |   | 🍓 Windows Deployment Wizard |                                                     |
|          |               |           |          |   | Task Sequen                 |                                                     |
|          |               |           |          |   |                             |                                                     |
|          |               |           |          |   | Task Sequence               | Select a task sequence to execute on this computer. |
|          |               |           |          |   | Locale and Time             | Gill Déploiement Windows 11 Pro 22H2                |
|          |               |           |          |   | кеаду                       |                                                     |
|          |               |           |          |   |                             |                                                     |
|          |               |           |          |   |                             |                                                     |
|          |               |           |          |   |                             |                                                     |
|          |               |           |          |   |                             |                                                     |
|          |               |           |          |   |                             |                                                     |
|          |               |           |          |   |                             |                                                     |
|          |               |           |          |   |                             |                                                     |
|          |               |           |          |   |                             |                                                     |
|          |               |           |          |   |                             |                                                     |
|          |               |           |          |   |                             |                                                     |
|          |               |           |          |   |                             | Back Net Cancel                                     |
|          |               |           |          |   |                             | Box Net Cancel                                      |
|          |               |           |          |   |                             | Back Net Cancel                                     |
|          |               |           |          |   |                             | Back Net Cancel                                     |

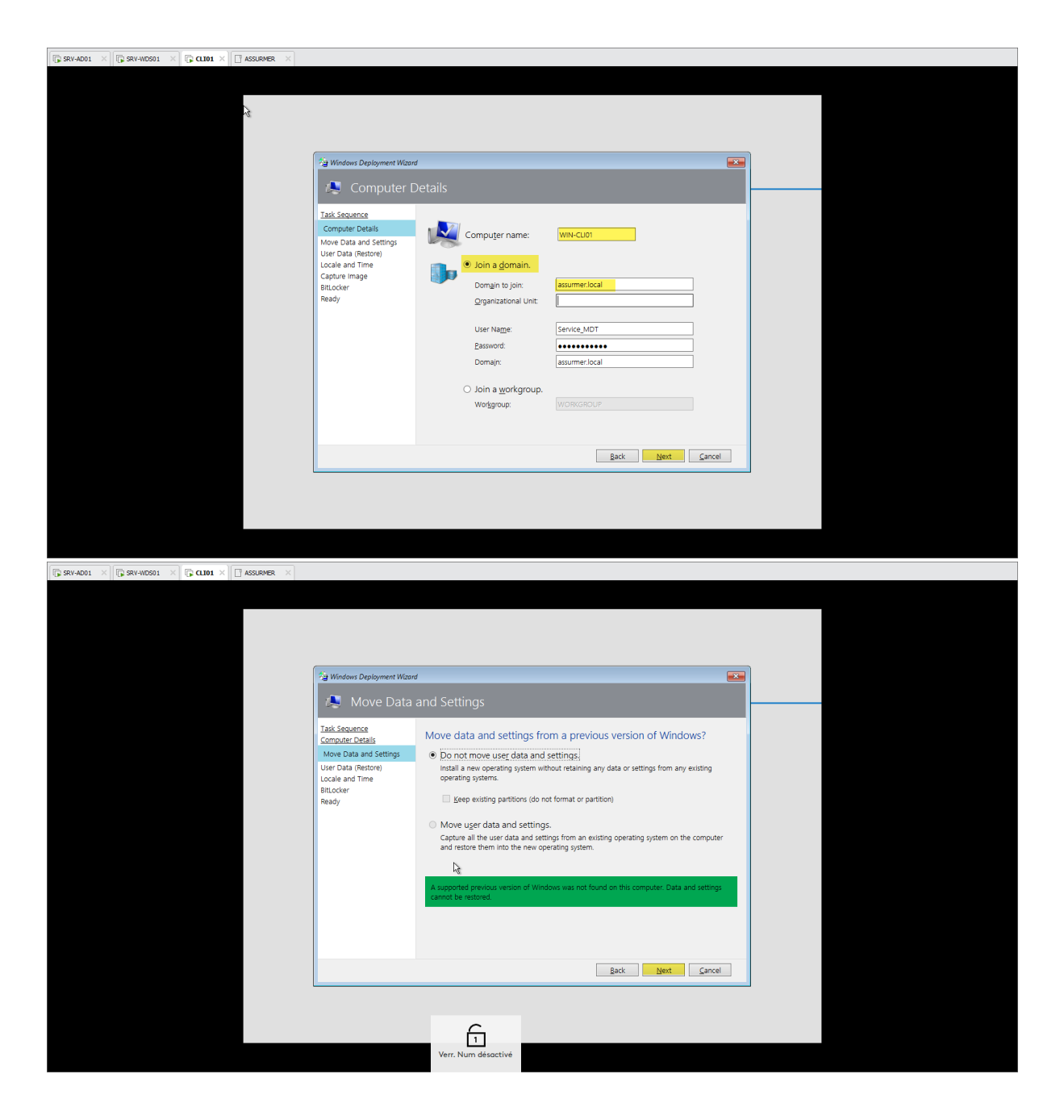

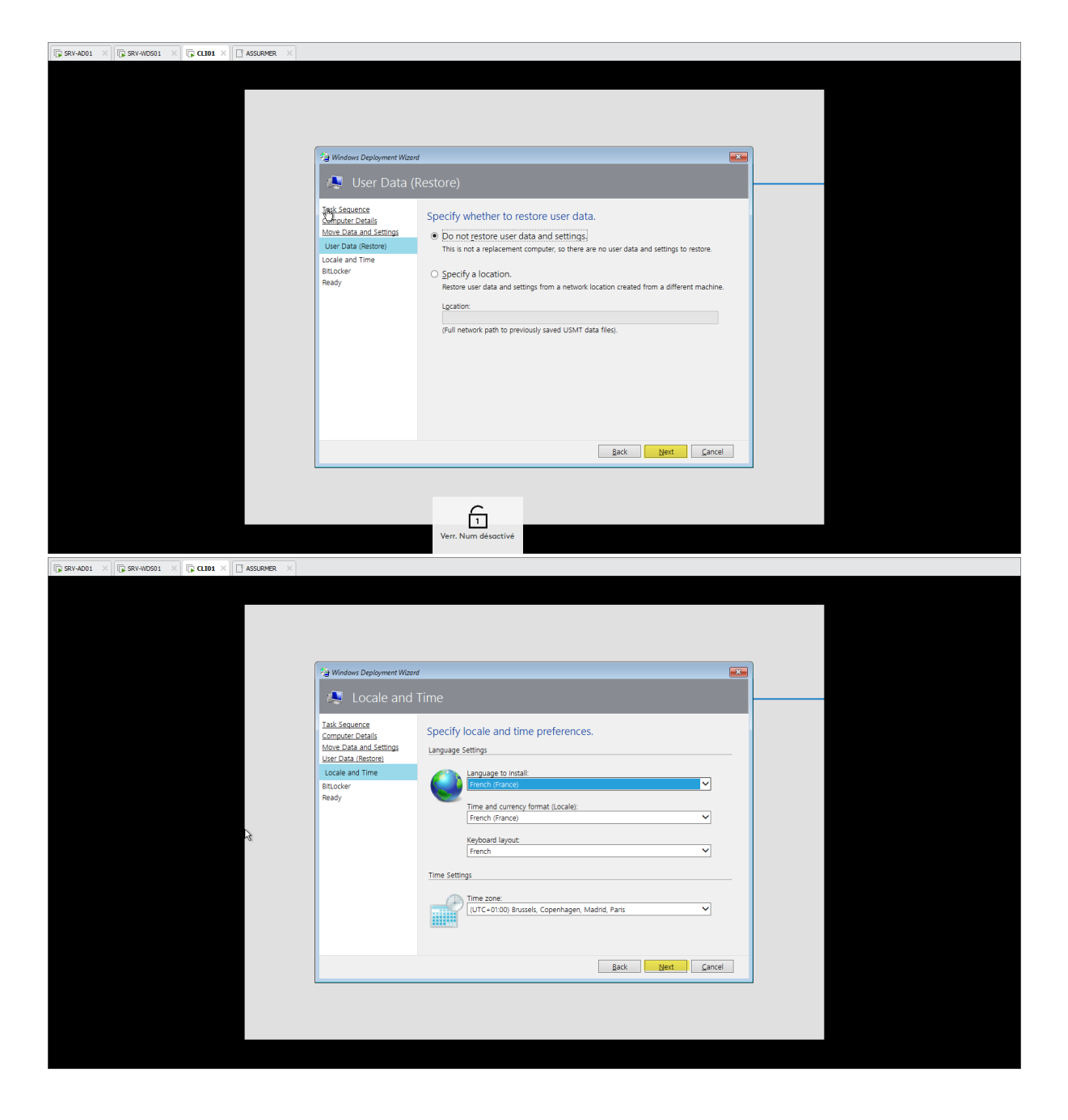

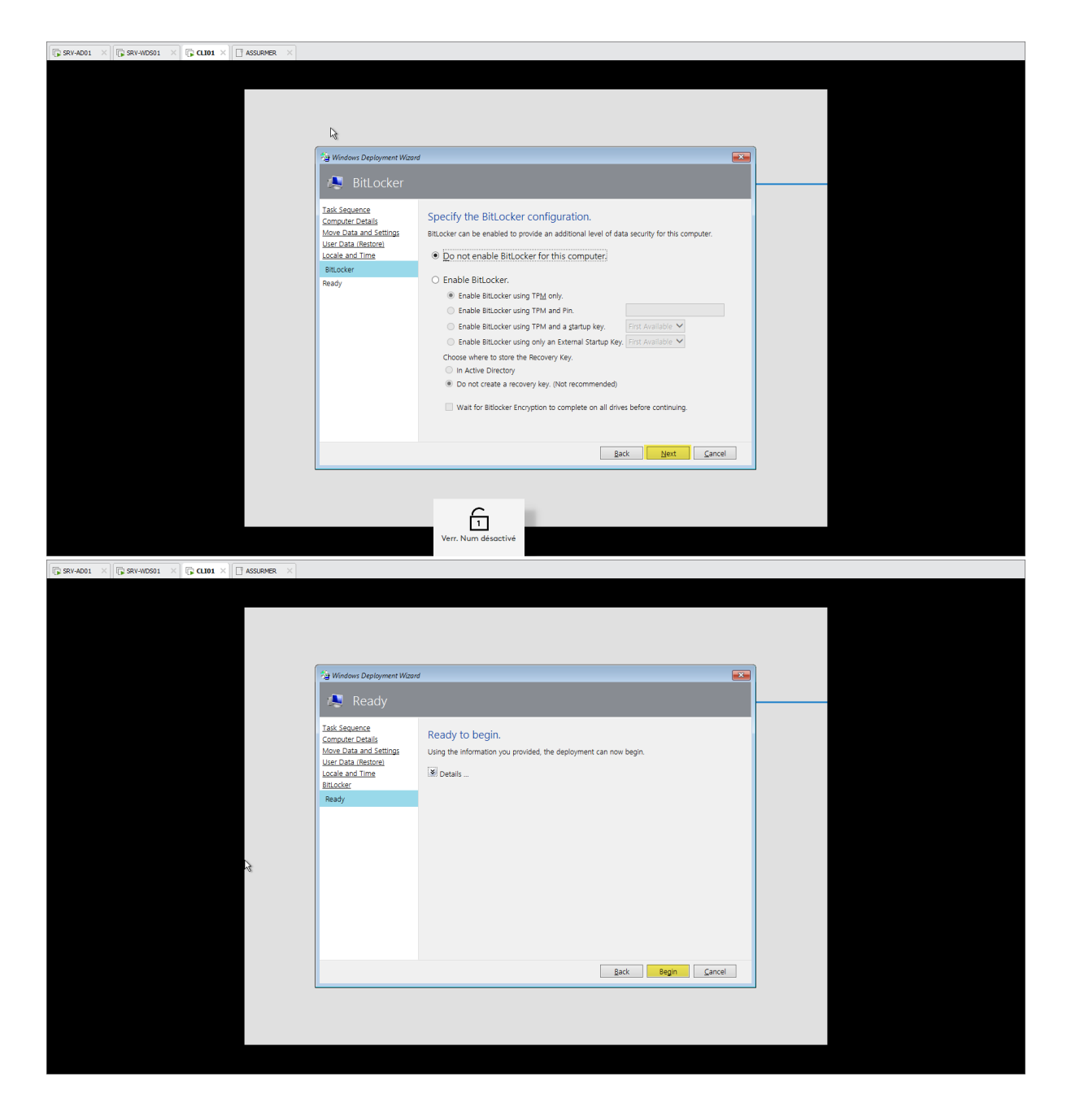

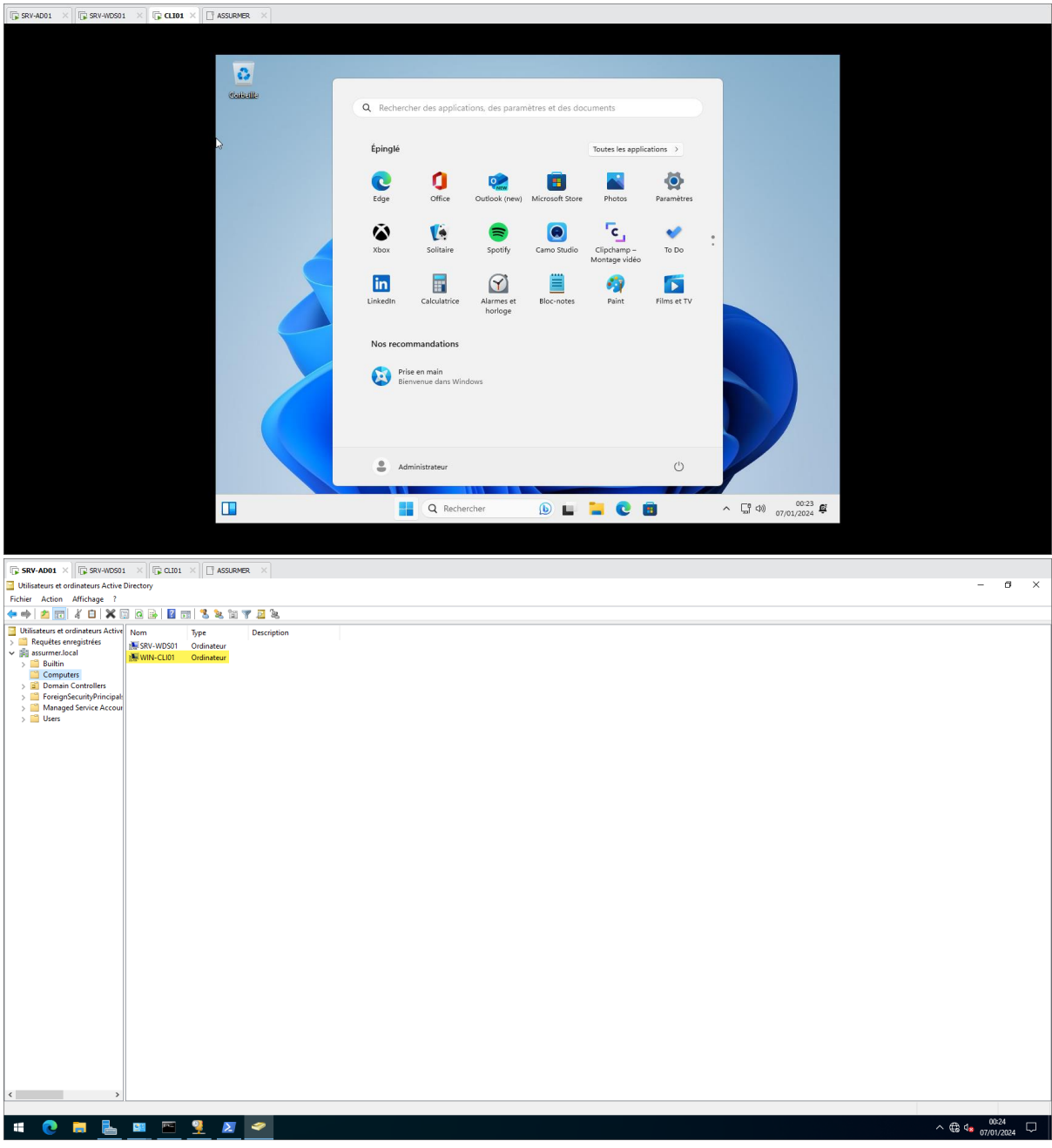

La machine est bien remontée dans l'AD